# **Auditor's Guide**

An Overview of Fidelity's 2023 Plan Year Reporting Package

Please forward this guide to your independent auditor if your company is a Fidelity Institutional client and your company's plan is required to have an audit as part of the Form 5500 reporting process. This resource guide provides relevant information for the plan's audit.

NOTE: Because of the number of hyperlinks in this guide, it's best used as an online resource.

However, if you prefer, there are several ways to print/save the guide, depending on your internet browser.

- 1) Try right-clicking in the guide to show a menu with the save/print options.
- 2) If you are using the 'bookmark' feature, you can print from the 'bookmark' menu on the left side (in Chrome) or top right (in IE) of the screen.
- 3) If you have a menu bar at the top of your screen, you should have the option to save as or print.
- 4) If you have the option to print, you may be able to print to 'PDF' to save the guide to your desktop.

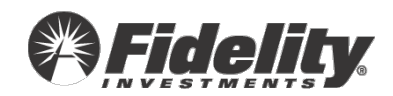

### Significant for 2023 Plan Year

**Note:** When comparing prior year to current year gains and losses, keep in mind the change in NAV from the beginning of the plan year to the end of the plan year will have a direct impact on the gains and losses. Remember this when comparing gains and losses in the prior plan year.

#### Section 1:

- 1.11 Enhanced PSW<sup>®</sup> Annual Audit Reporting Frequently requested & useful reports available to generate in PSW<sup>®</sup>
- 1.13 Fidelity Collective Investment Trust Reporting is now available on PSW®
- 1.16 SAS 136 and ERISA Section 103(a)(3)(C) Audits Fidelity Management Trust Company (FMTC) Certification Letter
- 1.17 NEW 'SECURE 2.0' Provisions

#### Section 3:

- 3.1 PSW<sup>®</sup> Resources on protecting data SOC 2, ISO 27701 and 27001/27017 Certifications, Resiliency Statement, SIG Questionnaire, DOL Guidance Whitepaper and more
- 3.11 Fidelity Cybersecurity Controls Overview
- 3.13 Cloud Infrastructures and How to Determine if Applicable to Your Retirement Plan

#### Section 6:

• 6.1.28 – Supplemental guide to the Audit Certification provided by Fidelity Management Trust Company (FMTC) – Custodian Illustration

#### Section 7:

- 7.2 Fair Value Updates for Fidelity Stable Value Funds and Fidelity Commingled Pool Footnote/Disclosure Updates
- 7.5.5 SDB Market Value Adjustment Reconciliations

#### Section 8:

- 8.2.8 Participant Revenue Credit Allocation Illustration
- 8.5.13 NEW SECURE Act and Final Form 5500 regulations for Schedule MEP (DC)
- 8.6 NEW Form 5500 Line 6 Participant Account Reporting
- 8.7 NEW Guidance on Mergers

#### Appendix B:

• SOC 1 Report Controls Referenced to the AICPA Audit and Accounting Guide

#### Appendix C:

• Common Responses to Audit Questionnaires

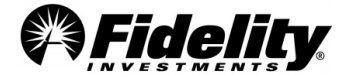

#### **Table of Contents**

| 1.0 | WOR                                                                                                    | KING WITH FIDELITY                                                                                                    | 6                                      |
|-----|----------------------------------------------------------------------------------------------------|----------------------------------------------------------------------------------------------------|----------------------------------------|
|     | 1.1                                                                                                    | Overview of Audit Support Service and Plan Year End Summary Reports                                                                                                    | 6                                      |
|     | 1.2                                                                                                    | Audit Support Overview                                                                                                    | 6                                      |
|     | 1.3                                                                                                    | How to Work With Fidelity                                                                                                    | 6                                      |
|     | 1.4                                                                                                    | Requesting Third Party/Auditor Access to PSW <sup>®</sup>                                                                                                    | 7                                      |
|     | 1.5                                                                                                    | Plan Year End Summary Reports Page                                                                                                    | 8                                      |
|     | 1.6                                                                                                    | Form 5500 and Form 8955-SSA Landing Page                                                                                                    | 9                                      |
|     | 1.7                                                                                                    | Opening a PSW <sup>®</sup> Service Request                                                                                                    | 13                                     |
|     | 1.8                                                                                                    | Viewing Plan Documents in PSW <sup>®</sup>                                                                                                    | 17                                     |
|     | 1.9                                                                                                    | PSW <sup>®</sup> Custom Fund Administration Reporting                                                                                                    | 17                                     |
|     | 1.10                                                                                                    | Sample Request Process – Paperwork and Check Copies                                                                                                    | 17                                     |
|     | 1.11                                                                                                    | Enhanced PSW <sup>®</sup> Annual Audit Reporting                                                                                                    | 18                                     |
|     | 1.12                                                                                                    | Nondiscrimination Testing (NDT) Page in PSW <sup>®</sup>                                                                                                    | 19                                     |
|     | 1.13                                                                                                    | Fidelity Collective Investment Trust Reporting Available on PSW®                                                                                                    | 20                                     |
|     | 1.14                                                                                                    | Auditing CARES Act Transactions                                                                                                    | 20                                     |
|     | 1.15                                                                                                    | GASB Statement No. 84                                                                                                    | 28                                     |
|     | 1.16                                                                                                    | Audit Standard for Employee Benefit Plans/SAS 136 and ERISA Section 103(a)(C) Audit                                                                                                    | 29                                     |
|     | 1.17                                                                                                    | NEW - SECURE 2.0 Provisions                                                                                                    | 31                                     |
| 2.0 | RESO                                                                                                    | URCES                                                                                                    | 32                                     |
|     | 2.1                                                                                                    | Standard Reports – Plan Year End Summary                                                                                                    | 32                                     |
|     | 2.2                                                                                                    | Defined Contribution Plan – Core Audit Program Reports                                                                                                    | 34                                     |
|     | 2.3                                                                                                    | Auditing Participant Contributions                                                                                                    | 36                                     |
|     | 2.3.1                                                                                                    | Rollovers-In – Selections                                                                                                    | 38                                     |
|     | 2.4                                                                                                    | Auditing Benefit Payments                                                                                                    | 39                                     |
|     | 244                                                                                                    |                                                                                                    |                                        |
|     | 2.4.1                                                                                                    | Check Copy Selections                                                                                                    | 40                                     |
|     | 2.4.1<br>2.4.2                                                                                                    | Check Copy Selections<br>Hardship Withdrawal Documentation                                                                                                    | 40<br>42                               |
|     | <ul><li>2.4.1</li><li>2.4.2</li><li>2.4.3</li></ul>                                                                              | Check Copy Selections<br>Hardship Withdrawal Documentation<br>Transfers and Rollovers Out of the Plan                                                                                                    | 40<br>42<br>42                         |
|     | 2.4.1<br>2.4.2<br>2.4.3<br>2.5                                                                                                   | Check Copy Selections<br>Hardship Withdrawal Documentation<br>Transfers and Rollovers Out of the Plan.<br>Auditing Participant Loans                                                                                                    | 40<br>42<br>42<br>43                   |
|     | <ol> <li>2.4.1</li> <li>2.4.2</li> <li>2.4.3</li> <li>2.5</li> <li>2.5.1</li> </ol>                                              | Check Copy Selections<br>Hardship Withdrawal Documentation<br>Transfers and Rollovers Out of the Plan<br>Auditing Participant Loans<br>Loan Types                                                                                          | 40<br>42<br>42<br>43<br>44             |
|     | <ul> <li>2.4.1</li> <li>2.4.2</li> <li>2.4.3</li> <li>2.5</li> <li>2.5.1</li> <li>2.5.2</li> </ul>                               | Check Copy Selections<br>Hardship Withdrawal Documentation<br>Transfers and Rollovers Out of the Plan<br>Auditing Participant Loans<br>Loan Types<br>Loan Withdrawal Selections                                                            | 40<br>42<br>42<br>43<br>44<br>46       |
|     | <ol> <li>2.4.1</li> <li>2.4.2</li> <li>2.4.3</li> <li>2.5</li> <li>2.5.1</li> <li>2.5.2</li> <li>2.5.3</li> </ol>                | Check Copy Selections<br>Hardship Withdrawal Documentation<br>Transfers and Rollovers Out of the Plan<br>Auditing Participant Loans<br>Loan Types<br>Loan Withdrawal Selections<br>Loan Check Copy Selections                              | 40<br>42<br>43<br>44<br>46<br>47       |
|     | <ol> <li>2.4.1</li> <li>2.4.2</li> <li>2.4.3</li> <li>2.5</li> <li>2.5.1</li> <li>2.5.2</li> <li>2.5.3</li> <li>2.5.4</li> </ol> | Check Copy Selections<br>Hardship Withdrawal Documentation<br>Transfers and Rollovers Out of the Plan<br>Auditing Participant Loans<br>Loan Types<br>Loan Withdrawal Selections<br>Loan Check Copy Selections<br>Requesting Loan Paperwork | 40<br>42<br>43<br>44<br>46<br>47<br>47 |

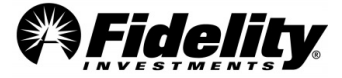

|     | 2.5.6       | Beneficiary Transfer Documentation50                                              | ) |
|-----|-------------|-----------------------------------------------------------------------------------|---|
|     | 2.5.7       | Qualified Domestic Relations Order Documentation51                                | L |
|     | 2.6         | Auditing Plan Expenses51                                                          | L |
|     | 2.7         | Income Allocation Testing                                                         | 2 |
|     | 2.7.1       | Income Allocation Selections53                                                    | 3 |
|     | 2.7.2       | Using the Balance Info Summary Extract for Income Allocation Testing53            | 3 |
|     | 2.7.3       | Using a Participant Level Activity Report for Income Allocation Testing54         | ł |
|     | 2.7.4       | Using a Plan Level Activity Report for Fund Income Testing at the Plan Level55    | 5 |
|     | 2.8         | Auditing Participant Data55                                                       | 5 |
|     | 2.8.1       | Using the View Participants Tab of PSW <sup>®</sup> for Participant Level Testing | 5 |
|     | 2.8.2       | Demographic Data                                                                  | 5 |
|     | 2.8.3       | Deductions and Investment Elections57                                             | 7 |
|     | 2.8.4       | Participant Online Statement58                                                    | 3 |
|     | 2.8.5       | Testing Vesting Percentage Using the Transaction History Screen61                 | L |
|     | 2.9         | Specialty Feature Supporting Documents63                                          | 3 |
|     | 2.10        | Reporting and Operational Adjustments (Journal Entry Testing)                     | ł |
|     | 2.11        | Outstanding Check Process                                                         | 5 |
|     | 2.12        | Auto Enrollment Report – Opt Out Information67                                    | 7 |
| 3.0 | STAT<br>320 | EMENT ON STANDARDS FOR ATTESTATION ENGAGEMENTS (SSAE 18) / AT-C<br>68             | 3 |
|     | 3.10        | Fidelity Agencies and SOC 1 Relationships72                                       | 2 |
|     | 3.11        | Fidelity Cybersecurity Controls                                                   | 2 |
| 4.0 | PLAN        | YEAR END REPORT MAPPING75                                                         | 5 |
|     | 4.1         | Summary of Net Trust Assets/Summary of Net Assets for 403(b) Plans                | 5 |
|     | 4.2         | Summary of Plan Operations (SOPO)                                                 | 3 |
|     | 4.2.1       | Summary of Plan Operations Totals Page - Receipts                                 | 3 |
|     | 4.2.2       | Summary of Plan Operations Totals Page - Disbursements                            | e |
|     | 4.2.3       | Summary of Total Loan Activity (SOTLA)80                                          | ) |
| 5.0 | LOAN        | I DEFAULT (DEEMED DISTRIBUTIONS)83                                                | 3 |
|     | 5.1         | What is a Loan Default?83                                                         | 3 |
|     | 5.2         | Explanation of Deemed Loan Items in the Summary of Loan Activity                  | 5 |
|     | 5.3         | Deemed Scenario Legend Relevant to Default Loan Report                            | 7 |
|     | 5.4         | Recon of the Summary of Total Loan Activity to the SONTA and the SOPO87           | 7 |
| 6.0 | PLAN        | ACCOUNTING                                                                        | 3 |

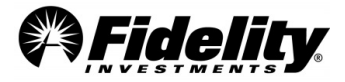

|        | 6.1    | Plan Accounting Methodology and Reporting                               |
|--------|--------|-------------------------------------------------------------------------|
| 7.0    | SPECI  | ALTY FUND FEATURES97                                                    |
|        | 7.1    | Stable Value Insurance or Investment Contracts                          |
|        | 7.2    | Accounting Standards Updates (ASU) 2015-0799                            |
|        | 7.3    | Custom Funds                                                            |
|        | 7.4    | Stock Purchase Accounts for Real Time Traded and Share Account Stock110 |
|        | 7.5    | Self-Directed Brokerage (SDB) Accounts111                               |
|        | 7.5.5  | SDB Market Value and Adjustment Reconciliations112                      |
|        | 7.6    | Master Trust                                                            |
| 8.0    | VARIC  | OUS REPORTING REQUIREMENTS                                              |
|        | 8.1    | Form 5500 Schedule C Reporting Requirements                             |
|        | 8.1.18 | Service Request Completion – Paying Vendors out of the Plan             |
|        | 8.2    | Participant Revenue Credits and Revenue Credit Program                  |
|        | 8.3    | Reporting of Participant Loans                                          |
|        | 8.4    | Reporting Requirements for 403(b) Plans125                              |
|        | 8.5    | Form 5500 Frequently Asked Questions – Form 5500 Instructions           |
|        | 8.5.13 | NEW - SECURE Act and Final Form 5500 Regs for Schedule MEP (DC)         |
|        | 8.6    | NEW - Form 5500 – Line 6 Participant Account Reporting                  |
|        | 8.7    | NEW – Guidance on Mergers                                               |
| 9.0    | ACCO   | UNTING STANDARDS CODIFICATION <sup>®</sup> (ASC) 820134                 |
|        | 9.1    | ASC 820 Grid                                                            |
| APPEND | IX A   |                                                                         |
| APPEND | IX B   |                                                                         |
| APPEND | IX C   |                                                                         |

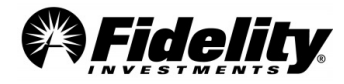

#### 1.0 WORKING WITH FIDELITY

#### **1.1** Overview of Audit Support Service and Plan Year End Summary Reports

<u>Click here</u> for an overview of our audit support services and our plan year end summary reports.

The following linked document contains definitions and acronyms for hundreds of the most commonly used terms during a plan's nondiscrimination testing, reporting, annual audit and Forms 5500 and 8955-SSA filings. PSW<sup>®</sup> access in not needed to view <u>the glossary</u>.

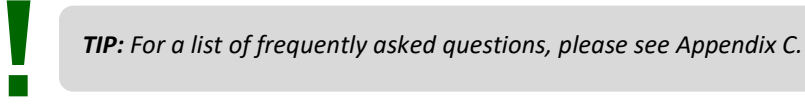

#### **1.2** Audit Support Overview

Fidelity's audit support function is designed to provide the supporting documentation and clarifications necessary for the performance of the audit related to the Form 5500. This section will provide plan sponsors with an understanding of the various communication options.

**NOTE:** If the plan is going through an IRS or DOL Audit, all questions and requests must be made through your Fidelity Client Service Team. Report requests can be made through the PSW<sup>®</sup> 'Plan-level Audit Help' type of service request choosing the 'IRS or Department of Labor audit' option. See section 1.7 on opening a PSW<sup>®</sup> service request.

#### **1.3** How to Work With Fidelity

There are several lines of communication available to plan sponsors and auditors.

 Plan Sponsor WebStation (PSW<sup>®</sup>) - Fidelity will publish all reports for clients and auditors through PSW<sup>®</sup> on the 'Administer Plans' > 'Plan Year End Summary Reports' page. Plan sponsors may provide their auditor access to PSW<sup>®</sup> or can download reports from PSW<sup>®</sup> and provide them to their auditor.

Access to PSW<sup>®</sup> Service Requests may be granted to allow the auditor to open work items directly to the Audit Support Team. See <u>Section 1.4</u>.

 Audit Support Helpline - We realize it is sometimes difficult to put thoughts into text when addressing complex issues. Fidelity's Audit Support Helpline is available for inquiries best addressed through live dialogue. *The Audit Support Helpline is available Monday through Friday, from 8 AM – 6PM, ET.*

If the plan sponsor provides their auditor with the Helpline phone number, Fidelity will be happy to communicate with them directly when the sponsor has authorized us to do so.

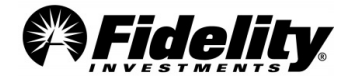

**NOTE:** Since we are not able to control the content or format of incoming emails (and must protect the security of participants' sensitive information) we do not provide an option for plan sponsors or auditors to send documents or inquiries through email correspondence. <u>Audit Packages cannot be emailed to auditors.</u>

#### 1.4 Requesting Third Party/Auditor Access to PSW<sup>®</sup>

For an auditor to receive access to PSW<sup>®</sup>, the plan sponsor must complete the Fidelity PSW<sup>®</sup> User Access form. The form has a specific access option for auditor access and it can be used to create a new or modify an existing PSW<sup>®</sup> user account.

If an auditor has an existing PSW<sup>®</sup> ID it can be provided to the plan sponsor to add it to their account. This way the auditor does not have to have multiple ID(s) for multiple plans.

The PSW<sup>®</sup> User Access Form can be found on PSW<sup>®</sup> under 'Administer Plans' > 'Plan Year End Summary Reports'> 'General Audit Documents' tab. In the 'General Audit Documents' tab, select 'PSW<sup>®</sup> Auditor Access Form'. Once completed and signed by an authorized individual, it should be attached to a PSW<sup>®</sup> General Service Request and submitted by the plan sponsor.

Questions on the access form, how it should be completed or how current access can be updated, should be directed to the plan's client service team.

**REMEMBER:** Fidelity's Audit Support Team cannot update PSW<sup>®</sup> access requests and is unable to answer questions regarding access.

Once a user has been provided with access, an Authorized user of the Plan Sponsor can view or modify access in PSW<sup>®</sup> through the 'User' Maintenance tool.

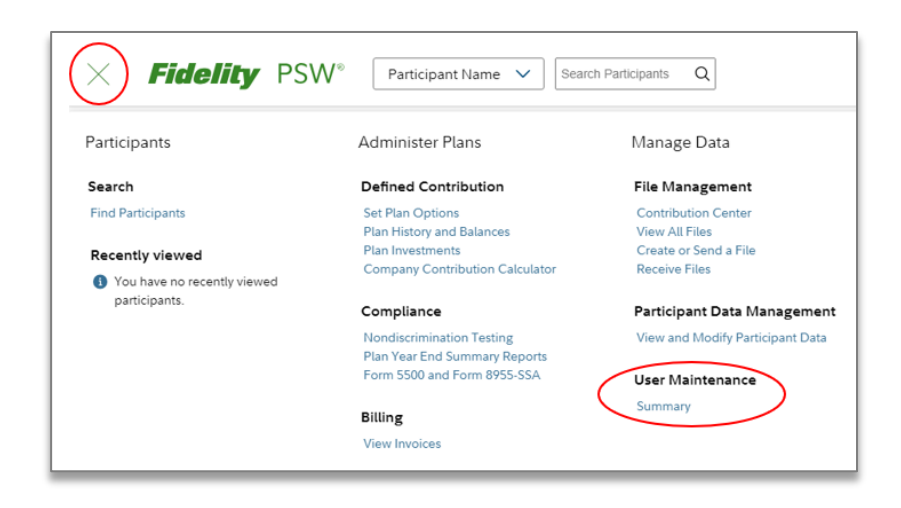

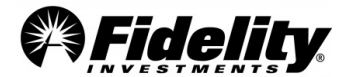

#### **1.5** Plan Year End Summary Reports Page

The Plan Year End Summary Reports, supplemental reports and any custom reports requested will be posted to the 'Plan Year End Summary Reports' page in the 'Administer Plans' section of PSW<sup>®</sup>.

To access the Plan Year End Summary Reports:

- Log onto PSW<sup>®</sup>.
- Click the hamburger menu on the top left of the screen.
- Select the column titled 'Administer Plans'.
- Select the 'Plan Year End Summary Reports' link.
- On the following page there is a snapshot of the 'Administer Plans' page.

| Fidelity PSW                | Participant Name V Search                                         | n Participants Q                                               |                                                           |
|-----------------------------|-------------------------------------------------------------------|----------------------------------------------------------------|-----------------------------------------------------------|
| Participants                | Administer Plans                                                  | Manage Data                                                    | Work with Fidelity                                        |
| Search                      | Defined Contribution                                              | File Management                                                | Service Request                                           |
| Find Participants           | Set Plan Options<br>Plan History and Balances<br>Plan Investments | Contribution Center<br>View All Files<br>Create or Send a File | View All Service Requests<br>Open a New Service Request ₫ |
| You have no recently viewed | Company Contribution Calculator                                   | Receive Files                                                  | Team Workspace                                            |
| participants.               | Compliance                                                        | Participant Data Management                                    | Your Team Workspace Projects<br>Task You Assigned         |
|                             | Nondiscrimination Testing                                         | View and Modify Participant Data                               | Task Assigned to You                                      |
|                             | Form 5500 and Form 8955-SSA                                       | User Maintenance                                               |                                                           |

Within the 'Plan Year End Summary Reports' page, there are three tabs that each house published reports for the plan as well as other valuable resources. The three tabs are 'Plan Financials', 'Requested Reports' and 'General Audit Documents'.

• **Plan Financials** – Reports in this tab are part of our standard Plan Year End Summary package as well as supporting supplemental detail reports.

Examples include Trial Balance, Summary of Plan Operations, 5500 Worksheet, Certification Statements, Fee Detail Report, Balance Info Summary Extract (BISE) and Loans and Withdrawals Reports.

- **Requested Reports** Custom reports requested by the plan sponsor or auditor
- **General Audit Documents** Non-plan specific documents and resources such as the Auditor's Guide, SOC-1 Reports, Sample Request Form, and Fidelity Collective Investment Trusts reports (annual reports, holdings, DOL 5500 DFE certifications, SOP 94-1-1 reports)

#### Features on the Plan Year End Summary page include:

- Under 'Select a Plan' you are able to choose other plans which are part of a relationship.
- Filter by year and by document. The page will hold past years' audit reports for up to the previous seven plan years.
- Review 'Learn More' on Plan Year End Summary reporting and PSW<sup>®</sup> training.

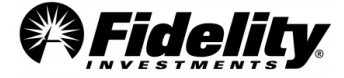

• Open reports by clicking on 'Report Name'.

The following image shows a screen shot of the 'Plan Year End Summary Reports' page within the 'Administer Plans' tab in PSW<sup>®</sup>.

| Fidelity PSW® Participant Name V Search Participants Q                                                                                  | ]                                                                                                  |
|----------------------------------------------------------------------------------------------------|----------------------------------------------------------------------------------------------------|
| Plan Year End Summary                                                                                                    | Need Help?<br>View the Learn More link (left)<br>Open Service Request<br>Fidelity toll-free number |
| Use the Plan Year End Summary to help you finalize your corporate financials for your Form 5500 filing:                                 |                                                                                                    |
| Review your documents: Use the tabs below to review reports for specific plans you select. Documents are<br>organized by:               |                                                                                                    |
| <ul> <li>Plan Financials: View annual reports such as Summary of Net Trust Assets, Summary of Plan Operations,<br/>and more.</li> </ul> |                                                                                                    |
| Requested Reports: Access additional custom documentation.                                                                              |                                                                                                    |
| <ul> <li>General Audit Documents: See non-plan specific documents such as the Auditor's Guide, SOC 1, and<br/>more.</li> </ul>          |                                                                                                    |
|                                                                                                    |                                                                                                    |
| Plan Financials Requested Reports General Audit Documents                                                                               |                                                                                                    |
|                                                                                                    |                                                                                                    |

#### 1.6 Form 5500 and Form 8955-SSA Landing Page

#### Form 5500 Features

- Work management area with access to active and completed forms
- Ability to edit active Form 5500s
- Electronic signing and filing process for Form 5500 within PSW®
- Separate page for Form 8955-SSA

The plan sponsor must authorize the auditor to access the Forms 5500 and 8955-SSA processes. *(See Section 1.4 on third party access.)* 

From the 'Administer Plans' page, choose 'Form 5500 and Form 8955-SSA' link.

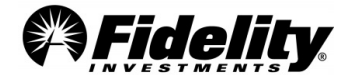

| Form 5500 and Form 8955-SSA Learn more C    |                                                  |                                    |                                                  | Need Help?<br>Click the Learn More<br>link or call the Fidelity<br>toll-free number |  |
|---------------------------------------------|--------------------------------------------------|------------------------------------|--------------------------------------------------|-------------------------------------------------------------------------------------|--|
| In-Progress Forn                            | Completed Forms                                  | •                                  | Ability to access current and<br>completed forms |                                                                                     |  |
| Let us guide you throu                      | gh the PSW e-filing process:                     |                                    |                                                  |                                                                                     |  |
| 1. Review your form                         | 's filing status: View the Statu                 | s column.                          |                                                  |                                                                                     |  |
| 2. See your next step                       | s: Select 🕐 for more details on a                | any status, including next steps.  |                                                  |                                                                                     |  |
| 3. Take action: Form                        | s needing client action are mark                 | ted with a Å symbol. Select the    | accompanying Open button to take acti            | on.                                                                                 |  |
| 4. View completed fi<br>Internal Revenue Se | llings: Select the Completed For<br>rvice (IRS). | rms tab to see the forms that hav  | e been successfully filed with the Depa          | rtment of Labor (DOL) or                                                            |  |
| Sort by Plan<br>Number                      | Filter By                                        |                                    |                                                  |                                                                                     |  |
| Select V                                    | All Plans 🗸                                      | Abil                               | ity to sort by plan and<br>tatus of completion   |                                                                                     |  |
| 1 QA - Form 550                             | 00                                               |                                    |                                                  | Open                                                                                |  |
| Plan Number: 74634                          | Plan Year End: 2013   Status: Re                 | view & Approve ②   Filing Deadlin  | e: 10/15/2014   Extension Filed: Yes View        | đ                                                                                   |  |
| A PAS PLAN PR                               | OTOTYPE II test - Form                           | n 5500                             |                                                  | Open                                                                                |  |
| Plan Number: 74634                          | Plan Year End: 2016 Status: Re                   | ady to Sign 🧭   Filing Deadline: 1 | 0/15/2017 Extension Filed: Yes View              |                                                                                     |  |
|                                             | Form5500,H,R - Form                              | 5500                               |                                                  | Open                                                                                |  |
| Plan Number: 74635                          | Plan Year End: 2016   Status: Re                 | ady to Sign 🧟   Filing Deadline: 1 | 0/15/2017 Extension Filed: Yes View              | 1                                                                                   |  |
|                                             |                                                  |                                    | Easy to access to                                | Form                                                                                |  |

Access a plan's Form 5500 by choosing 'Open' for the plan you would like to review.

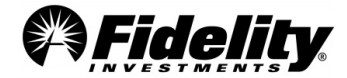

| Form 550                                                                                                    | 0 Learn more 🖻 ·                                                                                                    | •                                                                                                    |                                                                                                    | Learn M<br>inform<br>550                                                                                    | <b>ore</b> with a<br>ation on th<br>0 filing pro | dditional<br>ne Form<br>ocess<br><i>Form ta</i> | <b>Help?</b><br>Learn More<br>the Return<br>Fidelity box |
|----------------------------------------------------------------------------------------------------|----------------------------------------------------------------------------------------------------|----------------------------------------------------------------------------------------------------|----------------------------------------------------------------------------------------------------|----------------------------------------------------------------------------------------------------|--------------------------------------------------|-------------------------------------------------|----------------------------------------------------------|
| Filing Deadline: 10/15/2                                                                                                    | 123                                                                                                    |                                                                                                    |                                                                                                    |                                                                                                    |                                                  | below o<br>Fidelity<br>number                   | or call the<br>toll-free                                 |
| Review & Approve                                                                                                    | > Sign > File >                                                                                                    | Final Steps                                                                                                    |                                                                                                    |                                                                                                    | View For                                         | rm 5500 and S                                   | chedules (PDF) 🖸                                         |
| Review and approve ye                                                                                                    | ur Form 5500, related                                                                                                    | schedules, and additi                                                                                                    | onal attachments below                                                                                                    |                                                                                                    | Error                                            | Check                                           | 1 I                                                      |
| <ol> <li>(right) to print and</li> <li>Make any necessic<br/>changes.</li> <li>Add attachments</li> <li>Check for errors:<br/>delay a completed<br/><i>More</i> (below) for a</li> <li>Approve docume<br/>return to edit docu</li> </ol> | review:<br>ry edits: Simply select<br>he DOL may require<br>Before approving you<br>illing with the DOL. Wi<br>dditional information.<br>ats for electrodic<br>ents, if needed is<br>hearts, if needed is<br>hearts, if | t the <i>Edit</i> link within<br>: See the <i>Attachment</i><br>r documents, select <i>Cl</i><br>r ecommend correcti<br>ming: With errors cor | the appropriate tab. Be s<br>s tab for a list of options<br>heck for Errors (right) t<br>ng all errors for a succes<br>rected, select Approve. | ure to <i>Save</i> any<br>o see issues that could<br>sful filing. Click <i>Learn</i><br>Note: You may still |                                                  | View<br>in F                                    | / Form 550<br>PDF format                                 |
| earn more About Review                                                                                                    | Approve E                                                                                                    |                                                                                                    |                                                                                                    |                                                                                                    |                                                  |                                                 |                                                          |
| Form 5500 Schedule                                                                                                    | I Attachments                                                                                                    |                                                                                                    |                                                                                                    |                                                                                                    |                                                  |                                                 |                                                          |
| Form 5500<br>Department of the Treasury<br>Internal Revenue Service                                                                                                    | Annual Return/<br>This form is required to be<br>and 4065 of the Employee                                                                                                    | Report of Employee<br>a filed for employee benefit pla<br>Retirement Income Security A                                                        | e Benefit Plan<br>ns under sections 104<br>st of 1974 (ERISA) and This                                                                         | Form is Open to Public                                                                                      |                                                  |                                                 | Pidelle .                                                |
| Employee Benefit Security<br>Administration<br>Pension Benefit Guaranty Corporation                                                                                                    | sections 6047(e), 6057(b),<br>Comp<br>the i                                                                                                    | and 6058(a) of the Internal Rev<br>lete all entries in accordance<br>nstructions to the Form 5500                                             | venue Code (the Code).<br>s with<br>b.                                                                                                    | Inspection                                                                                                  | For for                                          | rm issues yo<br>ss, send you                    | u cannot<br>r form back to                               |
| For Calendar F                                                                                                    | an Year or Fiscal Year<br>Name of plan<br>igit plan number (PIN)                                                                                                    | Fiscal Year Beginning 0<br>ABC Test Plan<br>001                                                                                               | 7/01/2022 and Ending 05/30                                                                                                    | 2023                                                                                                    | Fidelit<br>details<br>additio                    | y for furthe<br>here about<br>onal informa      | r help. Enter<br>the issue and an<br>ation necessary.    |
| Employer Iden                                                                                                    | fication Number (EIN)                                                                                                    | 123456789                                                                                                    | Ability to se                                                                                                    | nd Form                                                                                                    |                                                  |                                                 |                                                          |
|                                                                                                    |                                                                                                    |                                                                                                    | 5500 back to<br>with change                                                                                                    | Fidelity<br>requests                                                                                        |                                                  |                                                 |                                                          |

The Summary Annual Report becomes available once the plan sponsor has approved the Form 5500 in PSW<sup>®</sup>. The following image shows the location of the Summary Annual Report on the Form 5500 page.

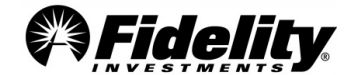

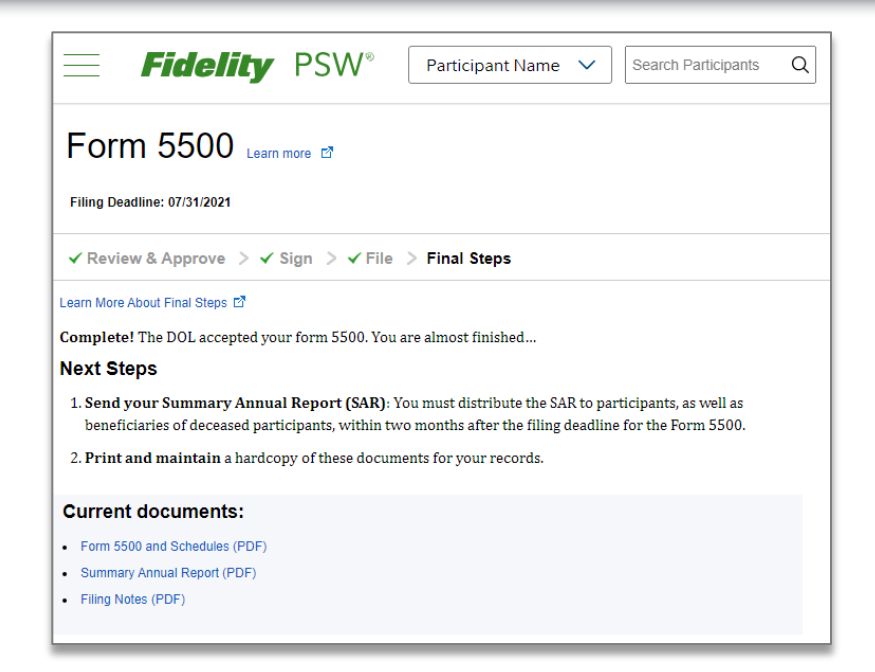

**IMPORTANT TIP:** Per the DOL's FAQs on EFAST2: A PDF encrypted or password protected to restrict editing, printing or viewing cannot be included as an attachment to your filing. If you attempt to include such an attachment, EFAST2 will remove the PDF from your filing and you may receive an error indicating an attachment is missing.

If you are concerned about the authenticity or security of a PDF file, sign or certify the PDF with a digital ID. PDFs signed/certified with a digital ID can be included as an attachment to your filing and successfully transmitted to EFAST2.

#### Need help with filing the Form 5500?

From the In-Progress Form 5500 page, choose 'Learn More'. This feature will walk you through the filing of a Form 5500 step-by-step in PSW<sup>®</sup>. To file a successful Form 5500 with the DOL, you should have any required attachments ready before you begin the filing process.

| <b>Fid</b>            | elity PSW®                  | Participant Name             | ✓ Se        | arch Participants | Q |
|-----------------------|-----------------------------|------------------------------|-------------|-------------------|---|
| Form 55               | 00 Learn more               |                              |             |                   |   |
|                       |                             |                              |             |                   |   |
| Filing Deadline: 10/1 | 5/2017                      |                              |             |                   |   |
| Review & Approv       | /e > Sign > File > F        | inal Steps                   |             |                   |   |
| Review and approve    | your Form 5500, related sch | edules, and additional attac | hments belo | w                 |   |

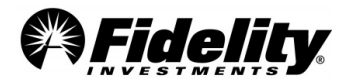

#### **1.7** Opening a PSW<sup>®</sup> Service Request

The ability to open a PSW<sup>®</sup> Service Request can be a great tool for auditors. Service Requests can be opened to request reports, check copies and ask the Audit Support Team specific questions. The plan sponsor must give the auditor permission to access the Service Request functionality.

If the auditor has not been granted access to open a Service Request, the auditor will need to contact the plan sponsor to request a Service Request be opened on his/her behalf.

Service Requests to the Audit Support Team are mostly opened from the Plan Year End Summary page under 'Need Help?'.

Service Requests can also be opened within PSW<sup>®</sup> by clicking 'Open Service Request' wherever the link is available or by going to the 'Working With Fidelity' tab and choosing 'Open a New Service Request'. Use the search word 'audit' and choose 'Nondiscrimination testing (NDT), Form 5500 & audit support'.

| PSW° |                                                                                                    |
|------|----------------------------------------------------------------------------------------------------|
|      | What do you need help with?                                                                                                    |
|      | We've consolidated many Service Requests, so<br>use the search to get to the best request type for<br>your needs.<br>audit<br>Recommended: Nondiscrimination testing (NDT), F<br>Updating participant details? |
|      | Save time by making immediate changes on the<br>Participant Details page, including:                                                                                                    |
|      | Name, address     Date of birth (DOB)     Phone number     Email address                                                                                                    |
|      | If you need to update several participants at once,<br>upload a file to make updates by the next business<br>day.                                                                                              |
|      | Learn about Service Request Enhancements                                                                                                    |

Choose the correct plan number the request is for, choose 'Plan-level audit' and click 'Next'.

| PSW® |                                                                               |
|------|-------------------------------------------------------------------------------|
|      | Nondiscrimination testing                                                     |
|      | (NDT), Form 5500 & audit                                                      |
|      | support                                                                       |
|      | Get information to help with NDT, Form 5500, and annual/regulatory<br>audits. |
|      | All fields are required unless otherwise noted.                               |
| ΙΓ   | What's the plan number?                                                       |
|      | 74634 - ABC TEST PLAN                                                         |
|      | What can we help you with?                                                    |
|      | Choose an option V                                                            |
|      | Choose an option                                                              |
|      | Nondiscrimination testing<br>Form 5500                                        |
|      | Next                                                                          |
| 1    |                                                                               |
|      |                                                                               |

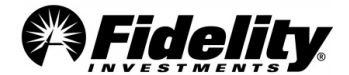

Choose 'Plan year-end/annual audit'. There is also a link to our <u>Guide to Annual Audit Support Templates.</u> This guide will give direction on how you can generate some frequently requested reports yourself within PSW<sup>®</sup>.

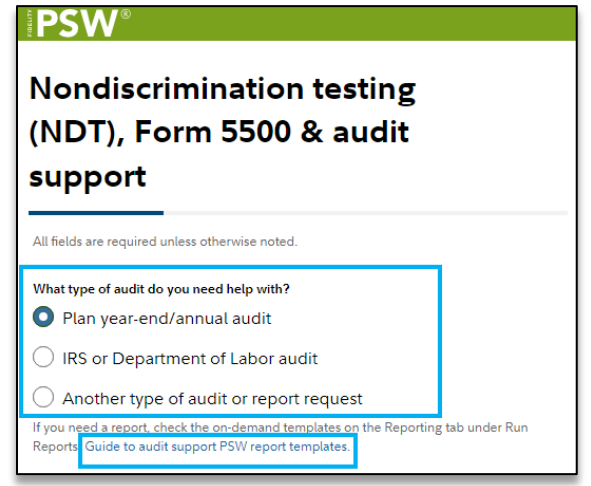

Choose 'Yes' if you are opening a request for check copies or paperwork for distributions, loans, and rollovers-in. Choose 'No' for all other types of audit requests.

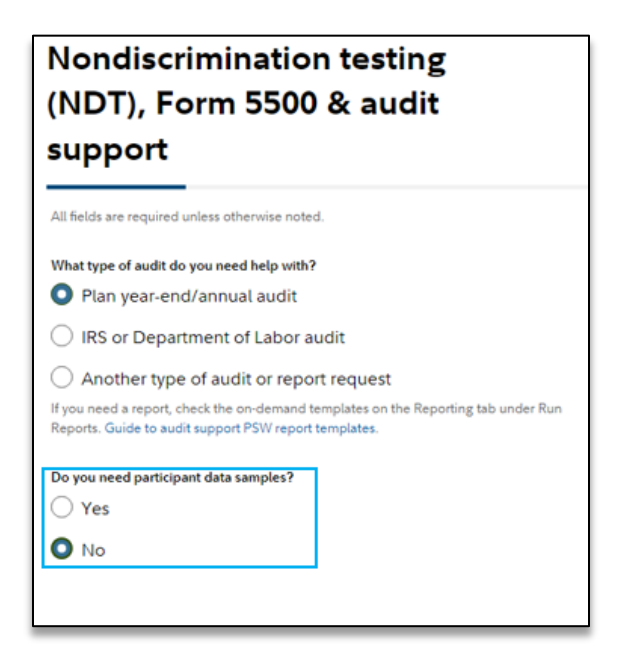

Ask your question or request for report. To attach a file, choose "Select Files' to browse for the file. Then choose 'Next'.

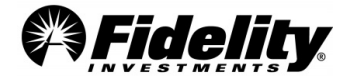

|                                                                  | ss otherwise noted.                                                                                                    |
|------------------------------------------------------------------|----------------------------------------------------------------------------------------------------|
| What type of audit do you                                        | a need help with?                                                                                                    |
| Plan year-end/a                                                  | nnual audit                                                                                                    |
| O IRS or Departme                                                | ent of Labor audit                                                                                                    |
| Another type of                                                  | audit or report request                                                                                                    |
| If you need a report, check<br>Reports. Guide to audit su;       | the on-demand templates on the Reporting tab under Run<br>pport PSW report templates.                                                                                                    |
| Do you need participant o                                        | lata samples?                                                                                                    |
| ○ Yes                                                            |                                                                                                    |
| No Tell us as much informatic                                    | ve ac onceible about hour us can belo                                                                                                    |
| Asking question                                                  |                                                                                                    |
| Please add any additional<br>Characters remaining: 198           | information related to this request.<br>1                                                                                                    |
| If you have any addi<br>for review. (Optiona<br>Ø Select file(s) | tional files related to this request, attach them<br>ហ្                                                                                                    |
| types: .doc, .docx, .xla, .xla                                   | converting numbers and Employee Identification numbers. File<br>ix, ppt, pptx, pdf, txt, cov. with file names of 45 characters or<br>p to 20 MB total, Please don't attach cassword-protected files. |
| less. Max: 10 MB per file u                                      |                                                                                                    |

Use email options to receive updates, then choose 'Next'.

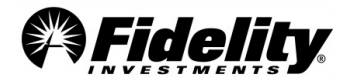

| Nondiscrimination testing<br>(NDT), Form 5500 & audit<br>support                                                                                                    |
|----------------------------------------------------------------------------------------------------|
| All fields are required unless otherwise noted.                                                                                                    |
| What's the best number to reach you? (Optional)                                                                                                    |
| If you want, add a number different than your work number. Outside US Extension Which email do you want to use to receive updates about this request? O 202@fmr.com Use a different email O Additional contact information |
| Next                                                                                                    |
| Back                                                                                                    |

Choose 'Submit' to open the Service Request. You will receive a work item number like W12345-28FEB22. This number should be referred to for follow up questions or when checking on the status of requests.

| Nondiscrimination testing<br>(NDT), Form 5500 & audit<br>support                  |  |  |
|-----------------------------------------------------------------------------------|--|--|
| Review and submit                                                                 |  |  |
| What's the plan number?<br>74634 - ABC TEST PLAN                                  |  |  |
| What can we help you with?<br>Plan-level audit                                    |  |  |
| What type of audit do you need help with?<br>Plan year-end/annual audit           |  |  |
| Do you need participant data samples?<br>No                                       |  |  |
| Tell us as much information as possible about how we can help.<br>Asking question |  |  |
| Which email do you want to use to receive updates about this request? 202@fmr.com |  |  |
| Submit                                                                            |  |  |
| Back                                                                              |  |  |

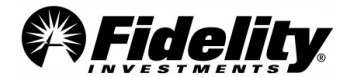

#### 1.8 Viewing Plan Documents in PSW<sup>®</sup>

PSW<sup>®</sup> allows users to view plan adoption agreements and service agreements. The current versions and amendments to these documents can be found on the 'Administer Plans' tab in the 'Plan Documents' link.

Note: All plans will NOT have access to these documents. Plans in specific segments or not on a Fidelity document may not be able to view the documents. In this case the documents should be requested from the plan sponsor.

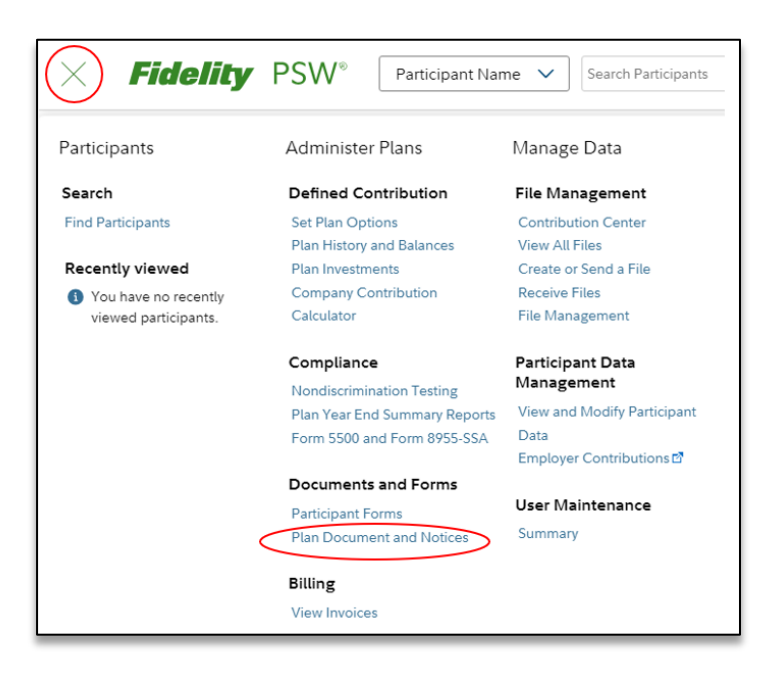

#### 1.9 PSW<sup>®</sup> Custom Fund Administration Reporting

<u>This recorded video provides additional information</u> and instructions on navigating and viewing information now available in PSW<sup>®</sup> for custom funds.

These capabilities will allow you to view reports pushed to the plan sponsor from Fidelity Management Trust Company. Additional reports and templates that may include custom fund holdings, security transactions, fund performance, and asset allocation can now be requested from PSW<sup>®</sup>. For any additional questions on the PSW<sup>®</sup> functionality, contact the custom fund Account Manager.

Access to these PSW<sup>®</sup> features are usually granted to plan sponsors with a custom fund. Third parties may not have access and will need to work with the plan sponsor to obtain access.

#### 1.10 Sample Request Process – Paperwork and Check Copies

The <u>Sample Request Form</u> is submitted to Fidelity's Audit Support Team to obtain check copies or paperwork for different transaction types. The Sample Request Form is submitted via a <u>PSW®</u> Audit Support Service

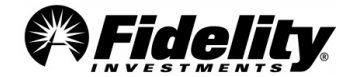

<u>Request.</u> The Sample Request Form can be found in the General Audit Documents tab on the Plan Year End Summary Reports page of PSW<sup>®</sup>.

The Sample Request Form includes instructions on how to determine what paperwork and checks are available.

The preferred report to use when completing the Sample Request Form is the R25 Check Register Report. Check Copies

- Physical checks will only have a payment type or method of 'Check Deutsche', 'Check Wells Fargo', 'Check – JP Morgan Chase', 'Check – Citibank'.
- All Check Copy requests should be entered on the Check Copy tab; all fields should be completed. An error message will indicate if any information is missing.
- Only cleared physical checks will have a copy available.
- Roll-In checks are included with the Rollover Paperwork documentation. These should be requested on the Paperwork tab.

#### Paperwork

- All paperwork requests should be entered on the Paperwork Tab; all fields should be completed. An error message will indicate if any information is missing.
- Paperwork will be provided for the following categories: Hardship Withdrawal (If e-Certified hardships only a report will be provided), Loan, QDRO/Alternate Participant (provide the Participant's name and SSN as well as the Alternate Recipient's name and SSN), Rollover In, Rollover Out and Withdrawal.

See <u>Section 2</u> for more info regarding the transaction types to determine if paperwork is available from Fidelity.

#### What happens after the Service Request Form is submitted?

- 1. Fidelity will gather the information requested.
- 2. You will receive a Service Request notification via e-mail when the requested items are available to view.
- 3. The items requested will be posted to PSW<sup>®</sup>. Fidelity will provide a copy of the original sampling request form titled **Sample Selection Response** with the requested items. For each request that does not return a check or paperwork, a detailed response will be provided explaining why.

#### 1.11 Enhanced PSW<sup>®</sup> Annual Audit Reporting

A set of audit report templates have been loaded to the enhanced PSW<sup>®</sup> reporting page. These reports were chosen as they are frequently requested reports related to a plan's audit that were not readily available for clients and auditors.

The templates are designed to reconcile to the certified Plan Year End Summary (PYES) reporting provided to all plans requiring an audit relative to their Form 5500 filing. If the reports do not match it may be due to

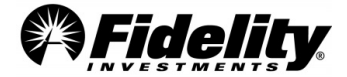

Page 18

as of processing done for the plan year being audited that was processed after the PYES was generated or specialty fund reporting.

Useful Audit Related PSW<sup>®</sup> Reports:

• Audit Contribution Summary - Displays participant level contribution data by date and source for the specified time period.

• Audit Plan Level Activity Report - Displays all activity on a plan level including source, fund, cash, shares, and cost.

• Audit R25 Check Register - The R25 Check Register provides detailed information regarding distributions from the plan, including the information reported on the Form 1099-R.

• Audit Wire Recon Report - Displays plan level contribution and loan repayment (principal and interest) by date, transaction batch number, and fiscal year. The report will include total by batch number, and detail for each source.

• Balance Info Summary Extract Report (BISE) – (Plan, Participant, Fund, or by Source) – Can be requested for various and subsequent periods of time.

• **Detailed Contribution and Adjustment History** - This report will show what contribution and loan repayments were received by Fidelity on each batch file submitted. It can assist you in auditing or validating amounts received, updated, and adjusted.

• **NEW – Deferrals Report** – Provides participant level deferral information. This report provides the option to pull current deferral information, deferral changes, and historical deferral information. This customizable report combines the functions of the Current Deferral Rates, Audit Deferral Change History, & Audit Deferral Elections reports into one place. See the Guide to Audit Support Templates for detail on how to generate a report.

• Loan Wire Reconciliation Report - This report includes all loan repayments including those made outside the normal payroll deduction method. The report includes any loan repayments made by the participant in the form of a check or wire. Loan repayments are broken out based on payroll and non-payroll repayments at the bottom of the report.

For a full list of report descriptions and instructions on how to generate the reports from the PSW<sup>®</sup> Reporting page, please see the <u>Guide to Annual Audit Support Templates</u>.

#### 1.12 Nondiscrimination Testing (NDT) Page in PSW®

Beginning with plan years ending with 12/31/2017, plan sponsors began using a new NDT platform in PSW<sup>®</sup>. Auditors with access to the NDT page in PSW<sup>®</sup> are able to view the following:

- Results Summary Letter
- Detailed Test Results
- Participant data used to complete NDT
- Review of Plan Details
- View Answers to Questionnaire

NOTE: Auditors must be granted access to the NDT pages by the plan sponsor. (See section 1.6 on third party access.)

To access the NDT pages in PSW<sup>®</sup> go to 'Administer Plans', choose 'Nondiscrimination Testing (NDT)' under Compliance. Choose the 'Completed' tab and choose 'Open' for the plan year-end you would like to review.

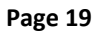

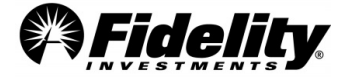

To Review the NDT results summary letter, click on the 'View Summary Letter' box:

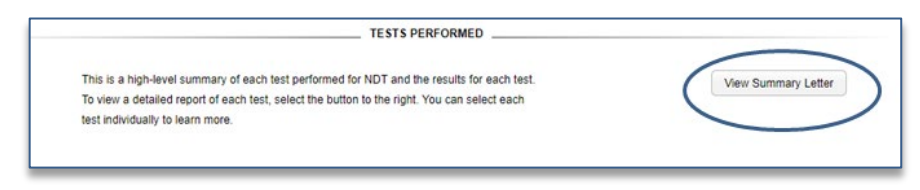

Under 'Testing Data Summary', click on the link to the type of reporting or information you would like to review:

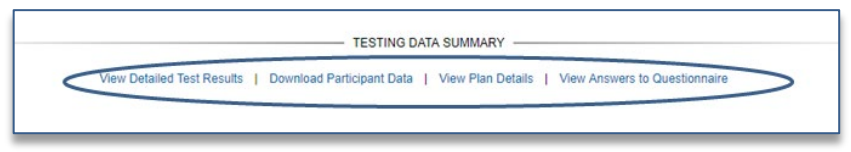

#### 1.13 Fidelity Collective Investment Trust Reporting Available on PSW®

Annual reports, holdings reports, 5500 certifications and SOP 94-4-1 reports for Fidelity (FMTC and FIAM) collective investment trusts can be found in the General Audit Documents tab.

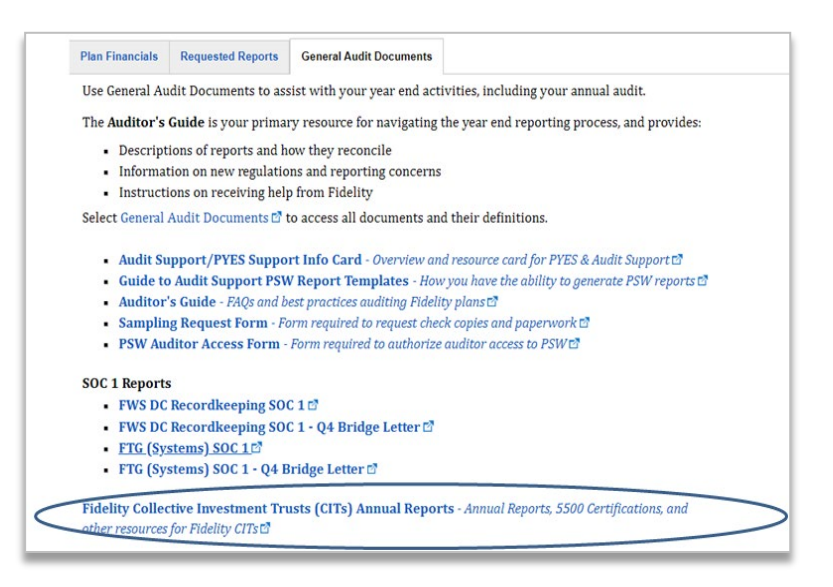

#### 1.14 Auditing CARES Act Transactions

In March 2020, the Coronavirus Aid, Relief, and Economic Security (CARES) Act ("CARES Act") was signed into law. The CARES Act included provisions that directed payments to individuals, expanded unemployment insurance, provided loans to small and large businesses, and offered support for state and local governments. There were several provisions that provided flexibility for retirement plan participants. Some of these provisions included coronavirus CARES Act Distributions, an increased loan limit amount, an available pause on 2020 Required Minimum Distributions (RMDs), and the ability to defer loan payments until 2021.

Below is a table that summarizes key defined contribution plan provisions from the CARES Act. The table includes:

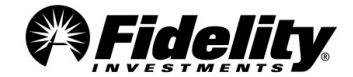

Page 20

#### • A summary of the CARES Act provisions

#### • Information about Fidelity's administration of the CARES Act provisions

| CARES Act Topic                              | Summary of Provision                                                                                                    | Fidelity's Administration of the CARES Act Provisions                                                                                                    |
|----------------------------------------------|----------------------------------------------------------------------------------------------------|----------------------------------------------------------------------------------------------------|
| •                                            |                                                                                                    |                                                                                                    |
| Coronavirus CARES Act<br>Distributions       | <ul> <li>Must be a qualified individual *</li> <li>Up to \$100,000 for distributions made from Jan. 1, 2020 - Dec. 30, 2020, from eligible retirement plans and IRAs.</li> <li>Self-certification of distribution</li> <li>May spread the income evenly over a three-year period for income tax purposes unless the qualified individual elects otherwise.</li> <li>No 10% early withdrawal penalty for pre-59½ distributions.</li> </ul> | <ul> <li>Available by phone and NetBenefits if plan does not<br/>require spousal consent and are pre-approved. (no<br/>paper)</li> <li>Vested account balances in all contribution sources<br/>available, except for money in purchase pension plans<br/>and money purchase pension plan contribution<br/>sources in 401(a) plans and 401(k) plans, employer<br/>stock and assets held in self-directed brokerage<br/>accounts</li> <li>Distributions were distributed on a pro-rata basis from<br/>all available contribution sources</li> <li>Delivered by check, deposit into a Fidelity<br/>nonretirement account, or electronic funds transfer<br/>(EFT) to bank account of participant.</li> </ul>                                                                                                    |
| Recontributions                              | <ul> <li>May repay amount of prior<br/>distributions as a rollover<br/>contribution within 3 years of the<br/>distribution.</li> <li>May be required to file an<br/>amended income tax return to<br/>request a refund of taxes<br/>previously paid</li> </ul>                                                                                                    | <ul> <li>Fidelity will provide a special form for this purpose.<br/>The Recontribution of CARES Act Distribution(s) for can<br/>be found on PSW<sup>®</sup>, in the Library tab, under Managing<br/>Plans and "The CARES Act: Year-end and beyond"</li> </ul>                                                                                                    |
| Increased loan limits<br>("CARES Act Loans") | <ul> <li>Must be a qualified individual *</li> <li>Self-certification</li> <li>Increased loan limit until Sept. 22, 2020, to the lesser of 100% of vested account balance or \$100,000 (reduced by the highest outstanding loan balance within the past 12 months).</li> </ul>                                                                                                    | <ul> <li>Plan sponsor had to opt-in to allow increase loans.</li> <li>Pre-Approved CARES Act Loans: CARES Act Loans will<br/>be available by phone or NetBenefits for plans that do<br/>not require spousal consent (no paper)</li> <li>Preapproved with spousal consent: request can be by-<br/>phone or NetBenefits (no paper)</li> <li>CARES Act Loans will be included in the number of<br/>outstanding loans otherwise permitted under the Plan.<br/>The Plan Sponsor may have increased the number of<br/>available loans by providing appropriate direction to<br/>Fidelity</li> <li>Interest rate to be same as other Plan loans</li> <li>CARES Act Loan will include the loan payment<br/>deferment period provided under the CARES Act.</li> <li>Maximum Loan Term: Five years plus Deferment<br/>Period (with first payment date set in January 2021).</li> <li>Available Sources: Same as for other Plan loans</li> <li>Delivered by check, deposited into a Fidelity<br/>nonretirement account, or by electronic funds transfer<br/>(EFT) to the bank account of participant.</li> </ul> |
| Loan payment<br>Deferment                    | <ul> <li>Must be a qualified individual *</li> <li>Self-certification</li> <li>Loan payment deferment period<br/>(March 27, 2020 - Dec. 31, 2020)<br/>but the actual deferment period<br/>will be from the date of the<br/>participant election through<br/>December 31, 2020)</li> <li>Interest continues to accrue<br/>during the deferment period</li> </ul>                                                                           | <ul> <li>Available to qualified individuals with plan sponsor opting in.</li> <li>Deferment Period: All loan payments due from the date the Participant elects deferment through December 31, 2020 were deferred.</li> <li>In January 2021, Fidelity re-amortized the outstanding balance of the loan for participants, other than those on a non-military leave of absence that is either unpaid or whose rate of pay after applicable employment tax withholding is less than the amount of the required loan payment under the terms of the plan), plus the interest accrued during the Deferment Period over the</li> </ul>                                                                                                    |

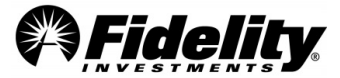

| Plan Document<br>Amendments                                                                                                    | <ul> <li>Must amend the plan document<br/>by the last day of the plan year<br/>that begins in 2022 (2024 for<br/>governmental plans)</li> </ul> | <ul> <li>remaining term of the loan plus the length of the<br/>Deferment Period. The new payment amount of the<br/>re-amortized loan will reflect the remaining<br/>outstanding principal balance of the loan and the<br/>accrued interest on the loan, including the interest<br/>that accrued during the Deferment Period.</li> <li>Plan sponsors that adopted the Fidelity Investments<br/>Volume Submitter Document (now known as the<br/>preapproved plan document)</li> <li>Action required in 2022 - Fidelity will draft the good<br/>faith amendment for adopting plan sponsors to comply<br/>with the relevant CARES Act provisions. Fidelity will<br/>contact the plan sponsor at the appropriate time to<br/>execute the amendment.</li> <li>Individually designed plan documents – Plan sponsor to<br/>work with legal counsel for assistance with the plan<br/>document amendment.</li> <li>Action required in 2022 - Good faith amendment to<br/>comply with the relevant CARES Act provisions.</li> </ul> |
|----------------------------------------------------------------------------------------------------|----------------------------------------------------------------------------------------------------|----------------------------------------------------------------------------------------------------|
| Miscellaneous <ul> <li>Contributions</li> <li>(Participants)</li> </ul>                                                                     | N/A                                                                                                    | <ul> <li>See links below:</li> <li>DOL Notice EBSA Disaster Relief Notice 2020-01</li> </ul>                                                                                                    |
| • Mid-year suspension of<br>contributions for safe<br>harbor contribution plans                                                             | N/A                                                                                                    | IRS Notice 2020-52     IRS Notice 2020-42                                                                                                    |
| • Temporary elimination<br>of the physical presence<br>requirement for spousal<br>consent for plans that<br>require the spouse's<br>consent | N/A                                                                                                    |                                                                                                    |

Additional information on CARES Act provisions is available on PSW<sup>®</sup>. Select the Library tab, then go to Managing Plans. Choose 'The CARES Act Guide'.

\* CARES Act Eligibility: IRS Notice 2020-50 (Guidance for Coronavirus-Related Distributions and Loans from Retirement Plans Under the CARES Act) expanded the definition of a qualified individual. You are a "qualified individual" if:

• You, your spouse or your dependent (as defined in Internal Revenue Code section 152) is diagnosed with the virus SARS-CoV-2 or with coronavirus disease 2019 (both referred to as "COVID -19") by a test approved by the Centers for Disease Control and Prevention (including a test authorized under the Federal Food, Drug, and Cosmetic Act); or

• You have experienced adverse financial consequences because: (i) you, your spouse, or a member of your household was quarantined, furloughed or laid off, or had work hours reduced due to COVID-19; (ii) you, your spouse or a member of your household was unable to work due to lack of childcare due to COVID-19;

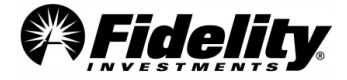

(iii) a business owned or operated by you, your spouse or a member of your household closed or reduced hours due to COVID-19; or (iv) you, your spouse or a member of your household had a reduction in pay (or self-employment income) due to COVID-19 or had a job offer rescinded or start date for a job delayed due to COVID-19.

\*A 'member of your household' is someone who shares your principal residence.

#### **CARES Act Reporting in PSW®**

There have been reports specifically designed to support CARES Act transactions taken by participants. These report templates have been built by Fidelity, and can be access in the Reporting tab.

From the Reporting tab Go to Run Reports, choose Fidelity for Template Managed By, and enter CARES in Keyword in Template Name. Click Filter, and the CARES Act reports will be displayed.

| Reporting       Learn more C         Dashboard       Run Reports       Create Report       View Classic Reports       CARE S Act Reports         Enhanced Reporting       The table below contains templates oreasted by you, your coworkers, or Fidelity. Click one to run a report and view the results. Or, edit and save the templates to run future reports.       Order Classic Reports         Image: Hede Filters       Image: Category       Template Managed By       Use the previous system to order stan and outsom reports.         Product       Category       Template Managed By       Image: Category       Order Classic Reports         Mayword in Template Name       Category       Template Managed By       Image: Category       Order Standard         Report Template Name       Product       Category       Template Managed By       Image: Category       Image: Category         Reset       Filter Table       Effect Table       Image: Category       Managed By       Image: Category       Image: Category                                                                                                    | Home View Participants                                                                                                    | Administer Plans                                                                                                    | Manage Data          | Work With Fidelity | Reportin                                           | g Library  | 🖂 Your Notific                                                   |
|----------------------------------------------------------------------------------------------------|----------------------------------------------------------------------------------------------------|----------------------------------------------------------------------------------------------------|----------------------|--------------------|----------------------------------------------------|------------|------------------------------------------------------------------|
| Dashboard       Run Reports       Create Report       View Classic Reports         Enhanced Reporting<br>The table below contains templates created by you, your coworkers, or Fidelity. Click one to run a report and view the results. Or, edit<br>and save the templates to run future reports.       The Classic Reports       Use the previous system to order stan<br>and save the templates to run future reports.       The Previous system to order stan<br>and save the templates to run future reports.       The Previous system to order stan<br>and succourse standard.       Order Classic Reports       Use the previous system to order stan<br>and custom reports.       Order Classic Reports         Product       Category       Template Managed By       Template Managed By       Order Classic<br>Report remplate Name       Preduct       Category       Template Name       Order Classic<br>Category       Schedule Reports         CARES Act Distributions Report more details       Defined Contribution       Leans And Withdrawais       Fidelity       Scheduly         CARES Act Lean Deferment Report - ACH       Defined Contribution       Leans And Withdrawais       Fidelity       CaRES Act Lean Gartes Sact Lean       Defined Contribution       Leans And Withdrawais       Fidelity         CARES Act Lean Deferment Report - ACH       Defined Contribution       Leans And Withdrawais       Fidelity       Editity       Editity         CARES Act Lean Deferment Report - ACH       Defined Contribution       Leans And Withdrawais       Fidelity< | Reporting Lear                                                                                                    | Reporting Learn more @                                                                                                    |                      |                    |                                                    |            |                                                                  |
| Enhanced Reporting         The table below contains templates contains templates contains templates to run future reports.                                                                                                    | Dashboard Run Rep                                                                                                    | Dashboard         Run Reports         Create Report         View Classic Reports         CARES Act Reports                                                                                                    |                      |                    |                                                    |            | CARES Act Reports                                                |
| E Hide Filters       Category       Template Managed By       Order Custom       Order Standard       Schedule Reports         Keyword in Template Name       All Categories       Fildelity       Image: Care Standard       Schedule Reports         Care Standard         Care Standard         Care Stand Care Stand Contribution                                                                                                    | Enhanced Reporting<br>The table below contains template<br>and save the templates to run futu                                                                                                    | Inhanced Reporting<br>he table below contains templates created by you, your coworkers, or Fidelity. Click one to run a report and view the results. Or, edit<br>nd save the templates to run future reports. |                      |                    |                                                    |            | it Use the previous system to order stand<br>and oustom reports. |
| Report Template Name         Product         Category         Managed by           CARES A Act Distributions Report more details         Defined Contribution         Leans And Withdrawals         Fidelity           CARES Act Loan Deferment Report more details         Defined Contribution         Leans And Withdrawals         Fidelity           CARES Act Loan Deferment Report - ACH         Defined Contribution         Leans And Withdrawals         Fidelity           CARES Act Loan Deferment Report - ACH         Defined Contribution         Leans And Withdrawals         Fidelity           CARES Act Loan Or Participants         Defined Contribution         Leans And Withdrawals         Fidelity           CARES Act Loan for Participants         Defined Contribution         Leans And Withdrawals         Fidelity           CARES Act Loan for CARES Act Loan         Defined Contribution         Leans And Withdrawals         Fidelity                                                                                                    | Image: Content of the second second secon |                                                                                                    |                      |                    | Order Custom<br>Order Standard<br>Schedule Reports |            |                                                                  |
| CARE S Act Distributions Report more details         Defined Contribution         Loans And Withdrawals         Fidelity           CARE S Act Loan Deferment Report more details         Defined Contribution         Leans And Withdrawals         Fidelity           CARE S Act Loan Deferment Report - ACH         Defined Contribution         Leans And Withdrawals         Fidelity           CARE S Act Loan Deferment Report - ACH         Defined Contribution         Leans And Withdrawals         Fidelity           CARE S Act Loan for Participants         Defined Contribution         Leans And Withdrawals         Fidelity           CARE S Act Loan for Cartisipants         Defined Contribution         Leans And Withdrawals         Fidelity           CARE S Act Loan for Cartisipants         Defined Contribution         Leans And Withdrawals         Fidelity                                                                                                    | Report Template Name                                                                                                    | <ul> <li>Pro</li> </ul>                                                                                                    | duct                 | Category           | N                                                  | lanaged by |                                                                  |
| CARES Act Loan Deferment Report more details     Defined Contribution     Loans And Withdrawals     Fidelity       CARES Act Loan Deferment Report - ACH     Defined Contribution     Loans And Withdrawals     Fidelity       Repayments more details     Defined Contribution     Loans And Withdrawals     Fidelity       CARES Act Loan for Participants     Defined Contribution     Loans And Withdrawals     Fidelity       Report more details     Defined Contribution     Loans And Withdrawals     Fidelity                                                                                                    | CARES Act Distributions Repo                                                                                                    | rt more details Def                                                                                                    | ined Contribution    | Loans And Withdra  | wals Fi                                            | delity     | —                                                                |
| CARES Act Loan Deferment Report - ACH         Defined Contribution         Loans And Withdrawals         Fidelity           CARES Act Loan for Participants         Defined Contribution         Loans And Withdrawals         Fidelity           CARES Act Loans and CARES Act Loan         Defined Contribution         Loans And Withdrawals         Fidelity                                                                                                    | CARES Act Loan Deferment Re                                                                                                    | port more details Def                                                                                                    | ined Contribution    | Loans And Withdra  | wals Fi                                            | delity     |                                                                  |
| CARES Act Loan for Participants Defined Contribution Loans And Withdrawals Fidelity Report more details CARES Act Loans and CARES Act Loan Defined Contribution Loans And Withdrawals Fidelity                                                                                                    | CARES Act Loan Deferment Report - ACH Defined Contribution<br>Repayments more details                                                                                                    |                                                                                                    | Loans And Withdra    | wals Fi            | delity                                             |            |                                                                  |
| CARES Act Loans and CARES Act Loan Defined Contribution Loans And Withdrawals Fidelity                                                                                                    | CARES Act Loan for Participan<br>Report more details                                                                                                    | ts Def                                                                                                    | Defined Contribution |                    | wals Fi                                            | delity     |                                                                  |
| Determin report - Loan repayment Status more details                                                                                                    | CARES Act Loans and CARES Act Loan Defined Contribution Loans Status more details                                                                                                    |                                                                                                    |                      | Loans And Withdra  | wals Fi                                            | delity     |                                                                  |

#### **CARES Act Reports Descriptions**

**CARES Act Distribution Report** - This report can be used to identify participants who have either reached the \$100,000 limit or are getting close to the limit across all defined contribution plans that are record-kept by Fidelity under the client id. There are optional views of this report to choose from and you can change the view of the report using the Select Report to View dropdown.

**CARES Act Loan Deferment Report** - If the Plan elected CARES Act Loan Deferment then this report will show participants who have elected loan payment deferment. Select Calendar Day and Plan Number and CARES Act Loan Deferment status to run report. The default for the filters is the most recent date available and all plans and only participants that have elected deferment of payments for outstanding loans. Report can be exported as either Excel or CSV.

**CARES Act Loan Deferment Report** - ACH Payments - This report can be used to identify participants who have elected CARES Act Loan Deferment and confirm if their ACH payments are on or off. Select Plan Number **Page 23** 

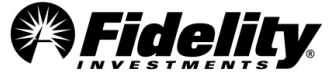

to run report. Report can be further refined by participant status to only include status codes that the plan considers Active or Inactive or by Division or Loan Payment Method. Please export report as Excel to maintain formatting.

**CARES Act Loan for Participants Report** - This report can be used to identify participants who have processed a CARES Act Loan.

**CARES Act Loans and CARES Act Loan Deferment Report** - Loan Payment Status - This report can be used to identify participants who took a CARES Act Loan and/or elected loan deferment to confirm loan payments have started after the loan has been re-amortized. Select Plan Number to run report. Report can be further refined by participant status to only include status codes that the plan considers Active or Inactive or by Division or Loan Payment Method. Please export report as Excel to maintain formatting.

#### **CARES Act Distributions and Loans FAQs**

How does an auditor know if a Plan had CARES Act Distributions, CARES Act Loans or CARES Act Loan Deferments? An auditor should first check with a plan sponsor to determine which CARES Act provisions were made available to their participants. If an auditor is not certain about which provisions were available, they should generate one or more CARES Act reports to see which transactions occurred during the plan year.

The Withdrawals and Loan Withdrawals reports will also include a Summ Rule code for each transaction. Using the Audit Summary Rules report the Summ Rule code can be translated to a description of the transaction. The Plan may have designated specific Summ Rule codes to CARES Act transactions. An example would be a Summ Rule code on the Loans Withdrawal report of 'LN50' that is designated for 'CARES Act Loan – Preapproved'. See Section 1.11 on ordering an Audit Summary Rules report form PSW<sup>®</sup>.

#### Can plan sponsor direction for the CARES Act provisions be made available?

CARES Act Distributions –The plan sponsor should have the documentation that was provided to Fidelity. Most plans had to opt-out of the distributions, but there were some that had to opt-in. Please have the plan sponsor check with their Fidelity Representative.

Loan Limits and Deferments– The plan sponsor had to opt-in for CARES Act Loans and CARES Act Loan Deferment. The opt-in documentation should be available on PSW<sup>®</sup>. Got to Administer Plans > Plan Year End Summary Reports > Requested Reports tab. If the direction is not available here, it can also be requested from the Fidelity Audit Support Team by opening a Plan Level Audit type of PSW<sup>®</sup> Service Request.

**Is paperwork available for CARES Act loans and distributions?** Unless spousal consent is required, a preapproved transaction is one that does not require paperwork to be submitted by the participant. The transaction can be processed on-line through NetBenefits, or by phone with a Fidelity Representative. Below is a summary of the pre-approved transaction types and when paperwork may be required to be submitted.

- Pre-approved transactions No spousal consent No Paperwork
- Pre-approved transactions Spousal consent required Single Participant No Paperwork
- Pre-approved transactions Spousal consent required Married Paperwork required.

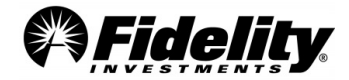

Use Sample Request Form to request from Fidelity Audit Support. See section 2.4.1 of the Fidelity Auditor's Guide on how to request paperwork or check copies

How did 'self-certification' work? Who was responsible for verifying that a participant is eligible? Participants could contact Fidelity by phone or go online to NetBenefits to certify. They were presented with the CARES Act eligibility language and were required to either verbally certify or affirmatively select that they were a 'qualified individual.'

Recordings of participant call or NetBenefits logs are not available through the Audit Support process. The processing of CARES Act loans or distributions is covered in the FWS DC Recordkeeping SOC 1 report, like non-CARES Act transactions.

#### Reamortization of CARES Act Loans and Loan Deferments Audit FAQs

When were loans reamortized? - Reamortizations occurred in January 2021 for all participants (other than an individual who was on a non-military leave of absence that is either unpaid or whose rate of pay after applicable employment tax withholding is less than the amount of the required loan payment under the terms of the plan) who obtained a CARES Act loan or requested a loan deferment for all active loans in a plan. However, loans that had been defaulted either because they are deemed as or actual distributions, or had been paid in full, were excluded from the reamortization process.

If a participant is delinquent when he/she elects loan deferment, will the entire amount be reamortized, or will he/she be required to repay the full delinquent amount before the reamortization process begins? When a participant elects loan deferment and his/her loan is in delinquency, we will remove it from the delinquency status. The participant will not be required to repay the delinquent amount at the time he/she elected loan deferment. The delinquent amount will be included in the balance when it is reamortized in 2021.

**How is accrued interest calculated for the loan deferment period?** Interest will accrue from the date of the last payment made prior to the deferment election date through the reamortization date in January. Any payments made during the deferment period has been considered.

Example:

- 5/15/20 = Last payment made on or prior to deferment
- 6/1/20 = Loan deferment date
- 1/10/20 = Reamortization date

The number of days between 5/15/20 and 1/10/21 = 240 Days Interest calculation = OLB \* interest rate \* # of days in deferment / 365

What happens to a participant who is a qualified individual who elected loan deferment if his/her loan maturity date is in 2020? If the participant's loan maturity date is in 2020, we will use December 31, 2020 as the maturity date for the purpose of extending the term of the loan by the length of the deferment period.

Example:

Maturity date calculation = 12/31/2020 + # of days in deferment.

5/1/2020 = Loan deferment (5/1/20 – 12/31/20 = 244 days of deferment) 6/1/2020 = Maturity date Page 25

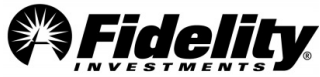

#### 8/1/2021 = New maturity date (12/31/2020 + 244 days of deferment)

What if a participant made loan payments during the deferment period? How will Fidelity administer the extension of the term of the loan? A participant may have elected loan deferment in 2020, but it may have taken one or more payroll cycles before the loan payments stopped. Interest will accrue during the deferment period based on the outstanding balance of the loan, and the amount of any loan payments made during that period will reduce the outstanding loan balance. The term of the loan will be extended for the length of the deferment period. Thus, in this situation it is possible that the amount of a participant's loan payment after it is reamortized in January 2021 may be less than the amount of the loan payment before the date of the loan deferment.

**Can prior and current loan amortization schedules be provided?** Amortization schedules that were effective prior to the reamortization are no longer available. Amortization schedules based on reamortized amounts can be found on PSW<sup>®</sup> for each participant under View Participants and Loan Payments.

Which report will include the amount of accrued interest that was calculated when the loans were reamortized? Loans were reamortized and accrued interest was calculated for plans on 1/8 and 1/9/2021. The amount of accrued interest calculated on these days is available in the PSW<sup>®</sup> report Loan NonMon Transaction Report.

The report can be generated in PSW<sup>®</sup> by going to Reporting> Run Reports. Search for Keyword Loan NonMon and choose Filter Table.

| All Products         | Category<br>All Categories | ~       | Template Mar<br>All Users | naged By         |       |            |
|----------------------|----------------------------|---------|---------------------------|------------------|-------|------------|
| Loan Non             |                            |         |                           |                  | Reset | Filter Tab |
| Report Template Name | •                          | Product |                           | Category         |       | Managed by |
|                      |                            |         |                           | Longo And Milled |       | Fidality   |

Click on the report name and select the following:

- o Choose DC Plan Number
- Non-Monetary Code 0084
- o Trade Date Between 01/08/2021 and 01/09/2021
- Process Date Between 01/08/2021 and 01/09/2021
- Choose Apply

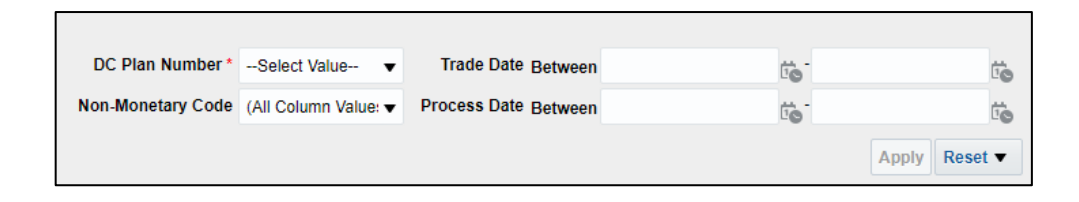

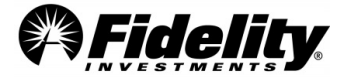

Once participant reporting is viewable, export it to Excel or Data-CSV Format. Each source from which the loan originated from will have a Non-Monetary Cash Amount which is the amount of accrued interest that was calculated.

## RMDs - Impact of the 2020 RMD Waiver for Participants and Beneficiaries in Eligible Retirement Plans (excludes Defined Benefit Plans)

The following table summarizes the different RMD scenarios, and how the CARES Act impacted the distribution in 2020, and then in 2021. The Schedule H/I Line 4L Supplemental Report will exclude 2020 unpaid RMD amounts not distributed due to the CARES Act provision.

| RMD Situation                                                                                    | What Happens in 2020                                       | What happens in 2021            |
|--------------------------------------------------------------------------------------------------|------------------------------------------------------------|---------------------------------|
| The participant's required beginning date (RBD) was                                              | 2020 RMD is waived                                         | 2021 RMD due by December        |
| before 2020                                                                                      |                                                            | 31, 2021                        |
| (First RMD was 2018 or earlier)                                                                  |                                                            |                                 |
| The participant becomes subject to the RMD rules in 2019                                         | <ul> <li>If the 2019 RMD was paid in 2019, then</li> </ul> | 2021 RMD due by December        |
| and the RBD was April 1, 20201                                                                   | it is treated as an RMD and not waived                     | 31, 2021                        |
|                                                                                                  | <ul> <li>If the 2019 RMD was deferred until</li> </ul>     |                                 |
|                                                                                                  | April 1, 2020 and paid out in 2020, then                   |                                 |
| (Example: Participant turned age 70½ or retired in 2019,<br>which triagered the RMD requirement) | it is waived                                               |                                 |
| when arggered the time requirements                                                              | <ul> <li>Any additional 2020 RMD payments</li> </ul>       |                                 |
|                                                                                                  | are waived                                                 |                                 |
|                                                                                                  |                                                            |                                 |
| The participant becomes subject to RMD rules in 2020 and                                         | 2020 RMD that is required to be paid by                    | 2021 RMD due by December        |
| the RBD will be April 1, 2021                                                                    | April 1, 2021 is waived                                    | 31, 2021                        |
| Beneficiary – Annual RMD                                                                         | 2020 RMD is waived                                         | 2021 RMD due by December        |
|                                                                                                  |                                                            | 31, 2021                        |
| Beneficiary – 5-Year Rule                                                                        | 2020 is disregarded as part of the five-                   | If 2020 was year five, then the |
|                                                                                                  | year period. The RMD is delayed by one                     | full payout is due by           |
|                                                                                                  | year.                                                      | December 31, 2021               |
| RMDs for beneficiaries of participants who died prior to                                         |                                                            |                                 |
| 2020 will begin in 2021 and are not waived.                                                      |                                                            |                                 |
| (The SECURE Act provision changes to beneficiary RMD s                                           |                                                            |                                 |
| are not affected, as those only apply to participants who                                        |                                                            |                                 |
| die after December 31, 2019.)                                                                    |                                                            |                                 |
|                                                                                                  |                                                            |                                 |

#### CARES Act Impact to FWS DC Recordkeeping SOC 1

#### What impact did the CARES Act have on the FWS DC Recordkeeping SOC 1 Report?

See Control Object 4 in the Fidelity DC Recordkeeping SOC 1 report for a new control objective related to the review of plan modifications for completeness and accuracy according to client direction.

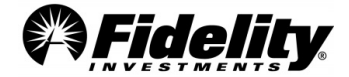

Page 27

#### What was the impact of the Pandemic on Control environment?

The Coronavirus pandemic did not cause any degradation to our control environment or cause any material change to control objectives presented in the in any of our SOC 1 reports.

#### Consolidated Appropriations Act, 2021 (CAA)

The President signed the Consolidated Appropriations Act of 2021 ('CAA") into law on December 27, 2020. The Act included COVID-related relief provisions for employee benefit plans. Briefly highlighted below are provisions that impacted retirement plans:

Partial plan termination relief: CAA provides a plan sponsor temporary relief from a partial plan termination if the plan sponsors that meets certain requirements. CAA states that a plan will not have a partial termination for any plan year which includes the period beginning on March 13, 2020 and ending on March 31, 2021, if the number of active participants covered by the plan on March 31, 2021, is at least 80% of the active participants covered by the plan on March 13, 2020.

Non-Covid 19 Disaster Relief: CAA includes three types of relief for individuals affected by recent 'qualified disasters:' 1) 'qualified disaster distribution' up to \$100,000; 2) repay any hardship distributions initially taken to purchase or construct a principal residence in a qualified disaster area, if the funds were not originally used due to a Qualified Disaster; 3) allows modifications to the plan's loan rules to allow affected participants to delay payment of existing plan loans and to receive new loans of up to \$100,000 or 100% of the vested portion of their account. The Act excludes the COVID-19 pandemic as a "qualified disaster." All of the following conditions must be satisfied before qualifying a disaster as a "qualified disaster distribution":

- Event Period: The disaster must have taken place between December 28, 2019 and December 27, 2020
- <u>Declaration Period</u>: The disaster must have been declared by the President as qualifying under the Robert T. Stafford Disaster Relief and Emergency Assistance Act, Pub. L. 100-707 during the period from January 1, 2020 through February 25, 2021 (60 days after the enactment of the Act)
- <u>Withdrawal Period</u>: The participant must take their withdrawal from the plan between January 1, 2020 and June 25, 2021

Coronavirus-related In-Service Withdrawals from Money Purchase Pension Plans: CAA amended the CARES Act so that distributions made from money purchase pension plans to qualified individuals can qualify as CARES Act Distributions. CAA did not extend the December 30, 2020 date to take a CARES Act Distribution, therefore the period to take such a distribution from a money purchase pension plan was limited to a short period at the end of December 2020.

#### 1.15 GASB Statement No. 84

Governmental Accounting Standards Board (GASB) issued Statement No. 84 Fiduciary Activities in January of 2017. The purpose of GASB 84 was to eliminate the ambiguity around activity to be included in the Governmental entity's financial statements. The effective date for financial reporting impacts periods beginning after December 15, 2019.

Under various situations DC plan reporting would be reported in the notes of the Governmental entities' financial statements. This may include 401(a), 403(b) and 457 plans. Impacted governmental agencies could include K-12 schools, higher education institutions, state and local governments, libraries, and similar

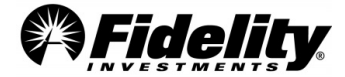

entities. Whether or not the entity meets the criteria to report the activity must be analyzed by the client as well as their auditor.

Once the governmental agency determines they have Fiduciary activity with required reporting, a Service Request can be opened in Plan Sponsor Webstation<sup>®</sup> (PSW<sup>®</sup>). Since the reporting is on based on an entity's fiscal year and not the plan year, the PSW<sup>®</sup> Service Request should include the fiscal years that reporting is needed for, along with a note that the reporting 'is needed for GASB 84 reporting'.

## 1.16 Audit Standard for Employee Benefit Plans/SAS 136 and ERISA Section 103(a)(3)(C) Audit

#### **Background and Purpose**

In 2019, the Statement on Auditing Standards (SAS) No. 136, *Forming an Opinion and Reporting on Financial Statements of Employee Benefit Plans Subject to ERISA*, was issued by the American Institute of Certified Public Accountants (AICPA) Auditing Standards Board. The auditing standards were updated to provide readers with a better understanding of the scope of the audit, make clear the responsibilities of the plan sponsor and the auditor, and improve the overall quality of plan audits. The updated standard is effective for audits of financial statements for periods ending on or after December 15, 2021.

#### ERISA Section 103(a)(3)(C) Audit

ERISA section 103(a)(3) requires employee benefit plans with 100 or more participants to be audited by an independent qualified public accountant. ERISA section 103(a)(3)(C) allows the plan sponsor to instruct the auditor not to perform any auditing procedures on the investment information prepared and certified by a bank or similar institution or by an insurance carrier. These institutions are required to be regulated, supervised, and subject to periodic examination by a state or federal agency, that acts as trustee or custodian.

These types of audits that limited the procedure on investments have been referred to as a "limited scope audit". Once the auditor adopts and implements the standards under SAS 136, these audits will be referred to as be referred to as ERISA §103(a)(3)(C) audits. The auditor will still exclude investment information that is held and certified by a qualified institution, but rather than disclaiming an opinion on the entire audit, the Opinion section will include two parts: The first will address the amounts and disclosures that are not covered by certification, and will confirm that the plan financial statements have been prepared in accordance with the applicable financial reporting framework. The second part will establish whether investment information related to the certification agrees with information provided by a qualified institution.

#### Plan Sponsor Responsibilities under SAS 136

- Plan sponsors who elect to have an 'ERISA Section 103(a)(3)(C)' audit will need to evaluate whether the entity issuing the certification is a qualified institution.
- Plan sponsors will be responsible for ensuring the certification meets ERISA requirements and understand as to which investments are certified.
- Plan sponsors will need to acknowledge to whether all the conditions are met.
- Plan sponsor will need to provide the auditor a draft of the Form 5500 that is substantially complete prior to the date on the auditor's report.

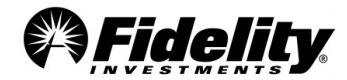

## Ensuring the Certification meets ERISA requirements and Understanding which Investments are Certified

DOL regulations in section 29 CFR 2520.103-5 defines the types of qualifying institutions that can provide certification; what information needs to be certified; and the required wording to be included in the certification.

- Qualifying institution:
  - An insurance carrier or other organization which: Provides from its general asset account funds for the payment of benefits under a plan, or holds assets of a plan in a separate account
  - A bank, trust company, or similar institution which holds assets of a plan in a common or collective trust, separate trust, or custodial account
  - A plan sponsor as defined in section 3(16)(B) of ERISA
- Required wording will include the name of the certifying institution, that the information being certified is complete and accurate, that the certification is pursuant to 29 CFR 2520.103-5, and signed by a person authorized by the qualifying institution.

#### Fidelity Management Trust Company (FMTC) Certification Letter

If FMTC served as the trustee of a qualified retirement plan, or the custodian for a 403(b) plan, and the plan assets were recordkept by Fidelity Workplace Services, FMTC will issue a Trustee or Custodian Certification Statement.

Common questions related to the FMTC certification:

#### Is the investment information prepared and certified by a qualified institution?

Fidelity Management Trust Company is a Massachusetts-chartered trust company regulated, supervised and subject to periodic examinations by a state agency. The following link can be used to verify Fidelity Management Trust Company's registration with the state of Massachusetts: https://services.oca.state.ma.us/LicenseeLookup/in-choose.asp

#### Is the certification signed by an authorized representative?

As indicated on the certification, it is signed by an authorized signer on behalf of FMTC.

#### Did the qualified institution certify both the accuracy and completeness of investment information?

The FMTC certification statement verifies both the accuracy and completeness of the contents of the Plan Year End Summary Reports (PYES) for the period FMTC was trustee (or custodian for 403(b) plans). The certified reports in the PYES provided by Fidelity include the Summary of Net Trust Assets/Summary of Net Assets for 403(b) plans, the Summary of Plan Operations, the 5500 Worksheet, the Brokeragelink Asset Detail Report, and the Year-End Trial Balance.

# Does the certification or the related reporting package include language that qualifies or calls into question whether the investment information (or certain investment information) is accurate and complete?

Other Fidelity companies, as agents for FMTC, fulfill various responsibilities on behalf of FMTC and maintain the official books and records. FMTC may or may not be the custodian of the assets for a type of plan investment option depending on the investment and arrangement. See the illustration in Section 6.1.28 of

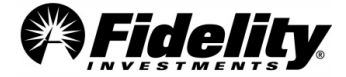

Page 30

the Fidelity Auditor's Guide that summarizes the type of plan investment options that are held by FMTC and its affiliates and whether FMTC is the custodian of the assets. - Fidelity Auditor's Guide

#### Are participant loans certified under the FMTC Certification Letter?

Yes, participant loans reported on the Trial Balance, Summary of Plan Operations, Summary of Net Trust Assets and 5500 Worksheet are covered by the certification.

## Does the FMTC Certification Letter certify to the completeness and accuracy of the investment information for the Self-Directed Brokerage (Brokeragelink) accounts?

Yes, the FMTC certification letter does certify the self-directed brokerage accounts. National Financial Services LLC (NFS) is a subsidiary of FMR LLC. NFS fulfill various responsibilities on behalf of FMTC and maintains recordkeeping records for self-directed brokerage accounts. NFS also provides trade execution, clearing, settlement, and custody operations.

#### Change to the Accountant's Opinion on the Form 5500/Schedule H

The Limited Scope 'yes/no' question on Schedule H, Line 3b has been replaced with check boxes to indicate whether the ERISA section 103(a)(3)(C) audit supporting the Accountant's Opinion was performed pursuant to:

- 29 CFR 2520.103-8 or
- 29 CFR 2520.103-12(d),
- Or not performed pursuant to either of those sections.

#### Fund Overviews on PSW®

Additional information such as fund type, objective, strategy, risk, and additional disclosure information is available on PSW<sup>®</sup>.

In PSW<sup>®</sup>, go to 'Administer Plans', choose 'Plan Investments' and 'Plan Performance'. There each investment is listed. Click on each fund name to view fund information.

#### 1.17 NEW - SECURE 2.0 Provisions

On December 29, 2022, President Biden signed into law the Consolidated Appropriations Act of 2023, which includes the package of retirement provisions referred to as SECURE 2.0. The Act includes a provision that increases the required minimum distribution age from 72 to 73, effective January 1, 2023. Additional resources and guides that highlight new provisions in the Act is available on PSW<sup>®</sup>: <u>The SECURE 2.0 ACT of 2022</u>. *You must be logged into PSW for this link to work. The guide is updated periodically and is not intended to constitute legal or tax advice.* 

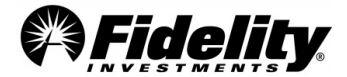

#### 2.0 **RESOURCES**

#### 2.1 Standard Reports – Plan Year End Summary

Generally, defined contribution plans subject to Title I of ERISA are required to file Form 5500 to report plan and financial information to the Federal Government. The Plan Year End Summary (PYES) provides the information about the plan assets Fidelity recordkept during the plan year and has been designed to assist with the preparation of the Form 5500 and related schedules. These standard reports, referred to as the PYES Reports package, will be in the 'Administer Plans' > 'Plan Year End Summary Reports' section of PSW<sup>®</sup> and includes the following:

- Summary of Net Trust Assets/Summary of Net Assets for 403(b) plans \*
- Summary of Plan Operations\*
- 5500 Worksheet\*
- Defaulted Loan Details Report
- Year End Trial Balance\*
- Summary of 5% Reportable Transactions\*
- Representation Letter
- Trustee Certification Statement, or Custodian Certification Statement (for 403(b) Plans)
- Form 8955-SSA Report
- SOC 1 Report (See Section 3.)
- Supplemental Schedule C Report
- Brokeragelink Asset Detail Report (SDB)\*
- NAV Share Recon Report (available at the fund level for plans with managed accounts on the InvestOne system)

\*These reports are covered under the Certification Statement, for qualified retirement plans that FMTC is a trustee or the custodian (403(b) plans).

| 2.1.1 | Summary of Net<br>Trust Assets/Net<br>Assets for 403(b)<br>plans | This report details the year-end share balance, historical cost, price and total market value for each investment option in the plan. This report can be used as a guide for the plan sponsor or auditor in completing the required Form 5500 Schedule H attachment – Schedule of Assets Held for Investments.                                                                                                    |
|-------|------------------------------------------------------------------|----------------------------------------------------------------------------------------------------|
| 2.1.2 | Summary of Plan<br>Operations (SOPO)                             | This report is an income statement reflecting the financial activity of the plan for the plan year. The annual financial activity for each investment option is reported in dollars and shares/units for the period the assets were recordkept by Fidelity. The SOPO includes a plan totals report as well as reports for each investment option. Due to possible deemed distributions, this report generally should not be used as a guide in the completion of the income and expense section on the Form 5500. The 5500 Worksheet is used as the basis to complete the income and expense sections of the Form 5500. (See <u>Section 5</u> .) |
| 2.1.3 | 5500 Worksheet                                                   | This worksheet includes the plan-level balance sheet and income statement activity for the period during the plan year the assets were recordkept by Fidelity. The 5500 Worksheet contains cross-references to the applicable asset and liability lines and the income and expense lines of Form 5500 Schedule H (Large Plan) or Form 5500 Schedule I (Small Plan). Information related to cross-references between the Plan Year End Reports can be found in <u>Section 4 – Plan Year End Report Mapping</u> .                                                                                                    |
| 2.1.4 | Defaulted Loan<br>Details Report                                 | This report includes a list of participant loans defaulted during the plan year. Depending on the individual participant's status as well as their eligibility for distribution, the loan defaults could be considered actual, deemed or a combination of both. See <u>Section 5.2</u> for more info on this report.                                                                                                    |
| 2.1.5 | Year End Trial<br>Balance                                        | The Year End Trial Balance, like the SOPO, is an income statement reflecting the financial activity of the plan for the plan year. The annual financial activity for each investment option is reported in dollars and shares/units for the period the assets were recordkept by Fidelity. The Year End Trial Balance includes                                                                                                    |

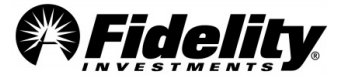

|           |                                                                                   | a plan totals report as well as reports for each investment option. Due to possible deemed distributions, this report generally should not be used as a guide in the completion of the income and expense section on the Form 5500. The Trial Balance reports the same year-end loan balance as the SOPO, which includes the balance of all participant loans, whether deemed or not.<br>Note: The realized gains/losses in the Trial Balance and SOPO differ because the two reports use different cost accounting methods to calculate the realized gains/losses. The Trial Balance calculates gains/losses using historical cost, whereas the SOPO calculates gains/losses using revalued cost. The sum total of the realized gains /losses have been beth reports well as a sum of the realized gains/losses. |
|-----------|-----------------------------------------------------------------------------------|----------------------------------------------------------------------------------------------------|
|           |                                                                                   | The Trial balance does not include an actual amount for the unrealized gain/losses. See Section 6.1.27 for an example of reconciling the Trial Balance gain/loss to the SOPO gain/loss.                                                                                                    |
|           |                                                                                   | The Summary of 5% Reportable Transactions identifies the activity for the plan that may need to be included on Form 5500 for the plan year. Only plans <b>with employer directed accounts</b> filing Form 5500 Schedule H need to report 5% reportable transactions. The Summary of 5% Reportable Transactions includes the beginning of the year assets, receipts, disbursements and end of year assets for each fund. The package contains Type I and Type III reports only.                                                                                                    |
| 2.1.6     | Summary of 5%<br>Reportable                                                       | <ul> <li>Type I – A transaction within the plan year with respect to any plan assets involving an amount in excess of 5% of the current value of the plan assets</li> <li>Type III – A transaction within the plan year involving securities of the same issue, if within the plan year any series of transactions with respect to such securities, when aggregated, involves an amount in excess of 5% of the current value of plan assets</li> </ul>                                                                                                    |
|           | Transactions                                                                      | Participant or beneficiary-directed transactions under an individual account plan are NOT taken into account for purposes of identifying reportable transactions. However, transactions in employer directed accounts are treated as non-participant directed transactions and will be reported on Summary of 5% Reportable Transactions included with the Plan Year End Package.                                                                                                    |
|           |                                                                                   | Note: The 5% Reportable Transactions Schedule included with the PYES does not include plan assets invested in self-directed brokerage accounts as these accounts are participant directed. Corporate actions and plan level fund exchanges may not be included on the 5% Reportable Transaction report unless the transactions had occurred in employer directed sources.                                                                                                    |
| Democrate | Representation                                                                    | If Fidelity Management Trust Company (FMTC) served as the trustee or custodian of the plan and the plan assets were recordkept by Fidelity Workplace Services (FWS), Fidelity will issue a Representation Letter. This letter confirms, to the best of our knowledge, transactions recordkept by Fidelity during the year have been reported accurately to reflect the account activity. This letter will include any investments, loans (other than participant loans), or leases in default and/or considered uncollectible.                                                                                                    |
| 2.1.7     | Letter                                                                            | Liens and pledges are almost nonexistent. Although it is very rare, it may be possible to have a unitized stock fund with a line of credit. To confirm the existence of these arrangements the annual reporting for custom separate accounts or synthetic investments should be reviewed.                                                                                                    |
|           |                                                                                   | For plans that do not have custom funds these arrangements are nonexistent. Self-directed brokerage accounts cannot have margin.                                                                                                    |
| 2.1.8     | Trustee/Custodian<br>Certification<br>Statement, or<br>Custodial<br>Certification | If FMTC served as the trustee of a qualified retirement plan, or the custodian for the 403(b) plan, and the plan assets were recordkept by FWS, Fidelity will issue a Trustee or Custodian Certification Statement. This statement verifies the accuracy and completeness of the contents of the Plan Year End Summary Reports (PYES) for the period FMTC was trustee (or custodian for 403(b) plans). The certified reports in the PYES Package include the Summary of Net Trust Assets/Summary of Net Assets for 403(b) plans, the SOPO, the 5500 Worksheet, the Brokerage Link Asset Detail Report and the Year End Trial Balance.                                                                                                    |
|           | Statement for<br>403(b) Plans                                                     | FMTC is a Massachusetts-chartered trust company regulated, supervised and subject to periodic examinations by a state agency. The following link can be used to verify Fidelity Management Trust Company's registration with the state of Massachusetts:<br><u>https://services.oca.state.ma.us/LicenseeLookup/in-choose.asp</u>                                                                                                    |

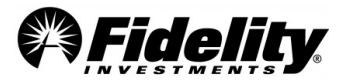

|                                                                                                    |                                                                                                    | This report is needed to prepare the IRS Form 8955-SSA. It identifies the participants with termination dates in the prior plan year and vested balances as of the termination date. A participant will only be listed on this report if the plan sponsor has timely supplied Fidelity with a termination date prior to the Plan Year End Summary being completed.<br>The report will code terminated participants with account balances as an 'A' to represent the participant bas not been previously reported on the Form 8955-SSA |
|----------------------------------------------------------------------------------------------------|----------------------------------------------------------------------------------------------------|----------------------------------------------------------------------------------------------------|
| <b>Form 8955-SSA</b><br><b>Report</b><br>(provided as a<br>spreadsheet to aid<br>in the filing of the<br>Form 8955-SSA<br>with the JRS) | Form 8955-SSA                                                                                                   | EXAMPLE: Any participant who terminated in 2017 and has an account balance at the 2018 year end, will be included on the December 31, 2018 8955-SSA report as an 'A'.                                                                                                    |
|                                                                                                    | <b>Report</b><br>(provided as a<br>spreadsheet to aid<br>in the filing of the<br>Form 8955-SSA<br>with the IRS) | Generally, the account balance reported on the 8955-SSA report is the vested value as of the participant's termination date. If the value as of the termination date is not available, the value of the participant's account at the end of the reporting period will be reported. Reporting the account balance at the end of the year is more common for plans that have transitioned or merged to Fidelity during the reporting period.                                                                                            |
|                                                                                                    |                                                                                                    | Participants who were previously reported as an 'A' on the report and received a complete distribution of their account in a subsequent plan year will be coded as a 'D' for that reporting year to disclose they are no longer entitled to future benefits from the plan. An exception applies to former 403(b) plan participants.                                                                                                    |
|                                                                                                    |                                                                                                    | EXAMPLE: A participant terminated in 2009. Their account balance at termination was reported on the Form 8955-SSA Report for the plan year ending December 31, 2010. In 2018, the participant received a lump sum distribution of his vested account balance. This participant will be coded as a 'D' on the December 31, 2018 Form 8955-SSA Report.                                                                                                    |
| 2.1.10                                                                                                    | Schedule C<br>Supplemental<br>Report                                                                            | This report includes data related to compensation paid to persons/entities that provide services either directly or indirectly to the plan and are subject to Schedule C reporting. See <u>Section 8.1.1</u> for more information related to this report.                                                                                                    |
| 2.1.11                                                                                                    | Brokerage Link<br>Asset Detail<br>Report<br>(Self-Directed                                                      | This report includes the Summary of Plan Operation for the Self Directed Brokerage (SDB) accounts assets<br>by category. Also included is the SDB Summary of Net Trusts Assets that details the underlying assets and<br>reports the year-end share balance, historical cost, price and total market value for each SDB investment.<br>The 'SDB 5500 Worksheet' includes the SDB balance sheet and the SDB income statement activity for the<br>period during the plan year that the SDB assets were recordkept by Fidelity.          |
|                                                                                                    | Brokerage –<br>SDB)                                                                                             | An individual brokerage account is established and maintained by Fidelity Brokerage Services, Inc. on the Fidelity Brokerage System (FBSI) for each participant who invests money in a 'Brokerage Link' account.<br>FBSI is a Fidelity company and holds contracts with Fidelity Management Trust Company.                                                                                                    |
| 2.1.12                                                                                                    | NAV Share<br>Recon Report                                                                                       | This report compares the FPRS (Trial Balance) shares and cash, to the Invest One (FD890) shares and cash.<br>The Share Variance should be less than 1 share. This report is prepared at the fund level. For plans that<br>share a managed fund on InvestOne, only one report will be available at the fund level.                                                                                                    |

#### 2.2 Defined Contribution Plan – Core Audit Program Reports

Fidelity offers additional reports to assist auditors in the performance of the employee benefit plan audit. The turnaround time for these reports is typically less than seven to ten business days. These reports may not be available until plan year end processing is completed.

| Plan Year End Summary Package | Classification | Description                                                                                                    |
|-------------------------------|----------------|----------------------------------------------------------------------------------------------------|
| Summary of Net Trust Assets   | Asset          | The Summary of Net Trust Assets (SONTA) reports the year-end share balance, historical cost, price and total market value for each investment option in the plan. |

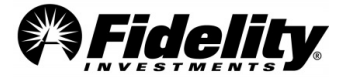

| Summary of Plan Operations (SOPO)     | Income/Expense                    | The Summary of Plan Operations (SOPO) is an income and expense<br>statement reflecting the financial activity of the plan for the plan<br>year the assets were recordkept by Fidelity.      |
|---------------------------------------|-----------------------------------|----------------------------------------------------------------------------------------------------|
| Form 5500 worksheet                   | Asset/Liability<br>Income/Expense | The 5500 Worksheet includes plan-level asset and liability statement as well as the income and expense activity for the period during the plan year the assets were recordkept by Fidelity. |
| Annual Trial Balance                  | Asset<br>Income/Expense           | The Year End Trial Balance includes plan-level asset statement and<br>an income and expense statement reflecting the financial activity of<br>the plan for the plan year.                   |
| Summary of 5% Reportable Transactions | N/A                               | The Summary of 5% Reportable Transactions identifies the activity for the plan that may need to be included on Form 5500 Schedule H for the plan year.                                      |

| Audit Area                   | Reports Available in the 'Plan<br>Financials' tab of the 'Plan Year End<br>Summary Reports' page on PSW®        | Adhoc Reports<br>(See Enhanced PSW® Reporting in Sec 1.11 or request<br>via PSW® Service Request)                                                                                                    |
|------------------------------|----------------------------------------------------------------------------------------------------|----------------------------------------------------------------------------------------------------|
| Participant<br>Contributions | <ul> <li>Balance Info Summary Extract (BISE)</li> <li>Contribution plan level</li> </ul>                        | <ul> <li>Audit Contribution Summary (Enhanced PSW® Reporting)</li> <li>Audit Wire Recon Report (Enhanced PSW® Reporting)</li> <li>Audit Deferral Election Report – (current deferral %)<br/>(Enhanced PSW® Reporting)</li> <li>Audit Deferral Change History Report – (Deferral % change<br/>history) (Enhanced PSW® Reporting)</li> <li>Audit Auto Enrollment Report (Enhanced PSW® Reporting)</li> <li>Deferrals Report (Enhanced PSW® Reporting)</li> <li>Detailed Contribution and Adjustment History (Enhanced<br/>PSW® Reporting)</li> </ul> |
| Benefit<br>Payments          | <ul> <li>Balance Info Summary Extract (BISE)</li> <li>Withdrawal Report</li> <li>Default Loan report</li> </ul> | <ul> <li>Audit Summary Rules Report 'Summ Rules' (Enhanced PSW<sup>®</sup><br/>Reporting)</li> <li>Check Copies (Sec 1.10)</li> <li>Outstanding Checks Report (Sec 1.11)</li> <li>E-Certified Safe Harbor Hardship Report (Enhanced PSW<sup>®</sup><br/>Reporting)</li> <li>Audit R25 Check Register (Enhanced PSW<sup>®</sup> Reporting)</li> </ul>                                                                                                    |

| Audit Area        | Reports Available in the<br>'Plan Financials' tab of the<br>'Plan Year End Summary<br>Reports' page on PSW®                                                            | Adhoc Reports<br>(See Sec 1.11 or request via PSW® Service<br>Request)                                                                                                    |
|-------------------|----------------------------------------------------------------------------------------------------|----------------------------------------------------------------------------------------------------|
| Participant Loans | <ul> <li>Balance Info Summary Extract<br/>(BISE)</li> <li>Loans and Withdrawals<br/>Report</li> <li>Annual Loan Balance report</li> <li>Default Loan report</li> </ul> | <ul> <li>Audit Participant Level Activity Report (Enhanced PSW® Reporting) 'Interest on Loan' and 'Loan Repayment' transaction types</li> <li>Audit Wire Recon Report (Enhanced PSW® Reporting)</li> <li>Loan Wire Recon (Enhanced PSW® Reporting)</li> <li>Audit R25 Check Register (Enhanced PSW® Reporting)</li> <li>Audit Summary Rules (Enhanced PSW® Reporting)</li> <li>Annual Loan Balance – Excel version (Enhanced PSW® Reporting)</li> </ul> |

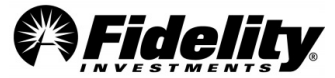

| Fees/Expenses                                                                                                    | <ul> <li>Balance Info Summary Extract<br/>(BISE)</li> <li>Fee detail report</li> <li>Schedule C Report</li> </ul> | <ul> <li>Indirect compensation detail for SDB funds – PSW<sup>®</sup><br/>Service Request</li> <li>Direct compensation (commissions) detail for SDB –<br/>PSW<sup>®</sup> Service Request</li> </ul>                                                                             |
|----------------------------------------------------------------------------------------------------|----------------------------------------------------------------------------------------------------|----------------------------------------------------------------------------------------------------|
| Income Allocation - (appreciation<br>or depreciation (realized,<br>unrealized, interest, dividends) in<br>value of investments,<br>administrative expenses,<br>forfeitures) | <ul> <li>Balance Info Summary Extract<br/>(BISE)</li> <li>FWS DC SOC 1</li> </ul>                                 | <ul> <li>FTG SOC 1</li> <li>FFIO SOC1</li> <li>Quarterly SOC 1 Certification GAP Letters</li> <li>Audit Plan Level Activity Report (Enhanced PSW<sup>®</sup><br/>Reporting)</li> <li>Audit Participant Level Activity Report (Enhanced<br/>PSW<sup>®</sup> Reporting)</li> </ul> |
| Transfers                                                                                                    | Balance Info Summary Extract<br>(BISE)                                                                            | <ul> <li>Audit Transfer Report (Enhanced PSW<sup>®</sup> Reporting)</li> </ul>                                                                                                    |
| Rollovers                                                                                                    | Balance Info Summary Extract     (BISE)                                                                           | <ul> <li>Audit Rollover Report (Enhanced PSW<sup>®</sup> Reporting)</li> </ul>                                                                                                    |
| Fund Performance                                                                                                    | Balance Info Summary Extract     (BISE)                                                                           | <ul> <li>Fund Performance Report (PSW<sup>®</sup> Service Request)</li> <li>Audit Participant Level Activity Report (Enhanced PSW<sup>®</sup> Reporting)</li> </ul>                                                                                                    |
| Forfeitures                                                                                                    | Balance Info Summary Extract<br>(BISE)                                                                            | <ul> <li>Audit Forfeiture Activity Report (Enhanced PSW<sup>®</sup><br/>Reporting)</li> <li>Audit Forfeiture Credit/Debit Report (Enhanced<br/>PSW<sup>®</sup> Reporting)</li> </ul>                                                                                             |

See Sec 1.11 for instruction on ordering reports from the PSW<sup>®</sup> Reporting Page.

**NOT AVAILABLE:** In recent years, the Client Distribution Report (CDR) and the Plan Sponsor TPA reports have been removed from the year end annual supplemental audit reports. Requests for these reports can no longer be fulfilled.

#### 2.3 Auditing Participant Contributions

The below reports will help an auditor with the audit objective to verify amounts received by or due to the plan have been determined, recorded and disclosed in the financial statements. The reports listed in this section will also help with the following audit procedures:

- Obtaining a schedule of contributions
- Reconciling contributions received to the plans reports
- Testing the postings from outside contribution reports to the participant records and from participant records to the outside contributions reports

The Plan Year End Reporting Package includes the following reports:

- Balance Info Summary Extract (BISE)
- Contribution Plan Level Report

Adhoc Reports Available upon Request or Ordered PSW<sup>®</sup> Reporting:

- Audit Contribution Summary Report (Enhanced PSW<sup>®</sup> Reporting)
- Audit Deferral Change History Report (Enhanced PSW<sup>®</sup> Reporting)
- Audit Deferral Election Report (Enhanced PSW<sup>®</sup> Reporting)

Page 36

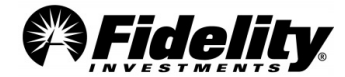
- Audit Auto Enrollment Report (Enhanced PSW<sup>®</sup> Reporting)
- Auto Increase History Report (PSW<sup>®</sup> Service Request)
- Audit Wire Recon Report (Enhanced PSW<sup>®</sup> Reporting)
- Detailed Contribution and Adjustment History (Enhanced PSW<sup>®</sup> Reporting)
- Deferrals Report (Enhanced PSW<sup>®</sup> Reporting)

|                                                                                             | This report provides a participant level summation of all activity plan activity.                                                                                                    |
|---------------------------------------------------------------------------------------------|----------------------------------------------------------------------------------------------------|
| Balance Info<br>Summary Extract                                                             | This report includes the market value of all assets held at the end of the prior plan year period, activity during the plan year and the market value of all assets held at the end of the current plan year period. Many auditors use this report to make participant selections for substantive and compliance testing. This report can be provided at a source and fund level and is often used to assist with income allocation testing. See Section 2.7.2 for info on income allocation testing. This report also provides forfeiture account information and rollover contribution detail.                                                                                                    |
|                                                                                             | This report details the transaction history of contributions by source, fund and trade date.                                                                                                    |
| Contribution Plan<br>Level Report                                                           | This report is typically used to reconcile the contributions recorded in the Fidelity Participant Recordkeeping System to those in the plan's payroll records. If differences are identified for specific payroll periods, Fidelity can provide participant level reports that coincide with the timeframe in question. Fidelity may not provide a participant level contribution report for the entire plan year period as, in many cases, the amount of data contained within such a report exceeds the capacity of a spreadsheet.                                                                                                    |
|                                                                                             | Displays participant level contribution data by date and source for the specified time period                                                                                                    |
| Audit Contribution<br>Summary Report<br>(Enhanced PSW <sup>®</sup><br>Reporting)            | This report is typically used to supplement the Contribution Plan Level Report after differences have<br>been identified between the plan level report and the payroll records. The Contribution Plan Level<br>Report is used to reconcile the plan's payroll records to the Fidelity Participant Recordkeeping<br>System. If differences are identified for specific payroll periods, Fidelity can provide participant level<br>reports that coincide with the timeframe in question. A participant level report will assist auditors<br>in determining which participants' accounts are affected by the difference. Fidelity does not provide<br>a participant level contribution report for the entire plan year period as, in many cases, the data<br>contained within such a report exceeds the capacity of a spreadsheet. |
| Audit Deferral<br>Change History<br>Report                                                  | This report displays participant level deferral election change history. Results will include all deferral changes for the previous two calendar years unless a different date range is selected. If no date range is selected, it will report all deferral changes for the last 2 years or the last 5 changes beyond two years dating back to approximately 2008.                                                                                                    |
| (Enhanced PSW®<br>Reporting)                                                                | <b>Important Note:</b> This report only includes changes initiated by the participant and does not include deferral suspensions due to hardship withdrawals.                                                                                                    |
| Audit Deferral<br>Election Reports as of<br>a Specific Date<br>(Enhanced PSW®<br>Reporting) | This report displays participant deferral elections as a specific date within the allowable timeframe of the report.                                                                                                    |
| Audit Auto<br>Enrollment Report<br>(Enhanced PSW®<br>Reporting)                             | This participant level report details the automatic enrollment dates and provides information on participants who have enrolled or unenrolled in automatic increase.                                                                                                    |

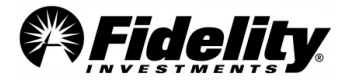

| Auto Increase History<br>Report (PSW® Service<br>Request)                                   | This participant level report provides the auto increase increment amount and enrollment date.                                                                                                    |
|---------------------------------------------------------------------------------------------|----------------------------------------------------------------------------------------------------|
|                                                                                             | Provides plan level contributions and loan repayments by date and source. Report population can be filtered to only include transaction from specific source(s). This report can be used to reconcile to the Plan Year End Summary (PYES) Contribution, Loan Repayment (principal and interest) amounts.                                       |
| Audit Wire Recon<br>Report (Enhanced<br>PSW® Reporting)                                     | The report can be customized after the initial output is displayed to include/exclude batch numbers, transaction code description (helps to identify contribution adjustments & forfeiture account funding), fiscal year, and division.                                                                                                    |
|                                                                                             | Timeliness testing hints: Batch numbers that are blank or 0 or ending in 800 or 900 generally are non-payroll transactions.                                                                                                    |
|                                                                                             | If applicable, loan overpayments are included on the R25 Check Register report. See Appendix A for detail.                                                                                                    |
| Detailed Contribution<br>and Adjustment<br>History (Enhanced<br>PSW <sup>®</sup> Reporting) | This report will show what contribution and loan repayments were received by Fidelity on each batch file submitted. It can assist you in auditing or validating amounts received, updated and adjusted.                                                                                                    |
| <b>Deferrals Report</b><br>(Enhanced PSW <sup>®</sup><br>Reporting)                         | Provides participant level deferral information; this report provides the option to pull current deferral information, deferral changes, and historical deferral information. This customizable report combines the functions of the Current Deferral Rates, Audit Deferral Change History, & Audit Deferral Elections reports into one place. |

# 2.3.1 Rollovers-In – Selections

During the performance of the plan audit, certain types of transactions are tested utilizing supporting documentation from Fidelity. The <u>Sample Request Form</u> can be submitted to obtain supporting documentation for rollovers into the plan.

## Rollovers into the Plan – Documentation (Paperwork)

When testing rollovers into the plan, it is sometimes necessary to obtain copies of the 'Rollover Request Form' and a copy of the check from the prior recordkeeper. When requesting these documents, complete the 'Paperwork' tab of the <u>'Sample Request Form'</u>.

In order to identify the correct Paperwork Type (column H), refer to the Audit Rollover Report which can be requested from Enhanced PSW<sup>®</sup> Reporting (see Appendix C).

| SSN               | Participant<br>Name (Full<br>Name) | Beneficiary or<br>Alternate<br>Recipient Name | Beneficiary or<br>Alternate<br>Payee SSN | Date       | Cash (Net<br>Check<br>Amount) | Summ Rule/<br>Transaction<br>Code | Paperwork<br>Type |
|-------------------|------------------------------------|-----------------------------------------------|------------------------------------------|------------|-------------------------------|-----------------------------------|-------------------|
| Enter SSN<br>here | Bob Xxxxx                          | N/A                                           | N/A                                      | 11/22/2012 | \$ 685.00                     | Contribution                      | Rollover IN       |

To ensure the 'Rollovers into the Plan' request is fulfilled in a timely and accurate manner, be sure all information requested on the Sample Request Form has been provided. See <u>Section 1.7</u> for information on submitting a PSW<sup>®</sup> Audit Support Service Request to Fidelity.

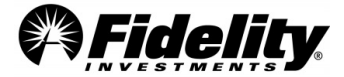

#### **Rollovers into the Plan – Documentation (Electronic Rollovers)**

The Plan to Plan Rollover service allows participants to move monies from one qualified plan to another qualified plan recordkept at Fidelity with no paperwork or check copy as long as both plan's provisions do not require sponsor approval or spousal consent. Reference the provided Rollover Report showing evidence the monies were posted to the participant's account in the rollover source for this plan.

The Mobile Rollover service allows participants to roll over monies using the NetBenefits mobile app. Participants are prompted to answer a series of questions and agree the money is eligible for rollover into the plan. Reference the provided Rollover Report showing evidence the monies were posted to the participant's account in the rollover source for this plan. The rollover check image can also be obtained via the Sample Request Form.

Please review the plan documents to confirm whether your plan utilizes these services.

## 2.4 Auditing Benefit Payments

The reports listed below will help the auditor with the following audit objectives for benefit payments:

- Payments are in accordance with plan provisions and related documents
- Payments are made to or on behalf of persons entitled to them
- Transactions are recorded in the proper account, amount, and period

The reports listed in this section will also help with the following audit procedures:

- Recomputing benefits based on the plan related documents
- Recomputing forfeited participant balances
- Testing receipt of the benefit payments i.e. check copies
- Comparing disbursements to participant records

The Plan Year End Summary Reporting Package includes the following reports:

- Balance Info Summary Extract (BISE)
- Withdrawals Report

Adhoc Reports Available upon Request or Ordered PSW® Reporting:

- Audit Summary Rules Report (Enhanced PSW<sup>®</sup> Reporting)
- Audit Return of Excess Contributions (Enhanced PSW<sup>®</sup> Reporting)
- Audit Withdrawals by Type (Enhanced PSW<sup>®</sup> Reporting)
- <u>Appendix A</u> of this Auditor's Guide
- Audit R25 Check Register (Enhanced PSW<sup>®</sup> Reporting)
- Sample Request Form (General Audit Documents tab)

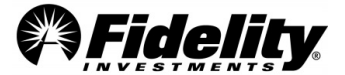

|                                                     | This report details participant level transactions associated with benefit payments reported in the Total Fund Activity column of the SOPO Report.                                                                                                    |
|-----------------------------------------------------|----------------------------------------------------------------------------------------------------|
| Withdrawals Report                                  | The CASH column of the Withdrawals Report will reconcile to the amount reported on the Summary of Plan<br>Operations. The SUMM RULE column indicates the type of withdrawal.                                                                                                    |
|                                                     | The SUMM RULE column may be blank for processing related to a stopped or re-issued check or for plan-<br>to-plan movement within Fidelity.                                                                                                    |
|                                                     | See the R25 Check Register Report described in <u>Appendix A</u> which contains IRS codes and other information which can be used in conjunction with the Withdrawals Report to determine the withdrawal type.                                                                                                    |
| Balance Info Summary                                | This report provides a participant level summary of all plan activity. It includes the market value of all assets held at the end of the prior plan year period, activity during the plan year and the market value of all assets held at the end of the current plan year period.                                                                                                    |
| Extract                                             | Many auditors use this report to make participant selections for substantive and compliance testing. This report can be provided at a source and fund level and is often used to assist with income allocation testing. This report also provides forfeiture account information and rollover contribution detail.                                                                                                    |
| <b>R25 Check Register</b><br>(Enhanced PSW® Report) | The R25 is meant to provide additional information regarding check and EFT withdrawals from the plan. It will report any checks, tax record updates and EFTs during the plan year and could include updates to tax records or checks from another time period. In total, it may not reconcile to the other reports detailing total plan withdrawals, as the R25 report only includes those withdrawals updated in Omnipay during the time period selected. It will not include payments from the plan to third party service providers. For more information regarding the R25 Tax Register and effectively using the report, refer to <u>Appendix A</u> . |
|                                                     | The R25 Check Register provides information around withdrawal types. (See Appendix A.) In addition, the                                                                                                    |
| SUMM RULE Report<br>(Enhanced PSW® Report)          | Withdrawals and Loan Withdrawals reports both contain a column titled "SUMM RULE". Summary rules are plan specific and describe the type of withdrawal or loan withdrawal transaction.                                                                                                    |
|                                                     | See Sec 1.11 for Enhanced PSW <sup>®</sup> Reporting instructions.                                                                                                    |
| Return of Excess<br>Contributions                   | This report details the corrective distributions paid to participants in the current plan year period, which are driven by excess contributions made during the prior plan year period.                                                                                                    |
| (Enhanced PSW <sup>®</sup> Report)                  | See Sec 1.11 for instructions on how to order report from PSW <sup>®</sup> .                                                                                                    |
| Default Loan report                                 | This report includes a list of participant loans defaulted during the plan year period. Depending on the individual participant's status as well as their eligibility for distribution, the loan defaults could be considered actual, deemed or a combination of actual and deemed. Refer to <u>Section 5.2</u> for explanations of items included in this report.                                                                                                    |
| Audit Withdrawals by<br>Type Report                 | Displays participant distributions and loan withdrawals. The report will include principal residence indicator, loan interest rate, regular payment amount, summary rule descriptions, spousal consent indicator, and preapproved transaction indicator.                                                                                                    |

# 2.4.1 Check Copy Selections

When testing withdrawals, the audit process may require copies of canceled checks for the plan year being audited. Typically checks are issued for a wide range of distributions including full payouts, in-service withdrawals and hardship withdrawals. The transactions can be pre-approved, sponsor approved or sponsor directed depending on the plan's set up. Transaction descriptions are provided below; including the supporting documentation Fidelity is able to provide for each.

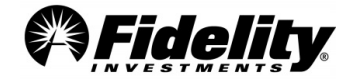

| Transaction Type                     | Description                                                                                                    |
|--------------------------------------|----------------------------------------------------------------------------------------------------|
| Sponsor-Directed<br>Transactions     | This transaction instructs a participant to return paperwork to Fidelity. Fidelity then reviews the paperwork, determines whether the request is in good order and processes the distribution. Any sponsor-directed transactions should have supporting documentation which Fidelity can provide. |
| Sponsor-<br>Approved<br>Transactions | This transaction instructs the participant to return paperwork to the plan sponsor. The plan sponsor then approves the transaction via PSW <sup>®</sup> . The sponsor maintains the documentation for this transaction type (not Fidelity).                                                       |
| Pre-Approved<br>Transactions         | In most cases, this transaction does not require spousal consent or employer approval. No paperwork is returned to the plan sponsor or Fidelity. No paperwork documentation is available for this transaction type.                                                                               |

The transaction type associated with a particular transaction can be identified by referencing the Transaction Type on the R-25 Check Register. Also, see the 'SUMM RULE' column of the Withdrawals Report. The 'SUMM RULE' column serves to indicate the type of withdrawal.

Participants requesting distributions from the plan can choose the payment method. The choices include checks, electronic funds transfers (EFT), automated clearing house (ACH) transactions and internal rollovers to Fidelity accounts. The supporting documentation will vary depending on the payment method chosen by the participant. The table below details the available documentation for each payment method.

| Dovimont Type      | Description                                                                                                    | Check Copy   |
|--------------------|----------------------------------------------------------------------------------------------------|--------------|
| rayment type       | Description                                                                                                    | Availability |
| Advice – Bank Name | Created for most withdrawal transactions except for EFTs. Advice records with 'gross' and 'deducted' amounts are usually for loan defaults. An advice record | No           |
|                    | will also be included.                                                                                                    |              |
| Adjustment         | These records are generated for internal money movement to Fidelity IRA or other plans, and for corrections to participant tax records.                      | No           |
| Check – Bank name  | Created systematically or manually and used for all distributions processed via a paper check from Deutsche Bank, Citi, JP Morgan Chase or Wells Fargo.      | Yes          |
| EFT – Bank Name    | Created for distributions processed via an ACH EFT (direct deposit) from Deutsche Bank, Citi, JP Morgan Chase or Wells Fargo.                                | No           |

When requesting copies of canceled checks, complete the 'Check Copies' tab of the Sample Request Form.

## **IMPORTANT for Check Copy Requests**

The payment type or method column identifies the bank in which the check was originally distributed by. This column has also been added to the Withdrawals Report where all the necessary data is included to complete the Check Copies request form.

Copies of checks can ONLY be provided for transactions with a payment method of 'Check – Deutsche', 'Check – Wells Fargo', 'Check – JP Morgan Chase', or 'Check – Citibank'.

| Participant SSN | Participant<br>Name | Cash (Net<br>Check Amount) | Check<br>Number | Payment Type<br>(Payment Method) | Payment Date |
|-----------------|---------------------|----------------------------|-----------------|----------------------------------|--------------|
| Enter SSN here  | Jane Xxxxx          | \$ 932.78                  | 211111111       | Check – Deutsche                 | 12/11/2011   |

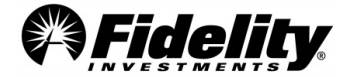

To ensure the Check Copy request is fulfilled in a timely and accurate manner, verify all information on the form has been provided. See Section 1.7 for information on submitting a Service Request to Fidelity. The information needed to complete the check copy form can be found in the R-25 Check Register Report and/or Withdrawals Report which are included on the 'Plan Year End Summary Reports' page.

# 2.4.2 Hardship Withdrawal Documentation

A hardship withdrawal is a distribution from a participant's account deemed necessary to provide support for an immediate and significant financial need where other resources are not reasonably available. In many cases the plan rules may require a participant to justify the hardship by providing documentation of the need or by certifying the hardship meets the plan requirements. *If the plan allows, participants can elect to distribute amounts above the financial obligations specified in their hardship documentation known as grossing up the distribution. The excess funds are meant to be used to cover expected taxes and early withdrawal penalties.* 

If the plan audit requires supporting documentation and the hardship transaction is sponsor-directed, Fidelity will provide the documentation upon request. If the hardship withdrawal is sponsor-approved, the plan sponsor would be responsible to maintain and provide this documentation.

To request the documentation related to a sponsor-directed hardship withdrawal transaction, complete the 'Paperwork' tab of the <u>'Sample Request Form'</u> and submit the request in a Service Request. See <u>Section 1.7</u> for information on submitting a PSW<sup>®</sup> 'Audit Support' Service Request to Fidelity.

The information needed to complete the 'Paperwork' tab is located in the Withdrawals Report included on the 'Plan Financials' tab in the Plan Year End Summary Reports page. (See Section 1.5.) Hardship withdrawals are identified on the Withdrawals Report with a Summ Rule beginning with 'HW'.

| Participant<br>SSN | Participant<br>Name (Full<br>Name) | Beneficiary/or<br>Alternate<br>Recipient Name | Beneficiary/or<br>Alternate<br>Payee SSN | Date       | Cash (Net<br>Check<br>Amount) | Summ Rule/<br>Transaction<br>Code | Paperwork<br>Type |
|--------------------|------------------------------------|-----------------------------------------------|------------------------------------------|------------|-------------------------------|-----------------------------------|-------------------|
| Enter SSN<br>here  | Alice Xxxxx                        | N/A                                           | N/A                                      | 08/17/2012 | \$ 10,000.00                  | HW01                              | Hardship          |

**e-Certified Safe Harbor Hardship Report**: If the hardship withdrawal is via the e-Certified Hardship Service, the participant is accountable to maintain and provide this documentation. Fidelity can provide the 'E-Certified Safe Harbor Hardship Report'. This report will provide participant information, the substantiated amount, and the reason for the hardship request. See Sec 1.11 for info on ordering the E-Certified Safe Harbor Hardship Report from the Enhanced PSW<sup>®</sup> Reporting page.

# 2.4.3 Transfers and Rollovers Out of the Plan

Some plans allow transfers to and from other retirement plans or to individual retirement accounts, known as rollover distributions. It is always important to review the plan document to determine if such activity is made in accordance with plan provisions.

The Plan Year End Summary Reports Package includes the following reports:

- Withdrawals Report
- Balance Info Summary Extract (BISE)

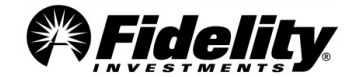

Adhoc Reports Available and other documents:

- Audit Transfer Report (Enhanced PSW<sup>®</sup> Reporting)
- Audit R-25 Check Register (Enhanced PSW<sup>®</sup> Reporting)

The transaction type associated with a particular transaction can be identified by referencing the Distribution Code on the R-25 Check Register.

As explained in Auditing Benefit Payments, participants requesting distributions from the plan can choose the payment method. The choices include checks, electronic funds transfers (EFT), automated clearing house (ACH) transactions and internal rollovers to Fidelity accounts. Supporting documentation may be available depending on the payment method chosen by the participant.

**Plan-to-Plan Rollover Service** - This service allows participants to move monies from one qualified plan to another qualified plan recordkept at Fidelity with no paperwork or check copy as long as both plan's provisions do not require sponsor approval or spousal consent. Reference the provided Rollover Report showing support the monies were posted to the participant's account in the rollover source for this plan.

## 2.5 Auditing Participant Loans

The reports listed below help the auditor with the following audit objectives for participant loans to provide the auditor with a reasonable basis for concluding whether the amounts due the plan have been properly valued, recorded and disclosed in the financial statements.

The reports listed in this section will also help with the following audit procedures:

- Testing that interest is properly recorded
- Testing whether loans were made in conformance to the plan document

The Plan Year End Summary Reports Package includes the following reports:

- Balance Info Summary Extract (BISE)
- Loans and Withdrawals Report
- Annual Loan Balance Report

Adhoc Reports Available upon Request or Ordered PSW® Reporting (See Section 1.11):

- Audit Participant Activity Report (Enhanced PSW<sup>®</sup> Reporting) 'Interest on Loan' and 'Loan Repayment' transaction types
- Audit Loan Repayment Wire Report (Enhanced PSW<sup>®</sup> Reporting)
- Audit R25 Check Register (Enhanced PSW<sup>®</sup> Reporting)
- Sample Request Form (General Audit Documents Tab)
- Audit Withdrawals by Type Report (General Audit Documents Tab)
- Annual Loan Balance Excel version (Enhanced PSW<sup>®</sup> Reporting)
- Loan Wire Recon Report (Enhanced PSW<sup>®</sup> Reporting)

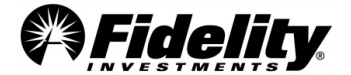

| Balance Info<br>Summary<br>Extract                                     | The Balance Info Summary Extract Report (BISE) provides a participant level summation of all activity occurring within a plan and can be provided at a source and/or fund level. This report includes the market value of all assets held at the end of the prior plan year period, the activity occurring during the plan year, and the market value of all assets held at the end of the current plan year period. This report also provides forfeiture account information and rollover contribution detail. Many auditors use the BISE to make participant selections for substantive and compliance testing and it is often used to assist with income allocation testing. |
|------------------------------------------------------------------------|----------------------------------------------------------------------------------------------------|
| Loans and<br>Withdrawals<br>Report                                     | This report details participant level transactions associated with loan withdrawals reported in the Total Fund Activity column of the SOPO Report. The CASH column of the Loan Withdrawals Report will reconcile to the amount reported on the SOPO. The SUMM RULE column serves to indicate the type of withdrawal. The summary redeem rules are plan specific and can be requested from Enhanced PSW <sup>®</sup> Reporting.                                                                                                    |
| Annual Loan<br>Balance Report                                          | This report provides the outstanding loan balances as of the plan year-end and will balance to the Summary of Total Loan Activity. This report includes Name, SSN, Ioan ID, Ioan amount, interest rate, unpaid balance, date of first payment, payment amount and date of last payment.                                                                                                    |
| R25 Check<br>Register<br>(Enhanced PSW®<br>Reporting)                  | The R25 is meant to provide additional information around check and EFT withdrawals from the plan. It will report<br>any checks, tax record updates and EFTs during the plan year. It could include updates to tax records or checks<br>from another time period. In total, it may not reconcile to the other reports detailing total plan withdrawals, as<br>the R25 report only includes those withdrawals updated in Omnipay during the time period selected. It will not<br>include payments from the plan to third party service providers.<br>For more information regarding the R25 Tax Register, see <u>Appendix A</u> .                                                |
| Audit<br>Withdrawals by<br>Type Report<br>(Enhanced PSW®<br>Reporting) | Displays participant distributions and loan withdrawals. The report will include principal residence indicator, loan interest rate, regular payment amount, summary rule descriptions, spousal consent indicator, and preapproved transaction indicator.                                                                                                    |

# 2.5.1 Loan Types

| Participant Level<br>Activity Report -<br>'Interest on Loan' and<br>'Loan Repayment'<br>transaction types<br>(Enhanced PSW®<br>Reporting) | This report details the loan interest and loan repayments posted to the outstanding loan balances in participant accounts by trade date. This report will include loan repayments, withheld from participants' payroll and remitted to Fidelity via wire, as well as loan repayments made directly by participants outside of the plan's normal remittance. The total amount of loan repayments on the report will balance to the amount reported on the SOPO totals page.                                                                                                    |
|----------------------------------------------------------------------------------------------------|----------------------------------------------------------------------------------------------------|
| Loan Wire Recon<br>Report<br>(Enhanced PSW®<br>Reporting)                                                                                 | <ul> <li>This report includes all loan repayments including those made outside the normal payroll deduction method. The report includes any loan repayments made by the participant in the form of a check or wire. When reconciling loan repayments back to payroll records, any differences may be captured in the Loan Wire Recon report due to manual payments.</li> <li>The total amount of loan repayments made may not equal the amount reported on the SOPO due to overpayments being included on the Loan Wire Recon Report.</li> <li>Loan repayments are broken out based on payroll and non-payroll repayments at the bottom of the report.</li> <li><u>Non-Payroll</u> <ul> <li>ACH – Electronic payments made through NetBenefits</li> <li>SCAN, LPCK, CHCK– manually processed checks received</li> <li><u>Payroll</u></li> <li>OTHER and BLANK(not commonly used)</li> </ul> </li> </ul> |

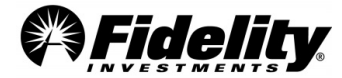

|                                                         | Provides plan level contributions and loan repayments by date and source. Report population can be filtered to only include transaction from specific source(s). This report can be used to reconcile to the Plan Year End Summary (PYES) Contribution, Loan Repayment (principal and interest) amounts. |
|---------------------------------------------------------|----------------------------------------------------------------------------------------------------|
| Audit Wire Recon<br>Report (Enhanced<br>PSW® Reporting) | The report can be customized after the initial output is displayed to include/exclude batch numbers, transaction code description (helps to identify contribution adjustments & forfeiture account funding), fiscal year, and more                                                                       |
|                                                         | Timeliness testing hints: Batch numbers that are blank or 0 or ending in 800 or 900 generally are non-<br>payroll transactions.                                                                                                    |
|                                                         | If applicable, loan overpayments are included on the R25 Check Register report. See Appendix A for detail.                                                                                                    |

Many plan sponsors allow employees to take loans from their retirement account to be repaid with after-tax funds which become part of the retirement plan account balance. The loan itself is not taxable income or subject to the 10% early distribution penalty if it is consistent with the requirements of section 72(p) of the Internal Revenue Code, IRS Loan Regulation 1.72(p)-1 and plan rules.

The term of a general purpose loan may not exceed 5 years. A loan for a primary residence (home loan) may exceed 5 years. Plan sponsors may charge a 'reasonable' rate of interest and participants must make substantially equal payments (with payments made at least every calendar quarter) over the life of the loan. Loan restrictions and requirements vary depending on the loan type, as described below.

| Loan Type                     | Description                                                                                                    |
|-------------------------------|----------------------------------------------------------------------------------------------------|
| General<br>Purpose Loans      | Loans taken for a max of 5 years are considered general purpose loans even if used to purchase a primary residence.                                                                                                    |
| Safe Harbor<br>Hardship Loans | <ul> <li>Safe harbor hardship loans may be taken for a maximum of 5 years. To qualify for a safe harbor hardship loan, the reason for the loan must be one of the following: <ul> <li>Purchase of primary residence</li> <li>Post-secondary education</li> <li>Prevent eviction or foreclosure</li> <li>Unreimbursed medical expenses</li> <li>Cover funeral expenses (based on plan provisions)</li> <li>Repair to a primary residence resulting from a casualty loss event (based on plan provisions)</li> </ul> </li> </ul> |
| Home Loans                    | A plan may allow participants to take a loan for more than 5 years if it is for the purchase of a participant's primary residence. Generally, the home loan request must be approved by Fidelity or the plan sponsor. Sponsor-approved or sponsor-directed loans initiated through a Fidelity phone representative or NetBenefits generate the appropriate paperwork sent by Fidelity to the participant. The participant will return the paperwork directly to Fidelity or forward it to their benefits office.               |

Fidelity will provide any available documentation upon request. The loan type and transaction type will determine the documentation that Fidelity has available to support the audit. The transaction types can be pre-approved, sponsor approved, or sponsor directed depending on the plan's set up. Detailed descriptions of the different transaction types are provided below including the supporting documentation Fidelity can provide.

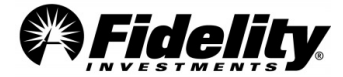

| Transaction Type                     | Description                                                                                                    |
|--------------------------------------|----------------------------------------------------------------------------------------------------|
| Sponsor-<br>Directed<br>Transactions | This transaction instructs the participant to return paperwork to Fidelity. Fidelity then reviews the paperwork, determines whether the request is in good order and processes the distribution. Any sponsor-directed transaction should have supporting documentation which Fidelity can provide. |
| Sponsor-<br>Approved<br>Transactions | This transaction instructs the participant to return paperwork to the Plan Sponsor. The plan sponsor then approves the transaction via PSW <sup>®</sup> . The sponsor maintains the documentation for this transaction type (not Fidelity).                                                        |
| Pre-Approved<br>Transactions         | In most cases, this transaction does not require spousal consent or employer approval. No paperwork is returned to the plan sponsor or Fidelity. <i>No paperwork documentation is available for this transaction type</i> .                                                                        |

# 2.5.2 Loan Withdrawal Selections

When testing disbursements from a qualified retirement plan, the audit process may require additional documentation for a select population of participants. This documentation may include check copies and loan documentation. The following sections detail the most-frequently requested documentation related to loan withdrawals, as well as the supporting information Fidelity can provide.

#### Example of Loan Calculation

Participants are eligible to take a loan for the lesser of:

- \$50,000
- Or when there is an existing outstanding loan, a total amount of outstanding loans cannot exceed the lesser of A or B in the calculation below:

Note - If the Plan requires paperwork to be completed for a loan withdrawal, the vested amount may be based on the quoted vested amount on the day the participant originally inquired with a Fidelity Representative.

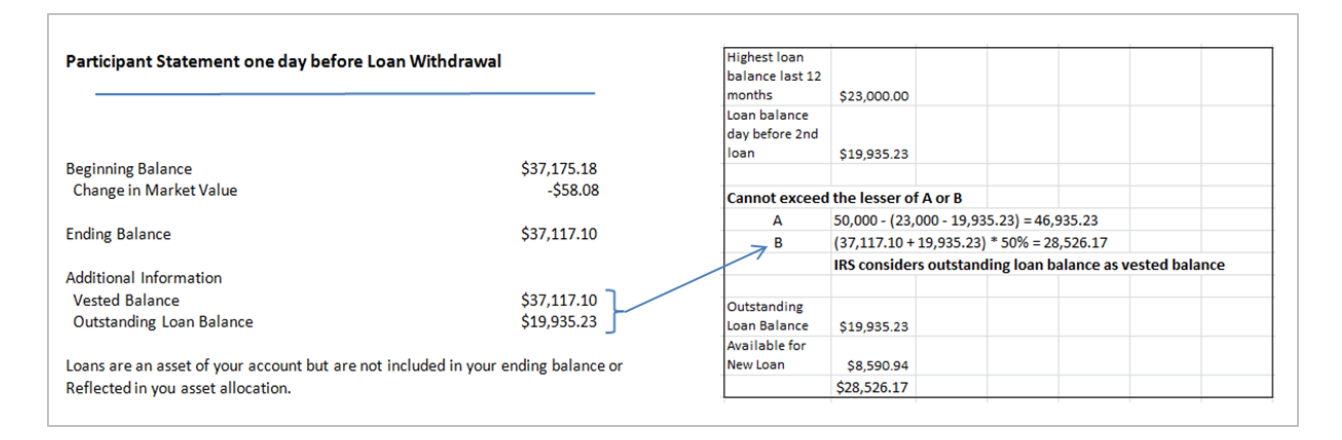

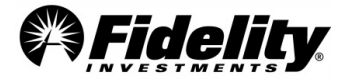

# 2.5.3 Loan Check Copy Selections

The transaction type associated with a particular transaction can be identified by referencing the Distribution Code on the R-25 Check Register. Also, see Loans and Withdrawals Report.

Participants requesting loans from the plan can choose the payment method. The choices include checks, electronic funds transfers (EFT) and automated clearing house (ACH) transactions.

The supporting documentation will vary depending on the payment type chosen by the participant. Listed below are details regarding available documentation for each payment method.

| Payment Type          | Description                                                                                                    | Check Copy Availability |
|-----------------------|----------------------------------------------------------------------------------------------------|-------------------------|
| Advice – Bank<br>Name | Created for most withdrawal transactions except for EFTs. Advice records with 'gross' and 'deducted' amounts are usually for loan defaults An advice record is not created for manual transactions. The bank the record is created from will also be included. | No                      |
| Adjustment            | These records are generated for internal money movement to Fidelity IRA or other plans; and for corrections to participant tax records.                                                                                                    | No                      |
| Check – Bank<br>name  | Created systematically or manually and used for all distributions processed via a paper check from Deutsche Bank, JP Morgan Chase, Citibank or Wells Fargo.                                                                                                    | Yes                     |
| EFT – Bank Name       | Created for distributions processed via an ACH EFT (direct deposit) from Deutsche Bank, JP Morgan Chase, Citibank or Wells Fargo.                                                                                                    | No                      |

To request copies of canceled checks, complete the 'Check Copies' tab of the <u>'Sample Request Form'</u>. (More info on the form can be found in Section 1.10.)

#### **Availability of Check Copy Requests**

The 'Payment Type' column has been added to the Check Copies request form. This column was added to identify the bank in which the check was originally distributed by. This column has also been added to the R-25 Check Register where all the necessary data is included to complete the Check Copies request form.

Copies of checks can ONLY be provided for transactions that have a payment type of 'Check – Deutsche', 'Check – Wells Fargo', 'Check – JP Morgan Chase', or 'Check – Citibank'.

| Participant    | Participant Name | Cash (Net     | Check     | Payment Type     | Check Date |
|----------------|------------------|---------------|-----------|------------------|------------|
| SSN            | (Full Name)      | Check Amount) | Number    | (Payment Method) |            |
| Enter SSN here | Jane Xxxxx       | \$ 932.78     | 211111111 | Check - Deutsche | 12/11/2011 |

To ensure the 'Check Copies' request is fulfilled in a timely and accurate manner, verify all information on the form has been provided. The completed form may be submitted by attaching it to a Service Request by the plan sponsor. See <u>Section 1</u> for details on submitting a PSW<sup>®</sup> Audit Support Service Request.

Note: incomplete forms may be returned to request missing information. The information needed to complete the 'Check Copy Samples' form can be found in the Loan Withdrawals Report.

## 2.5.4 Requesting Loan Paperwork

When requesting loan documentation, complete the 'Paperwork' tab of the Sample Request Form.

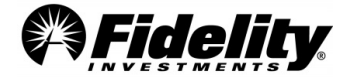

The transactions can be pre-approved, sponsor-approved or sponsor-directed depending on the plan's set up. Detailed descriptions of the different transaction types are provided below including the supporting documentation Fidelity can provide for each.

See the 'SUMM RULE' column of the Loan Withdrawals Report. The 'SUMM RULE' column indicates the transaction type of the loan withdrawal. The SUMM Rule for each transaction should be compared to the Plan's Summ Rule Report to determine the type of transaction and if paperwork may be available.

| Transaction Type                 | Description                                                                                                    |
|----------------------------------|----------------------------------------------------------------------------------------------------|
| Sponsor-Directed<br>Transactions | This transaction instructs the participant to return paperwork to Fidelity. Fidelity reviews the paperwork, determines whether the request is in good order and processes the distribution. Any sponsor-directed transaction should have supporting documentation which Fidelity can provide. |
| Sponsor-Approved<br>Transactions | This transaction instructs the participant to return paperwork to the Plan Sponsor. The plan sponsor then approves the transaction via PSW. The sponsor maintains the documentation for this transaction type (not Fidelity).                                                                 |
| Pre-Approved<br>Transactions     | In most cases, this transaction does not require spousal consent or employer approval. No paperwork is returned to the plan sponsor or Fidelity. <b>No paperwork documentation is available for this transaction type.</b>                                                                    |

#### Paperwork Tab of Sample Request Form

| Participant<br>SSN | Participant<br>Name (Full<br>Name) | Beneficiary or<br>Alternate<br>Recipient Name | Beneficiary or<br>Alternate<br>Payee SSN | Date       | Amount<br>(Net Check<br>Amount) | Summ Rule/<br>(Transaction<br>Code) | Paperwork<br>Type |
|--------------------|------------------------------------|-----------------------------------------------|------------------------------------------|------------|---------------------------------|-------------------------------------|-------------------|
| Enter SSN<br>here  | Frank Xxxxx                        | N/A                                           | N/A                                      | 02/07/2012 | \$ 5,000.00                     | LN01                                | LN01              |

To ensure the 'Paperwork Samples' request is fulfilled in a timely and accurate manner, verify all information on the form has been provided. The completed form may be submitted by attaching it to a Service Request. See <u>Section 1.7</u> for details on submitting a PSW<sup>®</sup> Audit Support Service Request to Fidelity. Note: incomplete forms may be returned to request missing information.

# 2.5.5 Retrieving Loan Details and Repayment History

Navigate to the 'Loan Details' screen by entering the participant's SSN or name in the 'View Participants' tab. Under 'Go to (Optional)', choose 'Loan Details' and click 'Search'.

To view the information related to a specific loan, click on the drop-down arrow labeled 'Select a loan'.

| Back to Search Results                                                                                        |                          |                                 | Pri |  |  |
|----------------------------------------------------------------------------------------------------|--------------------------|---------------------------------|-----|--|--|
| Name XXXX, SS                                                                                                 | N xxxxxxxx               | 39ARV                           |     |  |  |
| Date of Birth 01-01-1970 Age 44 Gender Male Email Not on file Address 400 PURITAN WAY, MARLBOROUGH, MA, 01752 |                          |                                 |     |  |  |
| Denencianes                                                                                                   |                          |                                 |     |  |  |
| Participant Overview                                                                                          | Loan Details             | earn more about Loan Details II |     |  |  |
| DEFINED CONTRIBUTION                                                                                          | Plan: 74634 - ABC TEST P | LAN -                           |     |  |  |

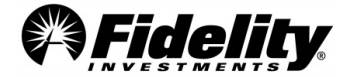

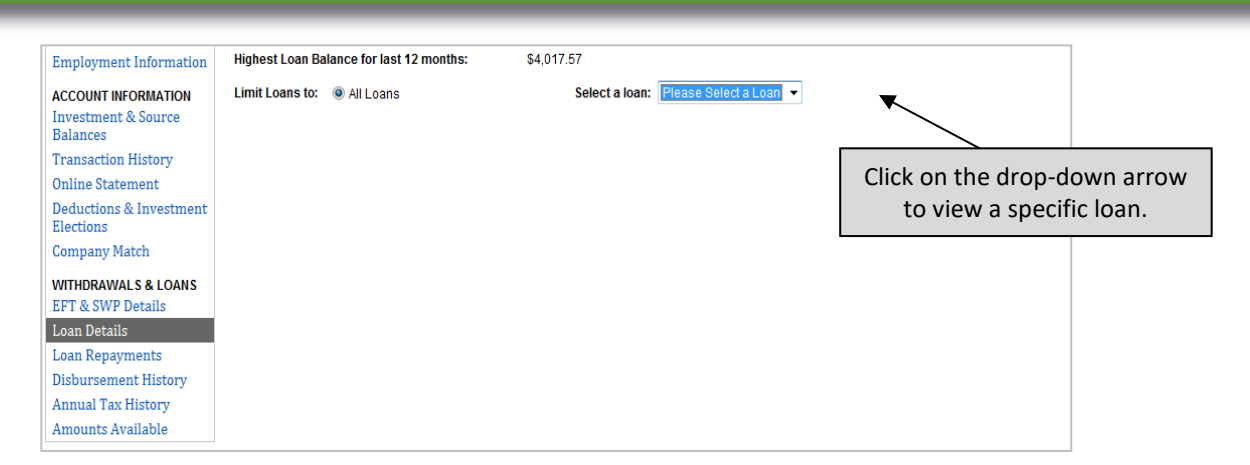

After selecting a specific loan to view, the loan details will open.

| Beneficiaries                                                                                    |                                                                                         |                                                            |                                                       |                                                                                                   |                                                           |                                                                   |
|--------------------------------------------------------------------------------------------------|-----------------------------------------------------------------------------------------|------------------------------------------------------------|-------------------------------------------------------|---------------------------------------------------------------------------------------------------|-----------------------------------------------------------|-------------------------------------------------------------------|
| Participant Overview                                                                             | Loan Det                                                                                | ails Learn more                                            | about Loan Details                                    | ď                                                                                                 |                                                           |                                                                   |
|                                                                                                  | Plan: 74634 - AE                                                                        | SC TEST PLAN 🔻                                             |                                                       |                                                                                                   |                                                           |                                                                   |
| ACCOUNT INFORMATION<br>Investment & Source                                                       | Limit Loans to                                                                          | : 🖲 All Loans                                              |                                                       | Select a loan:                                                                                    | PD LOAN 1 - \$0.00                                        | •                                                                 |
| Transaction History<br>Online Statement<br>Deductions & Investment<br>Elections<br>Company Match | Original Loa<br>Principal Ba<br>Interest Rat<br>Payment Ar<br>Payments F<br>Loan Status | an Amount:<br>alance:<br>ie:<br>nount:<br>Remaining:<br>S: | \$4,500.00<br>\$0.00<br>3.25%<br>\$39.79<br>0<br>Paid | Origination Date:<br>First Payment Date<br>Last Payment Date<br>Pay Frequency:<br>Total Payments: | 06/04/2012<br>06/18/2012<br>10/23/2013<br>BiWeekly<br>122 |                                                                   |
| WITHDRAWALS & LOANS<br>EFT & SWP Details<br>Loan Details                                         | Principal Residence Loan?<br>Delinquent:<br>Additional Comments                         |                                                            | N<br>N                                                |                                                                                                   | lick on the "Loa<br>o view the loar<br>or the loan amo    | an Repayments" lin<br>n repayment history<br>prtization schedule. |
| Disbursement History<br>Annual Tax History                                                       | Reinvestmen                                                                             | it Details                                                 |                                                       |                                                                                                   |                                                           |                                                                   |
| Amounts Available                                                                                | Reinvestme                                                                              | ent Type:                                                  |                                                       |                                                                                                   |                                                           |                                                                   |
|                                                                                                  | <b>Source</b><br>01<br>10                                                               | Source Name<br>EMPLOYEE DEFE<br>PRIOR SAFE HAR             | RRAL<br>BOR MATCH                                     | Percent<br>64.81%<br>35.19%                                                                       | Original Amou<br>\$2,916.<br>\$1,583.                     | ant<br>37<br>63                                                   |
|                                                                                                  | View details fo                                                                         | or the following sou                                       | rce: 01-EMPLOY                                        | EE DEFERRAL-64.81%                                                                                | •\$2,916.37 <b>•</b>                                      |                                                                   |
|                                                                                                  | Source Detai                                                                            | ils                                                        |                                                       |                                                                                                   |                                                           |                                                                   |
|                                                                                                  | Investment                                                                              | Option                                                     |                                                       | Percen                                                                                            | t Amou                                                    | int                                                               |
|                                                                                                  |                                                                                         | MMKT                                                       |                                                       | 100 00%                                                                                           | 6 <b>\$2,916</b> .                                        | 37                                                                |

View loan repayment history or loan amortization schedule by clicking the 'Loan Repayments' link.

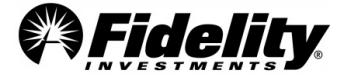

| Sack to Search Results           Name xxxxx, S           Date of Birth 01-01-197 | 55N xxxxxxx<br>70   Age 44   Ge | XX D6839ARV<br>ander Male   Email Notion | file   Address 400          | PURITAN WAY, MA   | RLBOROUGH, MA, 01752 | Print                                                                                                    |
|----------------------------------------------------------------------------------|---------------------------------|------------------------------------------|-----------------------------|-------------------|----------------------|----------------------------------------------------------------------------------------------------|
| Beneficiaries                                                                    |                                 |                                          |                             |                   |                      |                                                                                                    |
| Participant Overview DEFINED CONTRIBUTION                                        | Loan De<br><sub>Plar</sub> Loan | tails Learn more about<br>Repayments     | Loan Details I <sup>7</sup> |                   |                      | The system will default to the<br>'Repayment History' tab. Click on<br>the 'Amortization Schedule' tab to<br>view or print the amortization |
| Employment Information                                                           | Select a loan: F                | PD LOAN 1 - \$0.00 ▼                     | on Schedule                 | Payoff Calculator |                      | schedule. The Amortization                                                                                                    |
| Investment & Source                                                              | Number                          | Date                                     | Drincipal                   | Interact          | Total                | Schedule will not be available for                                                                                                    |
| Balances                                                                         | 1                               | 11/11/1011                               | @102.42                     | so oo             | C 2010               | loans paid in full.                                                                                                    |
| Transaction History                                                              | 2                               | 01/24/2013                               | \$34.77                     | \$5.02            | \$39.79              |                                                                                                    |
| Online Statement                                                                 | 3                               | 01/24/2013                               | \$34.81                     | \$4.98            | \$39.79              |                                                                                                    |
| Deductions & Investment                                                          | 4                               | 01/30/2013                               | \$34.86                     | \$4.93            | \$39.79              |                                                                                                    |
| Common Match                                                                     | 5                               | 02/13/2013                               | \$34.90                     | \$4.89            | \$39.79              |                                                                                                    |
| Company Match                                                                    | 6                               | 02/27/2013                               | \$34.94                     | \$4.85            | \$39.79              |                                                                                                    |
| WITHDRAWALS & LOANS                                                              | 7                               | 03/13/2013                               | \$34.99                     | \$4.80            | \$39.79              |                                                                                                    |
| EFT & SWP Details                                                                | 8                               | 03/27/2013                               | \$35.03                     | \$4.76            | \$39.79              |                                                                                                    |
| Loan Details                                                                     | 9                               | 04/10/2013                               | \$35.07                     | \$4.72            | \$39.79              |                                                                                                    |
| Loan Repayments                                                                  | 10                              | 04/24/2013                               | \$35.12                     | \$4.67            | \$39.79              |                                                                                                    |
| Disbursement History                                                             | 11                              | 05/08/2013                               | \$35.16                     | \$4.63            | \$39.79              |                                                                                                    |
| Annual Tax History                                                               | 12                              | 05/22/2013                               | \$35.21                     | \$4.58            | \$39.79              |                                                                                                    |

# 2.5.6 Beneficiary Transfer Documentation

After the death of a participant, the beneficiary provides the completed forms and documents necessary to have the account transferred into the name of the beneficiary. Typically the beneficiary will be required to provide an original or certified copy of the death certificate as well as the beneficiary's proof of identity (i.e. driver's license, Social Security card, etc.) or for the tax-exempt market segment, complete a form. After Fidelity has received sufficient documentation, the decedent's account balance is transferred to one or more beneficiary account(s). The beneficiary can then decide to leave the proceeds in the plan or distribute the proceeds pursuant to the plan's documentation.

Copies of the documentation provided to Fidelity during the transfer process can be provided. To request this info, complete the 'Paperwork' tab of the <u>Sample Request Form</u>.

Transfer between the deceased participant's account and the beneficiary's account are processed as intra-plan transfers. The information needed to complete the 'Beneficiary Transfer Samples' form can be found in a detailed Transfer Report. If a detailed Transfer Report is not available it can be ordered from Enhanced PSW<sup>®</sup> Reporting using instructions in Sec 1.11.

The beneficiary transfer will be identified in the transaction code description as 'Beneficiary Transfer'. The transfer from the deceased participant's account to beneficiary's account will have the same trade date; also, the transfer-to and from amounts will be the same and should net to 0.00.

| Participant<br>SSN | Participant<br>Full Name | Beneficiary or<br>Alternate<br>Recipient Name | Beneficiary or<br>Alternate Payee<br>SSN | Date       | Amount (Net<br>Check<br>Amount) | Summ Rule/<br>(Transaction<br>Code) | Paperwork<br>Type |
|--------------------|--------------------------|-----------------------------------------------|------------------------------------------|------------|---------------------------------|-------------------------------------|-------------------|
| Enter SSN<br>here  | Mike Xxxxx               | Scott Xxxxx                                   | Enter Beneficiary<br>SSN here            | 05/30/2012 | \$ 500,000.00                   | Beneficiary<br>Transfer             | Beneficiary       |

To ensure the 'Beneficiary Transfer Samples' request is fulfilled in a timely and accurate manner, verify all needed info has been provided. Incomplete forms may be returned to request missing info. The completed

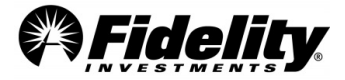

form may be submitted by attaching it to a Service Request. See <u>Section 1.7</u> for details on submitting a PSW<sup>®</sup> Service Request.

# 2.5.7 Qualified Domestic Relations Order Documentation

A Qualified Domestic Relations Order (QDRO) is any judgment, decree or order (including the approval of a property settlement) which:

- Is related to a provision for child support, alimony or marital property rights to a spouse, former spouse, child or other dependent of a participant
- Is made pursuant to state domestic relations law, including community property law
- Recognizes the right of an alternate payee to all or a portion of the benefits due a participant

For most QDRO settlements an alternate payee account (similar to a beneficiary account) is established and the proceeds of the QDRO settlement are moved to the alternate payee's account. The alternate payee can leave the proceeds in the plan or request distribution of the proceeds pursuant to the plan's documentation.

There are two ways that the QDRO direction is provided by the plan sponsor to Fidelity. After verifying the documentation is in good order, the plan sponsor can either send a PSW<sup>®</sup> Service Request to Fidelity or for plans in the Tax-Exempt Market provide written direction that the QDRO has been qualified. In these cases, Fidelity may or may not have the QDRO documentation requirements. If the plan elects to use the QDRO Qualification Service which is offered by Fidelity, the QDRO paperwork would be on file at Fidelity.

If Fidelity has the QDRO paperwork on file it can be provided to support the audit process. To obtain a copy of the available QDRO documentation, complete the 'Paperwork' tab of the 'Sample Request Form'. Below is an example of the QDRO Samples request.

The information needed to complete the Sample Request Form can be found in a detailed Transfer Report. If a detailed Transfer Report is not available it can be ordered from Enhanced PSW<sup>®</sup> Reporting using instructions in Sec 1.11. On the Transfer Report, transfers between the original participant's account and the alternate payee account are processed as intra-plan transfers. The QDRO transfer will be identified in the transaction code description as 'QDRO Transfer'. The transfer from the original participant's account and the alternate payees account will have the same trade date and the transfer-to and from amounts will be the same and should net to 0.00.

| Participant<br>SSN | Participant<br>Full Name | Beneficiary or<br>Alternate<br>Recipient Name | Beneficiary/or<br>Alternate Payee<br>SSN | Date       | Amount (Net<br>Check<br>Amount) | Summ Rule/<br>(Transaction<br>Code) | Paperwork<br>Type |
|--------------------|--------------------------|-----------------------------------------------|------------------------------------------|------------|---------------------------------|-------------------------------------|-------------------|
| Enter SSN<br>here  | John Xxxxx               | Elsa Xxxxx                                    | Enter QDRO SSN<br>here                   | 07/13/2012 | \$ 300,000.00                   | QDRO<br>Transfer                    | QDRO              |

To ensure the 'paperwork' request is fulfilled in a timely and accurate manner, verify all info on the form has been provided. Incomplete request forms may be returned to request missing info. The completed form may be submitted by attaching it to a Service Request. See <u>Section 1.7</u> for details on submitting a Service Request.

# 2.6 Auditing Plan Expenses

The report below may help the auditor determine whether the expenses are in accordance with plan agreements. It will also help with substantive procedures related to administrative expenses.

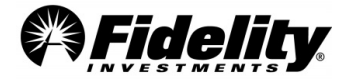

Page 51

The auditor should review the terms of the plan with respect to any service level contracts with Fidelity to determine if fees are in accordance to those agreements.

**Fidelity Invoices** can be *found* on PSW<sup>®</sup> by Authorized users of the plan. Go *to Administer Plans*, select *View Invoices* under *Billing*. Can choose to view *Paid* or *Unpaid* invoices.

| Manage expenses                                              |        |  |  |  |
|--------------------------------------------------------------|--------|--|--|--|
| Pay expenses to Fidelity and vendors, and see past payments. |        |  |  |  |
|                                                              |        |  |  |  |
| Fidelity                                                     | Vendor |  |  |  |
|                                                              |        |  |  |  |
| Unpaid 🗸                                                     |        |  |  |  |

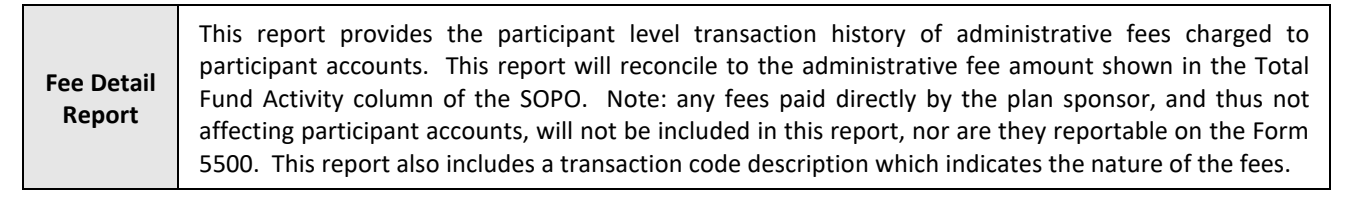

Below is a list of *common* types of fee transaction codes. The plan you are auditing may or may not have these types of fees.

| 541 – Loan Setup Fee            | 560 – Participant Fee            | 567 – Person. Plan & Advice Fee |
|---------------------------------|----------------------------------|---------------------------------|
| 569 - Minimum Req. Distrib. Fee | 575 – Administrative             | 576 – Trustee Fee               |
| 579 – Cancel Fee*               | 584 – Loan Maint. Fee            | 587 – Short Term Trading        |
| 597 – Overnight Mailing Fee     | 670 – Fee (Advisor)              | 675 – QDRO Fee                  |
| 679 – Revenue Credit            | 961 – Real Time Trade Commission | 962 – Real Time Trade SEC Fees  |

\*Cancel fees are fees *invoiced* by Fidelity. They usually come out of one of the types of suspense accounts from a plan. This type of fee does not represent the 'cancellation' of any service or type of transaction.

See <u>Section 8</u> for more info on the Supplemental Schedule C report and Revenue Sharing Programs.

# 2.7 Income Allocation Testing

The below reports help the auditor conclude whether net assets available for benefits were allocated to individual participant accounts according to plan documents. They also assist with the following:

- Whether assets have been allocated to participant accounts according to the plan document
- Whether the total of the participant accounts agree with the total assets available for plan benefits
- Testing allocation of income, appreciation or depreciation, administrative expenses and amounts forfeited for applicable accounts

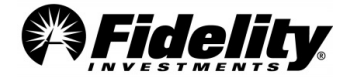

The PYES Reports Package includes the Balance Info Summary Extract and SOC 1 reports. Supplemental reports available include the Participant Level Activity Report and Plan Level Activity Report (via Enhanced PSW<sup>®</sup> Reporting).

| Balance Info<br>Summary Extract                                                  | This report provides a participant level summation of all plan activity. It includes the market value of assets<br>held at the end of the prior plan year period, all plan activity and the market value of all assets held at the<br>end of the current plan year period. Many auditors use this report to make participant selections for<br>substantive and compliance testing. This report can be provided at a source and fund level and is often<br>used to assist with income allocation testing. |
|----------------------------------------------------------------------------------|----------------------------------------------------------------------------------------------------|
| Participant Level<br>Activity Report<br>(Enhanced PSW <sup>®</sup><br>Reporting) | This report details all transaction history by fund, source and trade date. Typically, this report is used by auditors to analyze the impact of the timing of transactions to the participant's rate of return for a specific investment. Due to the amount of data contained in this report, it can only be provided for a limited selection of participants.                                                                                                    |
| Plan Level Activity<br>Report<br>(Enhanced PSW®<br>Reporting)                    | This report contains the same information as the Participant Level Activity Report except that the activity by fund, transaction type, and trade date is summed for all participants. Typically, this report is used by auditors to test the fund income at a plan level.<br>See Sec 1.11 for Enhanced PSW <sup>®</sup> Reporting instructions.                                                                                                    |

## 2.7.1 Income Allocation Selections

While Fidelity does not perform income allocation testing, we will supply the participant data necessary to provide the auditor with a reasonable basis for concluding income has been properly allocated to participants' accounts.

# 2.7.2 Using the Balance Info Summary Extract for Income Allocation Testing

As part of the analytical review for testing the reasonableness of participants' income allocations, the Balance Info Summary Extract (BISE) can be utilized. The BISE details participants' financial activity for the plan year and includes the beginning and ending balance and a summary of activity during the plan year. To use this report for income allocation testing it must be provided in a format that includes source and fund level detail. Due to the large number of participants in some plans, the initial BISE report provided in the PYES package may not include source and fund level detail. **If your BISE report does not include source and/or fund level detail, provide Fidelity with your selection list for income allocation testing and request a source and fund level BISE report for those participants.** 

Auditors can use the below method to calculate a participant's Estimated Rate of Return from the BISE report:

1. The BISE now includes unrealized gain/loss which is calculated as follows:

| Unrealized Gain/Loss = Net Change – Net    | t Activity                    |
|--------------------------------------------|-------------------------------|
| Ending Market Value                        | Contribution                  |
| <ul> <li>Beginning Market Value</li> </ul> | + Dividends, Interest and     |
| Loan Interest                              |                               |
| = Net Change                               | + Forfeiture Debit and Credit |
|                                            | + Exchange In and Out         |
|                                            | + Realized Gain/Loss          |
|                                            | + Balance Forward             |
|                                            | + Loan Withdrawals and        |

+ Withdrawal

+ Transfers In and Out

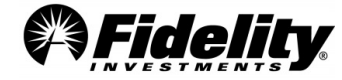

Repayments

+ Fees

+ Adjustment

= Net Activity

2. Calculate the **Total Earnings** as follows:

Interest + Dividends + Realized Gain/Loss <u>+ Unrealized Gain/Loss (from calculation above)</u> = Total Earnings Calculate the Estimated Average Market Value Estimated Average Market Value = (Beginning Market Value + Ending Market Value) ÷ 2

3. Calculate the participant's **Estimated Rate of Return** 

Estimated Rate of Return = Total Earnings ÷ Estimated Average Market Value

While this method is efficient from a time management perspective, it should be understood it's a rough estimate of the participant's actual return. For purposes of determining the reasonableness of participants' income allocations this method does, in many cases, provide results that fall within acceptable variance levels. However, there are cases where the auditor may elect to perform additional testing due to the size of the variance.

In circumstances where a variance is outside of a reasonable threshold, a more accurate method would be:

- 1. To sum the cash balance at the beginning of the plan year with the beginning cash balance for each transaction that occurred during the period being tested (the net asset value per share times the number of shares).
- 2. Then the formula to calculate the rate of return would be the total earnings divided by the beginning market value. This is a dollar-weighted calculation and is impacted by the amount and timing of the participant's transactions that occur throughout the plan year period, thus affecting the participant's return. As the participant's balance in the mutual fund changes due to these factors, there is not a consistent basis of comparison to the returns posted by the mutual fund.

# 2.7.3 Using a Participant Level Activity Report for Income Allocation Testing

The timing of a participant's transactions can have a significant impact on their rate of return. Therefore, the methodology used in Section 2.7.2 may provide results outside of a reasonable variance threshold. In these cases, the auditor may elect to review the participant's transaction history in more detail to ensure transactions are being executed at appropriate amounts and interest and dividends are correctly allocated. Fidelity can provide a Participant Level Activity Report to support this process.

The auditor can gather the historical pricing and dividend rates typically available on financial websites such as Morningstar or Yahoo Finance. This historical pricing can be compared to the cash and share amounts of the participant's transactions, detailed in the Participant Level Activity Report, to ensure they have been executed at appropriate amounts. Using this report and the beginning share balance from the BISE report, the auditor can roll-forward the share balance to the date prior to the execution of a dividend transaction. The outstanding share balance at the end of the prior business day can be multiplied by the dividend rate to determine whether the participant's dividends were executed correctly.

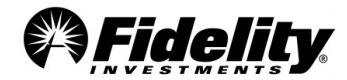

This report can also be utilized to analyze the impact the amount and timing of a participant's transactions had on their rate of return compared to the return posted by the fund. While Fidelity will not provide such analyses, we will provide the participant data necessary for the auditor to complete these analyses. The steps to perform such an analysis, using the Participant Level Activity Report and the BISE, are shown below.

- 1. From the Balance Info Summary Extract or the participant's online statement, determine the beginning share and cash amounts for the fund being tested.
- 2. For each day the market was open, roll forward the shares to determine the outstanding share balance for each business day of the testing period.
- 3. From the cumulative share balance and published net asset value per share (NAV), determine the cumulative market value for each business day of the plan year.
- 4. Determine the unrealized gains/losses by day. This can be done by determining the net change in market value (current day cumulative market value minus the prior day cumulative market value). From this total subtract the net activity for the day (NAV times SHARES). In other words, take the net change in market value each day vs. the prior day less the net activity for that day. The cumulative share and cash amounts, as well as the activity should include any dividends, interest, and realized gains/losses that occurred on any given day.
- 5. Sum the total fund earnings for each day (Unrealized Gain/Loss + Realized Gain/Loss + Dividends + Interest).
- 6. Determine the daily rate of return by taking the total fund earnings for the day and dividing by the cumulative market value for the prior day.
- 7. To calculate the rate of return for the testing period, compound the daily returns using this formula.

Personal Rate of Return (PRR) = [(1 + R<sub>1</sub>) x (1 + R<sub>2</sub>) x .... (1 + R<sub>n</sub>)] - 1

For the period of time the participant held assets within the fund, this formula will reflect the rate of return for the fund plus the historical gains/losses associated with sales of shares that were purchased prior to the beginning of the testing period.

If there are significant differences between this calculated rate of return and the return posted by the fund, look at any time periods where the participant did not hold any shares within the fund as well as the realized gains/losses associated with the sales of shares.

The realized gains/losses are historical and represent the difference between the initial purchase price per share and the selling price per share. Since these realized gains/losses can account for changes in market value that occurred prior to the beginning of the testing period, they can cause significant variances between the participant's rate of return and the rate of return posted by the mutual fund.

# 2.7.4 Using a Plan Level Activity Report for Fund Income Testing at the Plan Level

Some auditors perform fund income testing at the plan level by reviewing the purchases and sales activity in the Plan Level Activity Report. The same methods discussed in Section 2.7.2 can be used to test the fund income at the plan level. There is no need to provide Fidelity with a selection list for this report since the activity for all participants is summed by fund and trade date in the Plan Level Activity Report (Enhanced PSW<sup>®</sup> Report).

# 2.8 Auditing Participant Data

The information in this section is to help the auditor conclude:

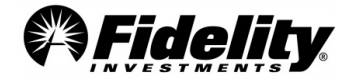

- 1. Whether all covered employees have been properly included in eligibility records and contribution reports
- 2. Whether accurate participant data was supplied to the plan administrator.

## 2.8.1 Using the View Participants Tab of PSW<sup>®</sup> for Participant Level Testing

The 'View Participant' tab is another resource that can assist with the performance of the audit. You can navigate to the participant tab from the PSW<sup>®</sup> home page. Demographic data, such as sex, marital status, date of birth, period of service with the employer, and other service history are included in the View Participants tab of PSW<sup>®</sup>. Other data located in the 'View Participants' tab includes transaction history, online statements, deductions and investment elections, loan details, loan amortization schedules, disbursement history and annual tax history.

The following sections provide guidelines for retrieving information to assist with participant level testing.

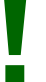

**HELPFUL TIP:** Many of the following screens can be printed by choosing the 'Print this Page' link.

## 2.8.2 Demographic Data

To access the demographic data for a participant, click on the 'View Participants' tab and enter the participant's name or social security number. In the 'Go to...' drop down choose 'Participant Overview' and click on the search button.

| Fide     | elity <b>PSW</b>       | •                        |                          | Welcon                  | ne, Eric   ABC O  | RGANIZATION (Swite | ch Company) Tuesday, January 14, 2014<br>Training & Support   Settings   Logout |
|----------|------------------------|--------------------------|--------------------------|-------------------------|-------------------|--------------------|---------------------------------------------------------------------------------|
| Home     | View Participants      | Administer Plans         | Manage Data              | Work With Fidelity      | Reporting         | News & Insights    | ☑ Your Notifications                                                            |
| View     | Participants           | Learn more about working | ng with participant info | ormation 🖸              |                   |                    |                                                                                 |
| Enter a  | Social Security Number | r (100(-10(-1000))       |                          |                         |                   |                    | RECENTLY VIEWED PARTICIPANTS                                                    |
| XXXXXX   | 3156                   |                          |                          |                         |                   |                    | <ul> <li>SMITH, BAD</li> </ul>                                                  |
| 0 88     | N 🔘 Name 🔘 E           | mployee ID               |                          |                         |                   |                    |                                                                                 |
| Go to: ( | Optional)              |                          | Limit your               | Defined Contribution se | arch to: (Optiona | 0 2                |                                                                                 |
| Partici  | oant Overview          | •                        | Select a                 | Defined Contribution PI | an 👻              |                    |                                                                                 |
|          |                        |                          |                          |                         |                   | Search             |                                                                                 |

After clicking on 'Search', the 'Participant Overview' screen will open. Included on this screen are the participant name, employee ID, date of birth, gender, e-mail address and primary address. To view the 'Employment Information' screen, click on the link under 'Defined Contribution'.

| Fidelity <b>PSW</b>                                                                                       | <b>*</b>         |             | Welcon                   | ne, Eric   ABC OR | GANIZATION (Switch Comp<br>Tra            | oany) Tuesday, January 14, 2014<br>ining & Support   Settings   Logout |
|----------------------------------------------------------------------------------------------------|------------------|-------------|--------------------------|-------------------|-------------------------------------------|------------------------------------------------------------------------|
| Home View Participants                                                                                    | Administer Plans | Manage Data | Work With Fidelity       | Reporting         | News & Insights                           | 2 Your Notifications                                                   |
| < Back to Search Results                                                                                  |                  |             |                          |                   |                                           | Print                                                                  |
| BAD SWITH     Date of Birth 01-16-199     Beneficiaries     Participant Overview     DEFINED CONTRIBUTION | Age 17   Gender  | ant Ove     | Il Not on file   Address | 400 PURITAN W     | AY96, MARLBORO, TX, 75.<br>ant Overview 단 | 214                                                                    |
| Employment Information                                                                                    | Plan Name        | Status      | Date of Hire             | Account Bala      | nce Vested Baland                         | outstanding Balance                                                    |
|                                                                                                    | ABC TEST PLAN 🔻  | Active      | 11/21/2010               | \$0               | .00 \$0.0                                 | 0 \$0.00                                                               |
| ACCOUNT INFORMATION                                                                                       | ABC TEST PLAN 🔻  | Active      | 11/01/2001               | \$0               | .00 \$0.0                                 | 0 \$0.00                                                               |
| D-los of                                                                                                  |                  |             | Tatala                   | ¢0                |                                           |                                                                        |

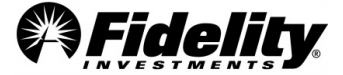

| Participant Overview                                                                                                    | Employment                                                                                                    | Information Learn                                             | ore about Employment Information                                                                                | n 🗗                                                                      |
|----------------------------------------------------------------------------------------------------|----------------------------------------------------------------------------------------------------|---------------------------------------------------------------|----------------------------------------------------------------------------------------------------|--------------------------------------------------------------------------|
| DEFINED CONTRIBUTION                                                                                                    | Plan: 74834 - ABC TEST PLAN                                                                                                    |                                                               |                                                                                                    |                                                                          |
| Employment Information                                                                                                    |                                                                                                    |                                                               |                                                                                                    |                                                                          |
| ACCOUNT INFORMATION<br>Investment & Source<br>Balances<br>Transaction History<br>Online Statement<br>Deductions & Investment<br>Elections | Employment Activit<br>Status Code:<br>Marital Status:<br>Dependents:*<br>Date of Hire:<br>Adjusted Date of Hire:<br>Participant Date: | y<br>E - Eligible<br>Married<br>0<br>01/01/2013<br>N/A<br>N/A | Employee ID:<br>Bene/QDRO Payee:<br>Spousal Consent:*<br>Vesting Date:<br>Vesting Modified:<br>Auto Age Status: | N/A<br>M - Minor Beneficiary<br>No<br>N/A<br>No<br>participant/neligible |
| Company Match<br>WITHDRAWAL S & LOAN S<br>EFT & SWP Details<br>Loan Details                                                               | Eligibility Date:<br>Termination Date:<br>Special Tax ID: @<br>Group / Location                                                       | N/A<br>N/A<br>Not Applicable                                  | 16B Officer:                                                                                                    | No                                                                       |
| Disbursement History<br>Annual Tax History<br>Amounts Available                                                                           | Division Name:<br>Division Code:<br>Region:<br>Misc. Code:                                                                            | N/A<br>N/A<br>N/A                                             | Department:*<br>Location:<br>Union:<br>District Code:                                                           | N/A<br>N/A<br>N/A<br>N/A                                                 |
|                                                                                                    | Payroll ID: @<br>Payroll Frequency:<br>Highly Compensated: @<br>Annual Compensati                                                     | N/A<br>N/A<br>No                                              | Salary:<br>Payroll Class:                                                                                       | \$0.00<br>N/A                                                            |
|                                                                                                    | This information is used for par<br>Annual Base Salary:<br>Annual Commission:<br>Employment Histor                                    | ticipant communication purposes only.<br>\$0.00<br>\$0.00     | Annual Bonus:                                                                                                   | \$0.00                                                                   |
|                                                                                                    | Date                                                                                                    |                                                               | Status                                                                                                    |                                                                          |
|                                                                                                    | 11/04/2013                                                                                                    |                                                               | E - Eligible                                                                                                    |                                                                          |
|                                                                                                    | 11/04/2013                                                                                                    |                                                               | A - Active                                                                                                    |                                                                          |

## 2.8.3 Deductions and Investment Elections

Fidelity maintains deferral percentages. To retrieve the participant's deduction and investment election information, click 'Deductions & Investment Elections' located on the left side of the 'Employment Information – Savings' screen. After clicking on this link, the 'Deductions and Investment Elections' screen will open. This PSW<sup>®</sup> screen defaults to display the current deduction percentage. To view the previous condition, click on the 'Category' drop down arrow and select 'Previous'.

Fidelity can provide a Deferral Election Report upon request. The Deferral Election Report includes the current and previous deferral percentages for all participants. Reporting as of a specific date prior to the current date is not available for deferral percentages. Fidelity provides deferral feedback files to many of our clients. These files can be used for the purpose of updating payroll and tracking participant changes to their deferral percentages. It should be noted these files purge from PSW<sup>®</sup> after 60 days; therefore, the client should save copies of these feedback files if they wish to maintain records of the history of changes made during the plan year period.

Fidelity can also provide the Deferral Change History Report. The Deferral Change History Report details the deferral percentage and the effective date of the change per participant for the plan year. This report only includes changes initiated by the participant and does not include deferral suspensions due to hardship withdrawals.

Fidelity also maintains the current investment election percentages by contribution source. To change between contribution sources, click the 'Select a Source' drop down arrow. The current election percentages are available on PSW<sup>®</sup>. To confirm previous investment elections or that the investment election percentages are correct, the auditor should confirm with the participants directly.

**Investment Election Reporting** – As part of the Enhanced PSW<sup>®</sup> Reporting there are two reports to support investment elections as of a certain date, and investment election history for a certain range. Both reports include reporting by source and fund. *See appendix Sec 1.11 for more info.* 

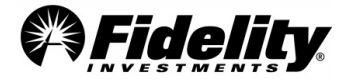

Page 57

If an employee uses Portfolio Advisory Services at Work (PAS-W), PSW<sup>®</sup> will not reflect the investment elections. PAS-W is a management service designed specifically for defined contribution plan participants to help them make investment decisions in their workplace savings plans. Auditors and plan sponsors can run a report in PSW<sup>®</sup> which will report those participants enrolled to explain why they do not have investment elections shown.

| BOB SMITH XXXXXX709 5906333ARV      Det of Einth 01:01:01:02 Age 44 Cender Made Email Not on the Address 400 PURITAN WAY, MARLBOROUGH, MA, 01752  Beneficiants                                                                                                    | Back to Search Results                     |                                      |                                        |                        | Prin           | t                    |
|----------------------------------------------------------------------------------------------------|--------------------------------------------|--------------------------------------|----------------------------------------|------------------------|----------------|----------------------|
| Date of Bith 01:01:1970       Age 44       Gender Male       Email Not on file       Address 400 PURITAINWAY, MARLBOROUGH, MA, 01752         Beneficiantes       Decluctions & Investment Elections       Learn more about Deductions & Investment Elections CF       To toggle between current and previous deferral percentages, click the drop-down arrow.         Beineschort Information       Deductions       Category: Current       Election Date       Elector         Transaction History       Online Statement       Deductions       Election Date       Election         Company Match       WTHDRAWALS & LOANS       Elections as of 01/17/2013       0.00%       Total Percent Deducted:       0.00%         Disbursement History       Annual Tax History       Investment Elections as of 01/17/2014       To toggle between contribution sources click on drop-down         Disbursement History       Investment Elections as of 01/17/2014       Onlow       Total Percent Deducted:       0.00%         Disbursement History       Investment Option       Troto 0000       Total Percent 10000%       Current investment Election sources click on drop-down |                                            | -XX-8709 5906839ARV                  |                                        |                        |                |                      |
| Beneficiaries         Participant Overview         Defluctions & Investment Elections Learn more about Deductions & Investment Elections Cf         Pim: 74334 - ABC TEST PLAN         Defluctions & Investment Elections Cf         Pim: 7434 - ABC TEST PLAN         Deductions & Investment Elections Cf         Pim: 7434 - ABC TEST PLAN         Deductions         Employment Information         Account INFORMATION         Investment & Source         Balances         Transaction History         Online Statement         Deductions & Investment Elections         Deductions & Investment         Election Date         Election Date         Election Date         Election Date         Elections         Subtotal:       0.00%         After-Tax Deductions as of 01/17/2014         Select a Source:         Disbursement History         Annual Tax History         Annual Tax History         Amounts Available                                                                                                    | Date of Birth 01-01-1970   Age             | 44 Gender Male Email Not on file Add | iress 400 PURITAN WAY, MARLBOROUGH, MA | A, 01752               |                |                      |
| Participant Overview       Deductions & Investment Elections Learn more about Deductions & Investment Elections C         DEFINED CONTRIBUTION       Pain: 74634 - ABC TEST PLAN •         Employment Information<br>ACCOUNT INFORMATION<br>Investment & Source<br>Balances       Deductions         Transaction History<br>Online Statement<br>Elections       Deductions         Deductions & Investment<br>Elections       Election Date         PRE-TAX BASIC       0.00%         After-Tax Deductions       Election Date         After-Tax Deductions as 0 01/17/2013       0.00%         Company Match       Kiter-Tax Deductions as of 01/17/2014         Subtotal:       0.00%         Current Investment Elections as of 01/17/2014       Select a Source: 01-EMPLOYEE DEFERRAL •         Investment History<br>Amounts Available       Percent<br>FID FREEDOM K 2030 (Default Election)       Percent<br>FID FREEDOM K 2030 (Default Election)                                                                                                    | Beneficiaries                              |                                      |                                        |                        |                |                      |
| DEFINED CONTRIBUTION       Plan: '4834 - ABC TEST PLAN *         Employment Information       ACCOUNT INFORMATION         Investment & Source       Category: Current *         Balances       Category: Current *         Transaction History       Pre-Tax Deductions         Deductions & Investment       Subtotal:         Deductions & Investment       Subtotal:         Deductions & Investment       FIE-TAX BASIC         Deductions & Election Date       Election         After-Tax Deductions       Election Date         Referent ABSIC       07/31/2013         Company Match       Miter-Tax Deductions as of 01/17/2014         Subtotal:       0.00%         Current Investment Elections as of 01/17/2014       Subtotal:         Source:       01-EMPLOYEE DEFERRAL         Investment Qption       Preccent         Hib FREEDOM K 2030 (Default Election)       Too toggle between contribution sources click on drop-down                                                                                                    | Participant Overview Dec                   | ductions & Investment Ele            | ections Learn more about Deductions &  | Investment Elections 🗗 | т              | o toggle between     |
| Employment Information       Deductions       deterral percentages, click the drop-down arrow.         Investment & Source Balances       Category: Current        Pre-Tax Deductions       Election Date       Election         Pre-Tax Deductions       Election Date       Election       arrow.       arrow.         Deductions & Investment       Subtotal:       0.00%       After-Tax Deductions       Election         Deductions & Investment       Election Date       Election       Election       After-Tax Deductions       Election         Company Match       MITHDRAWALS & LOANS       Elections as of 01/17/2013       0.00%       Subtotal:       0.00%         WITHDRAWALS & LOANS       Current Investment Elections as of 01/17/2014       Subtotal:       0.00%       To toggle between contribution sources click on drop-down         Disbursement History       Investment Option       Precent       Contribution sources click on drop-down         Amounts Available       Total       100.00%       Contribution sources click on drop-down                                                                                                    | DEFINED CONTRIBUTION                       | 74034 - ABC TEST PLAN V              |                                        |                        | cu             | rrent and previous   |
| ACCOUNT INFORMATION<br>Investment & Source<br>Balances<br>Transaction History<br>Online Statement<br>Deductions & Investment<br>Elections<br>Company Match<br>WITHDRAWALS & LOANS<br>EFT & SWP Details<br>Loan Details<br>Loan Details<br>Loan Repayments<br>Disbursement History<br>Annual Tax History<br>Annual Tax History<br>Amounts Available<br>Category: Current •<br>Pre-Tax Deductions<br>Election Date<br>Election Date<br>Current Investment Elections as of 01/17/2014<br>Select a Source: 01-EMPLOYEE DEFERRAL<br>Investment Option<br>FID FREEDOM K 2030 (Default Election)<br>Amounts Available<br>Total: 100.00%                                                                                                    | Employment Information                     | Deductions                           |                                        |                        | de             | terral percentages,  |
| Balances       Pre-Tax Deductions       Election Date       Elec                                                                                                    | ACCOUNT INFORMATION<br>Investment & Source | Category: Current -                  |                                        |                        |                | arrow.               |
| Transaction History       PRE-TAX BASIC       07/31/2013       0.00%         Online Statement       Subtotal:       0.00%         Deductions & Investment       Election       Election         Deductions & Investment       After-Tax Deductions       Election         Company Match       After-Tax Deductions       Election         WITHDRAWALS & LOANS       EFT & SWP Details       0.00%         Loan Details       Current Investment Elections as of 01/17/2014       0.00%         Select a Source:       01-EMPLOYEE DEFERRAL       To toggle between contribution sources click on drop-down         Investment Option       100.00%       Contribution sources click on drop-down         Hip FREEDOM K 2030 (Default Election)       100.00%       Click on drop-down                                                                                                    | Balances                                   | Pre-Tax Deductions                   | Election Date                          | Ele                    | c              |                      |
| Online Statement       Subtotal:       0.00%         Deductions & Investment       After-Tax Deductions       Election Date       Election         After-Tax Deductions       Election Date       Election         AFTER-TAX BASIC       07/31/2013       0.00%         WITHDRAWALS & LOANS       EFT & SWP Details       Total Percent Deducted:       0.00%         Loan Details       Current Investment Elections as of 01/17/2014       To toggle between contribution sources         Disbursement History       Investment Option       Percent       Contribution sources         Amounts Available       Total:       100.00%       Contribution sources                                                                                                    | Transaction History                        | PRE-TAX BASIC                        | 07/31/2013                             | 0.                     | .00%           |                      |
| Deductions & Investment<br>Elections       After-Tax Deductions       Election Date       Election         Company Match       After-Tax Deductions       0.00%         WITHDRAWALS & LOANS<br>EFT & SWP Details       Subtotal:       0.00%         Loan Details       Total Percent Deducted:       0.00%         Loan Repayments       Select a Source:       01-EMPLOYEE DEFERRAL       To toggle between<br>contribution sources         Disbursement History<br>Annual Tax History<br>Amounts Available       Investment Option<br>FID FREEDOM K 2030 (Default Election)       Percent<br>100.00%       Total:       To toggle between<br>contribution sources                                                                                                    | Online Statement                           |                                      |                                        | Subtotal: 0.           | .00%           |                      |
| Lifections       AFTER-TAX BASIC       07/31/2013       0.00%         Company Match       Subtotal:       0.00%         WITHDRAWALS & LOANS       Total Percent Deducted:       0.00%         EFT & SWP Details       Current Investment Elections as of 01/17/2014       Total Percent         Loan Repayments       Select a Source:       01-EMPLOYEE DEFERRAL       To toggle between contribution sources         Disbursement History       Investment Option       Percent       Contribution sources         Amounts Available       FID FREEDOM K 2030 (Default Election)       100.00%       Click on drop-down                                                                                                    | Deductions & Investment                    | After-Tax Deductions                 | Election Date                          | Ele                    | ction          |                      |
| Company Match     Subtotal: 0.00%       WITHDRAWALS & LOANS     Total Percent Deducted: 0.00%       EFT & SWP Details     Current Investment Elections as of 01/17/2014       Loan Repayments     Select a Source: 01-EMPLOYEE DEFERRAL       Disbursement History     Investment Option       Annual Tax History     Investment Option       FID FREEDOM K 2030 (Default Election)     100.00%       Click on drop-down                                                                                                    | Elections                                  | AFTER-TAX BASIC                      | 07/31/2013                             | 0.                     | .00%           |                      |
| WITHDRAWALS & LOANS<br>EFT & SWP Details     Total Percent Deducted: 0.00%       Loan Details     Current Investment Elections as of 01/17/2014       Loan Repayments     Select a Source: 01-EMPLOYEE DEFERRAL       Disbursement History     Investment Option       Annual Tax History     Investment Option       Amounts Available     Total Percent                                                                                                    | Company Match                              |                                      |                                        | Subtotal: 0.           | .00%           |                      |
| Loan Details     Current Investment Elections as of 01/17/2014       Loan Repayments     Select a Source: 01-EMPLOYEE DEFERRAL       Disbursement History     Investment Option       Annual Tax History     Investment Option       Amounts Available     To toggle between       Contribution sources     Contribution sources       Contribution sources     Contribution sources                                                                                                    | WITHDRAWALS & LOANS<br>EFT & SWP Details   |                                      | Total                                  | Percent Deducted: 0    | .00%           |                      |
| Loan Repayments     Current investment Elections as of 01/1/2014       Disbursement History     Select a Source: 01-EMPLOYEE DEFERRAL       Annual Tax History     Investment Option       Amounts Available     To toggle between       Contribution sources     Contribution sources       Click on drop-down     Click on drop-down                                                                                                    | Loan Details                               | Current Investment Elections as o    | £01/17/2014                            |                        |                |                      |
| Disbursement History     Select a Source:     01-EMPLOYEE DEFERRAL     Of construction       Annual Tax History     Investment Option     Percent     contribution sources       Amounts Available     FID FREEDOM K 2030 (Default Election)     100.00%     click on drop-down                                                                                                    | Loan Repayments                            | Current investment Liecuons as o     | 101/11/2014                            |                        |                | To toggle between    |
| Annual Tax History<br>Amounts Available FID FREEDOM K 2030 (Default Election) 100.00%<br>Total: 100.00%                                                                                                    | Disbursement History                       | Select a Source: 01-EMPLOYEE         | DEFERRAL -                             |                        |                |                      |
| Amounts Available FID FREEDOM K 2030 (Default Election) 100.00% Click on drop-down                                                                                                    | Annual Tax History                         | Investment Option                    |                                        | Pe                     | rcent          | contribution sources |
|                                                                                                    | Amounts Available                          | FID FREEDOM K 2030 (Default Ele      | ction)                                 | 100<br>Total: 100      | 0.00%<br>0.00% | click on drop-down   |

## 2.8.4 Participant Online Statement

To retrieve a participant's online statement, click the 'Online Statement' link from the 'Employment Information' screen. Online statements can only be requested for the past 120 months (10 years) of activity from the date the statement is being requested.

| Employment Information                     | Deductions                        |               |                         |            |
|--------------------------------------------|-----------------------------------|---------------|-------------------------|------------|
| ACCOUNT INFORMATION<br>Investment & Source | Category: Current -               |               |                         |            |
| Balances                                   | Pre-Tax Deductions                | Election Date | Election                |            |
| Transaction History                        | PRE-TAX BASIC                     | 07/31/2013    | 0.00%                   |            |
| Online Statement                           |                                   |               | To retrieve a par       | ticipant's |
| Deductions & Investment                    | After-Tax Deductions              | Election Date | online stateme          | nt, click  |
| Elections                                  | AFTER-TAX BASIC                   | 07/31/2013    | here.                   |            |
| Company Match                              |                                   |               | Subtotal: 0.00%         |            |
| WITHDRAWALS & LOANS<br>EFT & SWP Details   |                                   | Total         | Percent Deducted: 0.00% |            |
| Loan Details                               | Current Investment Elections as o | f 01/17/2014  |                         |            |
| Loan Repayments<br>Disbursement History    | Select a Source: 01-EMPLOYEE      | DEFERRAL -    |                         | 1          |
| Annual Tax History                         | Investment Option                 |               | Percent                 |            |
| Amounts Available                          | FID FREEDOM K 2030 (Default Ele   | ection)       | 100.00%                 |            |
| Amounts Available                          |                                   |               | Total: 100.00%          |            |

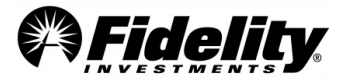

After clicking the link the 'online statement' screen will open. Online statements can be processed by month, by quarter, year to date, as of a specific date or for a custom date range. Select the radio button for the desired option, enter the appropriate information and click 'Retrieve Statement'.

| Fidelity <b>PSU</b>                                                          | *                      |                               | Welco                                            | me, Eric   ABC (                                   | ORGANIZATION (Switc                             | h Company) Monday, January 20, 2014<br>Training & Support   Settings   Logout |
|------------------------------------------------------------------------------|------------------------|-------------------------------|--------------------------------------------------|----------------------------------------------------|-------------------------------------------------|-------------------------------------------------------------------------------|
| Home View Participants                                                       | Administer Plans       | Manage Data                   | Work With Fidelity                               | Reporting                                          | News & Insights                                 | Vour Notifications                                                            |
| < Back to Search Results                                                     |                        |                               |                                                  |                                                    |                                                 | Print                                                                         |
| Date of Birth 01-01-197                                                      | <b>4 XXX-XX-8709</b> 5 | 906839ARV<br>Male   Email Not | onfile   Address 400                             | PURITAN WAY,                                       | MARLBOROUGH, MA,                                | 01752                                                                         |
| Beneficiaries                                                                |                        |                               |                                                  |                                                    |                                                 |                                                                               |
| Participant Overview                                                         | Online State           |                               | n more about Online Stat                         | ement I <sup>7</sup>                               |                                                 |                                                                               |
| DEFINED CONTRIBUTION                                                         | Retrieve Statement     |                               |                                                  |                                                    |                                                 | 1                                                                             |
| ACCOUNT INFORMATION                                                          | Select one of the fr   | ollowing statement            | options, then, if applical option.               | ole, enter details                                 | s for the statement                             |                                                                               |
| Balances<br>Transaction History                                              | Select a specific      | month to view:                | 2013 - Decem                                     | ber 🔻                                              |                                                 |                                                                               |
| Online Statement                                                             | Select a specific      | quarter to view:              | 4th Quarter                                      | 2013 👻                                             |                                                 |                                                                               |
| Elections                                                                    | Year to Date           |                               |                                                  |                                                    |                                                 |                                                                               |
| Company Match WITHDRAWALS & LOANS                                            | Select a specific      | date to view:                 | (mm/dd/yyyy)                                     |                                                    |                                                 |                                                                               |
| EFT & SWP Details<br>Loan Details<br>Loan Repayments<br>Disbursement History | Choose a custon        | n date range:                 | From:<br>(mm/dd/yyyy)<br>You can orde<br>range w | To:<br>(mi<br>or statements fo<br>thin the previou | m/dd/yyyy)<br>r any custom date<br>s 24 months. |                                                                               |
| Annual Tax History<br>Amounts Available                                      |                        |                               | Retrieve Statement                               |                                                    |                                                 |                                                                               |

After the online statement opens, a copy can be printed by clicking the 'Print This Page' link. The summary portion of the online statement details the beginning balance, the activity for the statement period and the ending balance.

|             | - DOL                  | 70                          |                           | Welco                    | me, Eric   ABC | ORGANIZATION (Switch | h Company)   | Monday, January 20, 20    |
|-------------|------------------------|-----------------------------|---------------------------|--------------------------|----------------|----------------------|--------------|---------------------------|
| Fide        | elity <b>P3V</b>       |                             |                           |                          |                |                      | Training 8   | Support   Settings   Logo |
| Home        | View Participants      | Administer Plans            | Manage Data               | Work With Fidelity       | Reporting      | News & Insights      |              | 🖂 Your Notificatio        |
| < Back to ! | Search Results         |                             |                           |                          |                |                      |              | Pr                        |
| -           | вов ѕміт⊦              | XXX-XX-8709 5               | 5906839ARV                |                          |                |                      |              |                           |
| C           | ate of Birth 01-01-197 | 0   Age 44   Gender         | Male   Email No           | tonfile   Address 400    | PURITAN WAY    | , MARLBOROUGH, MA,   | 01752        |                           |
| Benefi      | iciaries               |                             |                           |                          |                |                      |              |                           |
| Particip    | pant Overview          | Online Stat                 | ement Lean                | n more about Online Stat | tement 🗗       |                      |              |                           |
| DEFINE      |                        | Plan: 74634 - ABC TE        | ST PLAN 🔻                 |                          |                |                      |              |                           |
| DETIN       |                        |                             | _                         |                          |                | Print This Page      | )            |                           |
| Employ      | ment Information       |                             | 7                         |                          |                |                      |              |                           |
| ACCOU       | NT INFORMATION         | ABC TEST PLAN               |                           | R                        | etirement Savi | ngs Statement        |              |                           |
| WITHD       | RAWALS & LOAN          | s <mark>Your A</mark>       | Account                   | Summary                  | ,              | Statement Period     | : 01/01/20   | 13 to 12/31/2013          |
| EFT &       | SWP Details            |                             |                           |                          |                |                      |              |                           |
| Loan I      | Details                | Beginning B                 | lalance                   |                          |                |                      |              | \$549.90                  |
| Loan F      | Repayments             | Your Contri                 | butions                   |                          |                |                      |              | \$981.17                  |
| Disbur      | rsement History        | Employer C                  | ontributions              |                          |                |                      |              | \$1,486.23                |
|             | The History            | Balance Fo                  | rward                     |                          |                |                      |              | \$7,136.41                |
| Annua       | ii Tax History         | Loan Repay                  | yments                    |                          |                |                      |              | \$875.38                  |
| Amou        | <u>nts Available</u>   | Interest                    |                           |                          |                |                      |              | \$0.03                    |
|             |                        | Withdrawal                  | s                         |                          |                |                      |              | -\$2,000.00               |
|             |                        | Fees                        |                           |                          |                |                      |              | -\$25.00                  |
|             |                        | Adjustment                  | S                         |                          |                |                      |              | \$0.07                    |
|             |                        | Change in I                 | Market value              |                          |                |                      |              | \$1,260.69                |
|             |                        | Ending Bala                 | ince                      |                          |                |                      |              | \$10,264.88               |
|             |                        | Additional In               | formation                 |                          |                |                      |              |                           |
|             |                        | Vested Bala                 | ance                      |                          |                |                      |              | \$10,264.88               |
|             |                        | Outstanding                 | g Loan Balance            |                          |                |                      |              | \$3,242.54                |
|             |                        | Dividends 8                 | k Interest                |                          |                |                      |              | \$203.37                  |
|             |                        | Loans are a<br>asset alloca | n asset of your<br>ition. | account but are not      | included in y  | our ending balanc    | e or reflect | ted in your               |

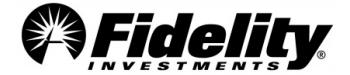

Also included in the Participant Online Statement is the 'Your Asset Allocation' section which details the investment mix by asset classification and an Account Value Section which provides the beginning and ending share and cash amounts by investment (these sections not shown).

The 'Your Account Activity' section provides a summary by investment which includes the beginning balance, the activity for the statement period and the ending balance. This section of the Participant Online Statement also includes 'Detailed Transaction History' link. After clicking the link, the 'Transaction History' screen will open. This history can be viewed by investment or contribution source.

| Your Account                       | Activity              | Staten               | nent Period: 01/01/2  | 2013 to 12/31/2013    |
|------------------------------------|-----------------------|----------------------|-----------------------|-----------------------|
| Use this section as a summ period. | ary of transactions   | that occurred in you | r account during th   | e statement           |
|                                    |                       |                      | Detailed T            | ransaction History    |
| Activity                           | Wtfsc Stable<br>Value | FID Retire Mmkt      | FID Freedom K<br>2015 | FID Freedom K<br>2030 |
| Beginning Balance                  | \$549.90              | \$0.00               | \$0.00                | \$0.00                |
| Your Contributions                 | \$0.00                | \$0.00               | \$0.00                | \$981.17              |
| Employer Contributions             | \$0.00                | \$0.00               | \$0.00                | \$1,486.23            |
| Balance Forward                    | \$0.00                | \$0.00               | \$0.00                | \$7,136.41            |
| Loan Repayments                    | \$0.00                | \$0.00               | \$0.00                | \$875.38              |
| Interest                           | \$0.00                | \$0.00               | \$0.00                | \$0.03                |
| Withdrawals                        | -\$97.16              | \$0.00               | \$0.00                | -\$1,902.84           |
| Overnight Mailing Fee              | -\$25.00              | \$0.00               | \$0.00                | \$0.00                |
| Exchanges                          | -\$427.72             | \$42.78              | \$384.94              | \$0.00                |
| Adjustments                        | \$0.00                | \$0.00               | \$0.00                | \$0.07                |
| Change in Market Value             | -\$0.02               | \$0.00               | \$10.56               | \$1,250.15            |
| Ending Balance                     | \$0.00                | \$42.78              | \$395.50              | \$9,826.60            |
| Dividends & Interest               | \$0.00                | \$0.00               | \$0.00                | \$203.37              |

The Transaction History Screen is shown below. You can also navigate to this screen from the 'Employment Information' screen by clicking the 'Transaction History' link on the left side of the screen. The history is available by investment or contribution source.

|                                 |                                  |                                     | /               | $\frown$       |      |         |             |        |          |
|---------------------------------|----------------------------------|-------------------------------------|-----------------|----------------|------|---------|-------------|--------|----------|
| Employment Information          | History for 01/0<br>Change the ( | 01/2013 to 12/31/2013<br>date range |                 |                |      | _       |             |        |          |
| ACCOUNT INFORMATION             |                                  |                                     |                 | ↓              |      | $\geq$  | <u> </u>    |        |          |
| Investment & Source<br>Balances | History                          | by Investment                       | History by Sour | ce             | г    | he his  | tory can    | be vie | wed by   |
| Transaction History             |                                  |                                     |                 |                |      | soi     | irce hv cli | icking | the      |
| Online Statement                | Date▼                            | Investme                            | nt              | Transaction    | s a  | pprop   | riate tab.  | . View | ving the |
| Deductions & Investment         | 11/12/2013                       | FID RETIRE MMKT                     |                 | Exchanges      | t    | ransad  | ction histo | ory by | source   |
| Elections                       | 11/12/2013                       | FID FREEDOM K 20                    | )15             | Exchanges      |      | is verv | helpful v   | when t | esting   |
| Company Match                   | 10/23/2013                       | FID FREEDOM K 20                    | )30 L           | oan Repayments |      | Ve      | sting ner   | entag  | es 0     |
|                                 | 10/23/2013                       | FID FREEDOM K 20                    | )30             | Contribution   |      | vc.     |             |        |          |
| WITHDRAWALS & LOANS             | 10/15/2013                       | WTFSC STABLE VA                     | LUE             | Exchanges      | -\$4 | 27.72   | -23.074     |        |          |
| EFT & SWP Details               | 10/15/2013                       | FID RETIRE MMKT                     |                 | Exchanges      | \$4  | 27.72   | 427.720     |        |          |
| Loan Details                    | 10/09/2013                       | FID FREEDOM K 20                    | )30 L           | oan Repayments | S    | 39.79   | 2.692       |        |          |
| Loan Repayments                 | 10/09/2013                       | FID FREEDOM K 20                    | )30             | Contribution   | S    | 54.38   | 3.679       |        |          |
| Disbursement History            | 09/25/2013                       | FID FREEDOM K 20                    | )30 L           | oan Repayments | S    | 39.79   | 2.656       |        |          |
| Appual Tax History              | 09/25/2013                       | FID FREEDOM K 20                    | )30             | Contribution   | S    | 56.58   | 3.777       |        |          |
| Annual Tax Tilstory             | 09/11/2013                       | FID FREEDOM K 20                    | )30 L           | oan Repayments | S    | 39.79   | 2.683       |        |          |
| Amounts Available               | 09/11/2013                       | FID FREEDOM K 20                    | )30             | Contribution   | S    | 54.38   | 3.667       |        |          |
|                                 | 08/28/2013                       | FID FREEDOM K 20                    | )30 L           | oan Repayments | S    | 39.79   | 2.749       |        |          |
|                                 | 08/28/2013                       | FID FREEDOM K 20                    | )30             | Contribution   | S    | 54.38   | 3.758       |        |          |
|                                 | 08/14/2013                       | FID FREEDOM K 20                    | )30 I           | oan Renavments | S    | 39.79   | 2.701       |        |          |

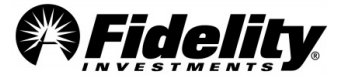

# 2.8.5 Testing Vesting Percentage Using the Transaction History Screen

A participant's vesting percentage related to a particular transaction can be calculated by utilizing the 'Transaction History' screen in PSW<sup>®</sup>.

- Navigate to the 'Transaction History' screen by entering the participant's SSN or name in the 'View Participants' tab.
- Click the 'Defined Contribution' link on the left side of the screen.
- Click the 'Transaction History' link to open the 'Transaction History'.

| Employment Information ACCOUNT INFORMATION             | History for 01/0<br>Change the c | 1/2013 to 12/31/2013<br>late range |                 | lick the 'History<br>to test vesting | y by Sourc<br>percenta |
|--------------------------------------------------------|----------------------------------|------------------------------------|-----------------|--------------------------------------|------------------------|
| Investment & Source<br>Balances<br>Transaction History | History t                        | y Investment History               | by Source       | 🐺 Sho                                | ow Details             |
| Online Statement                                       | Date▼                            | Investment                         | Transaction     | \$ Amount                            | Shares<br>or Units     |
| Deductions & Investment                                | 11/12/2013                       | FID RETIRE MMKT                    | Exchanges       | -\$384.94                            | -384.940               |
| Elections                                              | 11/12/2013                       | FID FREEDOM K 2015                 | Exchanges       | \$384.94                             | 27.774                 |
| Company Match                                          | 10/23/2013                       | FID FREEDOM K 2030                 | Loan Repayments | \$39.79                              | 2.596                  |
|                                                        | 10/23/2013                       | FID FREEDOM K 2030                 | Contribution    | \$204.38                             | 13.332                 |
| WITHDRAWALS & LOANS                                    | 10/15/2013                       | WTFSC STABLE VALUE                 | Exchanges       | -\$427.72                            | -23.074                |
| EFT & SWP Details                                      | 10/15/2013                       | FID RETIRE MMKT                    | Exchanges       | \$427.72                             | 427.720                |
| Loan Details                                           | 10/09/2013                       | FID FREEDOM K 2030                 | Loan Repayments | \$39.79                              | 2.692                  |
| Loan Repayments                                        | 10/09/2013                       | FID FREEDOM K 2030                 | Contribution    | \$54.38                              | 3.679                  |
| Disbursement History                                   | 09/25/2013                       | FID FREEDOM K 2030                 | Loan Repayments | \$39.79                              | 2.656                  |
| Annual Tay History                                     | 09/25/2013                       | FID FREEDOM K 2030                 | Contribution    | \$56.58                              | 3.777                  |
|                                                        | 09/11/2013                       | FID FREEDOM K 2030                 | Loan Repayments | \$39.79                              | 2.683                  |
| Amounts Available                                      | 09/11/2013                       | FID FREEDOM K 2030                 | Contribution    | \$54.38                              | 3.667                  |
|                                                        | 08/28/2013                       | FID FREEDOM K 2030                 | Loan Repayments | \$39.79                              | 2.749                  |
|                                                        | 08/28/2013                       | FID FREEDOM K 2030                 | Contribution    | \$54.38                              | 3.758                  |
|                                                        | 08/14/2013                       | FID FREEDOM K 2030                 | Loan Repayments | \$39.79                              | 2.701                  |

To calculate the vesting percentage credited to the participant's account on the date of the withdrawal, follow these steps.

- Click the 'History by Source' tab.
- Add the withdrawal amount to the forfeiture amount.

\$2,122.68 + \$707.56 = \$2,830.24

• Divide the withdrawal amount by the total amount.

 $2,122.68 \div 2,830.24 = 75\%$ 

• Compare the calculated vesting percentage to the vesting schedule (taking into account any prior withdrawals in the current year or prior years).

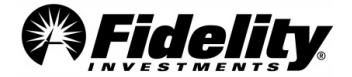

Vesting Tables for each source are available in PSW<sup>®</sup> under 'Administer Plans' tab.

From PSW<sup>®</sup> Home Page,

- Go to 'Administer Plans',
- Select 'Plan History & Balance',
- Under 'Select View', choose 'Source Reference'.
- Under 'Source' choose the plan source you would like to see.
- The vesting table which applies to the source will appear if vesting is applicable to the source.

| Fidelity <b>PSW</b> ° |                                              |                         | Welcome, Eric   ABC ORGANIZATION<br>User Mai |                       |           |     |  |
|-----------------------|----------------------------------------------|-------------------------|----------------------------------------------|-----------------------|-----------|-----|--|
| Home                  | View Participants                            | Administer Plans        | Manage Data                                  | Work With Fidelity    | Reporting | New |  |
| Sour                  | rce Reference                                | e                       |                                              | Help/Service Requests |           |     |  |
| Plan                  | 74635 - ABC TEST PLAN                        | -                       |                                              |                       |           |     |  |
| Select V              | Source Reference                             | • •                     |                                              |                       |           |     |  |
| Source                | 04 - CO MATCH UNRE                           |                         |                                              |                       |           |     |  |
| Source                | Source Detail for 04 - CO MATCH UNRESTRICTED |                         |                                              |                       |           |     |  |
|                       |                                              | Taxability Ful          | ly taxable                                   |                       |           |     |  |
|                       | Co                                           | ontribution Type Em     | ployer                                       |                       |           |     |  |
|                       | Defe                                         | rral Description        |                                              |                       |           |     |  |
|                       |                                              | Vesting Type n/a        |                                              |                       |           |     |  |
| Service               | Vesting Schedule for 0                       | 4 - CO MATCH UNRE       | STRICTED                                     |                       |           |     |  |
|                       | There are                                    | e no service vesting ta | bles for this source                         |                       |           |     |  |
|                       |                                              |                         |                                              |                       |           |     |  |
| PSW <sup>®</sup> pr   | rovided by                                   |                         |                                              | © 1996-2015 FMR LLC.  |           |     |  |
| (A <u>Fi</u>          | <b>idelity</b>                               |                         |                                              | All rights reserved.  |           |     |  |
|                       |                                              |                         |                                              | Terms of Use          |           |     |  |
|                       |                                              |                         |                                              |                       |           |     |  |

If your vesting recalculations are inconsistent with actual forfeitures processed, please review our vesting learning byte at <u>https://planaudithelp.com/learning-bytes/</u>.

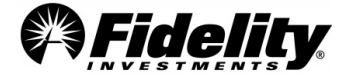

# 2.9 Specialty Feature Supporting Documents

Additional reports are available for stable value pooled funds, unitized stock funds and brokerage link funds. The name, content and a description of the typical use of these reports are detailed below.

| 2.9.1 | FMTC Stable<br>Value<br>Certification<br>Letter                                                   | The Financial Accounting Standards Board (FASB) released Staff Position AAG INV-1 and SOP 94-4-<br>1 (the 'FSP') addressing accounting rules for defined contribution plan stable value investment<br>options. To help satisfy the FSP, Fidelity will provide a certification letter which states the plan's<br>assets at contract value and fair value for the Managed Income Portfolio (MIP), Managed Income<br>Portfolio II (MIP2) and Fidelity Advisor Stable Value Fund. A fair value certification should be<br>available in the Plan Financials tab on the Plan Year End Summary Reports page. Look for a<br>document labeled 'Fair Value Certification'.                                                                                                    |  |  |  |
|-------|---------------------------------------------------------------------------------------------------|----------------------------------------------------------------------------------------------------|--|--|--|
| 2.9.2 | FMTC Stable<br>Value Annual<br>Report                                                             | The annual reports for the MIP, MIP2 and Fidelity Advisor Stable Value funds are available on PSW <sup>®</sup> . These reports contain information related to the fund performance, investment changes, and financial statements as of September 30 <sup>th</sup> . These reports will be available in the 'General Audit Documents' folder in the 'Plan Year End Summary Reports' page, in 'Administer Plans'.                                                                                                    |  |  |  |
| 2.9.3 | FMTC Stable<br>Value Market<br>Value Report                                                       | Since the annual reports for Fidelity's stable value pooled funds (MIP, MIP2 and Fidelity Advisor Stable Value) are prepared each year as of September 30 <sup>th</sup> if your plan year end occurs at another point in time, it may be necessary to obtain a market value holdings detail as of the plan's year end. This report will provide the market value detail of each of the underlying securities within the fund, as well as other information. Submit a service request through PSW <sup>®</sup> if you would like Fidelity to provide a stable value market value report for your stable value investment(s). The 12/31 market value reports for the FMTC stable value commingled pools are available in the 'General Audit Documents' folder in the 'Plan Year End Summary' page, in 'Administer Plans'. |  |  |  |
| 2.9.4 | Stable Value<br>SOP 94-4-1<br>Report                                                              | This report provides detailed information related to the wrap contracts and spot yields associated with the stable value fund. Submit a service request through PSW <sup>®</sup> if you would like Fidelity to provide a SOP 94-4-1 Report for your stable value investment(s). For FMTC stable value commingled pools, the 12/31 reports are available in the 'General Audit Documents' folder in the 'Plan Year End Summary' page, in 'Administer Plans'.                                                                                                    |  |  |  |
| 2.9.5 | <b>FD490 Report</b><br>Schedule H<br>(Form 5500)<br>Financial Info<br>for Unitized<br>Stock Funds | The FD490 report contains the Schedule H Form 5500 information related to the unitized stock fund. This report is useful to identify the detail for receivables and payables within the fund as outlined in <u>Sections 7.3.7</u> and <u>7.3.8</u> . Submit a Service Request through PSW <sup>®</sup> if you would like Fidelity to provide a FD490 report for your unitized stock investment.<br>The FD490 report calculates gains and losses based on the Revalued cost method.                                                                                                    |  |  |  |
| 2.9.6 | <b>GCR Annual</b><br><b>Report</b><br>(Annual Trust<br>Statements for<br>Unitized Funds)          | GCR reports can be found on PSW under the 'Reporting' Tab. Go to the 'View Published Reports'<br>link and click on the 'Accounting Statement – GCR – Annual' link. If you do not have access to the<br>'View Published Reports' link, you will have to work with the fund account manager to obtain.<br>The report includes a Statement of Assets and Liabilities, Detail Statement of Purchase<br>Transactions, Detail Statement of Sale Transactions, Detail Statement of Contributions and<br>Receipts, Detail Statement of Disbursements, Detail Statement of Earned Income and Detail<br>Statement of Expenses Incurred.<br>The GCR uses the historical cost basis to calculate gains/losses within the unitized fund.                                                                                             |  |  |  |
| 2.9.7 | GUIDE<br>Reports                                                                                  | These reports will show the fund level detail that supports the amounts reported on the Summary of Net Trust Assets/Summary of Net Assets for 403(b) plans associated with a stable value synthetic GIC (Guaranteed Investment Contract) fund. Submit a Service Request through PSW <sup>®</sup> if you would like Fidelity to provide GUIDE reports for your stable value synthetic GIC fund.                                                                                                    |  |  |  |

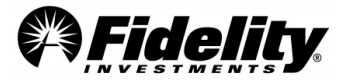

# 2.10 Reporting and Operational Adjustments (Journal Entry Testing)

#### Who creates the Journal entries?

Fidelity's Testing & Reporting Services (TRS) prepares the Plan Year End Summary package (PYES) which provides the information about the plan assets, liabilities, income and expenses reflected on Fidelity's recordkeeping system during the plan year. The PYES is designed to assist with the preparation of the Form 5500 and related Schedules.

The PYES reports are a summary of entries made during the reporting period and are run directly from the Fidelity Participant Recordkeeping System (FPRS). The transactions in FPRS are directed by the plan sponsor and/or the participants in the plan and are covered under the Fidelity Workplace Services SOC 1 report. The plan sponsor's responsibilities can be found within the recordkeeping agreement.

#### What journal entries can occur?

For purposes of top-side reporting, the PYES is subject to a number of system audits comparing system data.

When an audit is triggered, it requires the TRS associate to review the audit and determine if an action is required.

Typically, there are two types:

- 1. Reclassifications of Asset/Liabilities, Income/Expenses for example market value adjustments or prior period adjustments.
- 2. Reconciliation between custom fund products See <u>Section 7</u> for more details around custom fund reporting.

TRS does not make journal entry adjustments to the FPRS prior to or after the Trail Balance generation.

In very limited circumstances where Fidelity makes an error there could be 'as of' processing. 'As of' processing could occur in a plan subsequent to the Trial Balance report date. It is important to note that 'as of' processing is never client-directed.

#### Can you provide a list of the adjustments made to the PYES annual package?

- Reclassifications of Asset/Liabilities, Income/Expenses An adjustment report is available upon request.
- Reconciliation between custom fund products See <u>Section 7</u> for more details on custom fund reporting.

#### For purposes of identifying top side entries:

Adjustments can be identified on the summary of plan operations and will be listed as prior year adjustments or current period adjustments.

• 'As of' adjustments can be found by reviewing the plan level detail report and comparing process date to trade date. Subsequent entries would be identified by the transaction process date that falls after the trial balance report date.

The Trial Balance report date can be found in the upper right corner of the Trial Balance.

• You can run this report in PSW<sup>®</sup>.

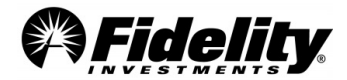

- 1. From the PSW<sup>®</sup> home page, select 'Reporting' and choose 'Order a Custom Report'.
- 2. Under 'template', select 'New' in the drop-down box.
- 3. Under 'category', select 'History' and 'Next'.
- 4. Under 'data selection' choose 'Detail Report' and add the following criteria:
  - Plan Number
  - Participant SSN
  - Trade Date
  - Fund
  - Source
  - Transaction Type
  - Cash Amount
  - Process Date
- 5. Edit 'trade date' by selecting 'Edit' under the 'Criteria' section.
- 6. Change 'date' to match the plan year you are auditing and select 'ok'.
- 7. Select 'Submit'.
- 8. Click 'View Reports'; the report will be in the 'My Reports' folder.
- NOTE: If there is a difference between the Summary Plan of Operations and Summary of Net Trust Assets (SONTA) other than the deemed distributions, there could be a custom fund or Self-Directed Brokerage Account adjustment to the SONTA and the 5500 worksheet to account for timing differences. (See Section 7.)

#### Identifying Corrections or Adjustments to a Participant's Account

#### **Reviewing the BISE report**

#### **Transaction Codes**

- Item Codes There are 16 items codes used that roll up to the plan year end and supporting reports. These are your general ledger accounts.
- Transaction Codes Of those 16 items there are many transaction codes providing more detail on the 16 items codes. These are your sub-ledger accounts.
- Example:
  - Item code 13 is for fees.
  - Transaction codes could include 587 Short Term Fee, 584 Loan fee, etc.
- They all roll up to the one line item.
- In thinking about the various parts of the audit that are tested (contributions, distributions, loans, etc.) where are areas we would look that fall outside these areas and how would we identify them?

#### **Adjustment Column**

- Are there large amounts or a few small adjustments? The idea is they could net together or show as a small amount on the financials; however, the BISE will show the transactions that make up the number on the SOPO/TB.
- You can order an adjustment report. See previous page for instructions.
- Note on Adjustments made to plans with SDB, see <u>Section 7.5.3</u> on the adjustments made to plans with SDB accounts.

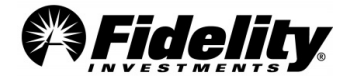

#### Practice Tip – Examples of additional transactions that can be reviewed on BISE

#### Transfers

- Review transfer (in) and (out) lines.
- o Does the participant still have a balance and if so, why is there a partial transfer?
  - This is often due to a QDRO (Qualified Domestic Relations Order) or transfer to beneficiary account.

#### Exchanges In/Out

- If Exchange out for Participant (A) into Fund (b) equals exchange in for the same participant in Fund (c). Easy to compare in excel by adding quick formula. Answer should be \$0.
  - Exception: If the participant has RT (real time) traded stock there could be a two-day settlement. You can check the fund code to see if this is a RT fund.
  - During September 2017, the US financial industry changed the settlement period to 2 business days after trade date (T+2), from 3 business days (T+3).

#### Forfeitures – Review the Forfeiture activity report.

Forfeiture adjustments are usually transactions that represent market value adjustments to participant accounts. These adjustments are usually related to contribution corrections that have transaction codes of 219-01 on the Audit Contribution Summary report.

#### **Interest Column**

- Is there interest posted to a mutual fund?
- o Is there interest income you would not expect on that particular fund?
- If they have a Guaranteed Investment Contract (GIC) or other producing interest investment, this is reasonable.

#### Example of Balance Info Summary Extract (BISE) Report

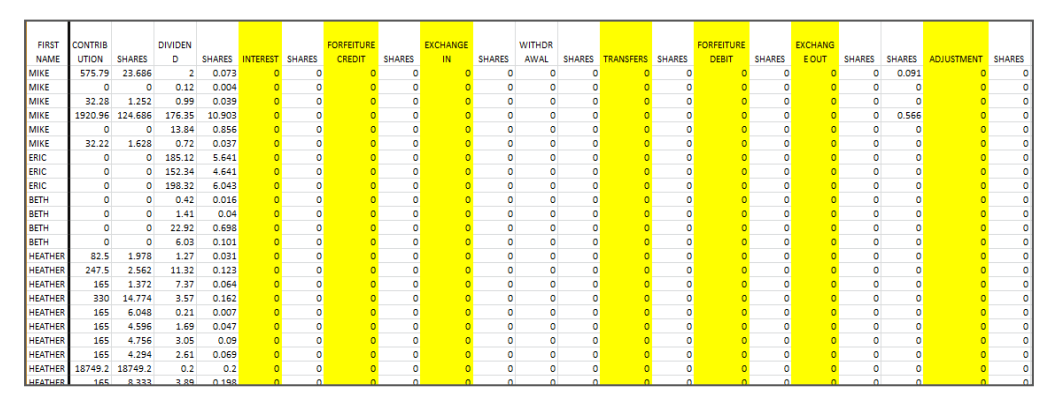

## 2.11 Outstanding Check Process

- First notice over 90 days after issuance via email
- Second notice over 180 days after issuance via email and written notice

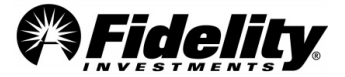

• Following second notice, participants have 45 days to request check re-issue

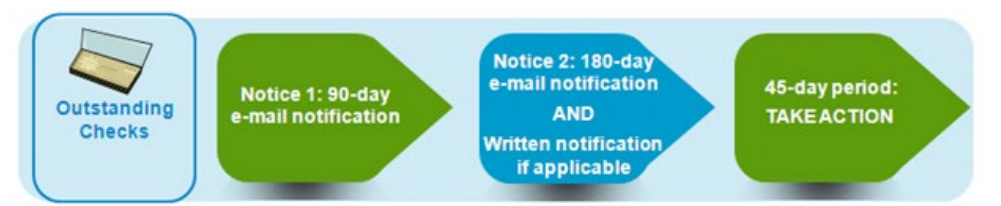

If the participant does not respond to the outstanding check e-mail/written notifications or request a re-issue for a check within the specified time frame, action will be taken. The action taken will depend on the participant and plan status.

#### Enhanced Reports Available in PSW® for Information on Outstanding Checks

- **Outstanding Check Participant Notification Report** List of written and email notifications sent to participants whose accounts have one or more outstanding payments.
- **Outstanding Checks Forfeiture Posting Summary Report** List of outstanding checks forfeited as part of the Outstanding Check Policy Handling.

#### **Ordering Enhanced Outstanding Check – Participant Notification Report**

This report will provide a listing of written and emailed notifications sent to participants whose accounts have one or more outstanding payments.

- 1. In PSW<sup>®</sup>, go to the 'Reporting' tab and choose the 'Run Reports' tab.
- 2. Choose the 'Outstanding Check Participant Notification Report' template
- 3. Choose 'Notification Date' range you would like to review
- 4. Select plan number in 'DC Plan' and click 'Apply'.
- 5. Data will come back, click 'Export', and choose 'Excel'
- 6. Excel file will open for you to use or save.

#### Ordering Enhanced Outstanding Check Forfeiture Posting Summary Report

This report will provide a listing of outstanding checks that have been forfeited as part of the Outstanding Check Policy Handling.

- 1. In PSW<sup>®</sup>, go to the 'Reporting' tab and choose the 'Run Reports' tab.
- 2. Choose the 'Outstanding Check Forfeiture Posting Summary Report' template
- 3. Choose 'Notification Date' range you would like to review
- 4. Select plan number in 'DC Plan' and click 'Apply'.
- 5. Data will come back, click 'Export', and choose 'Excel'
- 6. Excel file will open for you to use or save.

# 2.12 Auto Enrollment Report – Opt Out Information

Enhanced PSW® Audit Auto Enrollment Report (Run Reports)

- Created to provide a more concise report showing auto enrollment information
- Fields in the report help determine opt out scenarios

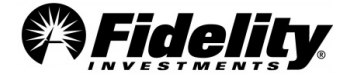

#### Description of Auto Enrollment Indicators:

| Data Element Name                              | Data Element Description                                                                                                    |  |  |  |  |
|------------------------------------------------|----------------------------------------------------------------------------------------------------|--|--|--|--|
| Active Deferral<br>Election Date               | Date participant made active deferral election                                                                                                    |  |  |  |  |
| Active Deferral<br>Election Indicator<br>(Y/N) | Possible values: Y - Active participant (an active deferral election was made), N - Passive participant (auto enrolled with no active deferral elections), Space - Participant has not reached auto enrollment, or enrolled prior to the existence of this indicator, and data was inconclusive to determine if they were active or passive; for all intents and purposes, they are treated as active. |  |  |  |  |
| AE Calc Date                                   | The date AE Setup Date, AE Notification Date and AE Enroll Date were calculated                                                                                                    |  |  |  |  |
| AE Election Setup Date                         | Setup Date, date that deferral percent and mixes are set.                                                                                                    |  |  |  |  |
| AE Enroll Date                                 | Describes the date the system performed the automatic enrollment process for employees in a plan                                                                                                    |  |  |  |  |
| AE Notification Date                           | The date when the AE notification process begins                                                                                                    |  |  |  |  |
| AE Original Enrollment<br>Date                 | For Rehire reinstatement - the date the participant was originally enrolled (to evaluate skip period)                                                                                                    |  |  |  |  |
| Reinstatement Status                           | Indicator to flag participants passed through the new rehire reinstatement process; possible values are: Y - Participant passed new rehire reinstatement; N - Participant did not pass through new rehire reinstatement; Space - Participant not a rehire.                                                                                                    |  |  |  |  |
| Resolicitation<br>Indicator (Y/N)              | Y - participant was selected due to a plan resolitication; N - participant completed automatic<br>enrollment                                                                                                    |  |  |  |  |

- Anyone who does not have an active deferral election and has no AE enroll date would have opted out (if they are still active in the plan).
- Enroll date = enrolled in AE Service = Opted In
- No enroll date **AND** Active deferral election date = **Opted out** by making an active election outside of the AE service
- No enroll date, no active deferral election date = Opted out

# 3.0STATEMENT ON STANDARDS FOR ATTESTATION ENGAGEMENTS (SSAE 18) / AT-C 320

SSAE 18/AT-C 320 serves as the guidance for reporting on a service organization's controls relevant to user entities' internal control over financial reporting (financial statements). SSAE 18/AT-C 320 is applicable when an entity (plan administrator) outsources a business task or function to another entity (service provider) and the data resulting from that task or function is incorporated in the plan administrator's financial statements.

Fidelity Workplace Services (FWS) and its affiliated companies provide processing, recordkeeping, and trustee services to client retirement plans and has engaged PricewaterhouseCoopers, LLP, an independent auditor, to issue a Type II SOC 1 report on those services. A Type II report is the most comprehensive type of report available under SSAE 18/AT-C 320 and is useful in providing plan auditors with valuable information regarding Fidelity's controls and the effectiveness of those controls. This will assist plan auditors in the planning of their audits and will likely reduce the time auditors would otherwise spend on the audits and the expenses associated with them.

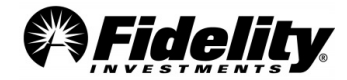

The DC Recordkeeping SSAE 18/AT-C 320 reporting (SOC 1 Report) is reported under Fidelity Workplace Services LLC (FWS). FWS is a wholly owned subsidiary of FMR LLC ("Fidelity" or "Fidelity Investments"). FWS is headquartered in Massachusetts and has ten major operations and service locations in the United States and India. FWS performs processing and administrative servicing functions for certain investment options offered under retirement plans for which FWS serves as the contractual recordkeeping agent, inclusive of those for which Fidelity Management Trust Company (FMTC) serves as directed trustee or custodian.

### Which Fidelity SOC 1 Reports are available?

#### For all Defined Contribution Plans with Fidelity Workplace Services, LLC (FWS) Recordkeeping Services

- FWS LLC DC Recordkeeping includes 401(k) and 403(b) plans
- FTG (Fidelity Technology Group) (systems)

Both reports are available on the **PSW® Home page -** under **Quick Links,** click on **SOC 1 REPORTS**. Under **SOC 1 information,** choose the SOC 1 report that you want.

#### Additional SOC 1 Reports

- **FFIO** Fidelity Fund and Investment Operations available **ONLY** for plans with non-registered investment vehicles managed by FFIO (FMTC MIP, MIP2, Fidelity Advisor Stable Value Fund and commingled pools; FIAM commingled pools), unitized stock funds, strategy funds, separate accounts, and synthetic GICs. See Section 3.9 to determine which funds may apply.
- NFS National Financial Services, LLC available ONLY for plans with Fidelity self-directed brokerage (SDB) accounts
  - If applicable to a plan, the FFIO and NFS reports will be provided with Plan Year End Summary (yearend reporting) in the **Administer Plans** tab.

#### **Bridge Letters**

Fidelity annual SOC 1 Reports cover the period from November 1st – October 31st. To provide an update on the health of the control environment covered in the SOC 1 Reports for periods after this, Fidelity issues quarterly SOC 1 certification letters (bridge letter).

The FWS and FTG Quarterly certification letters usually become available <u>10 business days</u> after the quarterend and are then posted to the PSW<sup>®</sup> Home page, under *Quick Links* > *SOC 1 Reports*.

The FWS quarterly SOC 1 certification letter covers all relevant Fidelity SOC 1 reports supporting the plan's defined contribution recordkeeping services, <u>including the NFS and FFIO SOC 1 reports</u>.

#### SSAE 18/AT-C 320 and SOC 1 Resources:

- <u>https://www.aicpa.org/content/dam/aicpa/research/standards/auditattest/downloadabledocuments/ssa</u> <u>e-no-18.pdf</u>
- <u>https://www.aicpa.org/content/dam/aicpa/research/standards/auditattest/downloadabledocuments/atc-00320.pdf</u>

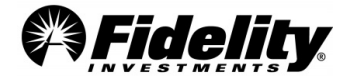

| 3.1 | What type of information can<br>Fidelity provide regarding<br>protecting participant and<br>plan data?        | See Section 3.11 on Fidelity's information security policy programs. For additional plan<br>sponsor resources on cybersecurity, go to PSW® and within the 'Library' tab, choose<br>'Managing Plans'. Under 'Filter by', choose 'Online Security' and click on 'Protecting<br>What Matters'.<br>The following resources will be available: SOC 2, ISO 27701 and 27001/27017<br>Certifications, Resiliency Statement, SIG Questionnaire, DOL Guidance Whitepaper,<br>Information Security Program, Customer Protection Guarantee, and more.<br>Because the SOC 2 is not support for financial statement audits, a bridge letter is not<br>issued                                                                                                    |
|-----|----------------------------------------------------------------------------------------------------|----------------------------------------------------------------------------------------------------|
| 3.2 | Why is the bridge letter for<br>the FWS SOC 1 signed by<br>FWI?                                               | The DC Recordkeeping Gap Letter is supported by Fidelity Workplace Investing (FWI).<br>FWI is a business unit of FWS, and FWI is responsible for the recordkeeping for DB and<br>DC plans. The president of FWI is responsible for the certification that covers the DB<br>and DC reports                                                                                                    |
| 3.3 | Are nonqualified deferred<br>compensation plans covered<br>in the FWS DC Recordkeeping<br>SOC 1 Report?       | Yes, although not specifically mentioned, nonqualified deferred compensation plans are included in the sample testing and are thereby covered by the DC Recordkeeping SOC 1 Report.                                                                                                    |
| 3.4 | Why does the FTG SOC1<br>report no longer have a<br>section on complimentary<br>user entity controls (CUECs)? | The FTG SOC 1 is a companion report that goes out with other Business Unit SOC 1 reports (FWS, NFS, FFIO). Historically, the FTG report included 'considerations' intended for the Business Unit reports (ex. Business Unit reports should have controls that cover application changes), as opposed to the user entities of the reports. Because the FTG report should be read in conjunction with the Business Unit reports, and the reader can see the end-to-end picture of what is being covered, it was determined that these considerations should not be included in the FTG SOC 1. As long as the reader receives both the Business Unit and FTG reports, they can see that everything is covered.                                                                                                    |
| 3.5 | Why does the DC<br>recordkeeping SOC 1 use<br>FWS, instead of FIIOC?                                          | <ul> <li>Fidelity Workplace Services LLC (FWS) is a wholly owned subsidiary of FMR LLC ("Fidelity" or "Fidelity Investments"). Fidelity Investments is headquartered in Massachusetts and has major operations and service locations in the United States and India. FWS performs processing and administrative servicing functions for certain investment options offered under retirement plans for which FWS serves as the contractual recordkeeping agent, inclusive of those for which Fidelity Management Trust Company (FMTC) serves as directed trustee or custodian.</li> <li>Fidelity Workplace Investing (FWI), a functional business unit of FWS, provides a broad array of integrated services to the employer-sponsored retirement plan, including defined contribution ("DC") and defined benefit retirement plan administration. FWI's DC services are provided through Fidelity Investments Institutional Operations Company LLC. ("FIIOC").</li> <li>FIIOC is wholly owned by FWS and is registered with the U.S. Securities and Exchange Commission as a transfer agent. In addition to serving as the named transfer agent for the Fidelity Investments group of mutual funds, FIIOC provides transaction processing and administrative recordkeeping services for FWI's DC recordkeeping clients.</li> </ul> |
| 3.6 | Does Fidelity Management<br>Trust Company (FMTC) have<br>a separate SOC 1 report?                             | FMTC does not have a SOC 1 report. Where FMTC has been engaged by the plan<br>administrator as trustee, other Fidelity companies as agents for FMTC fulfill the<br>various responsibilities on behalf of FMTC. FMTC contracts with FWS, FTG and FFIO to<br>perform some of the trustee and investments management responsibilities. These<br>entities are also maintaining the books and records for FMTC. FMTC performs<br>oversight activities over contractual services provided by affiliates and it retains the<br>performance obligations under the client contracts.                                                                                                    |

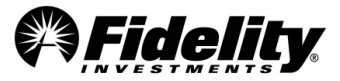

| 3.7 | What were the relevant<br>changes that came out of<br>the 2017 updates to SSAE<br>18?                                                                                                    | <ol> <li>Service organizations should remove any non-key controls that are not necessary<br/>to achieve the control objectives.</li> <li>Service organizations should assess the subservice organizations carved out of<br/>their SOC 1 reports and document those controls they assumed to be in place at<br/>the subservice organization when designing their system. In performing this<br/>assessment, they may consider reviewing SOC 1 reports received from their<br/>subservice organizations to understand the controls they have detailed within the<br/>description of their system.</li> </ol>                                                                                                    |  |
|-----|----------------------------------------------------------------------------------------------------|----------------------------------------------------------------------------------------------------|--|
| 3.8 | Can Fidelity help with<br>completing questionnaires<br>related to Complimentary<br>User Entity Controls (CUEC)<br>and how they may be<br>applicable to a plan<br>sponsor? See below for<br>each SOC 1 with CUECs. | <ul> <li>FWS DC Recordkeeping – Illustrative controls have been included in the FWS D<br/>Recordkeeping SOC 1 report on page 83. The list is not intended to be all<br/>inclusive and plan sponsors do not need to have all of these controls in place to<br/>meet the CUECs. These controls are illustrative of the types of activities typical<br/>a plan sponsor to meet the CUECs and would include the necessary componen<br/>for meeting the specified controls.</li> <li>NFS – For plans with SDB accounts – None of the CUECs listed in the reports ar<br/>specific to plan sponsor controls.</li> <li>FFIO – For plans with non-registered Fidelity funds – CUECs may be applicable<br/>the plan sponsor. Information on FFIO CUECs may be requested from the Fidel<br/>Audit Support team.</li> </ul> |  |
| 3.9 | Is there an easy way to<br>determine what types of<br>investments the plan holds<br>to determine which type of<br>SOC 1 report may need to<br>be reviewed?                                                        | Each investment in the plan is assigned a specific fund code. The fund code can be<br>found on the trial balance. Different types of fund codes are assigned to the different<br>types of investments.<br>See the table below as an example to determine what type of investments you pan<br>may have.                                                                                                    |  |

# Example of Trial Balance and Fund Codes:

|          | I. MARKET VALUE DEL | 0097           | явс соврану    | Savings V. | 411        |                 | DATE            | 01/16/2011 |
|----------|---------------------|----------------|----------------|------------|------------|-----------------|-----------------|------------|
| PUND     | 1                   | SHARES         |                | PR         | ICE>       | «MARKET V       | ALUE>           | MKT VALUE  |
| CODE     | FUND NAME           | 12/31/2009     | 12/31/2010 1   | 2/31/2009  | 12/31/2010 | 12/31/2009      | 12/31/2010      | ALLOCATION |
| 0022     | ID CONTRAFUND       | 136,722,329    | 146.760.899    | \$58.2     | \$67.73    | \$7.968,177.34  | \$9,940,115,69  | 07.91      |
| 0023     | ID ROUTTY INCOME    | 35,259,863     | 0.000          | \$39.1     | \$44.26    | \$1,380,071,00  | \$0.00          | 00.001     |
| 0032     | ID INTERMED BOND    | 393,928,073    | 501,153,536    | \$10.1     | \$10.55    | \$3,998,369,95  | \$5,287,169,78  | 04.211     |
| 039 1    | ID VALUE            | 8,238.123      | 0.000          | \$56.94    | \$68.69    | \$469,078.71    | \$0.00          | 00.001     |
| 304      | ID BALANCED         | 427,315.392    | 464,897.811    | \$16.3     | \$18.23    | \$6,990,879.83  | \$8,475,087.10  | 06.741     |
| 307 1    | ID CAP APPRECIATION | 50,457.991     | 49,321.739     | \$21.4     | \$25.34    | \$1,081,314.74  | \$1,249,812.88  | 00.991     |
| 316 1    | IDELITY LOW PR STK  | 148,869,438    | 153,254.187    | \$31.94    | \$38.38    | \$4,754,889.83  | \$5,881,895.70  | 04.681     |
| 325 1    | ID DIVERSIFIED INTL | 169,980.108    | 176,515.027    | \$28.0     | \$30.15    | \$4,759,443.03  | \$5,321,928.06  | 04.231     |
| 1365 1   | ID FREEDOM INCOME   | 41,279.675     | 41,939.135     | \$10.74    | \$11.28    | \$443,343.71    | \$473,073.45    | 00.381     |
| 370 1    | ID FREEDOM 2000     | 16,988.583     | 18,914.336     | \$11.3     | 5 \$11.94  | \$192,820.41    | \$225,837.18    | 00.181     |
| 371 1    | ID PREEDOM 2010     | 24,846.696     | 32,198.049     | \$12.5     | \$13.59    | \$310,832.17    | \$437,571.49    | 00.351     |
| 372      | ID PREEDOM 2020     | 190,612.773    | 213,901.139    | \$12.5     | 5 \$13.79  | \$2,392,190.31  | \$2,949,696.71  | 02.35      |
| 373 1    | ID PREEDOM 2030     | 108,793.768    | 129,674.271    | \$12.3     | \$13.77    | \$1,347,954.79  | \$1,785,614.72  | 01.421     |
| 630      | IDELITY RETIRE MORT | 15,791,462.400 | 15,534,516.170 | \$1.0      | 51.00      | \$15,791,462.40 | \$15,534,516.17 | 12.361     |
| 2632     | ID MGD INC PORT     | 1,189,040.220  | 1,484,341.080  | \$1.0      | \$1.00     | \$1,189,040.22  | 51,484,341.08   | 01.181     |
| 1710     | TO PERFON SALA      | 564,164.963    | 599,324.356    | \$39.4     | 5 544.48   | \$22,245,024.51 | \$26,657,947.33 | 21.201     |
| 212      | TD PREPLON 2005     | 5 CAC 204      | C 950 (50      | 210.0      | 010 01     | 056 630 43      | 074 152 00      | 00.061     |
| 222      | TO PREPRING 2015    | 92 062 624     | 00.007.000     | 210 4      | 011 24     | 2974 470 53     | 23 333 766 80   | 00.001     |
| 214      | TD PERFON 2015      | 76 755 303     | 05 506 246     | 610.3      | 011 52     | 0707 400 43     | 61 100 233 03   | 00.891     |
| 215      | TD PERFORM 2025     | 98 747 857     | 127 305 734    | \$10.2     | 611 47     | \$1 013 153 01  | \$1 461 229 00  | 01 161     |
| 617      | ID FREEDOM 2045     | 50,838,785     | 90.340.985     | 68.4       | 7 89.49    | \$430,604,52    | 6857 335.04     | 00.681     |
| 618      | ID FREEDOM 2050     | 422,650,538    | 834.647.533    | 68.3       | \$9.38     | \$3,529,132.01  | \$7,828,993,85  | 06.231     |
| FUA      | ERKINS SM CAP VAL T | 252.007        | 3,995,794      | \$20.9     | \$23.97    | \$20,072,00     | \$95,779,19     | 00.081     |
| FVK 1    | ANG GLOBAL RO INV   | 34.610.596     | 55,979,509     | \$15.6     | 7 \$17.86  | \$542.348.06    | \$999.794.01    | 00.801     |
| KKA 1    | COMIS STRAT INC Y   | 32,878.253     | 84,079.321     | \$13.7     | \$14.78    | \$453,391.13    | \$1,242,692.40  | 00.991     |
| DKZW 1   | DGWTH MID CAP VAL I | 0.000          | 57,375.054     | \$9.9      | \$ \$11.87 | \$0.00          | \$681,041.90    | 00.541     |
| MLJ (    | ALAMOS GROWTH A     | 120,233.852    | 130,045.068    | \$44.4     | \$53.38    | \$5,345,597.05  | \$6,941,805.72  | 05.521     |
| CHORNE 1 | DYCE LOW PR STK SER | 114,498.241    | 125,559.263    | \$14.05    | \$18.25    | \$1,608,700.29  | \$2,291,456.56  | 01.821     |
| DOMY 1   | S PARTNERS A        | 13,282.086     | 13,823.016     | \$25.8     | \$33.09    | \$343,474.78    | \$457,403.60    | 00.361     |
| DSIY 1   | F FUNDAMNTL INVS RS | 221,042.254    | 235,996.433    | \$32.74    | \$36.71    | \$7,236,923.36  | \$8,663,429.04  | 06.891     |
| DEVL 1   | ARON PARTNERS       | 7,516.614      | 9,739.424      | \$15.64    | \$20.57    | \$117,559.85    | \$200,339.97    | 00.161     |
| XJFX 1   | DGWTH LG CAP VAL I  | 0.000          | 140,291.268    | \$10.9     | \$12.84    | \$0.00          | \$1,801,339.90  | 01.431     |

# Associating Fund Code to SOC 1 Report

| Trial Balance Fund Codes                                    | Associated SOC 1 |
|-------------------------------------------------------------|------------------|
| Begins with a number (0,1,) = Fidelity Funds                | FWS – DC RK      |
| Begins with a <u>letter</u> O, H, or P = Non-Fidelity Funds | FWS – DC RK      |
| BLNK or BLNC – self-directed brokerage accounts             | NFS              |
| G = GIC or Synthetic GIC                                    | FFIO             |

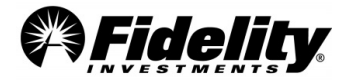

| T = Custom/unitized fund specific to the employer/plan      | FFIO        |
|-------------------------------------------------------------|-------------|
| J = Unitized digital asset account specific to the employer | FFIO        |
| RT or W = Real time traded stock                            | FWS – DC RK |
| ST = Share accounted stock                                  | FWS – DC RK |

# 3.10 Fidelity Agencies and SOC 1 Relationships

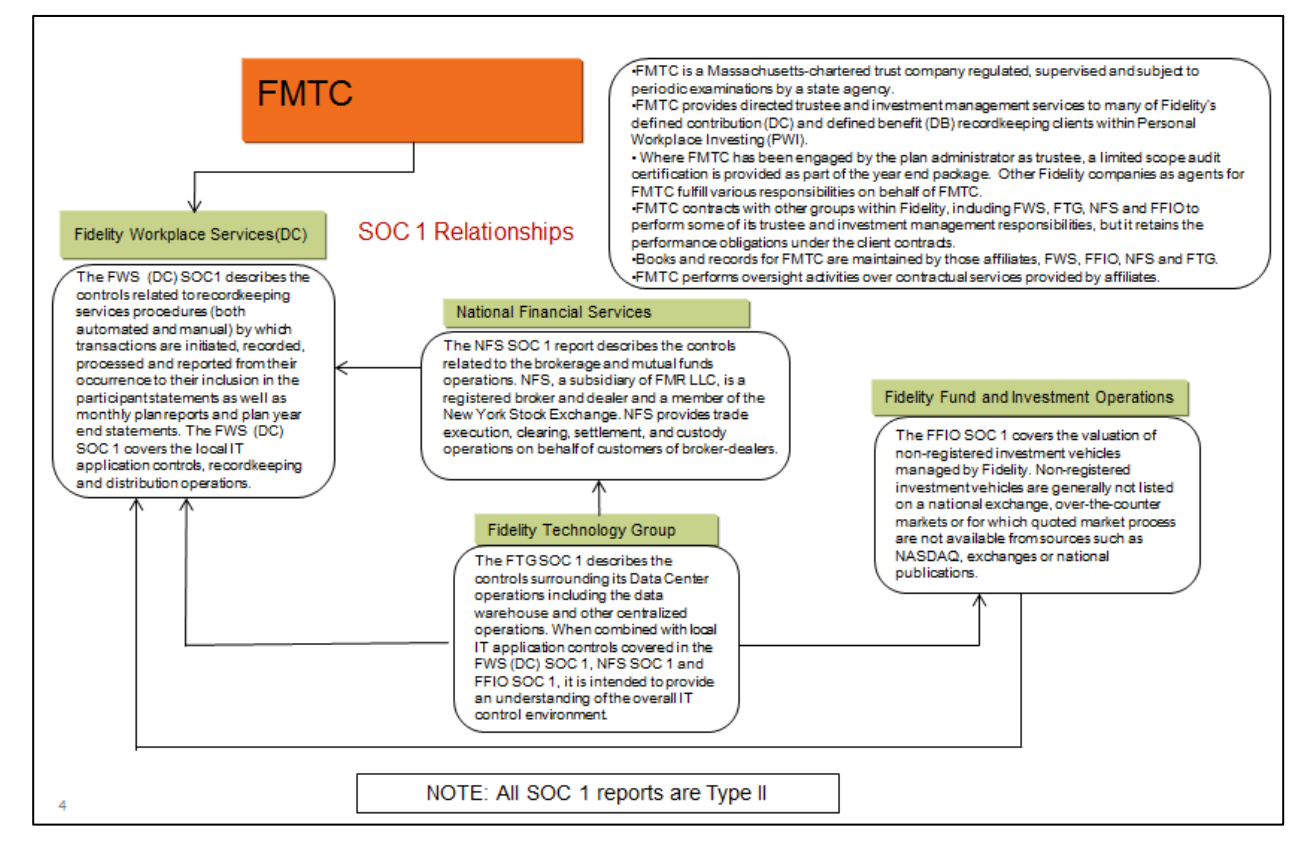

# 3.11 Fidelity Cybersecurity Controls

Fidelity's information security policy program incorporates regulatory requirements, industry best practices, and global security standards to ensure authorized persons and systems have access to reliable data when they need it. In addition to keeping our business running, information security also gives us a competitive advantage through customer trust, system stability, and innovative advancements. Our information security policies establish the framework for managing the risks of accidental or unauthorized use, disclosure, modification, or destruction of information, and for protecting our information systems. The Enterprise Cybersecurity group manages information security policies based upon risk assessments, business needs, regulatory requirements, changing technologies, emerging threats, and incidents. These policies govern the execution of information security programs, which are overseen and managed from the center and executed at both the business unit and corporate levels. These programs include vendor risk assessments, technology risk assessments, and deep reviews of current events and security bulletins from authoritative sources.

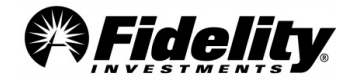
Fidelity's information security policy program incorporates regulatory requirements, industry best practices, and global security standards to ensure authorized persons and systems have access to reliable data when they need it. In addition to keeping our business running, information security also gives us a competitive advantage through customer trust, system stability, and innovative advancements. Our information security policies establish the framework for managing the risks of accidental or unauthorized use, disclosure, modification, or destruction of information, and for protecting our information systems. The Enterprise Cybersecurity group manages information security policies based upon risk assessments, business needs, regulatory requirements, changing technologies, emerging threats, and incidents. These policies govern the execution of information security programs, which are overseen and managed from the center and executed at both the business unit and corporate levels. These programs include vendor risk assessments, technology risk assessments, and deep reviews of current events and security bulletins from authoritative sources.

Fidelity has established a comprehensive cyber incident mitigation strategy and response plan. This strategy is designed to analyze threats to the organization's technology infrastructure, assess critical assets and their vulnerabilities, and respond by controlling the most critical assets or risks. Fidelity has dedicated teams that receive automated security alerts from various systems. Fidelity has clearly defined escalation and analytical processes in place to identify the root cause, assess the risk exposure, minimize the impact of the threat, and protect business operations. Where appropriate, personnel will preserve the necessary evidence, inform legal authorities, and perform forensic analyses. The agreement between Fidelity and its clients may specify breach reporting requirements. In the absence of such requirements, Fidelity will follow notification requirements specified under applicable data privacy or data breach laws.

Fidelity also maintains a comprehensive external audit program which provides independent assurance by testing and validating controls each year. Audits include Systems and Organizational Controls, or SOC 1 Type II, SOC 2 Type II, ISO 27001/27017, ISO 27701 and HITRUST.

The annual SOC 1 Type II audits are performed by an independent audit firm for the Defined Contribution (DC), Defined Benefits (DB), Health and Welfare (H&W), Payroll Services, and Stock Plan Services (SPS) lines of business and for Fidelity Data Centers (FTG). The SOC 2 Type II audit, also performed by an independent audit firm, applies to Defined Contribution (DC), Defined Benefits (DB), Health and Welfare (H&W), Stock Plan Services (SPS), Health Savings Accounts (HSA), and Fidelity Health Benefits (FHB) lines of business and provides assurances about the effectiveness of controls relevant to the security of systems used to process data. Although the audit reports are distributed annually, the auditing firm inspects the control environment throughout the year. Any exceptions are addressed by a management action plan and monitored through resolution.

These audits include, but are not limited to, validating the following security controls:

- User access is assigned according to the user's job function, and access privileges are reviewed on a
  periodic basis
- Access is removed when an employee transfers to a new role or is terminated
- Implementation of firewall solutions with mature security administration processes
- Performance of regular vulnerability assessments and penetration tests
- Physical and environment security controls in our data center environments
- Systems development and maintenance; change and incident management; and network management controls

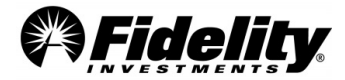

Complementing the SOC audit program, Fidelity maintains a series of ISO certification covering data security, cloud security, and data privacy. In 2021, Fidelity has expanded the scope of its existing ISO 27001 Information Security Management System (ISMS) certification to include ISO 27017 certification, which provides a strong independent/objective validation that the ISO 27017 controls have been properly implemented in our cloud environments. Our combined ISO 27001/ISO 27017 certification, first achieved in 2021, demonstrates that Fidelity is committed to the most rigorous security standards for both our on-premise and cloud environments. ISO 27017 is a security standard that provides additional guidance and implementation advice on information security aspects specific to cloud computing and addresses unique situations facing cloud service providers and their customers, such as shared roles and responsibilities, roles-based access security and monitoring of cloud services. The Fidelity ISO 27001/27017 scope includes the protection of customer personally identifiable information, stored in Fidelity systems including private, hybrid and public cloud platforms, used in support of Defined Contributions, Defined Benefits, Health and Welfare, Personalized Planning & Advice, Workplace Consulting, Flex, Workplace Giving, Fidelity Advantage 401(k), Student Debt, Stock Plan Services, Stock Plan Services Global and Health Savings Accounts.

Fidelity's Privacy Information Management System (PIMS) is certified against ISO 27701, the world's first privacy certification. ISO 27701 draws from a broad range of domestic and international laws and regulations providing comprehensive assurance to our customers that our focus is not onlyon security, but also protecting the privacy of their data. The privacy certification supports Defined Contributions, Defined Benefits, Health and Welfare, Health Savings Accounts, Student Debt, and Stock Plan Services.

The Fidelity ISMS and PIMS are independently verified by a recognized leader in conformity assessment and certification services and requires annual routine surveillance on-site assessments of in-scope Fidelity locations (in the United States, Ireland, and India) and controls.

Lastly, in 2023, Fidelity also achieved the HITRUST i1 cybersecurity certification. HITRUST establishes the cyber security requirements for the healthcare industry over the protection of Protected Health Information (PHI) and sensitive health data. Fidelity's HITRUST i1 2023 scope includes Health Care Expense Management, Health &Welfare recordkeeping systems, and Health Savings Accounts (HSA) Track & Pay.

Fidelity's SOC audit results have been unqualified and ISO/HITRUST certifications identified zero nonconformities. The SOC reports and ISO/HITRUST certification letters are posted on Fidelity Plan Sponsor WebStation (PSW)<sup>®</sup>, our plan sponsor administration portal: <u>Protecting What Matters: Our customers' trust</u> <u>& financial future (PSW)</u>.

# 3.12 Appian - Simplified Contribution Platform (SCP)

Fidelity Workplace Services (FWS) uses Appian, for the use of a platform they provide that the Simplified Contribution Platform application is on. The SCP application allows for Plan Sponsor entry of contribution instructions for 403(b) accounts with accompanying funding.

The scope for Appian is very small; it is only applicable for some 403(b) plans in Fidelity's Tax-Exempt Market that may be utilizing a multi-vendor approach.

See page 21 of the FWS DC Recordkeeping SOC 1 report for more information on the support that Appian provides, and on monitoring that FWS performs.

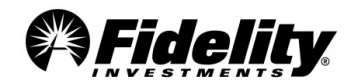

# 3.13 Cloud Infrastructures and How to Determine if Applicable to Your Retirement Plan

Fidelity Technology Group (FTG) provides five infrastructure platforms to manage computing and recordkeeping services. Of the five platforms, three are internal to Fidelity – Mainframe, Distributed Platforms, and an Internal Private Cloud. Fidelity uses Public Clouds externally hosted by Amazon Web Services (AWS) and Microsoft Azure ('Azure').

ServiceNow, Inc ('ServiceNow') has also been added as a subservice organization. ServiceNow is used by Fidelity for internal service system tickets and is not involved in plan administration.

Each SOC 1 report includes a list of applications that is used by the business units. The list includes the name of the application, a description of the application, and the infrastructure platform that the application resides on or is hosted by. The illustration below is an example of what the table in each report looks like. Simply search for this table in each SOC 1 and review the Infrastructure Platform column to determine which applications are hosted by the Public Cloud.

| V. System                                                                                                    | ıs          |                            |  |  |  |  |  |
|----------------------------------------------------------------------------------------------------|-------------|----------------------------|--|--|--|--|--|
| The following section describes systems, including applications and databases that are used to<br>support the data center operations. |             |                            |  |  |  |  |  |
| Applications                                                                                                    | Description | Infrastructure<br>Platform |  |  |  |  |  |

**Request for AWS SOC 1** - AWS does not permit Fidelity to share their compliance reports. Per AWS direction, please access AWS compliance reports using your own AWS Account. If you do not already have an account, you may create an AWS Account free of charge on the <u>AWS Management Console</u>. Reports are available in the Console by navigating to Products, then select Artifact under Security, Identity & Compliance.

**Request for Azure SOC 1** – Microsoft does not permit Fidelity to share their compliance reports. You may access Azure compliance reports on <u>Microsoft's website</u> by using your own Microsoft account of if you are not a Microsoft cloud services customer, you may sign up for a free trial.

Additional information on how Fidelity monitors the services performed by AWS and Azure can also be found in the Fidelity Technology Group (FTG) SOC 1 report.

# 4.0 PLAN YEAR END REPORT MAPPING

The PYES package is an overview of the plan assets as of the end of the plan year and plan activity during the plan year. The PYES includes info needed to complete the Form 5500. This section provides an overview of the reports as well as the correlations between them.

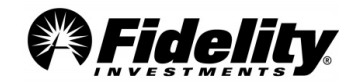

# 4.1 Summary of Net Trust Assets/Summary of Net Assets for 403(b) Plans

The Summary of Net Trust Assets/Summary of Net Assets for 403(b) plans provides a snapshot of plan assets on the last day of the plan year (Fig. 4.1.1). This report details the cash and share balances of each fund in the plan. Figure 4.1.2 shows an explanation of the fields in the SONTA/SONA. The fund balances on the SONTA/SONA directly correlate to those detailed on the Market Value Report within the Trial Balance (Fig. 4.1.3).

| Eiguro / 1 1                                                                                                    |                                                             |                                        |                                                             |                                                                                                    |                                                                                                    | Figure | 4.1.2                                                                                                    |                                                                                                    |                                                                                                    |                                               |
|----------------------------------------------------------------------------------------------------|-------------------------------------------------------------|----------------------------------------|-------------------------------------------------------------|----------------------------------------------------------------------------------------------------|----------------------------------------------------------------------------------------------------|--------|----------------------------------------------------------------------------------------------------|----------------------------------------------------------------------------------------------------|----------------------------------------------------------------------------------------------------|-----------------------------------------------|
| Figure 4.1.1                                                                                                    |                                                             |                                        |                                                             |                                                                                                    |                                                                                                    | Item   | Topic                                                                                                    |                                                                                                    | Descrip                                                                                                    | otion                                         |
| Plan 99999<br>SUMMARY OF NET TRU<br>A                                                                                                    | ABC Tes<br>UST ASSETS/SUMM<br><b>B</b>                      | t Plan<br>ARY OF NET ASS<br><b>C</b>   | Run<br>SETS FOR<br>D                                        | Date: 03/03/2<br>403(b) PLANS                                                                                                    | 009<br>5<br>E                                                                                                    | А      | Fund Name                                                                                                    | Each<br>u:                                                                                                    | plan asset by f<br>seful when dete<br>classifica                                                                                                    | und name; can be<br>ermining asset<br>ations. |
| Fund Name (Cusip #)                                                                                                    | Share Balance<br>12/31/2008                                 | Historical Cost                        | Price                                                       | Total Market                                                                                                    | <u>Value</u>                                                                                                    | В      | Share Balance                                                                                                    | Numb                                                                                                    | er of shares hel<br>end of the                                                                                                    | ld in the fund at the<br>plan year            |
| SPARTAN INTL INDEX<br>FIDELITY RETIRE MMKT                                                                                                    | 0.000                                                       | \$0.00<br>\$0.00                       | \$26.74<br>\$1.00                                           | 2                                                                                                    | \$0.00<br>\$0.00                                                                                                    | с      | Historical Cost                                                                                                    | Provi                                                                                                    | des the historic<br>assets b                                                                                                    | cal cost of the plan<br>y fund                |
| FID MGD INC PORT                                                                                                    | 0.000                                                       | \$0.00                                 | \$1.00                                                      | 2                                                                                                    | \$0.00                                                                                                    | D      | Price                                                                                                    | Price of                                                                                                    | of each fund on                                                                                                    | the last day of the                           |
| SPARTAN US EQ INDEX                                                                                                    | 0.000                                                       | \$0.00                                 | \$31.90                                                     | ) 9                                                                                                    | \$0.00                                                                                                    | F      | Total Market                                                                                                    | Value                                                                                                    | of each fund or                                                                                                    | n the last day of the                         |
| FIDELITY US BD INDEX                                                                                                    | 0.000                                                       | \$0.00                                 | \$10.79                                                     | )                                                                                                    | \$0.00                                                                                                    | -      | Value                                                                                                    |                                                                                                    | plan year                                                                                                    | period                                        |
| FID FREEDOM 2040                                                                                                    | 0.000                                                       | \$0.00                                 | \$5.59                                                      | 2                                                                                                    | \$0.00                                                                                                    |        |                                                                                                    | day of t                                                                                                    | standing loan t<br>he plan year pe                                                                                                    | eriod is shown as the                         |
| FID FREEDOM 2005                                                                                                    | 0.000                                                       | \$0.00<br>\$0.00                       | \$8.39<br>\$8.56                                            | 2                                                                                                    | \$0.00                                                                                                    |        |                                                                                                    | last p                                                                                                    | lan asset on the<br>Trust A                                                                                                    | e Summary of Net                              |
| FID FREEDOM 2025                                                                                                    | 0.000                                                       | \$0.00                                 | \$8.23                                                      |                                                                                                    | \$0.00                                                                                                    |        |                                                                                                    | Note: Amount may be less than the mark                                                                                                    |                                                                                                    | less than the market                          |
| FID FREEDOM 2035                                                                                                    | 0.000                                                       | \$0.00                                 | \$8.03                                                      | 5                                                                                                    | \$0.00                                                                                                    | F      | Outstanding<br>Loan Balance                                                                                                    | value a<br>shown i                                                                                                    | s of the end of<br>n the 'Summar                                                                                                    | the plan year period<br>v of Plan Operations' |
| FID FREEDOM 2045                                                                                                    | 0.000                                                       | \$0.00                                 | \$6.58                                                      | 2                                                                                                    | \$0.00                                                                                                    |        |                                                                                                    | report                                                                                                    | t if there was a                                                                                                    | ny deemed no post                             |
| FID FREEDOM 2050                                                                                                    | 0.000                                                       | \$0.00                                 | \$6.46                                                      | 5                                                                                                    | \$0.00                                                                                                    |        |                                                                                                    | loans                                                                                                    | are not reporta                                                                                                    | able as plan assets                           |
| OUTSTANDING LOAN BALANCE                                                                                                    | F                                                           |                                        |                                                             | 5                                                                                                    | \$0.00                                                                                                    |        |                                                                                                    | pursua                                                                                                    | nt to the guide<br>report                                                                                                    | lines for Form 5500<br>ting.                  |
|                                                                                                    | G                                                           | NET ASSETS 12/                         | 31/2008                                                     |                                                                                                    | \$0.00                                                                                                    |        |                                                                                                    | Ending                                                                                                    | Market Value o                                                                                                    | of plan at the end of                         |
| Assets are presented at fair val contracts which are presented                                                                                                    | ue with the except<br>at contract value a                   | ion to fully bene<br>s in previous yea | fit respon<br>rs.                                           | sive investmen                                                                                                    | <br>t                                                                                                    | G      | Net Assets                                                                                                    | fund as<br>in lieu                                                                                                    | sets are report<br>of fair value on                                                                                                    | ed at contract value<br>the SONTA/SONA.       |
| PROGRAM: TRIALBAL -U<br>TIME: 09:47                                                                                                    | (99999)                                                     | FIDELIT                                | Y PARTIC<br>AB                                              | IPANT RECORD<br>C TEST PLAN                                                                                                    | KEEPING SY                                                                                                    | STEM   |                                                                                                    | DATE                                                                                                    | PAGE: 2<br>2: 03/03/2009                                                                                                    |                                               |
| I. MARKET VA                                                                                                    | ALUE REPORT                                                 |                                        |                                                             |                                                                                                    |                                                                                                    |        |                                                                                                    |                                                                                                    |                                                                                                    |                                               |
| FUND<br>CODE FUND NAME                                                                                                    | <s<br>12/31/2007<br/></s<br>                                | HARES><br>12/31/2008<br>               |                                                             | 12/31/2007 12                                                                                                    | E><br>2/31/2008<br>                                                                                                    | 12/31/ | MARKET VALUE<br>2007 12/:<br>                                                                                                    | 31/2008                                                                                                    | MKT VALUE<br>ALLOCATION                                                                                                    |                                               |
| 0025 FID GROWTH COMPANY<br>0316 FIDELITY LOW PR STK<br>0325 FID DIVERSIFIED INTL<br>0340 FID SMALL CAP STOCK<br>0369 FID FREEDOM 1NCOME<br>0370 FID FREEDOM 2010<br>0371 FID FREEDOM 2010<br>0373 FID FREEDOM 2020<br>0373 FID FREEDOM 2020<br>0633 FID MGD INC PORT II<br>0718 FID FREEDOM 2040<br>08HS BERNSTEIN DIV VAL TR<br>0FIP FIM TOTAL RT INST<br>0MWH ROYCE LOW PR STK SER<br>0MZG VANGUARD INST INDEX<br>TOTAL MARKET VALUE : | 0.00<br>0.00<br>0.00<br>0.00<br>0.00<br>0.00<br>0.00<br>0.0 |                                        | 0.00<br>0.00<br>0.00<br>0.00<br>0.00<br>0.00<br>0.00<br>0.0 | \$63.63<br>\$40.84<br>\$32.54<br>\$18.30<br>\$11.37<br>\$12.21<br>\$14.05<br>\$14.71<br>\$15.02<br>\$1.00<br>\$8.83<br>\$39.71<br>\$10.50<br>\$15.53<br>\$114.01 | \$69.71<br>\$43.54<br>\$36.95<br>\$19.01<br>\$11.54<br>\$12.46<br>\$14.62<br>\$15.53<br>\$16.03<br>\$1.00<br>\$9.48<br>\$46.97<br>\$10.38<br>\$16.83<br>\$129.59 |        | \$0.00<br>\$0.00<br>\$0.00 | \$0.00<br>\$0.00<br>\$0.00<br>\$0.00<br>\$0.00<br>\$0.00<br>\$0.00<br>\$0.00<br>\$0.00<br>\$0.00<br>\$0.00<br>\$0.00<br>\$0.00<br>\$0.00<br>\$0.00<br>\$0.00<br>\$0.00 | $\begin{array}{c} 07.96\$\\ 15.94\$\\ 13.85\$\\ 04.08\$\\ 00.63\$\\ 02.01\$\\ 06.63\$\\ 02.72\$\\ 09.20\$\\ 00.66\$\\ 11.98\$\\ 09.02\$\\ 02.51\$\\ 12.70\$ \end{array}$ | Figure 4.1.3                                  |
| NET CHANGE :                                                                                                    |                                                             |                                        |                                                             |                                                                                                    |                                                                                                    |        |                                                                                                    | 20.UU                                                                                                    |                                                                                                    | ]                                             |

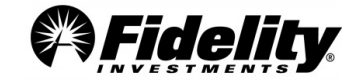

| Asset<br>Classification                      | Characteristics                                                                                                    | Mapping to the 5500<br>Worksheet, page 1               | Example                                           |
|----------------------------------------------|----------------------------------------------------------------------------------------------------|--------------------------------------------------------|---------------------------------------------------|
| Registered<br>Investment<br>Company<br>Funds | Mutual Funds priced on<br>the open market on a daily<br>basis                                                                                                    | Interest in Registered<br>Inv. Companies<br>[1(c)(13)] | Fidelity Growth<br>Company Fund                   |
| Money<br>Market Funds                        | Mutual fund that aims to<br>pay money market<br>interest rates. (Money<br>Market Funds with a<br>floating NAV will be<br>mapped to Reg.<br>Investment Company.)                                                    | Interest-bearing Cash<br>[1(c)(1)]                     | Fidelity Retirement<br>Money Gov't<br>Market Fund |
| Common/<br>Collective<br>Trusts (CCT)        | Fund which offers<br>investors many of the<br>same benefits as a mutual<br>fund without the same fee<br>structure.                                                                                                 | Interest in<br>Common/Collective<br>Trust [1(c)(9)]    | Fidelity Managed<br>Income Portfolio<br>Fund      |
| Loans                                        | Participant withdrawal<br>paid back over a specified<br>time period                                                                                                    | Loans to Participants<br>[1(c)(8)]                     | Loans                                             |
| Share<br>Accounted<br>Stock Fund             | Shares of plan stock held<br>by participants; stock is<br>priced at the end of<br>business.                                                                                                    | Employer Securities<br>[1(d)(1)]                       | XYZ Company<br>Stock                              |
| Stock<br>Purchase<br>Account                 | Settlement account used<br>during the trading process<br>for share accounted and<br>real time traded stock.                                                                                                    | Employer Securities<br>[1(d)(1)]                       | XYZ Company<br>Stock Purchase<br>Account          |
| Real Time<br>Traded Stock<br>Fund            | Shares of plan stock held<br>by participants; stock is<br>priced as of the time<br>shares are purchased.                                                                                                    | Employer Securities<br>[1(d)(1)]                       | ABC Company<br>Stock                              |
| Self Directed<br>Brokerage<br>Account        | Participant-directed fund<br>which houses multiple<br>types of investments.<br>Similar to an individual<br>brokerage account.                                                                                      | Varies depending on the underlying assets              | Brokerage Link                                    |
| Unitized Stock<br>Fund                       | Investment consisting of<br>company stock and a cash<br>component. The cash<br>component allows<br>movement within the fund<br>without the settlement<br>period.                                                   | Varies depending on<br>the underlying assets           | EFG Company<br>Stock Fund                         |
| Synthetic<br>GIC's                           | Investment consisting of<br>multiple underlying assets.<br>These assets generally are<br>insurance contracts but<br>can be other investment<br>types i.e. Money Market<br>Funds, Common/Collective<br>Trusts, etc. | Varies depending on the underlying assets              | Stable Value Fund                                 |
| Strategy Fund                                | Investment consisting of<br>multiple underlying assets;<br>funds are established with<br>a certain goal in mind, i.e.<br>growth, asset<br>preservation, etc.                                                       | Varies depending on the underlying assets              | Moderate Income<br>Fund                           |

When mapping from the the plan assets SONTA/SONA to the 5500 worksheet, it is important to understand how to classify funds in the plan. The majority of plan assets are typically comprised of Registered Investment Company, Money Market and Common/Collective Trust funds. Depending on the plan's investment options, there may be additional investment types appearing on the SONTA/SONA. Fig. 4.1.4 details different asset classification types, provides a guide for mapping assets to the asset and liability page of the 5500 Worksheet (Fig. 4.1.5) and includes an example of each classification type.

| l | Plan: 99999 AE                                                                                                    | BC Test Plan                                                                                                    | ı                                                                | Run Date:03                                                                                                    | /03/2009                                                                                                    |
|---|----------------------------------------------------------------------------------------------------|----------------------------------------------------------------------------------------------------|------------------------------------------------------------------|----------------------------------------------------------------------------------------------------|----------------------------------------------------------------------------------------------------|
|   | 550                                                                                                    | 00 Workshe                                                                                                    | et                                                               |                                                                                                    |                                                                                                    |
|   | Part I Asset and Liability Statement S                                                                                                    | Schedule H<br>.ine Item                                                                                                    | Schedule I<br>Line Item                                          | Beginning<br><u>Of Year</u>                                                                                                    | End<br><u>Of Year</u>                                                                                                    |
|   | ASS                                                                                                    | SETS                                                                                                    |                                                                  |                                                                                                    |                                                                                                    |
|   | A. Noninterest-bearing Cash                                                                                                    | 1(a)                                                                                                    |                                                                  | \$0.00                                                                                                    | \$0.00                                                                                                    |
|   | B. Receivables<br>Employers<br>Participants<br>Other                                                                                                    | 1(b)(1)<br>1(b)(2)<br>1(b)(3)                                                                                                    |                                                                  | \$0.00<br>\$0.00<br>\$0.00                                                                                                    | \$0.00<br>\$0.00<br>\$0.00                                                                                                    |
|   | C. General Investments<br>Interest-bearing Cash<br>U.S. Government Securities<br>Non-Emp Corp Debt Instr(Preferred)<br>Non-Emp Corp Stock(Preferred)<br>Non-Emp Corp Stock(Common)<br>Partnership/Joint Venture Interests<br>Non-Employer Real Estate<br>Loans (other than to participants)<br>Loans to Participants<br>Interest in Pooled Separate Accounts<br>Interest in Pooled Separate Accounts<br>Interest in 103-12 Investment Ent.<br>Interest in Registered Inv. Companie<br>Funds Held in Insurance Comp Gen A<br>Other<br>D. Employer Related Investment<br>Employer Related Investment<br>Employer Real Property<br>E. Buildings/Other Prop. Used in Plan Op | $\begin{array}{c} 1(c)(1)\\ 1(c)(2)\\ 1(c)(3)\\ 1(c)(4)\\ 1(c)(4)\\ 1(c)(4)\\ 1(c)(5)\\ 1(c)(6)\\ 1(c)(7)\\ 1(c)(6)\\ 1(c)(10)\\ 1(c)(10)\\ 1(c)(11)\\ 1(c)(12)\\ 5\\ 1(c)(13)\\ 1(c)(15)\\ 1(d)(1)\\ 1(d)(2)\\ 0\\ 1(e)\end{array}$ | A)<br>B)<br>3(a)<br>3(c)<br>3(f)<br>3(e)<br>3(d)<br>3(b)<br>3(g) | \$0.00<br>\$0.00<br>\$0.00 | \$0.00<br>\$0.00<br>\$0.00<br>\$0.00<br>\$0.00<br>\$0.00<br>\$0.00<br>\$0.00<br>\$0.00<br>\$0.00<br>\$0.00<br>\$0.00<br>\$0.00<br>\$0.00<br>\$0.00<br>\$0.00<br>\$0.00<br>\$0.00<br>\$0.00 |
|   | F. Total Assets                                                                                                    | 1(f)                                                                                                    | 1(a)                                                             | \$0.00                                                                                                    | \$0.00                                                                                                    |
|   | LIABILI                                                                                                    | TIES                                                                                                    |                                                                  |                                                                                                    |                                                                                                    |
|   | G. Benefit Claims Payable<br>H. Operating Payables<br>I. Acquisition Indebtedness<br>J. Other Liabilities<br>K. Total Liabilities                                                                                                    | 1(g)<br>1(h)<br>1(i)<br>1(j)<br>1(k)                                                                                                    | 1(b)                                                             | \$0.00<br>\$0.00<br>\$0.00<br>\$0.00<br>\$0.00                                                                                                    | \$0.00<br>\$0.00<br>\$0.00<br>\$0.00<br>\$0.00                                                                                                    |
|   | NET AS                                                                                                    | SETS                                                                                                    |                                                                  |                                                                                                    |                                                                                                    |
|   | L. Net Assets                                                                                                    | 1(I)                                                                                                    | 1(c)                                                             | \$0.00                                                                                                    | \$0.00                                                                                                    |
|   | For detailed assistance on how to see <u>Section 7</u> on Master Trusts.                                                                                                    | file the Fo                                                                                                    | orm 5500 N                                                       | laster Trust f                                                                                                    | filing,                                                                                                    |
|   | Assets are presented at fair value responsive investment contracts v in previous years. See <u>Section 7</u> for disclosure information.                                                                                                    | with the e<br>vhich are<br>or financia                                                                                                    | exception to<br>presented a<br>Il statemen                       | o fully benefi<br>at contract va<br>t presentatic                                                                                                    | t<br>alue as<br>on and                                                                                                    |

It is important to understand the structure of the holding and classification requirements for amounts listed in Interest in Common/Collected Trust or Other on the 5500 worksheet.

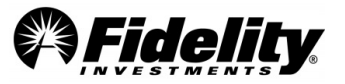

# 4.2 Summary of Plan Operations (SOPO)

The SOPO provides a breakdown of the plan's activity during the plan year. The SOPO includes a SOPO Totals page providing a rollup of the plan activity, the Summary of Total Loan Activity (SOTLA) providing detailed loan info and individual fund pages detailing activity for each fund in the plan.

# 4.2.1 Summary of Plan Operations Totals Page - Receipts

The first page of the SOPO is the 'SUMMARY OF PLAN OPERATIONS (TOTALS)' page containing fund and loan activity columns. The activity is broken into 'TOTAL RECEIPTS' and 'TOTAL DISBURSEMENTS'. 'TOTAL RECEIPTS' primarily maps to the 'INCOME' section of the 5500 Worksheet, with some items mapping to 'EXPENSES'. The mapping of the 'TOTAL RECEIPTS' section of the SOPO Totals page (Fig. 4.2.1.1) to the 5500 Worksheet (Fig. 4.2.1.2) is detailed in Fig. 4.2.1.3.

**Note on J below:** Loan interest labeled by J includes interest accruing on loans deemed a distribution without post default payments or offsets. This interest is not reportable on Form 5500 and is not included as income on the 5500 Worksheet in Interest on Participant Loans.

| Plan: 99999<br>SUI               | ABC Test Plan Run<br>SUMMARY OF PLAN OPERATIONS (TOTALS) |         |              |          |               |        |
|----------------------------------|----------------------------------------------------------|---------|--------------|----------|---------------|--------|
| TOTAL FU                         | JND A                                                    | CTIVITY | TOTAL LOAN A | CITIVITY | TOTAL PLAN AG | CTVITY |
| Market Value<br>as of 12/31/2007 |                                                          | \$0.00  |              | \$0.00   |               | \$0.00 |
| Adjust to prior<br>year Balance  |                                                          | \$0.00  |              | \$0.00   |               | \$0.00 |
| A. TOTAL RECEIPTS                |                                                          |         |              |          |               |        |
| Contributions/Employer           | A                                                        | ±0.00   |              | ±0.00    |               | ±0.00  |
| COMPANY MATCH                    |                                                          | \$0.00  |              | \$0.00   |               | \$0.00 |
| QNEC                             |                                                          | \$0.00  |              | \$0.00   |               | \$0.00 |
| PROFIT SHARING                   |                                                          | \$0.00  |              | \$0.00   |               | \$0.00 |
| Contributions/Employee           |                                                          |         |              |          |               |        |
| EMPLOYEE DEFERRAL                | В                                                        | \$0.00  |              | \$0.00   |               | \$0.00 |
| CATCH-UP DEFERRAL                | В                                                        | \$0.00  |              | \$0.00   |               | \$0.00 |
| ROLLOVER                         | С                                                        | \$0.00  |              | \$0.00   |               | \$0.00 |
| Interest and Dividends           | D                                                        | \$0.00  |              | \$0.00   |               | \$0.00 |
| Realized Gain/Loss               | F                                                        | \$0.00  |              | \$0.00   |               | \$0.00 |
| Unrealized Gain/Loss             | Ē                                                        | \$0.00  |              | \$0.00   |               | \$0.00 |
| Loan Repayment (Principal        | ) <b>G</b>                                               | \$0.00  | н            | \$0.00   |               | \$0.00 |
| Loan Repayment (Interest)        | ī                                                        | \$0.00  | ï            | \$0.00   |               | \$0.00 |
| Exchange In                      | ĸ                                                        | \$0.00  | -            | \$0.00   |               | \$0.00 |
| Forfeiture Credit                | L.                                                       | \$0.00  |              | \$0.00   |               | \$0.00 |
| Balance Forward                  | M                                                        | \$0.00  | N            | \$0.00   |               | \$0.00 |
| Transfer In                      | 0                                                        | \$0.00  | P            | \$0.00   |               | \$0.00 |
| Adjustment (+)                   | Q                                                        | \$0.00  | R            | \$0.00   |               | \$0.00 |
|                                  |                                                          |         |              |          |               |        |
| TOTAL RECEIPTS                   |                                                          | \$0.00  |              | \$0.00   |               | \$0.00 |
| A. TOTAL DISBURSEMENTS           |                                                          |         |              |          |               |        |
| Benefit Payments                 |                                                          | \$0.00  |              | \$0.00   |               | \$0.00 |
| Forfeiture Debit                 |                                                          | \$0.00  |              | \$0.00   |               | \$0.00 |
| Administrative Fee               |                                                          | \$0.00  |              | \$0.00   |               | \$0.00 |
| Exchange Out                     |                                                          | \$0.00  |              | \$0.00   |               | \$0.00 |
| Loan Withdrawal                  |                                                          | \$0.00  |              | \$0.00   |               | \$0.00 |
| Transfer Out                     |                                                          | \$0.00  |              | \$0.00   |               | \$0.00 |
| Adjustment (-) AB                |                                                          | \$0.00  |              | \$0.00   |               | \$0.00 |
| Offset/Prev. Dflted Loans        |                                                          | \$0.00  |              | \$0.00   |               | \$0.00 |
| TOTAL DISBURSEMENTS              |                                                          | \$0.00  |              | \$0.00   |               | \$0.00 |
| Market Value<br>as of 12/31/2008 |                                                          | \$0.00  |              | \$0.00   |               | \$0.00 |

| Plan: 99999                                                                                                    | ABC Te<br>5500 Wo                                               | st Plan<br>orksheet                                                                                                    | Run Date: 03/03/200                                  |                    |                                                                              |
|----------------------------------------------------------------------------------------------------|-----------------------------------------------------------------|----------------------------------------------------------------------------------------------------|------------------------------------------------------|--------------------|------------------------------------------------------------------------------|
| Part II Income and Expense Stater                                                                                                    | ment                                                            | Schedule H<br>Line Item                                                                                                    | Schedul<br><u>Line Ite</u> r                         | e I<br>n           | Amount                                                                       |
| INCO                                                                                                    | DME                                                             |                                                                                                    |                                                      |                    |                                                                              |
| A. Cash Contributions - Employer<br>Cash Contributions - Part. (Non-<br>Cash Contributions - Part. (Inc.<br>Non-Cash Contributions<br>Total Contributions                                                                                              | Rollover)<br>Rollover)                                          | 2(a)(1)(A)<br>2(a)(1)(B)<br>2(a)(1)(C)<br>2(a)(2)<br>2(a)(2)<br>2(a)(3)                                                           | 2(a)(1)<br>2(a)(2)<br>2(a)(3)<br>2(b)                | A<br>B<br>C        | \$0.00<br>\$0.00<br>\$0.00<br>\$0.00<br>\$0.00                               |
| B. Interest on Interest-Bearing Cas<br>Interest on U.S. Government Se<br>Interest on Corp. Debt Instr.(Co<br>Interest on Corp. Debt Instr.(Sh<br>Interest on Loans (Other than to<br>Interest on Participant Loans<br>Other Interest<br>Total Interest | sh<br>ecurities<br>ng Term)<br>nort Term)<br>o Part.)           | 2(b)(1)(A)<br>2(b)(1)(B)<br>2(b)(1)(C)(i)<br>2(b)(1)(C)(ii)<br>2(b)(1)(D)<br>2(b)(1)(D)<br>2(b)(1)(E)<br>2(b)(1)(F)<br>2(b)(1)(G) | 2(c)<br>2(c)<br>2(c)<br>2(c)<br>2(c)<br>2(c)<br>2(c) | D,Q,AB<br>I,J,R,AC | \$0.00<br>\$0.00<br>\$0.00<br>\$0.00<br>\$0.00<br>\$0.00<br>\$0.00<br>\$0.00 |
| Dividends – Corporate Stock (Pr<br>Dividends – Corporate Stock (Co<br>Reg. Invest. Company Shares<br>Total Dividends                                                                                                    | referred)<br>ommon)                                             | 2(b)(2)(A)<br>2(b)(2)(B)<br>2(b)(2)(C)<br>2(b)(2)(D)                                                                              | 2(c)<br>2(c)<br>2(c <b>)</b><br>2(c)                 | D<br>D,Q,AB        | \$0.00<br>\$0.00<br>\$0.00<br>\$0.00                                         |
| Rents                                                                                                    |                                                                 | 2(b)(3)                                                                                                    | 2(c)                                                 |                    | \$0.00                                                                       |
| Net Real. Gain/Loss – Aggr. Pro<br>Net Real. Gain/Loss – Aggr. Car<br>Net Real. Gain/Loss                                                                                                    | ceeds<br>rying Amt                                              | 2(b)(4)(A)<br>2(b)(4)(B)<br>2(b)(4)(C)                                                                                            | 2(c)<br>2(c)                                         | Eg                 | \$0.00<br>\$0.00<br>\$0.00                                                   |
| Unrealized Appr./Depr. – Real E<br>Unrealized Appr./Depr. – Other<br>Total Unrealized Appreciation/D                                                                                                    | state<br>epreciation                                            | 2(b)(5)(A)<br>2(b)(5)(B)<br>2(b)(5)(C)                                                                                            | 2(c)<br>2(c)                                         | F,Q,AB             | \$0.00<br>\$0.00<br>\$0.00                                                   |
| Net Invest Gain/Loss - Com./Co<br>Net Invest Gain/Loss - Pooled S<br>Net Invest Gain/Loss - Master T<br>Net Invest Gain/Loss - 103-12<br>Net Invest Gain/Loss - Reg. Inv                                                                               | oll. Trust<br>ep. Accts<br>rust Accts<br>Investment<br>est Comp | 2(b)(6)<br>2(b)(7)<br>2(b)(8)<br>2(b)(9)<br>2(b)(10)                                                                              | 2(c)<br>2(c)<br>2(c)<br>2(c)<br>2(c)                 | E,F,AB,D,Q         | \$0.00<br>\$0.00<br>\$0.00<br>\$0.00<br>\$0.00                               |
| C. Other Income                                                                                                    |                                                                 | 2(c)                                                                                                    | 2(c)                                                 |                    | \$0.00                                                                       |
| D. Total Income                                                                                                    |                                                                 | 2(d)                                                                                                    | 2(d)                                                 |                    | \$0.00                                                                       |

For detailed assistance on ning the Form SSUU Master Trust ning, see <u>Section 7</u>. Assets are presented at fair value with the exception to fully benefit responsive investment contracts which are presented at contract value as in previous years. See <u>Section 7</u> for financial statement presentation and disclosure information.

#### Figure 4.2.1.1

|      |                           |                                          |      | 1.6410 4.2.1.2           |                                          |  |  |  |
|------|---------------------------|------------------------------------------|------|--------------------------|------------------------------------------|--|--|--|
| Item | SOPO                      | Mapping to the 5500 Worksheet, page 1    | Item | SOPO                     | Mapping to the 5500 Worksheet, page 1    |  |  |  |
| Α    | Employer Contributions    | Cash Contribution - Employer 2(a)(1)(A)  | J    | Loan Repayment, Interest | Interest on Participant Loans 2(b)(1)(E) |  |  |  |
| В    | Employee Contributions    | Cash Contribution - Employee 2(a)(1)(B)  | к    | Exchange In              | Does not Map to 5500 Worksheet           |  |  |  |
| С    | Rollover Contributions    | Cash Contribution - Other 2(a)(1)(C)     | L    | Forfeiture Credit        | Does not Map to 5500 Worksheet           |  |  |  |
| D    | Interest and Dividends    | Maps by Fund Classification              | Μ    | Balance Forward          | Assets Converted/Transferred to Fidelity |  |  |  |
| E    | Realized Gain/Loss        | Maps by Fund Classification              | Ν    | Balance Forward          | Assets Converted/Transferred to Fidelity |  |  |  |
| F    | Unrealized Gain/Loss      | Maps by Fund Classification              | о    | Transfer In              | Transfer of Assets to this Plan 2(I)(1)  |  |  |  |
| G    | Loan Repayment, Principal | Does not Map to 5500 Worksheet           | Р    | Transfer In              | Transfer of Assets to this Plan 2(I)(1)  |  |  |  |
| Н    | Loan Repayment, Principal | Does not Map to 5500 Worksheet           | Q    | Adjustment, Positive     | Maps by Fund Classification              |  |  |  |
| I    | Loan Repayment, Interest  | Interest on Participant Loans 2(b)(1)(E) | R    | Adjustment, Positive     | Interest on Participant Loans 2(b)(1)(E) |  |  |  |
|      |                           |                                          |      |                          |                                          |  |  |  |

# Fidelity

#### Figure 4.2.1.2

# 4.2.2 Summary of Plan Operations Totals Page - Disbursements

The 'TOTAL DISBURSEMENT' section of the SOPO primarily maps to the 'EXPENSES' section of the 5500 Worksheet with some items mapping to the 'INCOME' section. The mapping of the 'TOTAL RECEIPTS' section of the SOPO Totals page (Fig. 4.2.2.1) to the 5500 Worksheet (Fig. 4.2.2.2) is detailed in Figure 4.2.2.3.

Corrective distributions reported on the 5500 Worksheet are part of the benefit payments (S) from the SOPO. Detailed reporting can be provided on the corrective distribution amounts.

| Plan: 99999                                                                                      |                                                  | ABC 1                                          | Test Plan      | Run Date: 03/03/2009                           |                                                          |  |  |  |  |
|--------------------------------------------------------------------------------------------------|--------------------------------------------------|------------------------------------------------|----------------|------------------------------------------------|----------------------------------------------------------|--|--|--|--|
| SUMMARY OF PLAN OPERATIONS (TOTALS)                                                              |                                                  |                                                |                |                                                |                                                          |  |  |  |  |
|                                                                                                  | TOTAL FUND A                                     | CTIVITY                                        | TOTAL LOAN     | ACITIVITY                                      | TOTAL PLAN ACTVITY                                       |  |  |  |  |
| Market Value<br>as of 12/31/2007                                                                 |                                                  | \$0.00                                         |                | \$0.00                                         | \$0.00                                                   |  |  |  |  |
| Adjust to prior<br>year Balance                                                                  |                                                  | \$0.00                                         |                | \$0.00                                         | \$0.00                                                   |  |  |  |  |
| A. TOTAL RECEIPTS                                                                                |                                                  |                                                |                |                                                |                                                          |  |  |  |  |
| Contributions/Em<br>COMPANY MAT<br>QNEC                                                          | ployer<br>CH                                     | \$0.00<br>\$0.00                               |                | \$0.00<br>\$0.00                               | \$0.00<br>\$0.00                                         |  |  |  |  |
| PROFIT SHARI                                                                                     | NG                                               | \$0.00                                         |                | \$0.00                                         | \$0.00                                                   |  |  |  |  |
| Contributions/Em<br>EMPLOYEE DEF<br>CATCH-UP DEF<br>ROLLOVER                                     | ployee<br>ERRAL<br>ERRAL                         | \$0.00<br>\$0.00<br>\$0.00                     |                | \$0.00<br>\$0.00<br>\$0.00                     | \$0.00<br>\$0.00<br>\$0.00                               |  |  |  |  |
| Interest and Divio<br>Realized Gain/Los<br>Unrealized Gain/L<br>Loan Repayment<br>Loan Repayment | lends<br>ss<br>.oss<br>(Principal)<br>(Interest) | \$0.00<br>\$0.00<br>\$0.00<br>\$0.00<br>\$0.00 |                | \$0.00<br>\$0.00<br>\$0.00<br>\$0.00<br>\$0.00 | \$0.00<br>\$0.00<br>\$0.00<br>\$0.00<br>\$0.00<br>\$0.00 |  |  |  |  |
| Forfeiture Credit<br>Balance Forward<br>Transfer In<br>Adjustment (+)                            |                                                  | \$0.00<br>\$0.00<br>\$0.00<br>\$0.00<br>\$0.00 |                | \$0.00<br>\$0.00<br>\$0.00<br>\$0.00<br>\$0.00 | \$0.00<br>\$0.00<br>\$0.00<br>\$0.00<br>\$0.00           |  |  |  |  |
| TOTAL RECEIPTS                                                                                   |                                                  | \$0.00                                         |                | \$0.00                                         | \$0.00                                                   |  |  |  |  |
| A. TOTAL DISBURSE                                                                                | MENTS                                            |                                                |                |                                                |                                                          |  |  |  |  |
| Benefit Payments<br>Forfeiture Debit<br>Administrative Fe                                        | S<br>U<br>e V                                    | \$0.00<br>\$0.00<br>\$0.00                     | т              | <mark>\$0.00</mark><br>\$0.00<br>\$0.00        | \$0.00<br>\$0.00<br>\$0.00                               |  |  |  |  |
| Exchange Out<br>Loan Withdrawal                                                                  | w<br>x                                           | \$0.00<br>\$0.00                               | Y              | \$0.00<br>\$0.00                               | \$0.00<br>\$0.00                                         |  |  |  |  |
| Adjustment (-)<br>Offset/Prev. Dflte                                                             | Z<br>AB<br>d Loans                               | \$0.00<br>\$0.00<br>\$0.00                     | AA<br>AC<br>AD | \$0.00<br>\$0.00<br>\$0.00                     | \$0.00<br>\$0.00<br>\$0.00                               |  |  |  |  |
| TOTAL DISBURSE                                                                                   | MENTS                                            | \$0.00                                         |                | \$0.00                                         | \$0.00                                                   |  |  |  |  |
| Market Value<br>as of 12/31/2008                                                                 |                                                  | \$0.00                                         |                | \$0.00                                         | \$0.00                                                   |  |  |  |  |

| Plan: 99999                                   |                      |                        |      | Run Date: 03/03/2009 |
|-----------------------------------------------|----------------------|------------------------|------|----------------------|
|                                               | ABC Test Plan        |                        |      |                      |
|                                               | 5500 WORKSHEET       | r                      |      |                      |
| Part II Income and Expense Statement          | Schedule H Line Iter | m Schedule I Line Iter | n    | Amount               |
| EXPENSES                                      |                      |                        |      |                      |
| E. Payments to Participants and Beneficiaries | 2(e)(1)              |                        | S,T  | \$0.00               |
| Pay. to Insur. Carr. for Provision Benefit    | 2(e)(2)              |                        |      | \$0.00               |
| Other Payments                                | 2(e)(3)              |                        |      | \$0.00               |
| Total Benefit Payments                        | 2(e)(4)              | 2(e)                   |      | \$0.00               |
| F. Corrective Distributions                   | 2(f)                 | 2(f)                   | S    | \$0.00               |
| G. Deemed Distributions of Participant Loans  | 2(g)                 | 2(g)                   | AD   | \$0.00               |
| H. Interest Expense                           | 2(h)                 |                        |      | \$0.00               |
| I. Admin Expenses-Salaries and allowances     | 2(i)(1)              |                        | V    | \$0.00               |
| Admin Expenses-Contract Administrator Fee     | 2(i)(2)              |                        | V    | \$0.00               |
| Admin Expenses-Recordkeeping Fees             | 2(i)(3)              |                        | V    | \$0.00               |
| Admin Expenses-IQPA Audit Fees                | 2(i)(4)              |                        | V    | \$0.00               |
| Admin Expenses-Invest Adv and invest mgmt     | 2(i)(5)              |                        | V    | \$0.00               |
| Admin Expenses-Bank/trust comp cust fees      | 2(i)(6)              |                        | V    | \$0.00               |
| Admin Expenses-Actuarial fees                 | 2(i)(7)              |                        | V    | \$0.00               |
| Admin Expenses-Legal fees                     | 2(i)(8)              |                        | V    | \$0.00               |
| Admin Expenses-Valuation Appraisal fees       | 2(i)(9)              |                        | V    | \$0.00               |
| Admin Expenses-Other trustee fees and exp     | 2(i)(10)             |                        | V    | \$0.00               |
| Admin Expenses-Other expenses                 | 2(i)(11)             |                        | V    | \$0.00               |
| Total Administrative Expenses                 | 2(i)(12)             | 2(h)                   |      | \$0.00               |
| J. Total Expenses                             | 2(j)(b)              | 2(j)                   |      | \$0.00               |
| NET INCOME AND RECONCILIATION                 |                      |                        |      |                      |
| K Net Income/Loss                             | 2(k)                 | 2(k)                   |      | \$0.00               |
| Transfer of Assets to this Plan               | 2(1)(1)              | 2(1)                   | 0.P  | 50.00                |
| Transfer of Assets from this Plan             | 2(1)(2)              | 2(1)                   | 7.44 | 50.00                |
| Net Amount of Intra-Plan Transfers            | =(/(=/               | -()                    |      | \$0.00               |
|                                               |                      |                        |      |                      |
| Assets Converted/Transferred to Fidelity      |                      |                        | M,N  | \$0.00               |
| Adjust, to prior year balance                 |                      |                        |      | \$0.00               |
| Nat åssats - Baginning of Yaar                |                      |                        |      | \$0.00               |
| Net Assets - End of Year                      |                      |                        |      | \$0.00               |
|                                               |                      |                        |      |                      |

For detailed assistance on how to file the Form 5500 Master Trust filing, refer to <u>Section 7</u> on Master Trusts. Assets are presented at fair value with the exception to fully benefit responsive investment contracts which are presented at contract value as in previous years. See <u>Section 7</u> for financial statement presentation and disclosure information.

#### Figure 4.2.2.1

#### Figure 4.2.2.2

| Item | SOPO               | Mapping to the 5500 Worksheet, page 1                                         | Item | SOPO                               | Mapping to the 5500 Worksheet, page 1          |
|------|--------------------|-------------------------------------------------------------------------------|------|------------------------------------|------------------------------------------------|
| s    | Benefit Payments   | Payments to Participants and<br>Beneficiaries 2(e)(1)                         | Y    | Loan Withdrawal                    | Does not Map to 5500 Worksheet                 |
| т    | Benefit Payments   | Payments to Participants and<br>Beneficiaries 2(e)(1)                         | z    | Transfer Out                       | Transfer of Assets from this Plan 2(I)(2)      |
| U    | Forfeiture Debit   | Does not Map to 5500 Worksheet                                                | AA   | Transfer Out                       | Transfer of Assets from this Plan 2(I)(2)      |
| v    | Administrative Fee | Administrative Expenses – mapped to appropriate line 2(i)(1) through 2(i)(11) | AB   | Adjustment, Negative               | Depends on Fund Classification                 |
| w    | Exchange Out       | Does not Map to 5500 Worksheet                                                | AC   | Adjustment, Negative               | Interest on Participant Loans 2(b)(1)(E)       |
| х    | Loan Withdrawal    | Does not Map to 5500 Worksheet                                                | AD   | Offset/Previous Defaulted<br>Loans | Deemed Distributions of Participant Loans 2(g) |

#### Figure 4.2.2.3

If your plan is a 403(b) plan, there may be vendor to vendor transfers listed on a separate line.

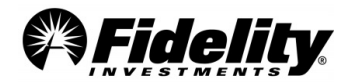

# 4.2.3 Summary of Total Loan Activity (SOTLA)

The SOTLA details all loan activity in the plan during the plan year. The report contains three columns: Active, Deemed with Post Default Payments, and Deemed with No Post Default Payments. The table below illustrates the differences between the columns.

| Column Name                                | Description                                                                                                    | Included on<br>SONTA and<br>5500<br>Worksheet? |
|--------------------------------------------|----------------------------------------------------------------------------------------------------|------------------------------------------------|
| Active                                     | These loans are in good standing; payments are being made in accordance with the terms of the loan<br>or if payments are late, the grace period has not been reached. There are no associated tax records<br>with this loan.                                                                                                    | Yes                                            |
| Deemed with Post<br>Default Payments       | These loans are in default. A tax record was generated at the time the loan was defaulted. The participant has begun making payments to the defaulted loan during the plan year.                                                                                                    | Yes                                            |
| Deemed with No<br>Post Default<br>Payments | These loans are in default. A tax record was generated at the time the loan was defaulted. The participants are <b>NOT</b> making payments on these loans during the plan year. These loans are no longer considered assets of the plan; they are not reportable on the Form 5500 filing. The outstanding loan balance as of the end of the plan year (reported on the SONTA and the 5500 Worksheet) will be reduced by the total amount of this column (see item <b>K</b> in Fig. 4.2.3.1) as of the end of the plan year, thereby creating a difference from the amount reported on the SOPO Totals page. | No                                             |

The SOTLA is shown in Fig. 4.2.3.1. This report maps to the SOPO totals page; however, not every field in the SOTLA is mapped to the SOPO totals page. Figures 4.2.3.1 and 4.2.3.2 illustrate the mapping from the SOTLA to the SOPO Totals page. The outstanding loan balance as of the end of the campaign period, which is reported on the SONTA/SONA and the 5500 Worksheet, will be reduced by the total amount of the Deemed with No Post Default Payments column (item K in Fig. 4.2.3.1) as of the end of the plan year, creating a difference between the amount reported on the SOPO Totals page and these other reports.

| Plan: 99999                     |              | ABC Test Plan   |               |               | Run Date: 03/03/2009 |        |  |  |  |
|---------------------------------|--------------|-----------------|---------------|---------------|----------------------|--------|--|--|--|
| SUMMARY OF TOTAL LOAN ACTIVITY  |              |                 |               |               |                      |        |  |  |  |
|                                 | <u>ACTI\</u> | <u>/E LOANS</u> | DEEME<br>DEFA | D W/POST      | DEEMED NO POS        |        |  |  |  |
| Market Value                    |              | ¢0.00           |               | ¢0.00         |                      | ¢0.00  |  |  |  |
| as of 12/31/2007                |              | \$0.00          |               | <b>\$0.00</b> |                      | \$0.00 |  |  |  |
| Adjust to prior<br>year Balance |              | \$0.00          |               | \$0.00        |                      | \$0.00 |  |  |  |
| A. TOTAL RECEIPTS               |              |                 |               |               |                      |        |  |  |  |
| Loan Repayment (Principal       | ) A          | \$0.00          | Α             | \$0.00        | Α                    | \$0.00 |  |  |  |
| Loan Repayment (Interest)       | В            | \$0.00          | В             | \$0.00        | В                    | \$0.00 |  |  |  |
| Balance Forward                 | С            | \$0.00          | С             | \$0.00        | С                    | \$0.00 |  |  |  |
| Transfer In                     | D            | \$0.00          | D             | \$0.00        | D                    | \$0.00 |  |  |  |
| Adjustment (+)                  | E            | \$0.00          | E             | \$0.00        | E                    | \$0.00 |  |  |  |
| TOTAL DECEMPTO                  |              | +0.00           |               | +0.00         |                      | +0.00  |  |  |  |
| TOTAL RECEIPTS                  |              | \$0.00          |               | \$0.00        |                      | \$0.00 |  |  |  |
| A. TOTAL DISBURSEMENTS          |              |                 |               |               |                      |        |  |  |  |
| Benefit Payments                | F            | \$0.00          |               | \$0.00        |                      | \$0.00 |  |  |  |
| Loan Withdrawal                 | G            | \$0.00          |               | \$0.00        |                      | \$0.00 |  |  |  |
| Transfer Out                    | н            | \$0.00          | н             | \$0.00        | н                    | \$0.00 |  |  |  |
| Deemed Distributions            | I            | \$0.00          | I             | \$0.00        | I                    | \$0.00 |  |  |  |
| Deemed/Post-Dflt Pmt Rec        | d            | \$0.00          |               | \$0.00        |                      | \$0.00 |  |  |  |
| Offset/Prev. Dflted loans       | _            | \$0.00          | J             | \$0.00        | 3                    | \$0.00 |  |  |  |
| Adjustment (-)                  | E            | \$0.00          | E             | \$0.00        | E                    | \$0.00 |  |  |  |
| TOTAL DISBURSEMENTS             |              | \$0.00          |               | \$0.00        |                      | \$0.00 |  |  |  |
| Manlash Value                   |              |                 |               |               |                      |        |  |  |  |
| as of 12/31/2008                |              | \$0.00          |               | \$0.00        | К                    | \$0.00 |  |  |  |
|                                 |              |                 |               |               |                      |        |  |  |  |

Figure 4.2.3.1

| Plan: 99999                | ABC Test                            | Plan     | Run D           | Date: 03/03/2009 |  |
|----------------------------|-------------------------------------|----------|-----------------|------------------|--|
| SUMM                       | SUMMARY OF PLAN OPERATIONS (TOTALS) |          |                 |                  |  |
| TOTAL FUN                  | D ACTIVITY TO                       | TAL LOAN | ACITIVITY TOTA  | L PLAN ACTVITY   |  |
| Market Value               | + 0 0 0                             |          | +               | 10.00            |  |
| as of 12/31/2007           | \$0.00                              |          | \$0.00          | \$0.00           |  |
| Adjust to prior            | \$0.00                              |          | \$0.00          | \$0.00           |  |
| year Balance               |                                     |          |                 |                  |  |
| A. TOTAL RECEIPTS          |                                     |          |                 |                  |  |
| Contributions/Employer     |                                     |          |                 |                  |  |
| COMPANY MATCH              | ¢0.00                               |          | ¢0.00           | ¢0.00            |  |
|                            | \$0.00                              |          | \$0.00<br>¢0.00 | \$0.00<br>¢0.00  |  |
| PROFIT SHARING             | \$0.00                              |          | \$0.00          | \$0.00           |  |
|                            | \$0.00                              |          | φ <b>0.00</b>   | \$0.00           |  |
| Contributions/Employee     | ±0.00                               |          | ±0.00           | ±0.00            |  |
| EMPLOYEE DEFERRAL          | \$0.00                              |          | \$0.00          | \$0.00           |  |
| CATCH-UP DEFERRAL          | \$0.00                              |          | \$0.00          | \$0.00           |  |
| ROLLOVER                   | \$0.00                              |          | \$0.00          | \$0.00           |  |
| Interest and Dividends     | \$0.00                              |          | \$0.00          | \$0.00           |  |
| Realized Gain/Loss         | \$0.00                              |          | \$0.00          | \$0.00           |  |
| Unrealized Gain/Loss       | \$0.00                              |          | \$0.00          | \$0.00           |  |
| Loan Repayment (Principal) | \$0.00                              | A        | \$0.00          | \$0.00           |  |
| Loan Repayment (Interest)  | \$0.00                              | В        | \$0.00          | \$0.00           |  |
| Exchange In                | \$0.00                              |          | \$0.00          | \$0.00           |  |
| Poleoco Forward            | \$0.00                              | ~        | \$0.00          | \$0.00           |  |
| Transfor In                | \$0.00                              | č        | \$0.00          | \$0.00           |  |
| Adjustment (+)             | \$0.00                              |          | \$0.00          | \$0.00           |  |
| Aujustment (+)             | \$0.00                              |          | φ <b>0.00</b>   | ş0.00            |  |
| TOTAL RECEIPTS             | \$0.00                              |          | \$0.00          | \$0.00           |  |
| A. TOTAL DISBURSEMENTS     |                                     |          |                 |                  |  |
| Benefit Payments           | \$0.00                              | E        | \$0.00          | \$0.00           |  |
| Forfeiture Debit           | \$0.00                              |          | \$0.00          | \$0.00           |  |
| Administrative Fee         | \$0.00                              |          | \$0.00          | \$0.00           |  |
| Exchange Out               | \$0.00                              |          | \$0.00          | \$0.00           |  |
| Loan Withdrawal            | \$0.00                              | G        | \$0.00          | \$0.00           |  |
| Transfer Out               | \$0.00                              | н        | \$0.00          | \$0.00           |  |
| Adjustment (-)             | \$0.00                              | E        | \$0.00          | \$0.00           |  |
| Offset/Prev. Dflted Loans  | \$0.00                              | 3        | \$0.00          | \$0.00           |  |
| TOTAL DISBURSEMENTS        | \$0.00                              |          | \$0.00          | \$0.00           |  |
| Market Value               |                                     |          |                 |                  |  |
| as of 12/31/2008           | \$0.00                              |          | \$0.00          | \$0.00           |  |
|                            |                                     |          |                 |                  |  |

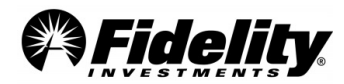

The SOTLA (Fig. 4.2.3.3) summarizes loan activity based on loan status, whereas the Summary of Loan Activity (Fig. 4.2.3.4) from the Trial Balance summarizes loan activity at a plan level. Fig. 4.2.3.5 illustrates the mapping of the SOTLA to the Summary of Loan Activity contained within the Trial Balance report.

| Plan: 99999                      |              | ABC Tes        | t Plan          |        | Run Date: 03, | /03/2009           |
|----------------------------------|--------------|----------------|-----------------|--------|---------------|--------------------|
| SUMMARY OF TOTAL LOAN ACTIVITY   |              |                |                 |        |               |                    |
|                                  | <u>ACTIV</u> | <u>E LOANS</u> | DEEMED<br>DEFAL | W/POST | DEEMED DEFAU  | NO POST<br>LT PMTS |
| Market Value<br>as of 12/31/2007 |              | \$0.00         |                 | \$0.00 |               | \$0.00             |
| Adjust to prior<br>year Balance  |              | \$0.00         |                 | \$0.00 |               | \$0.00             |
| A. TOTAL RECEIPTS                |              |                |                 |        |               |                    |
| Loan Repayment (Principa         | ) <b>A</b>   | \$0.00         | Α               | \$0.00 | Α             | \$0.00             |
| Loan Repayment (Interest         | K.M.N        | \$0.00         | N.L             | \$0.00 | N.L           | \$0.00             |
| Balance Forward                  | E.P          | \$0.00         | E.P             | \$0.00 | E.P           | \$0.00             |
| Transfer In                      | C.O          | \$0.00         | C.0             | \$0.00 | C.0           | \$0.00             |
| Adjustment (+)                   | G            | \$0.00         | G               | \$0.00 | G             | \$0.00             |
| TOTAL RECEIPTS                   |              | \$0.00         |                 | \$0.00 |               | \$0.00             |
| A. TOTAL DISBURSEMENTS           |              |                |                 |        |               |                    |
| Benefit Payments                 | B,F,H        | \$0.00         |                 | \$0.00 |               | \$0.00             |
| Loan Withdrawal                  | J            | \$0.00         |                 | \$0.00 |               | \$0.00             |
| Transfer Out                     | D            | \$0.00         | D               | \$0.00 | D             | \$0.00             |
| Adjustment (-)                   | G            | \$0.00         | G               | \$0.00 | G             | \$0.00             |
| Deemed Distributions             | R            | \$0.00         |                 | \$0.00 | R             | \$0.00             |
| Deemed/Post-Dflt Pmt Rec         | :d           | \$0.00         |                 | \$0.00 |               | \$0.00             |
| Offset/Prev. Dflted loans        |              | \$0.00         | I               | \$0.00 | I             | \$0.00             |
|                                  |              |                |                 |        |               |                    |
| TOTAL DISBURSEMENTS              |              | \$0.00         |                 | \$0.00 |               | \$0.00             |
| Market Value<br>as of 12/31/2008 | Q            | \$0.00         | Q               | \$0.00 | Q             | \$0.00             |
|                                  |              |                |                 |        |               |                    |

| Figure 4.2.3.2 IDELITYPA                | RTICIPANTRECORDKEEPINGSYSTEM PAGE: 25<br>ABC TEST PLAN DATE: 03/03/2009 |
|-----------------------------------------|-------------------------------------------------------------------------|
| Y                                       |                                                                         |
| BEGINNING BALANCE AS OF: 12/31/2007     | \$0.00                                                                  |
| PRINCIPAL ACTIVITY                      |                                                                         |
|                                         |                                                                         |
| LESS PRINCIPAL REPAID                   | A \$0.00                                                                |
| LESS NON-MONETARY                       |                                                                         |
| FULL PAYOUT - O/S LOAN BALANCE          | <b>B</b> \$0.00                                                         |
| ORIGINAL LOAN PRINCIPAL TRANSFER        | C \$0.00                                                                |
| LOAN TRANSFER - PRINCIPAL PAYOFF        | D \$0.00                                                                |
| LOAN PRINCIPAL CONVERTED - PRIORRE      | E \$0.00                                                                |
| LOAN DEFAULTED                          | F \$0.00                                                                |
| LOAN ADJUSTMENT TO PRINCIPAL            | G \$0.00                                                                |
| LOAN DEFAULT - ACTUAL DEFAULT           | H \$0.00                                                                |
| LOAN DEFAULT - DEEMED DEFAULT           | \$0.00                                                                  |
| SUBTOTAL                                | \$0.00                                                                  |
| PLUS LOAN WITHDRAWALS                   | J \$0.00                                                                |
| PLUS NON-MONETARY                       |                                                                         |
| LOAN DEFAULT - PRE DEFAULT INT          | K \$0.00                                                                |
| LOAN DEFAULT - POST-DEFAULT INT         | L \$0.00                                                                |
| LOAN DEFAULT - RETURN FROM LOA INT      | M \$0.00                                                                |
| LOAN DEFAULT - FULLPYOT OFFSET IN       | r N \$0.00                                                              |
| ORIGINAL LOAN WITHDRAWAL TRANSFE        | R <b>O</b> \$0.00                                                       |
| LOAN AMOUNT CONVERTED - PRIOR RK        | P \$0.00                                                                |
| SUBTOTAL                                | \$0.00                                                                  |
| OUTSTANDING PRINCIPAL BALANCE AS OF     | : 12/31/2008 <b>Q</b> \$0.00                                            |
| INTEREST ACTIVITY                       |                                                                         |
| TNTERST PAYMENTS                        | \$0.00                                                                  |
| INIENGI FAIMEN15                        |                                                                         |
| TOTAL INTEREST                          | \$0.00                                                                  |
| TOTALDEEMEDDEFAULTDISTRIBUTIONS         | <b>R</b> \$0.00                                                         |
| FROM01/01/2008TO:12/31/2008             |                                                                         |
|                                         |                                                                         |
| TOTAL LOANS OUTSTANDING AS OF 12/31/200 | 3                                                                       |

#### Figure 4.2.3.3

**NOTE:** When mapping Transfers and Balance Forwards from SOPO Summary of Total Loan Activity Page to the Trial Balance Summary of Loan Activity page, the amounts on the SOPO will not match those on the Trial Balance.

For purposes of mapping to the 5500 Worksheet, use the amounts found on the SOPO Totals as well as the Summary of Total Loan Activity page. The Trial Balance, by design, only includes loan transfers and conversions associated with loans having a loan open date during the plan year, whereas the SOPO includes all loan transfers and conversions.

Figure 4.2.3.5

Figure 4.2.3.4

|   | SOPO - Summary of Total Loan Activity | Trial Balance - Summary of Loan Activity             |  |
|---|---------------------------------------|------------------------------------------------------|--|
| Α | Loan Repayment (Principal)            | Principal Repaid                                     |  |
| В | Benefit Payments                      | Full Payout - Outstanding Loan Balance               |  |
| С | Transfer In                           | Original Loan - Principal Transfer                   |  |
| D | Transfer Out                          | Loan Transfer - Principal Payoff                     |  |
| Е | Balance Forward                       | Loan Principal Converted - Prior RK                  |  |
| F | Benefit Payments                      | Loan Defaulted                                       |  |
| G | Adjustment (Positive or Negative)     | Loan Adjustment to Principal                         |  |
| Н | Benefit Payments                      | Loan Default - Actual Default                        |  |
| I | Offset Previously Defaulted Loans     | Loan Default - Deemed Default                        |  |
| J | Loan Withdrawals                      | Loan Withdrawals                                     |  |
| К | Loan Repayment (Interest)             | Loan Default - Pre-Default Interest                  |  |
| L | Loan Repayment (Interest)             | Loan Default – Post-Default Interest                 |  |
| М | Loan Repayment (Interest)             | Loan Default - Return From Leave of Absence Interest |  |
| Ν | Loan Repayment (Interest)             | Loan Default – Full Payout Offset Interest           |  |
| 0 | Transfer In                           | Original Loan Withdrawal Transfer                    |  |
| Р | Balance Forward                       | Loan Amount Converted – Prior RK                     |  |
| Q | Market Value as of                    | Outstanding Principal Balance                        |  |
| R | Deemed Distributions                  | Total Deemed Default Distributions                   |  |

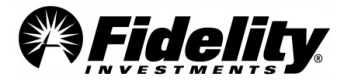

The SOTLA (Fig. 4.2.3.6) also maps to pages 2 and 3 of the 5500 Worksheet (Fig. 4.2.3.7). Figure 4.2.3.8 illustrates the mapping of the SOTLA to the 5500 Worksheet.

Pursuant to the guidelines for Form 5500 reporting, only amounts in 'Active Loans' and the Deemed w/ Post Default Pmts' columns are reportable on Form 5500. The amounts shown in the 'Deemed No Post Default Pmts' column are not considered to be assets in the plan and aren't reported on the 5500 Worksheet or Form 5500.

| Plan: 99999                                        |                    | ABC Tes                       | t Plan          | R                             | un Date: 03/03/2009            |  |
|----------------------------------------------------|--------------------|-------------------------------|-----------------|-------------------------------|--------------------------------|--|
| SUMMARY OF TOTAL LOAN ACTIVITY                     |                    |                               |                 |                               |                                |  |
|                                                    | <u>ACTI</u>        | <u>/E LOANS</u>               | DEEMED<br>DEFAL | ) W/POST<br>JLT PMTS          | DEEMED NO POST<br>DEFAULT PMTS |  |
| Market Value<br>as of 12/31/2007                   |                    | \$0.00                        |                 | \$0.00                        | \$0.00                         |  |
| Adjust to prior<br>year Balance                    | A                  | \$0.00                        | Α               | \$0.00                        | \$0.00                         |  |
| A. TOTAL RECEIPTS                                  |                    |                               |                 |                               |                                |  |
| Loan Repayment (Princip<br>Loan Repayment (Interes | al)<br>t) <b>B</b> | \$0.00<br><mark>\$0.00</mark> | в               | \$0.00<br><mark>\$0.00</mark> | \$0.00<br>\$0.00               |  |
| Balance Forward                                    | С                  | \$0.00                        | С               | \$0.00                        | \$0.00                         |  |
| Transfer In                                        | D                  | \$0.00                        | D               | \$0.00                        | \$0.00                         |  |
| Adjustment (+)                                     | E                  | \$0.00                        | E               | \$0.00                        | \$0.00                         |  |
|                                                    |                    |                               |                 |                               |                                |  |
| TOTAL RECEIPTS                                     |                    | \$0.00                        |                 | \$0.00                        | \$0.00                         |  |
| A. TOTAL DISBURSEMENTS                             |                    |                               |                 |                               |                                |  |
| Benefit Payments                                   | F                  | \$0.00                        |                 | \$0.00                        | \$0.00                         |  |
| Loan Withdrawal                                    |                    | \$0.00                        |                 | \$0.00                        | \$0.00                         |  |
| Transfer Out                                       | G                  | \$0.00                        | G               | \$0.00                        | \$0.00                         |  |
| Deemed Distributions                               | I                  | \$0.00                        |                 | \$0.00                        | \$0.00                         |  |
| Deemed/Post-Dflt Pmt Re                            | ecd                | \$0.00                        | J               | \$0.00                        | \$0.00                         |  |
| Offset/Prev. Dflted loans                          |                    | \$0.00                        | к               | \$0.00                        | \$0.00                         |  |
| TOTAL DISBURSEMENTS                                |                    | \$0.00                        |                 | \$0.00                        | \$0.00                         |  |
| Market Value<br>as of 12/31/2008                   |                    | \$0.00                        |                 | \$0.00                        | \$0.00                         |  |

#### Figure 4.2.3.6

|   | Summary of Total Loan<br>Activity    | 5500 Worksheet                                     |
|---|--------------------------------------|----------------------------------------------------|
| Α | Adjustment to Prior Year             | Adjustment to Prior Year                           |
| В | Loan Repayment (Interest)            | Interest on Participant Loans 2(b)(1)(E)           |
| с | Balance Forward                      | Assets Converted/Transferred to Fidelity           |
| D | Transfer In                          | Transfer of Assets to this Plan 2(I)(1)            |
| Е | Adjustment - Positive                | Interest on Participant Loans 2(b)(1)(E)           |
| F | Benefit Payments                     | Payments to Participants and Beneficiaries 2(e)(1) |
| G | Transfer Out                         | Transfer of Assets from this Plan 2(I)(2)          |
| н | Adjustment - Negative                | Interest on Participant Loans 2(b)(1)(E)           |
| ı | Deemed Distributions                 | Deemed Distributions of Participant Loans<br>2(g)  |
| J | Deemed with Post Default<br>Payments | Deemed Distributions of Participant Loans<br>2(g)  |
| к | Offset Previously Defaulted<br>Loans | Deemed Distributions of Participant Loans<br>2(g)  |

#### Figure 4.2.3.8

| Plan: 99999 ABC Test Plan                                                                                                    |                                                                    |                                                                                                    | Ru                                                   | n Date: 03 | 3/03/2009                                                          |
|----------------------------------------------------------------------------------------------------|--------------------------------------------------------------------|----------------------------------------------------------------------------------------------------|------------------------------------------------------|------------|--------------------------------------------------------------------|
|                                                                                                    | 5500 Wo                                                            | orksheet                                                                                                    |                                                      |            |                                                                    |
| Part II Income and Expense Stater                                                                                                    | ment                                                               | Schedule H<br>Line Item                                                                                             | Schedule I<br>Line Item                              |            | <u>Amount</u>                                                      |
| INCO                                                                                                    | DME                                                                |                                                                                                    |                                                      |            |                                                                    |
| A. Cash Contributions - Employer<br>Cash Contributions - Part.(Non-<br>Cash Contributions - Part.(Inc.<br>Non-Cash Contributions<br>Total Contributions                                                                                | Rollover)<br>Rollover)                                             | 2(a)(1)(A)<br>2(a)(1)(B)<br>2(a)(1)(C)<br>2(a)(1)(C)<br>2(a)(2)                                                     | 2(a)(1)<br>2(a)(2)<br>2(a)(3)<br>2(a)(3)<br>2(b)     |            | \$0.00<br>\$0.00<br>\$0.00<br>\$0.00<br>\$0.00                     |
| B. Interest on Interest-Bearing Cas<br>Interest on U.S. Government Se<br>Interest on Corp. Debt Instr.(Lo<br>Interest on Corp. Debt Instr.(Sh<br>Interest on Corp. Debt Instr.(Sh<br>Interest on Participant Loans<br>Other Interest   | sh<br>ecurities<br>ng Term)<br>nort Term)<br>o Part.)              | 2(b)(1)(A)<br>2(b)(1)(B)<br>2(b)(1)(C)(i)<br>2(b)(1)(C)(ii)<br>2(b)(1)(C)<br>2(b)(1)(D)<br>2(b)(1)(E)<br>2(b)(1)(F) | 2(c)<br>2(c)<br>2(c)<br>2(c)<br>2(c)<br>2(c)<br>2(c) | B,E,H      | \$0.00<br>\$0.00<br>\$0.00<br>\$0.00<br>\$0.00<br>\$0.00<br>\$0.00 |
| Total Interest<br>Dividends – Corporate Stock (Pr<br>Dividends – Corporate Stock (C<br>Reg. Invest. Company Shares<br>Total Dividends                                                                                                  | referred)<br>ommon)                                                | 2(b)(1)(G)<br>2(b)(2)(A)<br>2(b)(2)(B)<br>2(b)(2)(C)<br>2(b)(2)(D)                                                  | 2(c)<br>2(c)<br>2(c)<br>2(c)                         |            | \$0.00<br>\$0.00<br>\$0.00<br>\$0.00<br>\$0.00                     |
| Rents                                                                                                    |                                                                    | 2(b)(3)                                                                                                    | 2(c)                                                 |            | \$0.00                                                             |
| Net Real. Gain/Loss – Aggr. Pro<br>Net Real. Gain/Loss – Aggr. Car                                                                                                    | ceeds<br>rying Amt                                                 | 2(b)(4)(A)<br>2(b)(4)(B)                                                                                            | 2(c)<br>2(c)                                         |            | \$0.00<br>\$0.00                                                   |
| Net Real. Gain/Loss                                                                                                    |                                                                    | 2(b)(4)(C)                                                                                                    |                                                      |            | \$0.00                                                             |
| Unrealized Appr./Depr. – Real E<br>Unrealized Appr./Depr. – Other<br>Total Unrealized Appreciation/D                                                                                                    | state<br>epreciation                                               | 2(b)(5)(A)<br>2(b)(5)(B)<br>2(b)(5)(C)                                                                              | 2(c)<br>2(c)                                         |            | \$0.00<br>\$0.00<br>\$0.00                                         |
| Net Invest Gain/Loss - Com./Cc<br>Net Invest Gain/Loss - Pooled S<br>Net Invest Gain/Loss - Master T<br>Net Invest Gain/Loss - 103-12 J<br>Net Invest Gain/Loss - Reg. Inv                                                             | oll. Trust<br>Gep. Accts<br>Trust Accts<br>Investment<br>rest Comp | 2(b)(6)<br>2(b)(7)<br>2(b)(8)<br>2(b)(9)<br>2(b)(10)                                                                | 2(c)<br>2(c)<br>2(c)<br>2(c)<br>2(c)                 |            | \$0.00<br>\$0.00<br>\$0.00<br>\$0.00<br>\$0.00                     |
| C. Other Income                                                                                                    |                                                                    | 2(c)                                                                                                    | 2(c)                                                 |            | \$0.00                                                             |
| D. Total Income                                                                                                    |                                                                    | 2(d)                                                                                                    | 2(d)                                                 |            | \$0.00                                                             |
| EXPE                                                                                                    | INSES                                                              |                                                                                                    |                                                      |            |                                                                    |
| E. Payments to Participants and Be<br>Pay. To Insur. Carr. For Provisio<br>Other Payments<br>Total Benefit Payments                                                                                                    | eneficiaries<br>on Benefit                                         | 2(e)(1)<br>2(e)(2)<br>2(e)(3)<br>2(e)(4)                                                                            | 2(e)                                                 | F          | \$0.00<br>\$0.00<br>\$0.00<br>\$0.00                               |
| F. Corrective Distributions                                                                                                    |                                                                    | 2(f)                                                                                                    | 2(f)                                                 |            | \$0.00                                                             |
| G. Deemed Distributions of Particip<br>H. Interest Expense<br>I. Administrative Expenses-Profes:<br>Administrative Expenses-Contra<br>Administrative Expenses-Adv./M<br>Administrative Expenses-Other<br>Total Administrative Expenses | sional Fees<br>ict Admin Fee<br>lanag. Fees                        | 2(g)<br>2(h)<br>2(i)(1)<br>2(i)(2)<br>2(i)(3)<br>2(i)(4)<br>2(i)(5)                                                 | 2(g)<br>2(h)                                         | 1,J,K      | \$0.00<br>\$0.00<br>\$0.00<br>\$0.00<br>\$0.00<br>\$0.00<br>\$0.00 |
| J. Total Expenses                                                                                                    |                                                                    | 2(j)(b)                                                                                                    | 2(i)                                                 |            | \$0.00                                                             |
| NET INCOME AND RECONC                                                                                                    | CILIATION                                                          |                                                                                                    |                                                      |            |                                                                    |
| K. Net Income/Loss<br>L. Transfer of Assets to this plan<br>Transfer of Assets from this plan<br>Net Amount of Intra-Plan Transf                                                                                                    | n<br>fers                                                          | 2(k)<br>2(l)(1)<br>2(l)(2)                                                                                          | 2(j)<br>2(k)<br>2(k)                                 | D<br>G     | \$0.00<br>\$0.00<br>\$0.00<br>\$0.00                               |
| Assets Converted/Transferred to<br>Adjust. To prior year balance                                                                                                    | o Fidelity                                                         |                                                                                                    |                                                      | C<br>A     | \$0.00<br>\$0.00                                                   |
| Net Assets – Beginning of Year<br>Net Assets - End of Year                                                                                                    |                                                                    |                                                                                                    |                                                      |            | \$0.00<br>\$0.00                                                   |

For detailed assistance on how to file the Form 5500 Master Trust filing, see Section 7 on Master Trusts.

Assets are presented at fair value with the exception to fully benefit responsive investment contracts which are presented at contract value as in previous years. See Section 7 of the Fidelity Auditor's Guide for financial statement presentation and disclosure information.

#### Figure 4.2.3.7

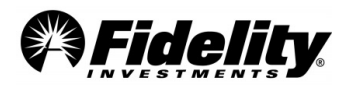

# 5.0 LOAN DEFAULT (DEEMED DISTRIBUTIONS)

# 5.1 What is a Loan Default?

Generally, when a participant fails to comply with the terms of a plan loan, the loan is in default. This usually occurs when a participant fails to make repayments on an outstanding loan or their loan matures and has not been repaid in full. A defaulted loan may be treated as an actual distribution, a deemed distribution or a combination of the two. Below are some FAQs about loan defaults and deemed distributions.

| What is the difference                                                                                                    |                                                                                                    | An <b>actual distribution</b> occurs when a participant loan is defaulted and the participant is <b>eligible</b> to receive<br>all or part of the loan as a plan distribution. Actual distributions are no longer considered plan assets.<br>Additionally, the distribution is generally an eligible rollover distribution and is subject to the standard<br>tax provisions regarding plan distributions.<br>• Ex: A participant with an outstanding loan defaults on the loan upon termination of employment                                                                           |
|----------------------------------------------------------------------------------------------------|----------------------------------------------------------------------------------------------------|----------------------------------------------------------------------------------------------------|
| <ul> <li>between actual,<br/>deemed and a<br/>combination (partial<br/>actual and partial<br/>deemed) distribution?<br/>(Reference: Summary<br/>of Total Loan Activity;<br/>Form 5500</li> </ul> | <ul> <li>A deemed distribution.</li> <li>A deemed distribution occurs when a participant loan is defaulted and the participant is NOT eligible for a plan distribution. They occur primarily with active participants. Deemed distributions are NOT eligible for rollover and are still considered plan assets for certain plan provisions (i.e. future loans).</li> <li>Ex: An active participant (not eligible for a plan distribution) with an outstanding loan fails to make repayments on a loan by the end of the grace period.</li> <li>A combination actual and deemed distribution occurs when a participant loan is defaulted and the participant is eligible for a distribution of part of the outstanding loan amount.</li> </ul> |                                                                                                    |
| Regulation 26 CFR<br>1.72(p)-1)                                                                                                    |                                                                                                    | • Ex: An active participant who fails to make repayments on the participant loan is eligible for a plan distribution for a dollar amount less than the entire outstanding loan balance. For example, the outstanding loan balance is \$12,000 at the time of the default and the employee has \$3,000 in an after-tax source that is eligible for an immediate distribution.                                                                                                    |
|                                                                                                    |                                                                                                    | Deemed distributions have unique plan and reporting requirements. For more info, see IRS Regulation 26 CFR 1.72(p)-1 and Form 5500 instructions on Schedules H and I.                                                                                                    |
| 5.1.2                                                                                                    | What is a distributable<br>event?                                                                                                    | A distributable event occurs when the participant has terminated employment, is eligible for a distribution (ex: has reached age 59-1/2) or the participant's status has changed to one considered to be eligible for a distributable event, under the terms of the plan (ex: disability).                                                                                                    |
| 5.1.3                                                                                                    | Why would an active<br>participant repay a<br>deemed loan?                                                                                                    | The number of loans and the total dollar value of any subsequent loans is directly impacted by a deemed defaulted loan. If the plan allows only one loan, the participant is generally barred from additional loans until the deemed loan is repaid.                                                                                                    |
| 5.1.4                                                                                                    | What happens if an<br>active participant<br>initiates repayment of<br>the defaulted loan?                                                                                                    | The default amount (outstanding loan balance plus pre-default and post-default interest) is required to be repaid. Payments are received and posted pursuant to the plan's loan repayment guidelines. The post default loan payments are considered a cost basis for the participant.                                                                                                    |
| 5.1.5                                                                                                    | Why are the Total<br>Deemed Default<br>Distributions on the<br>Trial Balance different<br>from the deemed<br>distribution expense<br>on the 5500?                                                                                                    | The trial balance reports the total amount of loan defaults classified as deemed during the plan year. The<br>Form 5500 financial schedules report the net expense for the plan year.<br>Ex: If a participant resumes repayment of a loan deemed distributed in an earlier year, line 2g on<br>schedules H and I must be reduced by the original amount previously reported as a deemed expense in<br>the earlier year. This reduction can result in a 'negative' value if the repayment of prior year defaults is<br>greater than the total deemed default amount in the current year. |

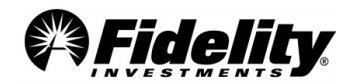

|       |                                                                                                    | If a plan has had no deemed distributions in the current and/or prior years, the loan balances included on each of the plan year-end reports should agree.                                                                                                    |
|-------|----------------------------------------------------------------------------------------------------|----------------------------------------------------------------------------------------------------|
|       |                                                                                                    | Plans with deemed distributions:                                                                                                    |
| 5.1.6 | Why don't the<br>Summary of Net<br>Trust<br>Assets/Summary of<br>Net Assets for 403(b)<br>plans and 5500<br>Worksheet agree<br>with the Summary of<br>Plan Operations<br>(SOPO)? (Reference<br>Summary of Total<br>Loan Activity) | <ul> <li>The following reports provide the detail needed to support year-end loan balances for Form 5500 reporting:</li> <li>The SOPO includes the year-end loan balances for all participant loans, whether deemed or not and matches the year-end 'outstanding principal balance' on the Trial Balance. <ul> <li>It provides detail on all deemed loans (with and without post default repayments)</li> <li>The Summary of Total Loan Activity within the SOPO details annual deemed loan activity.</li> </ul> </li> <li>The Trial Balance reports the same year-end loan balance as the SOPO – the balance of all participant loans, whether deemed or not.</li> <li>The Summary of Net Trust Assets/Summary of Net Assets for 403(b) plans does not include deemed distributions with no post default payments, but does include deemed distributions with post default payments. The deemed distributions with no post default payments. The deemed distributions with no post default payments are no longer considered assets of the plan; therefore, they are not reportable on the SONTA/SONA and 5500 Worksheet, will be reduced by the total amount of deemed distributions with no post default payments, thereby creating a difference from the amount reported on the SOPO Totals page.</li> <li>The 5500 Worksheet loan balance is the same as the (SONTA/SONA above). <i>See Illustration 5.4 for an example of a reconciliation of the Summary of Plan Operations.</i></li> </ul> |
| 5.1.7 | Why is there a<br>difference between<br>the outstanding loan<br>balance on the<br>Annual Loan Balance<br>Report & 5500<br>Worksheet?                                                                                              | The Annual Loan Balance Report includes all loans in the plan at the end of the plan year. The 5500 Worksheet only includes active or deemed loans with post default repayments remitted during the current year.                                                                                                    |
| 5.1.8 | Why is amount of<br>loan interest<br>reported in the SOPO<br>different than the<br>loan interest<br>reported on Plan<br>Activity page of the<br>Trial Balance?                                                                    | Both loan repayment interest and deemed expense interest are included in the amount of loan repayment interest reported on the SOPO. The 'Plan Activity Summary' page of the Trial Balance includes loan repayment interest but does not include the deemed expense interest. The deemed expense interest is found on the 'Summary of Loan Activity' page of the Trial Balance. For a more detailed description of report mapping, refer to <u>Section 4</u> .                                                                                                    |
| 5.1.9 | Which report<br>provides details<br>regarding deemed<br>defaults?                                                                                                    | The Defaulted Loan Report provides the detail associated with each column of the 'Summary of Total Loan Activity' page of the Summary of Plan Operations.                                                                                                    |

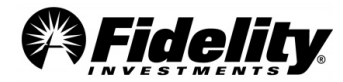

|                                                                |                                                                             | The outstanding balance of all participant loans as of plan year end is reported in the asset statement<br>on Form 5500, but excludes the value of any outstanding loans deemed distributions in the current<br>or prior years unless repayment was initiated.                                                                                                  |
|----------------------------------------------------------------|-----------------------------------------------------------------------------|----------------------------------------------------------------------------------------------------|
|                                                                |                                                                             | During each plan year participants may fail to make loan repayments, resulting in an actual, deemed, or a combination actual and deemed distribution.                                                                                                    |
|                                                                |                                                                             | The following examples explain the reporting for an actual and deemed distribution and how to report a participant who started making payments on a deemed loan.                                                                                                    |
|                                                                |                                                                             | Actual distribution ex: A participant with an outstanding loan of \$4,000 (plus \$200 accrued interest) defaults on the loan upon termination and takes a distribution.                                                                                                    |
|                                                                | How are actual and<br>deemed distributions<br>reported on Form              | <ul> <li>Form 5500 Reporting:</li> <li>1. Income Statement – Debit benefit payments for \$4,200</li> <li>2. Balance Sheet – Credit participant outstanding loan balance \$4,000</li> <li>3. Income Statement – Credit participant loan interest \$200</li> </ul>                                                                                                |
| 5.1.10                                                         | Schedule I (Financial                                                       | <b>Deemed distribution example:</b> An active participant with an outstanding loan of \$4,000 (plus \$200 accrued interest) defaults on the loan and is ineligible for a plan distribution.                                                                                                    |
| (Reference: Form 550<br>Schedule H or<br>Schedule I, line 2(g) | (Reference: Form 5500<br>Schedule H or<br>Schedule I, line 2(g))            | <ul> <li>Form 5500 Reporting:</li> <li>1. Income Statement – Debit (line 2g) 'certain deemed distributions of participant loans' \$4,200</li> <li>2. Balance Sheet – Credit Participant outstanding loan balance \$4,000</li> <li>3. Income Statement – Credit Participant Loan interest \$200</li> </ul>                                                       |
|                                                                |                                                                             | What if the participant begins making payments on the deemed loan?                                                                                                    |
|                                                                |                                                                             | <ol> <li>Balance Sheet – Debit participant outstanding loan balance \$4,200 + post default Interest.</li> <li>Income Statement – Credit (line 2g) 'certain deemed distributions of participant loans' \$4,200.</li> <li>Income Statement – Credit participant loan interest for the post default interest amount</li> </ol>                                     |
|                                                                |                                                                             | It is possible for the deemed expense reported on Line 2g to result in a 'negative' value as a result of repayments of earlier year deemed distributions.                                                                                                    |
|                                                                |                                                                             | The outstanding principal balance of the loans and any accrued interest after the deemed distribution will continue to be reported as assets on the Trial Balance and SOPO. These reports should generally not be used in preparation of Form 5500.                                                                                                    |
| 5.1.11                                                         | What are offsets of previously defaulted                                    | An offset of a previously defaulted loan is a payout of an outstanding loan balance upon a distributable event and depending on a plan's setup can be due to a full withdrawal or status code change. The loan balance is brought to zero and the SOPO accounts for this event by adding the amount of the offset to the 'Offset/Prev. Dflted Loans' line item. |
|                                                                | loans?                                                                      | Note: A combination of 'partial' withdrawals that result in a participant account balance of \$0.00 may not trigger an offset.                                                                                                    |
| 5.1.12                                                         | Why would a loan<br>deemed defaulted be<br>reflected in the<br>current year | Pursuant to IRS regulation, although a tax record is generated for a deemed loan, the participant is still obligated to repay the outstanding loan balance.<br>The outstanding loan balance must also be taken into account when calculating the availability of future loans. Maintaining the deemed loan balances on the record/consing sustain aids the      |
|                                                                | outstanding loan<br>balance?                                                | management of these loans.                                                                                                    |
| 5.1.13                                                         | Should participant<br>Ioan defaults be<br>included on Schedule<br>G?        | Generally no. Participant loans under an individual account plan that are made in accordance with 29 CFR 2550.408b-1 and are secured only by a portion of the participant's vested accrued balance should not be reported in Part I of Schedule G.                                                                                                    |

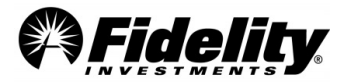

# 5.2 Explanation of Deemed Loan Items in the Summary of Loan Activity

| Trial Balance<br>Report<br>(loan activity<br>section)       | Non-<br>monetary<br>Code | Summary of Plan<br>Operations<br>(income statement<br>section) | Explanation                                                                                                    | Example                                                                                                    |
|-------------------------------------------------------------|--------------------------|----------------------------------------------------------------|----------------------------------------------------------------------------------------------------|----------------------------------------------------------------------------------------------------|
| Full Payout -<br>O/S Loan<br>Balance                        | 20                       | Benefit Payments                                               | Full payout of outstanding loan<br>balance upon a distributable event.<br>(full withdrawal from the plan)                                                                                                    | <ol> <li>Participant terminates and receives a full<br/>payout.</li> <li>Loan is netted.</li> <li>Participant receives 1099R (includes<br/>outstanding loan balance.)</li> </ol>        |
| Loan Defaulted                                              | 60                       | Benefit Payments                                               | Plan sponsor/participant requests a<br>manual default of an outstanding loan<br>balance.                                                                                                    | <ol> <li>Plan sponsor/participant requests a manual<br/>default of an outstanding loan balance.</li> <li>Participant receives 1099R (includes<br/>outstanding loan balance.)</li> </ol> |
| Loan Default -<br>Actual Default                            | 80                       | Benefit Payments                                               | Actual loan default - The loan met all<br>requirements to be deemed<br>distributed and participant had<br>reached a distributable event or was<br>eligible for a plan distribution.                                                                              | <ol> <li>Participant is eligible for distribution.</li> <li>Defaults on loan.</li> <li>Participant receives 1099R and loan is no<br/>longer a plan asset.</li> </ol>                    |
| Loan Default -<br>Deemed<br>Default                         | 83                       | Offset/Prev. Dflted Loans                                      | To reduce (offset) a loan previously<br>deemed distributed. By reaching a<br>distributable event, the plan reduces<br>participant's account balance by the<br>amount of<br>the outstanding loan balance.<br>(Deemed distribution expense<br>+ post default int.) | <ol> <li>Participant has a loan that was a deemed<br/>distribution.</li> <li>Participant now has reached a distributable<br/>event.<br/>(Example - attainment of age 59.5)</li> </ol>   |
| Loan Default -<br>Pre-Default Int                           | 81                       | Loan Repayment (Interest)                                      | Interest calculated from the last payment to the day of deemed default.                                                                                                    | <ol> <li>Participant stops payment on loan.</li> <li>Interest continues to accrue up to the date of<br/>the deemed default.</li> </ol>                                                  |
| Loan Default -<br>Post Default<br>Int.                      | 82                       | Loan Repayment (Interest)                                      | Interest calculated monthly from the<br>date of deemed default until the loan<br>is paid off or participant reaches a<br>distributable event offsetting the loan.                                                                                                | Interest calculated monthly from the date of<br>deemed default until the loan is paid off or<br>participant reaches a distributable event<br>offsetting the loan.                       |
| Loan Default -<br>Return from<br>LOA Int                    | 84                       | Loan Repayment (Interest)                                      | Leave of Absence interest is calculated monthly while the participant is on a leave of absence.                                                                                                    | Leave of Absence interest is<br>calculated monthly while participant<br>is on a leave of absence.                                                                                       |
| Loan Default -<br>Full payot<br>offset int.                 | 85                       | Loan Repayment (Interest)                                      | Interest due at full payout - Interest<br>calculated from the date of the last<br>payment to the date of full payout.                                                                                                    | <ol> <li>Loan is deemed defaulted.</li> <li>Interest continues to accrue up to the date of<br/>distribution.</li> <li>Amount is not record kept as an asset.</li> </ol>                 |
| Original Loan<br>Withdrawal<br>Transfer                     | 30/31                    | Transfer In                                                    | Any transfer of loans in to the plan -<br>Principal only; most common during<br>years of conversion and during<br>mergers and acquisitions.                                                                                                    | Any transfer of loans in to the plan - Principal<br>only; most common during years of conversion<br>and during mergers and acquisitions.                                                |
| Total Deemed<br>Default from<br>dd/mm/20yy to<br>dd/mm/20yy |                          | Summary of Total Loan<br>Activity. (SOTLA)                     | Sum of all loans deemed distributed during the plan year.                                                                                                    | Sum of all loans deemed distributed during the plan year                                                                                                    |

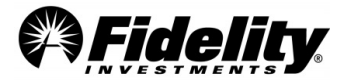

# 5.3 Deemed Scenario Legend Relevant to Default Loan Report

Each loan reported on the Defaulted Loan Report has a scenario associated with it. The scenarios specify the status of the loan at the beginning and end of plan year and indicate when the *1st post default loan payment* was made. See below for scenario legend.

| Scenario | Loan at the Beginning of<br>the Year | 1 <sup>st</sup> Post Default Loan Payment Made<br>(None, CY, PY) | Loan at the End of the Year |
|----------|--------------------------------------|------------------------------------------------------------------|-----------------------------|
| 1        | Active                               | None                                                             | Actual Default              |
| 2        | Active                               | None                                                             | Active                      |
| 3        | Active                               | None                                                             | Offset                      |
| 4        | Active                               | None                                                             | Deemed                      |
| 5        | Active                               | Current Year                                                     | Deemed                      |
| 6        | Active                               | None                                                             | Offset                      |
| 7        | Active                               | Current Year                                                     | Offset                      |
| 8        | Deemed                               | None                                                             | Deemed                      |
| 9        | Deemed                               | Prior Year                                                       | Deemed                      |
| 10       | Deemed                               | Current Year                                                     | Deemed                      |
| 11       | Deemed                               | Prior Year                                                       | Offset                      |
| 12       | Deemed                               | Current Year                                                     | Offset                      |
| 13       | Deemed                               | None                                                             | Offset                      |

# 5.4 Reconciliation of the Summary of Total Loan Activity to the Summary of Net Trust Assets and the Summary of Plan Operations

| Summary of                                                                                                    | f Total Loan                                                                                                    | Activity                                                                                                    |                                                                                                    |                                                     |
|----------------------------------------------------------------------------------------------------|----------------------------------------------------------------------------------------------------|----------------------------------------------------------------------------------------------------|----------------------------------------------------------------------------------------------------|-----------------------------------------------------|
|                                                                                                    |                                                                                                    |                                                                                                    |                                                                                                    |                                                     |
| Plan: 12345                                                                                                    | ABC Company Savings Plan<br>SUMMARY OF TOTAL LOAN                                                                                                    |                                                                                                    | Run Date: 01/16/201                                                                                                    | 1                                                   |
|                                                                                                    | ACTIVE LOANS                                                                                                    | DEEMED W/POST<br>DEFAULT PMTS                                                                                                    | DEEMED NO POST<br>DEFAULT PMTS                                                                                                    |                                                     |
| Market Value as of 12/31/2009<br>A. TOTAL RECEIPTS                                                                                                    | \$5,832,781.48                                                                                                    | \$50,211.99                                                                                                    | \$45,236.23                                                                                                    |                                                     |
| Loan Repayment (Principal)                                                                                                    | (\$2,638,364.50)                                                                                                    | (\$14,520.86)                                                                                                    | \$0.00                                                                                                    |                                                     |
| Loan Repayment (Interest)                                                                                                    | \$7,038.43                                                                                                    | \$3,005.24                                                                                                    | \$2,103.83                                                                                                    |                                                     |
| Balance Forward                                                                                                    | \$0.00                                                                                                    | \$0.00                                                                                                    | \$0.00                                                                                                    |                                                     |
| I ransfer in                                                                                                    | \$0.00                                                                                                    | \$0.00                                                                                                    | \$0.00                                                                                                    |                                                     |
| TOTAL RECEIPTS<br>B. TOTAL DISBURSEMENTS                                                                                                    | (\$2,631,326.07)                                                                                                    | (\$11,515.62)                                                                                                    | \$2,103.83                                                                                                    |                                                     |
| Benefit Payments                                                                                                    | (\$258,682.69)                                                                                                    | \$0.00                                                                                                    | \$0.00                                                                                                    |                                                     |
| Loan Withdrawal                                                                                                    | \$4,189,966.00                                                                                                    | \$0.00                                                                                                    | \$0.00                                                                                                    |                                                     |
| Transfer Out                                                                                                    | \$0.00                                                                                                    | \$0.00                                                                                                    | \$0.00                                                                                                    |                                                     |
| Deemed Distributions                                                                                                    | (\$30,035.11)                                                                                                    | \$0.00                                                                                                    | \$30,035.11                                                                                                    |                                                     |
| Offect/Prov. Dfbcd/sees                                                                                                    | 50.00                                                                                                    | \$23,775.38                                                                                                    | (\$23,775.38)                                                                                                    |                                                     |
| Offset/Prev. Uffred loans                                                                                                    | 50.00                                                                                                    | (\$6,221.49)                                                                                                    | (\$12,646.66)                                                                                                    |                                                     |
| TOTAL DISBURSEMENTS                                                                                                    | \$3,901,248.20                                                                                                    | \$17,553.89                                                                                                    | (\$6,389.13)                                                                                                    | ~ SOPO                                              |
| Market Value as of 12/31/2010                                                                                                    | \$7,102,703.61                                                                                                    | \$56,250.26                                                                                                    | \$40,950.93                                                                                                    | \$7,199,904.79                                      |
| Note: The loan information that is required to<br>"Deemed w/Post-Default Pmts". Loans that it<br>total of the values reported in the three colur<br>The sum of these columns is reported under | ) be reported on the Schedule H (Form 5500)<br>have been deemed distributed and have had r<br>mns on this page reflect the total loan balance<br>the Total Loan Activity column on the prior pa | and Schedule I (Form 5500) is the sum<br>o post-default payment activity are disre<br>s and activity on the Fidelity Participant I<br>ge and reconciles to the Ioan informatio | of the values reported under "Act<br>egarded for purposes of Schedul<br>Recordkeeping System for the re<br>n reported on the Trial Balance. | tive Loans" and<br>es H and I. The<br>porting year. |
| Note: THE "DEEMED NO POST DEFAULT I<br>shown as adjustments on the following slide                                                                                                    | PAYMENTS" column is not included in the SO<br>reconciling the SOPO to the SONTA.                                                                                                    | NTA. The circled amount in the "DEEME                                                                                                    | D NO POST DEFAULT PMTS                                                                                                    | column are                                          |
|                                                                                                    | \$ 7,158                                                                                                    | 8,953.8 ~ SONTA                                                                                                    |                                                                                                    |                                                     |

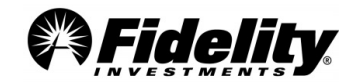

# 6.0 PLAN ACCOUNTING

# 6.1 Plan Accounting Methodology and Reporting

This section details the most frequently asked questions related to plan accounting topics such as valuation methodology, cost basis, expense reporting, adjustments to income, annual fund returns, and the calculation of realized gains and losses.

| 6.1.1                                    | Does Fidelity value plan<br>assets on a daily basis? (Ref:<br>PYES Package)                                                | Yes, Fidelity uses a daily valuation system for valuing plan investments it record keeps.<br>Fidelity Participant Recordkeeping System (FPRS) is designed so each participant has his/her<br>own individual account and contributions and investment earnings are allocated to<br>participant accounts upon receipt. The value of plan assets is calculated daily using the Net<br>Asset Value for each investment option.                                                                                      |
|------------------------------------------|----------------------------------------------------------------------------------------------------|----------------------------------------------------------------------------------------------------|
| 6.1.2                                    | What is historical cost? (Ref:<br>PYES Package)                                                                            | Historical cost is the amount paid for an asset. FPRS tracks historical cost for all purchases and sales of each investment option at the participant level and it is reported on a <u>moving-average</u> cost basis.                                                                                                    |
| 6.1.3                                    | Which report shows the<br>company plan's historical<br>cost of the investment<br>options? (Ref: PYES Package)              | The Summary of Net Trust Assets and Trial Balance Report both report the historical cost<br>for each investment option. On the Trial Balance Report refer to the 'Grand Total' on the<br>Plan Activity Summary page. For individual funds, see the Ending Balance 'Cash' column<br>total on the Fund Totals page on the Trial Balance Report for historical cost.                                                                                                    |
| 6.1.4                                    | Why is revalued cost used?<br>(Ref: PYES Package and Form<br>5500 Instructions)                                            | Current value reporting (revalued cost) is required pursuant to the directions for completing Form 5500. Assets are revalued to current value at the end of the prior plan year on the Summary of Plan Operations and 5500 Worksheet.                                                                                                    |
| 6.1.5                                    | How does Fidelity calculate<br>the cost basis and realized<br>gains/losses of shares or<br>units sold? (Ref: PYES Package) | Fidelity uses an average cost basis for shares in the calculation of realized gains/losses.                                                                                                    |
| 6.1.6                                    | Why doesn't the Year-End<br>Trial Balance equal the<br>realized gains/losses on the<br>Summary of Plan                     | You will find realized gains/losses in the Trial Balance and Summary of Plan Operations differ<br>because the two reports use different cost accounting methods. The Summary of Plan<br>Operations realized gains/losses are calculated by averaging the total cost of the shares<br>purchased throughout the year.<br>The Trial Balance Report calculates gains/losses <u>on the day</u> the transaction occurs,<br>consistent with generally accepted accounting principles using a moving-average historical |
| <b>Operations?</b> (Ref: PYE<br>Package) | <b>Operations?</b> (Ref: PYES<br>Package)                                                                                  | cost basis. In total, the sum of the realized/unrealized gains/losses on the Trial Balance and the Summary of Plan Operations will be the same.<br><u>Illustration 6.1.27</u> shows an example reconciliation of the Trial Balance gain/loss to the Summary of Plan Operations (SOPO) gain/loss.                                                                                                    |
| 6.1.7                                    | Is the SOPO prepared on a<br>cash or accrual basis of<br>accounting? (Ref: PYES<br>Package)                                | The SOPO is prepared on a cash basis, meaning the income is reported in the plan year received and expenses reported in the plan year paid. Thus, contributions for a plan year will be included in the SOPO and all applicable schedules, only if they are received by Fidelity during the plan year. Interest or dividends declared, but not paid by a mutual fund before the end of a plan's year-end are not included in the SOPO.                                                                          |

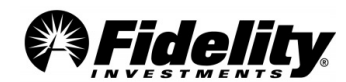

| 6.1.8  | What type of plan<br>expenses are reflected<br>on the SOPO?                                                                                                    | The SOPO reflects expenses paid by the plan (13-Fee transaction type) and does not include expenses paid directly by the plan sponsor. The Form 5500 only requires the reporting of expenses paid by or charged to the plan.                                                                                                    |
|--------|----------------------------------------------------------------------------------------------------|----------------------------------------------------------------------------------------------------|
| 6.1.9  | How is the Net<br>Investment<br>Gain/(Loss) from<br>Registered Investment<br>Companies calculated<br>on the 5500?<br>(Reference: Form 5500<br>Schedule H filing<br>instructions) | For Form 5500 Schedule H, report all earnings, expenses, gains (losses), and unrealized appreciation or<br>depreciation from registered investment companies (RIC).<br>You will need the SOPO.<br>Add:<br>+ Realized Gain/(Loss) (SOPO totals page)<br>+ Unrealized Gain/(Loss) (SOPO totals page)<br>Subtract:<br>- Other non-RIC investments: (from individual funds SOPO page)<br>• Unrealized Gain/Loss<br>• Realized Gain/Loss<br>• Realized Gain/Loss<br>Fequals the Total:<br>= Net Investment Gain/(Loss) (Form 5500 Schedule H Part II Line 2b(10))<br>Form 5500 Schedule I filers would include (RIC) gain/(loss) on Part I line 2c. Also, effective for the 2009<br>plan year and subsequent years, interest and dividends on RIC funds no longer maps to 2b (10), but now<br>maps to line 2b(2)(c) Registered Investment Company Shares (e.g. mutual funds).                                                                                                    |
| 6.1.10 | What are 'intra-plan<br>transfers' versus 'inter-<br>plan transfers' on the<br>5500 Worksheet?                                                                                   | Intra-plan transfers are transfers between accounts within the plan. Examples include transfers of a participant's account to a beneficiary (in the event of the participant's death), transfers to an alternate payee (in the event of a qualified domestic relations order), re-characterization of a participant's excess contributions (in the event of a failed actual deferral percentage test and the plan document allows for re-characterization) or a dividend pass-through of employer securities in a 401(k) plan (in the event a plan allows them pursuant to section 404(k) of the Internal Revenue Code) when the participant elects to invest the dividends in another investment option. All intra-plan transfers should net to zero, and therefore will not be reflected on the 5500 Worksheet.<br>Inter-plan transfers refer to transfers made from one plan maintained by an employer to another plan maintained by the same employer (or a related employer that is part of the same group of companies under common control), that are both part of the same master trust. |
| 6.1.11 | Why do the realized<br>gains/losses on the<br>Summary of 5%<br>Reportable<br>Transactions Schedule<br>differ from the SOPO?                                                      | The realized gains/losses on the SOPO are calculated using revalued cost as required by the Form 5500<br>Schedule H instructions; the Trial Balance and the Summary of 5% Reportable Transactions are calculated<br>using historical cost.                                                                                                    |

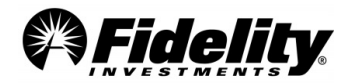

|        |                                                                                                    | 1                                                                                                    |
|--------|----------------------------------------------------------------------------------------------------|----------------------------------------------------------------------------------------------------|
| 6.1.12 | What transactions are<br>displayed on the<br>Summary of 5%<br>Reportable<br>Transactions<br>Schedule?                                                                    | <ul> <li>DOL 2520.103-6 requires the following transactions be reported on Form 5500:</li> <li>(i) An employer-directed transaction (this does not apply to participant-directed transactions) within the plan year with respect to any plan assets involving an amount in excess of 5% of the current value of the plan assets,</li> <li>(ii) Any series of transactions (other than transactions with respect to securities) within the plan year with or in conjunction with the same person which, when aggregated, regardless of the category of asset and the gain or loss on any transaction, involves an amount in excess of 5% of the current value of plan assets,</li> <li>(iii) A transaction within the plan year involving securities of the same issue if within the plan year any series of transactions with respect to such securities, when aggregated, involves an amount in excess of 5% of the current value of plan assets, and</li> <li>(iv) Any transaction within the plan year with respect to securities with or in conjunction with a person if any prior or subsequent single transaction within the plan year with such person with respect to securities exceeds 5% of the current value of plan assets.</li> <li>DOL Regulation 2520.103-6(d)(2) permits transactions within the same investment option identified in (iii) to be grouped or aggregated for purposes of the 5% reportable transaction requirement if the following information for each security is reported: <ul> <li>The total number of sales.</li> <li>The total number of sales.</li> <li>The total number of sales.</li> <li>The total dollar value of such purchases.</li> <li>The total dollar value of such purchases.</li> <li>The total dollar value of such purchases.</li> <li>The total number of sales.</li> <li>The net gain or loss as a result of these transactions.</li> <li>This information is reported on the Summary of 5% Reportable Transactions Schedule.</li> </ul> </li> <li>The type (i) and (iii) are reported by Fidelity on the Summary of 5% Reportable Transactions.</li> <li>Corporate ac</li></ul> |
| 6.1.13 | How do changes to<br>participants' divisional<br>designations impact a<br>plan's divisional<br>reporting?                                                                | For divisional reporting, the allocation of plan assets and transaction activity is based on the participants' divisional designation on the date the reporting is run. Changes to divisional designation between the run date of the prior year reporting and the date the current year-end reports were generated will result in a 'shifting' of balances between the divisions. Ex: Participant transferred from Division A to Division B during the plan year. The participant's prior year end balances are reported under Div. A, while beginning balances for the current year are reported under Div. B. The SOPO will include the transfer on the 'Divisional Transfers' line.                                                                                                    |
| 6.1.14 | Why can't I reconcile a<br>participant's earnings<br>in a mutual fund to the<br>fund's total return for<br>the year? (Ref.: Plan<br>Participant's Fidelity<br>Statement) | The total returns published for mutual funds are historical and include changes in the share price and the reinvestment of dividends and capital gains. A participant's annual return for a mutual fund is affected by the timing of contributions, exchanges, distributions, and loans all of which occur throughout the year thus affecting the participant's return. As the participant's balance in the mutual fund changes due to these factors, there is not a consistent basis of comparison to the published returns posted by the mutual fund. See Section 2.7 for more information on Allocation testing.                                                                                                    |
| 6.1.15 | May a plan sponsor<br>use the forfeiture<br>account to fund future<br>employer<br>contributions and/or<br>pay plan expenses?<br>(Ref: Plan Doc)                          | A company may use the forfeiture account, if permitted by the plan document, to pay future<br>employer contributions, plan related administrative expenses and/or to reallocate such<br>forfeitures among the accounts of eligible participants. Contributions income on the SOPO may<br>appear inaccurate due to use of the forfeiture offsets to fund the contributions.<br>Generally, forfeitures are to be exhausted during the plan year in which they are incurred, or<br>no later than the following plan year in appropriate circumstances. A plan's document will<br>specify the timing of forfeiture usage.<br><i>Forfeitures are plan assets and should not be included in income on Form 5500.</i>                                                                                                    |

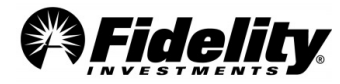

| 6.1.16                                                                                                | Is the plan's forfeiture<br>account (or other<br>suspense accounts)<br>included in the plan<br>reports provided by<br>Fidelity? Where is the<br>forfeiture account<br>located in the PYES<br>Package? | The forfeiture account (or other suspense accounts as applicable) is part of the plan assets and is included in all plan level reports provided by Fidelity. The forfeiture account assets are generally invested in a money market fund or a stable value fund such as the Managed Income Portfolio fund and is treated the same as any other participants account included in the plan totals. The Forfeiture account is maintained on the FPRS 'F-guy' under the Social Security Number 999-99-9999F. The forfeiture account balance and activity for the plan year can be found in the Balance Info Summary Extract (BISE) under the SSN 999-99-9999F. Other suspense accounts have different suffixes, such as E, M, O, J, etc. Detailed reporting of forfeiture account activity is available in the <i>Audit Forfeiture Activity Report</i> enhanced PSW <sup>®</sup> report. See <u>Appendix C.1</u> for instruction on how to generate this report. |
|----------------------------------------------------------------------------------------------------|----------------------------------------------------------------------------------------------------|----------------------------------------------------------------------------------------------------|
| 6.1.17                                                                                                | Why can't I reconcile<br>the Balance Info<br>Summary Extract (BISE)<br>to the Summary of Plan<br>Operations?                                                                                          | There are two differences between these reports. First, the SOPO calculates the realized gain/loss on a revalued cost basis, whereas the BISE report details the realized gain/loss from a historical cost basis. The unrealized gain/loss, which reflects the change in market value, is now captured on the BISE report. The sum of the realized gain/loss and unrealized gain/loss from each individual report can be reconciled between the two reports. Note: there will typically be a slight difference due to the difference in the number of decimal places the calculations are executed within each report. If the plan has guaranteed investment contract (GIC), the interest from the GIC will be included in the realized gain/loss on the BISE.                                                                                                    |
| What transactions are<br>reflected on the<br>adjustment line of the<br>Summary of Plan<br>Operations? |                                                                                                    | The transactions reported on this line reflect the market value adjustments made to individual participants' accounts. Adjustments are made when purchases or sales of shares do not occur when scheduled and the participant suffers a loss.<br>The SOPO has been enhanced to include any 'Adjustments to Prior Year's Balance' as a separate line item. These adjustments generally result from 'as of' transactions processed after the Year End Reports are run. <i>This line item will be suppressed if the value is zero</i> .<br>Detailed reporting of adjustment account activity is available in the <i>Audit Adjustment Report</i> enhanced PSW® report. See <u>Appendix C.1</u> for instruction on how to generate this report.                                                                                                    |
| 6.1.19                                                                                                | Can Fidelity supply<br>reconciliation between<br>the trust system and<br>the recordkeeping<br>system?                                                                                                 | <ul> <li>When auditors look at other providers, such as banks, they generally will see two systems.</li> <li>1. The custodial system – keeps track of a client's assets in omnibus form.</li> <li>2. The recordkeeping system – which keeps track of participant shares</li> <li>Fidelity uses one system to provide both custodial and participant records. FPRS is the 'trust' recordkeeping system. Refer to the DC Recordkeeping SOC 1.</li> </ul>                                                                                                    |
| 6.1.20                                                                                                | Why are the transfer<br>amounts on the 5500<br>Worksheet different<br>than the transfer<br>amounts on the<br>Summary of Plan<br>Operations?                                                           | The 5500 Worksheet lists the total amount of the transfer, both transfers in and out.         Example: Fund A had transfer activity reported on the 5500 Worksheet page 3         5500 Worksheet Transfer In       = 1,000,000         5500 Worksheet Transfer Out       = (750,000)         Net Activity       = 250,000         The Summary of Plan Operations (Totals) report nets activity by fund.         Example:       Fund A as reported on the SOPO         Transfer In       = 250,000                                                                                                    |

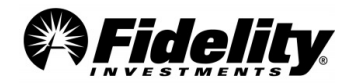

|                                                                                                    |                                                                                                    | If your p<br>Compan<br>with you<br>plan/ent                                                                                                    | olan invested in a Common/<br>y (FMTC) at any time during t<br>Ir filing. The EIN of FMTC sho<br>ity number. | Collective Trust (DFE) sponsored by Fidelity Manageme<br>he plan year it will be necessary for you to complete a Scl<br>buld be <b>04-3022712</b> . See the chart below for the DFE th | ent Trust<br>hedule D<br>ree-digit |
|----------------------------------------------------------------------------------------------------|----------------------------------------------------------------------------------------------------|----------------------------------------------------------------------------------------------------|----------------------------------------------------------------------------------------------------|----------------------------------------------------------------------------------------------------|------------------------------------|
|                                                                                                    |                                                                                                    |                                                                                                    | Three Digit Plan Number                                                                                      | FMTC Collective Trust List                                                                                                    |                                    |
|                                                                                                    |                                                                                                    | 011                                                                                                    | Fidelity U.S. Equity Index Commingled Pool                                                                   |                                                                                                    |                                    |
|                                                                                                    |                                                                                                    |                                                                                                    | 024                                                                                                    | Fidelity Managed Income Portfolio                                                                                                    |                                    |
|                                                                                                    |                                                                                                    |                                                                                                    | 025                                                                                                    | Fidelity Managed Income Portfolio II                                                                                                    |                                    |
|                                                                                                    |                                                                                                    |                                                                                                    | 026                                                                                                    | Fidelity Advisor Stable Value Portfolio                                                                                                    |                                    |
|                                                                                                    | Can you provide the                                                                                                    |                                                                                                    | 056                                                                                                    | Fidelity Short Intermediate Prime Commingled Pool                                                                                                    |                                    |
| 6.1.21                                                                                                    | for the most common                                                                                                    |                                                                                                    | 096                                                                                                    | Fidelity Short Intermediate Commingled Pool                                                                                                    |                                    |
| 0.1.21                                                                                                    | Fidelity CCTs?                                                                                                    |                                                                                                    | 132                                                                                                    | Fidelity Low Priced Stock Commingled Pool                                                                                                    |                                    |
|                                                                                                    |                                                                                                    |                                                                                                    | 133                                                                                                    | Fidelity Contrafund Commingled Pool                                                                                                    |                                    |
|                                                                                                    |                                                                                                    |                                                                                                    | 134                                                                                                    | Fidelity Diversified International Commingled Pool                                                                                                    |                                    |
|                                                                                                    |                                                                                                    |                                                                                                    | 135                                                                                                    | Fidelity Growth Company Commingled Pool                                                                                                    |                                    |
|                                                                                                    |                                                                                                    |                                                                                                    | 138                                                                                                    | Fidelity International Discovery Commingled Pool                                                                                                    |                                    |
|                                                                                                    |                                                                                                    |                                                                                                    | 142                                                                                                    | Fidelity Blue Chip Growth Commingled Pool                                                                                                    |                                    |
|                                                                                                    |                                                                                                    | 143                                                                                                    | Fidelity OTC Commingled Pool                                                                                 |                                                                                                    |                                    |
|                                                                                                    |                                                                                                    |                                                                                                    | 144                                                                                                    | Fidelity Mid Cap Stock Commingled Pool                                                                                                    |                                    |
|                                                                                                    |                                                                                                    |                                                                                                    | 148                                                                                                    | Fidelity Equity Income Commingled Pool                                                                                                    |                                    |
|                                                                                                    |                                                                                                    |                                                                                                    | 149                                                                                                    | Fidelity Magellan Commingled                                                                                                    |                                    |
| 6.1.22                                                                                                    | How are rollover loans<br>reported on the<br>Summary of Plan<br>Operations and 5500<br>Worksheet? (Reference:<br>PYES Package) | <ul> <li>Rollover loans will be reported as follows:</li> <li>Summary of Plan Operations – Loan balances with rollover contributions are reported on the loan balance forward line.</li> <li>5500 Worksheet – The loan balances associated with rollover contributions will be included on the 'Other' (Inc. rollover) contributions line.</li> </ul>                                                                                                    |                                                                                                    |                                                                                                    |                                    |
|                                                                                                    |                                                                                                    | 1. The<br>a.<br>b.                                                                                                    | trial balance represents the<br>Activity by Fund section wh<br>Fund Totals section which r                   | unds in two ways:<br>ch reports the beginning balance at fair value<br>eports the beginning balance at cost                                                                            |                                    |
| 6.1.23 Why is there an<br>unrealized gain/loss on<br>the Trial Balance when<br>my fund went to zero?<br>(Reference: PYES Package) |                                                                                                    | <ol> <li>Both sections role up the processing on FPRS but use different beginning balance numbers.         <ul> <li>Both reports roll up the Realized gains and losses that were calculated using historical cost.</li> <li>The Activity by Fund Section uses Market Value however does not recalculate the realized gain or loss based on Market Value. It uses the G/L calculated off of cost basis. This creates an out of balance on the Activity by Fund Section, so the system puts the balancing amount into unrealized gain/loss.</li> <li>The total Unrealized and Realized G/L should equal the total Unrealized and Realized on the SOPO. Also, the SOPO calculates the realized G/L on revalued cost.</li> </ul> </li> <li>Why do some funds not have unrealized G/L?         <ul> <li>Check to see if these funds have a beginning balance. Generally, these would be zero due to the beginning for walke and cost is practive the came a \$0.00</li> </ul> </li> </ol> |                                                                                                    |                                                                                                    |                                    |

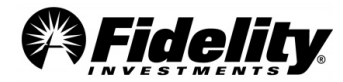

| 6.1.24 | Why don't the<br>exchange-in and<br>exchange-out net<br>to zero on the<br>Summary of Plan<br>Operations and/or<br>Year End Trial<br>Balance reports? | The Exchange-ins and Exchange-outs represent participant movement from one fund into another fund(s) within the plan. These transactions on the Summary of Plan Operations and Trial Balance should net to zero; except when real time traded stock is present. Real time traded stock has a settlement period of trade date plus 2 for any exchanging from (out) of the stock fund.<br>To request a report in PSW <sup>®</sup> that details the exchange history on the last day of the plan year, go to 'Reporting', 'Run Reports', and choose the 'Audit Participant Level Activity Report'. The 'Calendar Day' should be between "12/31/20XY" and "12/31/20XY". The 'Transaction Type' should include "12-Exchange" out and "5-Exchange In". Click 'OK' to run.                                                                                                    |
|--------|----------------------------------------------------------------------------------------------------|----------------------------------------------------------------------------------------------------|
| 6.1.25 | Can Fidelity<br>provide me with a<br>list of distributions<br>requested in the<br>plan but not paid<br>until after the plan<br>year?                 | To determine if there were with distributions approved but not paid at the end of the plan year, you first have to understand how distributions operate in the plan. There are three different processes: Sponsor-directed – The plan sponsor directs Fidelity to review the paperwork and determine if the request is in good order. Sponsor-approved – The plan sponsor receives the paperwork and then approves the transaction via PSW <sup>®</sup> . Pre-Approved – No paperwork or documentation is created or available. Typically, when a transaction is processed on PSW <sup>®</sup> or via a phone rep it is processed on Fidelity Participant Recordkeeping System on the same day and will show up on the PYES reporting as a distribution. For the Sponsor Directed and Pre-approved process, there would not generally be any liabilities to the plan, as distributions are processes same day they are received and approved by Fidelity if they are in good 'order'. If the plan sponsor to determine which distributions were approved but not entered into PSW <sup>®</sup> prior to plan year end. A listing of sponsor-directed, sponsor-approved, and pre-approved distributions for the plan is available on PSW <sup>®</sup> in in the Reporting tab, and Run Reports, using the template name 'Audit Summary Rules'. |

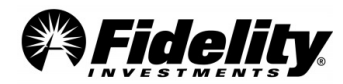

#### Illustration 6.1.26

**Recordkeeping versus Money Management Flowchart** 

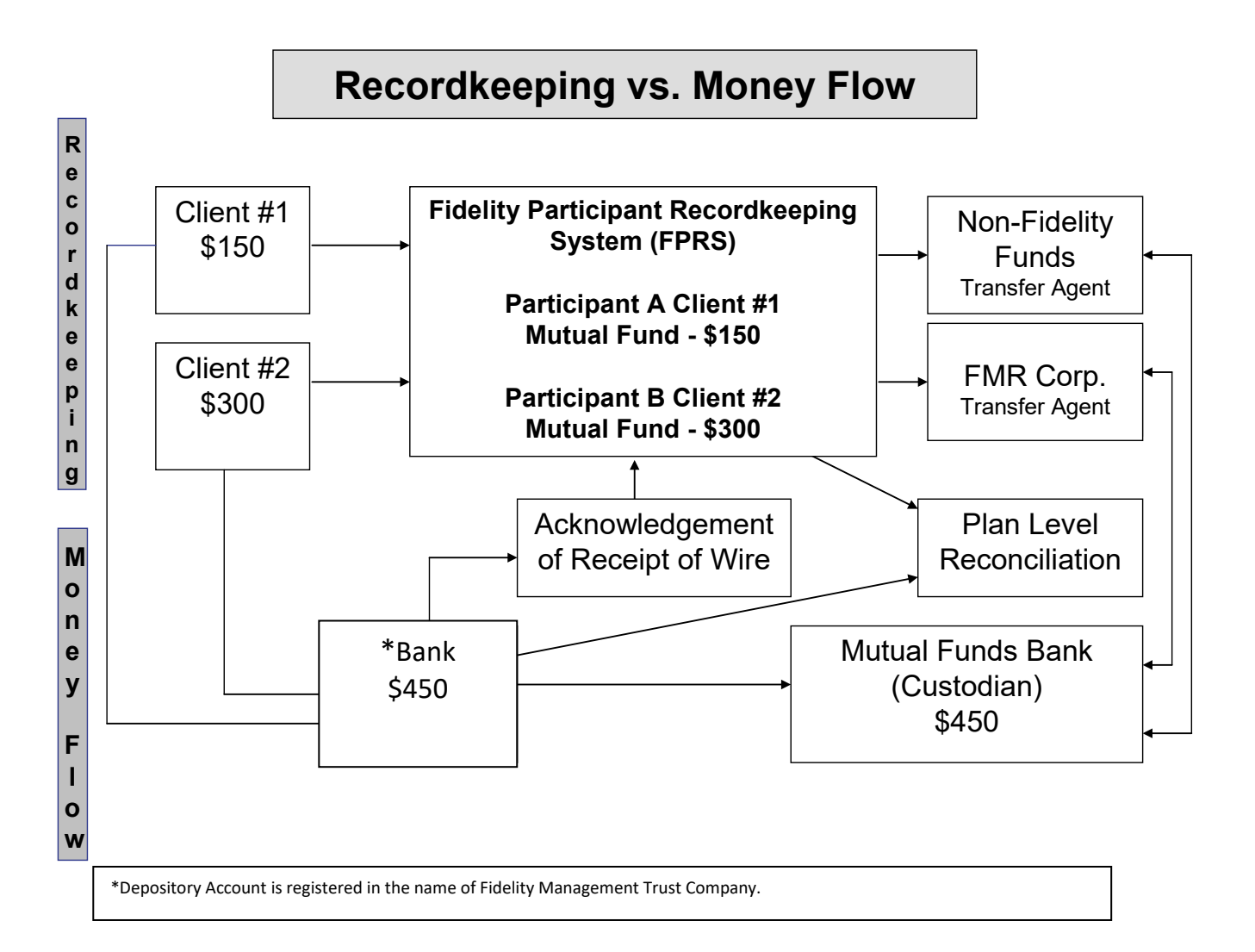

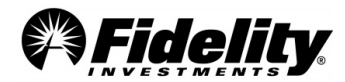

## Illustration 6.1.27

## Reconciliation of Gains and Losses from Summary of Plan Operations (SOPO) to the Trial Balance (TB)

|                             | Course Olans Antivity | Commence of Te  | int Onlands      | 1                               |     |                            |               |                |                       |
|-----------------------------|-----------------------|-----------------|------------------|---------------------------------|-----|----------------------------|---------------|----------------|-----------------------|
|                             | From Plan Activity    | y summary or Th | iai baiarice     |                                 |     |                            |               |                |                       |
|                             | (-)                   | (6)             | (a)              | $(a) = (a) \cdot (b) \cdot (a)$ |     | (-)                        | (6) = (a) (a) |                |                       |
|                             | (a)                   | (D)             | (C)              | (a) = (a)+(b)-(c)               |     | (e)                        | (T) = (e)-(a) |                |                       |
|                             | Cost Balance          |                 |                  | Cost                            |     | Cost Balance               |               |                |                       |
|                             | Per Prior Year's      |                 |                  | Calculated                      |     | Per Current Year's         |               |                |                       |
| Investment security         |                       | Purchases       | Sales at Cost    | Balance                         |     | Trial Balance              | Difference    |                |                       |
| TB using Historical cost    | 69,293,468.00         | 38,843,286      | 30,794,976       | 77,341,778                      |     | 80,992,283                 | 3,650,505     | (g) = (e)-(d)  | TB Realized           |
| TB at Market Value          | 77,748,855.00         | 38,843,286      | 30,794,976       | 85,797,165                      |     | 82,724,603                 | (3,072,562)   | (h) = (e)-(d)  | Total change in value |
| TB net unrealized gain/loss |                       |                 |                  | -                               |     |                            | (6,723,067)   | (h)-(g)        | TB unrealized G/L     |
|                             |                       |                 |                  | -                               |     |                            | -             |                |                       |
|                             |                       |                 |                  | -                               |     |                            | -             |                |                       |
|                             |                       |                 |                  |                                 |     |                            |               |                |                       |
|                             |                       |                 |                  |                                 |     | SOPO Realized              | 667,369       |                |                       |
|                             |                       |                 |                  |                                 |     | SOPO Unrealized            | (3,739,931)   |                |                       |
|                             |                       |                 |                  |                                 |     | SOPO Total Gain            | (3,072,562)   | (i)            |                       |
|                             |                       |                 |                  |                                 |     |                            |               |                |                       |
|                             |                       |                 |                  |                                 |     | TB Calculated Unrealized   | (6,723,067)   | (j) = (i) - (g | )                     |
|                             |                       |                 |                  |                                 |     |                            |               |                |                       |
|                             |                       |                 |                  |                                 |     | TB Realized and Unrealized | (3,072,562)   | (q) + (j)      |                       |
|                             |                       |                 |                  |                                 |     |                            |               |                |                       |
|                             |                       |                 |                  |                                 |     |                            |               |                |                       |
|                             |                       |                 |                  |                                 |     |                            |               |                |                       |
|                             | Purchases at Cost     |                 |                  | Sales at Cost                   |     |                            |               |                |                       |
| Contributions               | 14.060.233            |                 | Forf Debit       | -                               |     |                            |               |                |                       |
| Dividend                    | 3,714,482             |                 | Fees             | 31,593                          |     |                            |               |                |                       |
| Interest                    | -                     |                 | Exchange out     | 19,955,233                      |     |                            |               |                |                       |
| Loan Repay                  | 1 006 532             |                 | Loan W/drawal    | 1 177 925                       |     |                            |               |                |                       |
| Loan Repay interest         | 97 571                | 1               | Withdrawals      | 9 630 225                       |     |                            |               |                |                       |
| Exchange in                 | 19 955 233            | 1               | Adjustment (-)   | -                               |     |                            |               |                |                       |
| Eorf Credit                 | 10,000,200            | 1               | / lajastinom (-) |                                 |     |                            |               |                |                       |
| Adjustment (+)              | 9.235                 | 1               |                  |                                 |     |                            |               |                |                       |
| GIC Interest                | -                     | 1               |                  |                                 |     |                            |               |                |                       |
| Durchases                   | 38 842 286            | (b)             | Sales            | 30 794 976                      | (c) |                            |               |                |                       |
| Fulcilasca                  | 30,043,200            | (0)             | Jaica            | 30,794,970                      |     |                            |               |                |                       |

#### **Current Year Trial Balance**

II. PLAN ACTIVITY SUMMARY

| C-BEGINNING BALANCE-><br>AS OF 12/31/2014         CACTIVITY><br>FROM 01/01/2015 TO 12/31/2015         CBRDING BALANCE<br>AS OF 12/31/2015           ACCOUNTING ITEM         CASH         CASH         CASH         CASH           COUNTING ITEM         0.00         12/31/2015         AS OF 12/31/2015         AS OF 12/31/2015           CONTRIEUTION         \$69,180,671.14         \$14,060,233.55         \$83,240,904.69           DIVIDEND         21,282,547.59         3,714,481.59         24,997,029.18           FORFRITURE CREDIT         222,129.43         0.00         126,451.31           FXCHANCE IN         51,423,497.99         19,955,233.13         71,378,731.12           BALANCE FORWARD         23,433,025.26         0.00         23,433,025.00           LOAN WITHDRAWAL         (9,795,277.00)         (1,177,925.00)         (10,22,866,582.18)           TRANSFERS         (22,129.43)         0.00         (222,129.43)           FORFRITURE DEBIT         (222,129.43)         0.00         (22,866,582.18)           FORFRES         (43,256,557.14)         (5,630,225.04)         (52,886,582.18)           FORFRES         (22,129.43)         0.00         (222,129.43)           FORFRES         (35,562.54)         (31,592.99)         (357,219.53)           FRES |                     |                                                   |                                             |                                                          |     |
|----------------------------------------------------------------------------------------------------|---------------------|---------------------------------------------------|---------------------------------------------|----------------------------------------------------------|-----|
| CONTRIBUTION         \$69,180,671.14         \$14,060,233.55         \$83,240,904.69           DIVIDEND         21,282,547.59         3,714,481.59         24,997,029.18           INTEREST         126,451.31         0.00         126,451.31           FORFRITURE CREDIT         22,129.43         0.00         222,129.43           FXCHANCE IN         51,423,457.99         19,955,233.13         71,376,731.12           BALANCE FORWARD         23,433,025.26         0.00         23,433,025.20           LOAN WITHDRAWAL         (9,795,277.00)         (1,177,925.00)         (0,63,932.50)           WITHDRAWAL         (43,256,357.14)         (9,630,225.04)         (52,86,582.18)           FORFRITURE DEBIT         (222,129.43)         0.00         (222,129.43)           FORFRITURE DEBIT         (222,129.43)         0.00         (222,129.43)           FORFRITURE DEBIT         (222,129.43)         0.00         (222,129.43)           FORFRITURE DEBIT         (222,129.43)         0.00         (222,129.43)           FERS         (365,626.54)         (31,592.99)         (337,219.53)           INTEREST ON LOAN         836,540.24         97,570.95         934,111.9           ALUSTON         836,540.24         97,570.95         934,111.9      A                         | ACCOUNTING ITEM     | <-BEGINNING BALANCE-><br>AS OF 12/31/2014<br>CASH | <><br>FROM 01/01/2015 TO 12/31/2015<br>CASH | <ending balance<br="">AS OF 12/31/2015<br/>CASH</ending> | ->  |
| CONTRIBUTION         \$69,180,671.14         \$14,060,233.55         \$83,240,904.69           DIVIDEND         21,282,547.59         3,714,481.59         24,997,029.18           INTEREST         126,451.31         0.00         126,451.31           FORFEITURE CREDIT         222,129.43         0.00         222,129.43           HXCHANCE IN         51,423,497.99         19,955,233.13         71,786,731.12           REALIZED G/L         1,003,450.91         3,650,504.03         4,653,954.94           HALANCE FORMARD         23,433,025.26         0.00         23,433,025.26           LOAN WITHDRAWAL         (9,795,277.00)         (1,177,925.00)         (10,973,202.00)           WITHDRAWAL         (43,256,357.14)         (9,630,225.04)         (52,886,582.18)           FORFEITURE DEBIT         (251,83)         0.00         (222,129.43)           FORFEITURE OUT         (51,423,497.99)         (19,955,233.13)         (71,378,731.12)           FEES         (365,626.54)         (31,592.99)         (397,219.53)           LOAN REPAYMENT         6,810,356.98         1,006,532.22         7,816,889.20           LOAN REPAYMENT         14,996.40         9,235.24         24,231.64           GIC INTEREST         22,940.80         0.00         22,940.80            |                     |                                                   |                                             |                                                          |     |
| DIVIDEND         21,282,547.59         3,714,481.59         24,997,029.18           INTEREST         126,451.31         0.00         126,451.31           FORFEITURE CREDIT         222,129.43         0.00         222,129.43           EXCHANCE IN         51,423,497.99         19,955,233.13         71,786,731.12           EXALIZED C/L         1,003,450.91         3,650,504.03         4,653,954.94           BALANCE FORMARD         23,433,025.26         0.00         23,433,025.26           LOAN WITHDEAWAL         (9,795,277.00)         (1,177,925.00)         (10,973,202.00)           WITHDEAWAL         (43,256,357.14)         (9,630,225.04)         (52,866,582.183)           PORFENTINE DEBIT         (222,129.43)         0.00         (222,129.43)           FORFENT         (222,129.43)         0.00         (222,129.43)           FORFENT         (126,526.54)         (19,955,233.13)         (71,378,71.12)           FEES         (365,562.54)         (31,592.99)         (397,219.53)           LOAN REPAYMENT         6,810.24         97,570.95         934,111.19           ADJUSTMENT         14,965.40         9,235.24         24,231.64           GIC INTEREST         22,940.80         0.00         22,940.80           GIC IN                                    | CONTRIBUTION        | \$69,180,671.14                                   | \$14,060,233.55                             | \$83,240,904.69                                          |     |
| INTEREST         126,451.31         0.00         126,451.31           FORFEITURE CREDIT         222,129.43         0.00         222,129.43           EXCHANCE IN         51,423,497.99         19,955,233.13         71,378,731.12           REALIZED G/L         1,003,450.91         3,650,504.03         4,653,954.94           BALANCE FORWARD         23,433,025.26         0.00         23,433,025.26           LOAN WITHDRAWAL         (9,795,277.00)         (1,177,925.00)         (10,973,202.00)           WITHDRAWAL         (43,256,557.14)         (9,630,225.04)         (52,886,582.18)           FOORPENTURE DEBIT         (221,29.43)         0.00         (221,883)           FOORPENTURE DEBIT         (22,129.43)         0.00         (221,99.43)           FXCHANCE OUT         (51,423,497.99)         (19,955,233.13)         (71,378,731.12)           FEES         (356,526.58)         (19,955,233.13)         (71,378,731.12)           FEES         (365,626.598         1,006,532.22         7,816,889.20           INTEREST         0.00         22,940.80         0.00         22,940.80           GIC INTEREST         22,940.80         0.00         22,940.80         22,940.80                                                                                             | DIVIDEND            | 21,282,547.59                                     | 3,714,481.59                                | 24,997,029.18                                            |     |
| FORFEITURE CREDIT         222,129.43         0.00         222,129.43           EXCHANCE IN         51,423,497.99         19,955,233.13         71,378,731.12           REALIZED C/L         1,003,450.91         3,650,504.03         4,653,954.94           BALAMCE FORWARD         23,433,025.26         0.00         23,433,025.26           LOAN WITHDRAWAL         (9,795,277.00)         (1,177,925.00)         (10,973,202.00)           WITHDRAWAL         (9,795,277.00)         (1,177,925.00)         (22,129.43)           TRANEPERS         (251.83)         0.00         (221,129.43)           PORFEITURE DEBIT         (222,129.43)         0.00         (222,129.43)           FEES         (365,626.54)         (31,592.99)         (397,212.53)           LOAN REPAYMENT         6,810,356.98         1,006,532.22         7,816,889.20           INTEREST ON LOAN         836,540.24         97,570.95         934,111.19           ADJUSTMENT         14,956.40         9,235.24         24,21.64           GIC INTEREST         22,940.80         0.00         22,940.80           GRAND TOTAL:         \$69,293,468.12         \$11,698,814.55         \$80,992,282.67                                                                                                    | INTEREST            | 126,451.31                                        | 0.00                                        | 126,451.31                                               |     |
| EXCHANCE IN         51,423,497.99         19,955,233.13         71,378,731.12           REALIZED C/L         1,003,450.91         3,650,504.03         4,653,945.94           BALANCE FORWARD         23,433,025.26         0.00         23,433,025.26           LOAN WITHDRAWAL         (9,795,277.00)         (1,177,925.00)         (10,973,202.00)           WITHDRAWAL         (43,256,557.14)         (5,630,225.04)         (52,886,582.18)           FORFRITURE DEBIT         (219.43)         0.00         (221.9.43)           FORFRITURE DEBIT         (221.9.43)         0.00         (221.9.43)           FEXCHANGE OUT         (51,423,497.99)         (19,955,233.13)         (71,378,731.12)           FEES         (35,626.54)         (31,592.99)         (221.9.43)           LOAN REDAYMENT         6,810,366.98         1,006,532.22         7,816,889.20           INTEREST         0.100         9,235.24         24,231.64           GIC INTEREST         22,940.80         0.00         22,940.80           GRAND TOTAL:         \$69,293,468.12         \$11,698,814.55         \$80,992,282.67                                                                                                    | FORFEITURE CREDIT   | 222,129.43                                        | 0.00                                        | 222,129.43                                               |     |
| REALIZED G/L         1,003,450.91         3,650,504.03         4,653,954.94           BALANCE FORMARD         23,433,025.26         0.00         23,433,025.26           LOAN WITHDRAWAL         (9,795,277.00)         (1,177,925.00)         (10,973,202.00)           WITHDRAWAL         (43,256,357.14)         (9,630,225.04)         (52,886,582.18)           FORPEITURE DEBIT         (221,29.43)         0.00         (221,29.43)           FORPEITURE DEBIT         (21,43,497.99)         (19,955,233.13)         (71,378,731.12)           FEES         (365,626.54)         (31,592.99)         (397,219.53)           LOAN REPAYMENT         6,810,356.98         1,006,532.22         7,816,889.20           INTEREST ON LOAN         836,540.24         97,570.95         934,111.19           ADJUSTMENT         14,996.40         9,235.24         24,231.64           GIC INTEREST         22,940.80         0.00         22,940.80            669,293,468.12         \$11,698,814.55         380,992,282.67                                                                                                    | EXCHANGE IN         | 51,423,497.99                                     | 19,955,233.13                               | 71,378,731.12                                            |     |
| BALANCE         PORNARD         23,433,025.26         0.00         23,433,025.26           LOAN WITHDRAWAL         (9,795,277.00)         (1,177,925.00)         (10,973,22.00)           WITHDRAWAL         (43,256,357.14)         (9,630,225.04)         (52,886,582.18)           TRANSPERS         (251.83)         0.00         (21.83)           FORFRITURE DEBIT         (222,129.43)         0.00         (222,129.43)           FXCHANCE OUT         (51,423,497.99)         (19,955,233.13)         (71,378,731.12)           FRES         (365,626.54)         (31,592.99)         (37,219.53)           LOAN REPAYMENT         6,810,356.98         1,006,532.22         7,816,889.20           INTEREST         0.00         9,235.24         24,231.64           GIC INTEREST         22,940.80         0.00         22,940.80                                                                                                    | REALIZED G/L        | 1,003,450.91                                      | 3,650,504.03                                | 4,653,954.94                                             |     |
| LOAN WITHDRAWAL (9,795,277.00) (1,177,925.00) (10,973,202.00)<br>WITHDRAWAL (43,256,357.14) (9,630,225.04) (52,886,582.18)<br>TRANSFERS (251.83) 0.00 (251.83)<br>FORFRITURE DEBIT (222,129.43) 0.00 (221.29.43)<br>EXCHANCE OUT (51,423,497.99) (19,955,233.13) (71,378,731.12)<br>FES (365,626.54) (31,592.99) (37,219.53)<br>LOAN REDAYMENT 6,810,356.98 1,006,532.22 7,816,889.20<br>INTEREST ON LOAN 836,540.24 97,570.95 934,111.19<br>ALDUETMENT 14,996.40 9,235.24 24,231.64<br>GIC INTEREST 22,940.80 0.00 22,940.80<br>GRAND TOTAL: \$\$69,293,468.12 \$\$11,698,814.55 \$\$80,992,282.67\$                                                                                                    | BALANCE FORWARD     | 23,433,025.26                                     | 0.00                                        | 23,433,025.26                                            |     |
| WITHDRAWAL         (43,256,357.14)         (9,630,225.04)         (52,886,582.18)           TRANSFERS         (251.83)         0.00         (222,129.43)           FORFEITURE DEBIT         (222,129.43)         0.00         (222,129.43)           EXCHANCE OUT         (51,423,497.99)         (19,955,233.13)         (71,378,731.12)           FES         (365,626.54)         (31,592.99)         (397,219.53)           LOAN REDAYMENT         6,810,356.98         1,006,532.22         7,816,889.20           INTEREST         0.00         22,940.80         0.00         22,940.80           GIC INTEREST         22,940.80         0.00         22,940.80         22,940.80           GRAND TOTAL:         \$69,293,468.12         \$11,698,814.55         \$80,992,282.67         \$80,992,282.67                                                                                                    | LOAN WITHDRAWAL     | (9,795,277.00)                                    | (1,177,925.00)                              | (10,973,202.00)                                          |     |
| TRANSFERS         (251.83)         0.00         (251.83)           FORFRITURE DEBIT         (222.129.43)         0.00         (222.129.43)           EXCHANCE OUT         (51.423.497.99)         (19.955.233.13)         (71.378.731.12)           FES         (365.626.54)         (3.15.92.99)         (37.219.53)           LOAN REDATMENT         6,810,356.98         1,006,532.22         7,816,889.20           INTEREST ON LOAN         836,540.24         97,570.95         934,111.19           ALJUSTMENT         14,996.40         9,235.24         24,231.64           GIC INTEREST         22,940.80         0.00         22,940.80           GRAND TOTAL:         \$69,293,468.12         \$11,698,814.55         380,992,282.67                                                                                                    | WITHDRAWAL          | (43,256,357.14)                                   | (9,630,225.04)                              | (52,886,582.18)                                          |     |
| FORFEITURE DEBIT         (222,129.43)         0.00         (222,129.43)           EXCHANCE OUT         (51,423,497.99)         (19,955,233.13)         (71,378,731.12)           FES         (365,626.54)         (31,592.99)         (397,219.53)           LOAN REPAYMENT         6,810,356.98         1,006,532.22         7,816,889.20           INTEREST         0.00         92,35.24         24,231.64           GIC INTEREST         22,940.80         0.00         22,940.80           GRAND TOTAL:         \$69,293,468.12         \$11,698,814.55         \$80,992,282.67                                                                                                    | TRANSFERS           | (251.83)                                          | 0.00                                        | (251.83)                                                 |     |
| EXCHANCE OUT         (51,423,497,99)         (19,955,23.13)         (71,378,731.12)           FEES         (36,522.54)         (31,592.99)         (372,19.53)           LOAN REPAYMENT         6,810,356.98         1,006,532.22         7,816,889.20           INTEREST ON LOAN         836,540.24         97,570.95         934,111.19           ADJUSTMENT         14,996.40         9,235.24         24,231.64           GIC INTEREST         22,940.80         0.00         22,940.80           GRAND TOTAL:         \$69,293,468.12         \$11,698,814.55         380,992,282.67                                                                                                    | FORFEITURE DEBIT    | (222,129.43)                                      | 0.00                                        | (222,129.43)                                             |     |
| FEES         (365,626.54)         (31,592.99)         (397,219.53)           LOAN REDAYMENT         6,810,356.98         1,006,532.22         7,816,889.20           INTEREST ON LOAN         836,540.24         97,570.95         934,111.19           ALJUSTMENT         14,996.40         9,235.24         24,231.64           GIC INTEREST         22,940.80         0.00         22,940.80                                                                                                    | EXCHANCE OUT        | (51, 423, 497.99)                                 | (19,955,233.13)                             | (71, 378, 731, 12)                                       |     |
| LOAN REDAYMENT 6,810,356.98 1,006,532.22 7,816,889.20<br>INTEREST 0N LOAN 836,540.24 97,570.95 934,111.19<br>ADJUSTMENT 14,996.40 9,235.24 24,231.64<br>GIC INTEREST 22,940.80 0.00 22,940.80<br>GRAND TOTAL: \$69,293,468.12 \$11,698,814.55 \$80,992,282.67                                                                                                    | FEES                | (365,626.54)                                      | (31, 592.99)                                | (397,219.53)                                             |     |
| INTEREST ON LOAN 836,540.24 97,570.95 934,111.19<br>ADJUSTMENT 14,996.40 9,235.24 24,231.64<br>GIC INTEREST 22,940.80 0.00 22,940.80<br>GRAND TOTAL: \$69,293,468.12 \$11,698,814.55 \$80,992,282.67                                                                                                    | LOAN REPAYMENT      | 6,810,356.98                                      | 1,006,532.22                                | 7,816,889.20                                             |     |
| ALJUSTMENT 14,996.40 9,235.24 24,231.64<br>GIC INTEREST 22,940.80 0.00 22,940.80<br>GRAND TOTAL: \$69,293,468.12 \$11,698,814.55 \$80,992,282.67                                                                                                    | INTEREST ON LOAN    | 836,540.24                                        | 97,570.95                                   | 934,111.19                                               |     |
| GIC INTEREST 22,940.80 0.00 22,940.80<br>GRAND TOTAL: \$69,293,468.12 \$11,698,814.55 \$80,992,282.67                                                                                                    | ADJUSTMENT          | 14,996.40                                         | 9,235.24                                    | 24,231.64                                                |     |
| GRAND TOTAL: \$69,293,468.12 \$11,698,814.55 \$80,992,282.67                                                                                                    | GIC INTEREST        | 22,940.80                                         | 0.00                                        | 22,940.80                                                |     |
| GRAND TOTAL: \$69,293,468.12 \$11,698,814.55 \$80,992,282.67                                                                                                    |                     |                                                   |                                             |                                                          |     |
|                                                                                                    | GRAND TOTAL:        | \$69,293,468.12                                   | \$11,698,814.55                             | \$80,992,282.67                                          | (e) |
| ENDING MARKET VALUE: 387 724 602 73                                                                                                    | ENDING MARKET VALUE |                                                   |                                             | 982 724 602 73                                           | (e) |

#### Prior Year Trial Balance

| II. PLAN ACTIVITY SUMMARY |                                                   |                                                      |                                                            |
|---------------------------|---------------------------------------------------|------------------------------------------------------|------------------------------------------------------------|
| ACCOUNTING ITEM           | <-BEGINNING BALANCE-><br>AS OF 12/31/2013<br>CASH | <>ACTIVITY><br>FROM 01/01/2014 TO 12/31/2014<br>CASH | <ending balance=""><br/>AS OF 12/31/2014<br/>CASH</ending> |
| CONTRIBUTION              | \$59,738,858.49                                   | \$9,441,812.65                                       | \$69,180,671.14                                            |
| DIVIDEND                  | 15.883.345.71                                     | 5,399,201,88                                         | 21,282,547,59                                              |
| INTEREST                  | 126.451.31                                        | 0.00                                                 | 126.451.31                                                 |
| FORFEITURE CREDIT         | 222,129,43                                        | 0.00                                                 | 222,129,43                                                 |
| EXCHANGE IN               | 46,195,210,74                                     | 5,228,287,25                                         | 51,423,497,99                                              |
| REALIZED G/L              | (785,643.53)                                      | 1,789,094.44                                         | 1,003,450.91                                               |
| BALANCE FORWARD           | 23,433,025.26                                     | 0.00                                                 | 23,433,025.26                                              |
| LOAN WITHDRAWAL           | (8,566,879.00)                                    | (1,228,398.00)                                       | (9,795,277.00)                                             |
| WITHDRAWAL                | (35,769,092.53)                                   | (7,487,264.61)                                       | (43,256,357.14)                                            |
| TRANSFERS                 | (251.83)                                          | 0.00                                                 | (251.83)                                                   |
| FORFEITURE DEBIT          | (222,129.43)                                      | 0.00                                                 | (222,129.43)                                               |
| EXCHANCE OUT              | (46, 195, 210, 74)                                | (5,228,287.25)                                       | (51,423,497.99)                                            |
| FRES                      | (335,080.57)                                      | (30,545.97)                                          | (365,626.54)                                               |
| LOAN REPAYMENT            | 5,894,213.72                                      | 916,143.26                                           | 6,810,356.98                                               |
| INTEREST ON LOAN          | 743,657.79                                        | 92,882.45                                            | 836,540.24                                                 |
| ADJUSTMENT                | 5,080.86                                          | 9,915.54                                             | 14,996.40                                                  |
| GIC INTEREST              | 22,940.80                                         | 0.00                                                 | 22,940.80                                                  |
|                           |                                                   |                                                      |                                                            |
| GRAND TOTAL:              | \$60,390,626.48                                   | \$8,902,841.64                                       | \$ <mark>69,293,468.12</mark> (a)                          |
|                           |                                                   |                                                      |                                                            |
| ENDING MARKET VALUE       |                                                   |                                                      | \$ <mark>77,748,854.25</mark> (a)                          |

Illustration 6.1.28

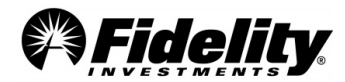

#### Supplemental guide to the Audit Certification provided by Fidelity Management Trust Company (FMTC)

Fidelity Management Trust Company (FMTC) is a Massachusetts-chartered trust company regulated, supervised and subject to periodic examinations by a state agency. FMTC and its affiliates provide directed trustee, investment management, and custodial services to many of Fidelity's defined contribution recordkeeping clients. If FMTC has been engaged by the plan administrator as trustee, then an audit certification is provided as part of the plan year end package. Other Fidelity companies, as agents for FMTC, fulfill various responsibilities on behalf of FMTC and maintain the official books and records. FMTC may, or may not, be the custodian of the assets for a type of plan investment option depending on the investment and arrangement. The table below is a summary of the type of plan investment options that are held by FMTC and its affiliates and whether FMTC is the custodian of the assets.

|                                          | If FMTC is Trus                | tee/Custodian ***                                                                                        |                                                                                               |                                                                                                    |  |
|------------------------------------------|--------------------------------|----------------------------------------------------------------------------------------------------|-----------------------------------------------------------------------------------------------|----------------------------------------------------------------------------------------------------|--|
| Asset Type                               | Does FMTC hold the share/unit? | Is FMTC / Affiliate or<br>Contracted party Custodian<br>of the underlying holdings<br>of the Share/unit? | **Fidelity Recordkeeping Trial Balance Fund<br>Codes                                          | Additional Information                                                                                                    |  |
| Mutual Funds                             | Yes                            | No                                                                                                    | Begins with a number (0,1,) = Fidelity Funds<br>Begins with the letter O = Non-Fidelity Funds | Mutual Fund companies choose the custodian for<br>their funds                                                                                                    |  |
| Fidelity Collective investment Trust     | Yes                            | Yes                                                                                                    | Begins with a number (0,1,) = Fidelity Funds                                                  | Fidelity Management Trust Company is the named<br>custodian however contracts with outside custodians<br>to hold the underlying assets.                                                                                                    |  |
| Non-Fidelity Collective investment Trust | Yes                            | No                                                                                                    | Begins with the letter O = Non-Fidelity Funds                                                 | CIT administrators choose the custodians for the<br>underlying holdings of the CIT's                                                                                                    |  |
| Self-directed Brokerage Accounts         | Yes                            | individual securities - N/A<br>Mutual Funds - No                                                         | BLNK or BLNC - Self directed brokerage accounts                                               | FMTC affiliate - National Financial Services. Self-<br>directed brokerage (SDB), also known as Fidelity<br>BrokerageLink (BUNK), is a service offered to<br>qualifying clients allowing plan participants the<br>opportunity to invest in a wide array of securities. |  |
| Traditional GIC's / Annuities            | Yes                            | N/A                                                                                                    | G = GIC or Synthetic GIC                                                                      | Who holds the contract? Is the contract between the<br>client and insurance company or Fidelity and the<br>insurance company. In almost all cases the contract<br>is held between the client and the insurance                                                        |  |
| Synthetic GIC's                          |                                |                                                                                                    |                                                                                               |                                                                                                    |  |
| Fidelity Managed                         | Yes                            | Yes                                                                                                    | G = GIC or Synthetic GIC                                                                      | Fidelity Management Trust Company is the named<br>custodian, however contracts with outside<br>custodians to hold the underlying assets.                                                                                                    |  |
| Non-Fidelity Managed                     | Yes                            | *No                                                                                                    | G = GIC or Synthetic GIC                                                                      | Fidelity Management Trust Company may not have<br>ynthetic GIC custody of the market value component of an<br>account.                                                                                                    |  |
| Separately managed accounts              |                                |                                                                                                    |                                                                                               |                                                                                                    |  |
| Fidelity Managed                         | Yes                            | Yes                                                                                                    | T = Custom fund specific to the employer/plan                                                 | Fidelity Management Trust Company is the named<br>custodian however contracts with outside custodians<br>to hold the underlying assets.                                                                                                    |  |
| Non-Fidelity Managed                     | Yes                            | Yes                                                                                                    | T = Custom fund specific to the employer/plan                                                 | Fidelity Management Trust Company is the named<br>custodian however contracts with outside custodians<br>to hold the underlying assets.                                                                                                    |  |
| Real time traded stock                   | Yes                            | Yes                                                                                                    | RT = Real Time traded stock                                                                   | FMTC affiliate - National Financial Services                                                                                                    |  |
| Share accounted stock                    | Yes                            | Yes                                                                                                    | ST = Share accounted stock                                                                    | FMTC affiliate - National Financial Services                                                                                                    |  |
| Unitized Stock Fund                      | Yes                            | Yes                                                                                                    | T = Custom fund specific to the employer/plan                                                 | FMTC affiliate - National Financial Services                                                                                                    |  |

#### Supplemental guide to the Audit Certification provided by Fidelity Management Trust Company (FMTC)

 $\ast$  In certain instances FMTC is the custodian of certain underlying assets, but not in all cases.

\*\* For custom fund products may hold some of these Asset Types as components with the custom fund.

\*\*\* 403(b) custodian

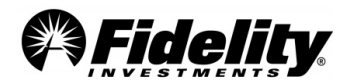

# 7.0 SPECIALTY FUND FEATURES

Some or all of the topics discussed in this Section may not be applicable to the plan being audited.

# 7.1 Stable Value Insurance or Investment Contracts

### Financial Statement Reporting Requirements for Plans with Stable Value Investment Options

The Financial Accounting Standards Board (FASB) released Staff Position AAG INV-1 and SOP 94-4-1 (FSP) addressing accounting rules for defined contribution plan stable value investment options. Under the FSP only assets attributable to 'fully benefit-responsive' investment contracts are eligible for contract value accounting treatment. Contract value is considered the relevant accounting measurement because it is the amount participants in the fund will receive when they initiate permitted transactions under the terms of the underlying plan. The FSP:

- 1. Defines the types of investment contracts eligible for contract value accounting treatment
- 2. Outlines specific disclosure requirements that must be satisfied by both stable value pooled funds (such as Fidelity's Managed Income Portfolio) and individual plans maintaining stable value investment options.

Accounting Standard Update (ASU) 2015-12: In 2015 the Financial Accounting Standards Board (FASB) simplified or eliminated some of the financial reporting and disclosure requirements for employee benefit plans. The changes made by the FASB were to reduce the complexity to employee benefit plan accounting. The change was effective for fiscal years beginning after 12/15/2015.

#### What are some of the changes?

- No longer a need to adjustment from fair value to contract value on the financials for fully benefit-responsive investment contracts
- Removes fully benefit-responsive investment contracts from the hierarchy leveling table
- Removes disclosure of valuation techniques and inputs
- Removes the Level 3 reconciliation
- Eliminates the need for the Average Yields
- No longer need to disclose investments greater than 5% of net assets (This is different than the Schedule H 5% reportable.)
- SDB (brokerage) accounts are considered on general type of investment.

## What's new or hasn't changed?

- New need to disclose the total contract value of each type of fully benefit investment contract (traditional and synthetic) on the face of financials or in the notes
- A description of the nature of each investment contract and how they operate
- Description of events limiting the ability of the plan to transact at contract value, including a statement these events are not probable of occurring
- Description of events and circumstances that would allow the issuer to terminate the contracts and settle at an amount different from contract value.
- Form 5500 Schedules H and I are still required to be reported at fair value. This will create a reconciling footnote from the Form 5500 to the financials.

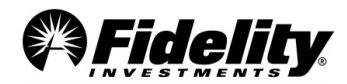

|                                 |                                                                                     | Generally, there are two types of stable value investment contracts: traditional GICs and synthetic wraps. A GIC is an investment contract issued by an insurance company or bank that provides for the payment of a specified rate of interest to the fund and for the repayment of principal when the contract matures.                                                                                                    |
|---------------------------------|-------------------------------------------------------------------------------------|----------------------------------------------------------------------------------------------------|
| 7.1.1 What is a s<br>value cont | What is a stable<br>value contract?                                                 | A synthetic wrap unbundles the investment and insurance components of a traditional GIC. The plan invests in and retains ownership of a pool of fixed income securities (e.g., government securities, private and public mortgage-backed securities, other asset-backed securities and investment grade corporate obligations, etc.). These securities are 'wrapped' by a synthetic investment contract issued by a bank or insurance company insuring participant-initiated withdrawals from the stable value fund will be paid at book value. There is no immediate recognition of gains and losses on the pool of securities. Instead, the gain or loss is recognized over time by adjusting the interest rate credited to the fund under the synthetic wrap.                                                                                                    |
| 7.1.2                           | What does 'fully<br>benefit-responsive'<br>mean for a stable<br>value contract?     | Stable value investment contracts carry a 'benefit responsiveness' feature allowing plan<br>participants to make exchanges or request benefit payments at contract value. Only 'fully benefit-<br>responsive' investment contracts are eligible for contract value accounting treatment.<br>'Fully benefit responsive' describes a contract satisfying the requirements for contract value<br>accounting described in the FSP. Generally, the term 'fully benefit responsive' describes the<br>contract's guarantee (1) the crediting rate provided under the contract will not fall below zero and<br>(2) participant-initiated withdrawals from the fund (i.e., withdrawals as the result of death,<br>disability, retirement, termination of employment, hardship withdrawal, loan and transfers to a<br>non-competing fund) will be covered at contract value.                                                                                                    |
| 7.1.3                           | When should an<br>investment contract<br>be considered fully<br>benefit-responsive? | <ul> <li>A fully benefit-responsive investment contract must meet the following requirements.</li> <li>a) Investment contracts must be negotiated directly between the fund and the issuer and prohibit the fund from assigning or selling the contract or its proceeds to another party without the consent of the issuer.</li> <li>b) Either (1) repayment of principal and interest credited to participants in the fund must be guaranteed by the issuer of the investment contract or (2) prospective interest crediting rate adjustments must be provided to participants in the fund on a designated pool of investments held by the fund or contract issuer whereby a financially responsible third party, through a synthetic wrap, must provide assurance the adjustments to the interest crediting rate will not result in a future interest crediting rate less than zero. If an event has occurred affecting the realization of full contract value for a particular investment contract (i.e., a decline in creditworthiness of the contract must require permitted participant-initiated transactions with the fund to occur at contract value with no conditions, limits or restrictions. Permitted participant-initiated transactions are transactions allowed by the underlying defined-contribution plan, such as withdrawals for benefits, loans or transfers to other funds within the plan.</li> <li>d) An event limiting the ability for the fund to transact at contract value with the issuer (i.e., premature termination of the contracts by the plan, plant closings, layoffs, plan termination, bankruptcy, mergers, early retirement incentives) must be probable of not occurring.</li> <li>e) The fund itself must allow participants reasonable access to their funds.</li> </ul> |

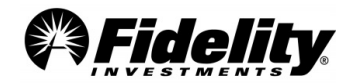

| 7.1.4 | What is contract value?                                                                                                    | For a stable value fund, contract value is equal to the sum of the benefits owed to participants in the fund. For a particular participant in the fund, contract value is equal to the sum of the participant's invested principal plus all accrued interest.                                                                                                    |  |  |
|-------|----------------------------------------------------------------------------------------------------|----------------------------------------------------------------------------------------------------|--|--|
| 7.1.5 | What is fair value?                                                                                                    | For a stable value fund, fair value is equal to the sum of the market value of the fund's investments (i.e., fixed income investments, synthetic wraps, traditional GICs, cash).                                                                                                    |  |  |
| 7.1.6 | What is a wrap<br>contract?                                                                                                    | A wrap contract (or synthetic wrap) is an agreement by another party, such as a bank or insurer, to make payments to the fund in certain circumstances. Wrap contracts allow a stable value fund to maintain a constant NAV and protect the fund in extreme circumstances.<br>In a typical wrap contract, the wrap issuer agrees to pay the fund the difference between the book value and the market value of the covered assets ( <i>i.e.</i> , the fixed income assets purchased by the stable value fund) once the fund's market value has been exhausted. Though relatively unlikely, this could happen if the fund experiences significant redemptions (redemption of most of the fund's shares) during a time when the market value of the fund's covered assets is below book value and market value is reduced to zero. If it occurs, the wrap issuer agrees to pay the fund an amount sufficient to cover shareholder redemptions and certain other payments (such as fund expenses), provided the terms of the wrap contract have been met.<br>Purchasing wrap contracts is similar to buying insurance, in that the fund pays a relatively small amount to protect against a relatively unlikely event (the redemption of most of the shares of the fund). The wrap contracts are revalued annually based on each plan's fiscal year end.<br><i>Note: When the wrap contract amount is equal to \$0.00, there is no difference between the current and wrap rebid rates at the time the reporting period ends. Therefore there is no adjustment to the</i> |  |  |
| 7.1.7 | Is contract or fair<br>value reflected in<br>the Fidelity year end<br>reports for fully<br>benefit responsive<br>stable value<br>investments?                                                                                                    |                                                                                                    |  |  |
| 7.1.8 | Why does the<br>Summary of Net<br>TrustSummary of Plan OperationsAssets/Summary of<br>Net Assets for<br>403(b) plans differ<br>from the SOPO for<br>the plan's stable<br>value investment<br>option?Summary of Plan Operations<br>• Reflects the beginning balance, ending balance and participant activity for the plan<br>option or guaranteed in<br>option?• Reflects the beginning balance, ending balance and participant activity for the plan<br>option?• Reflects the beginning balance, ending balance and participant activity for the plan<br>option?• Reflects the beginning balance, ending balance and participant activity for the plan<br>option?• Reflects the beginning balance, ending balance and participant activity for the plan<br>option?• Reflects the beginning balance, ending balance and participant activity for the plan<br>option?• Reflects the beginning balance, ending balance and participant activity for the plan<br>option?• Reflects the balance and participant activity for the plan<br>option.• Reflect the balance and activity reported on your monthly Fidelity Trial Bala<br>Summary of 5% Reportable Transactions• Reflect the balances and activity within each of the underlying contracts held in the st<br>portfolio or guaranteed investment option. The underlying contract information is<br>complete Form 5500. |                                                                                                    |  |  |

# 7.2 Accounting Standards Updates (ASU) 2015-07

# What are some of the changes that came out of ASU 2015-07?

Investments that use the 'practical expedient' can be removed from the hierarchy tables; and can use the Net Asset Value (NAV) for fair value. This would apply to the Fidelity MIP (I & II) and Fidelity Advisor Stable Value Fund.

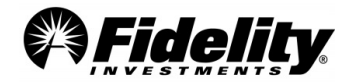

The change was effective for fiscal years **beginning after** 12/15/2015 for public business entities (for all other entities for fiscal years beginning at 12/15/2016). A reporting entity should apply the amendments retrospectively to all periods presented.

Form 5500 Schedule H and I are still required to be reported at fair value per the Form 5500 instructions. This will create a reconciling footnote from the Form 5500 to the financials.

## Removing Investments from the Hierarchy Tables Using the Practical Expedient

Generally trustees or custodians can't tell a client whether the investments meet the definition of readily determinable market value since they don't provide GAAP guidance. The GAAP guidance is better to come from the clients auditors; however, we can help clients through the process of determining whether to eliminate or not eliminate a fund from the FV Hierarchy by following the steps below.

## 1. What type of Funds does the plan hold?

- a. Review the Form 5500 Worksheet. It reports by the legal structure of the fund and is a good place to start.
- b. Registered Investment Company funds these typically would have a readily determinable fair value
- c. Common/Collective Trusts (CCT) If you have CCT's go to **Step 2.**
- d. Target date funds If you have a ticker, these are publicly traded and typically would have readily determinable fair value. If they do not, they are not publicly traded. Typically the ticker symbols can be found on the Supplemental Schedule C Report, under the eligible indirect compensation section.

## 2. For Fidelity Management Trust Company CCT(s)

- a. The NAV(s) per share are calculated in a manner consistent with FASB's measurement principles for investment companies ASC 946.
- b. They are valued daily and are the basis of current transactions.
- c. Due to the technically correction 2015-10 you may need to discuss with your auditors if the practical expedient applies.
  - i. If you determine you can use the practical expedient, see the info below for your disclosures.
  - ii. If you cannot use the practical expedient, you should discuss with your auditor what may be needed and what is the best fair value leveling practice. At this time there are differences in the industry as to the hierarchy level.

## **Disclosure Information:**

## Fidelity Management Trust Company Stable Value Funds

| Managed Income Portfolio Managed In | me Portfolio II Fidelity Advisor Stable Va |
|-------------------------------------|--------------------------------------------|
|-------------------------------------|--------------------------------------------|

## Unfunded commitments:

We confirm there were no unfunded commitments on the Fidelity stable value commingled pools as of 12/31/2023. (Managed Income Portfolio I and II, the Fidelity Advisor Stable Value Fund)

## **Redemption frequency:**

<u>Participant level transactions</u> (like a withdrawal) take place daily – typically the liquidation would be requested on one day and processed the next business day.

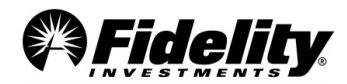

<u>Plan level liquidations</u> (like a deconversion to another recordkeeper) – require notice to Fidelity and could result in the plan's investment in MIP being placed into an investment only account for up to 12 months.

These funds do file a Form 5500 as a Direct Filing Entity with the Department of Labor. See Section 6.1.21 for Direct Filing Entity Schedule D information.

| Equity Income Comm Pl               | Low Priced Stock Comm Pl             | Growth Company Comm Pl             | OTC Comm PI           |
|-------------------------------------|--------------------------------------|------------------------------------|-----------------------|
| Short Intermediate Prime<br>Comm Pl | Contrafund Comm Pl                   | International Discovery Comm<br>Pl | Mid Cap Stock Comm Pl |
| Short Intermediate Com Pl           | Diversified International<br>Comm Pl | Blue Chip Growth Comm Pl           | Magellan Comm Pl      |

## Unfunded commitments:

We confirm there were no unfunded commitments on the Fidelity commingled pools listed above as of 12/31/2023.

## **Redemption frequency:**

- Participant level transactions (like a withdrawal) take place daily
- Plan level liquidations (like a deconversion to another recordkeeper) require notice to Fidelity.
- For these funds there is not a redemption notice period, but significant cash flow policies may apply. If a plan sponsor notifies Fidelity of an upcoming event such as a plan termination, plan merger, or if they want to terminate or add a pool to their plan; an analysis to determine if the cash flow breaches the materiality threshold for the specific pools will be calculated.
- These funds do file a Form 5500 as a Direct Filing Entity with the Department of Labor. See Section 6.1.21 for Direct Filing Entity Schedule D information.

**For Fidelity Institutional Asset Management (FIAM) funds** – This information should be requested from Fidelity's Audit Support Team.

## 3. For Non-Fidelity CCT(s)

- a. Fidelity would typically not have the measurement principles for the non-Fidelity fund nor the information for your information related for use of the practical expedient.
- b. You may need to reach out to the outside fund company for more information.
- c. We've included in number d. below, four steps to help you determine if you have a readily determinable FV and whether you should include in your hierarchy tables.
- d. Do the funds have a readily determinable market value and should they be included in the hierarchy tables?
  - i. Are prices currently available on the U.S. registered exchange or publicly reported on the over the counter market?
    - 1. YES Include in FV hierarchy.

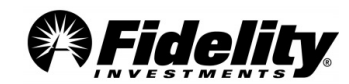

- 2. NO Go to next step.
- ii. Is the investment traded in a comparable foreign market?
  - 1. YES Include in FV hierarchy.
  - 2. NO Go to next step.
- iii. Is the fair value per share determined and published and is the basis for current transactions? NOTE: 'published' is much debated at this time in the industry; it is important you talk with your auditor to determine how they define based on the 2015-10 technical correction.
  - 1. YES Include in FV hierarchy.
  - 2. NO Go to next step.
- iv. Is the NAV per share calculated as of the plans measurement date?
  - 1. YES Go to next step.
  - NO Apply fair valuation techniques and include in tables See ASU 2015-12, Part III.
- v. Is the NAV per share calculated in a manner consistent with FASB's measurement principles for investment companies ASC 946? Hint: a good place to look would be under the Significant Accounting Policies in the fund's annual report.
  - 1. YES Apply the practical expedient and remove from hierarchy tables.
  - 2. NO Apply fair valuation techniques and include in tables.

**General Fund Information** – In PSW<sup>®</sup>, go to 'Administer Plans' and choose 'Plan Investments'. Then choose 'Plan Performance'. Here, each investment is listed. Click on each fund name to view additional information. Information such as objective, strategy, risk and additional disclosure information may be available.

## Calculating Fair Value and the Adjustment from Contact Value for Fidelity Pooled Stable Value Funds

Fair value for the pooled stable value funds is captured at the fund level. To help satisfy the Form 5500 reporting requirement, the individual plan account balance at fair value is calculated using the following steps:

- 1. Calculate the plan's percentage of the total book value of the pooled investment.
  - Divide the plan's book value, reported on the Summary of Plan Operations, by the Fund Total Investment at Contract Value shown as (A) below.
- 2. Calculate the plan's fair value using the book value percentage.
  - Multiply the net assets at fair value shown as (B) below by the book value % obtained in Step 1.
- 3. Calculate the current year adjustment to income.
  - Adjust Net Investment Gain/Loss Com/Coll Trust by difference between plan book value and plan fair value.

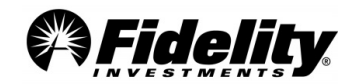

| Managed Income Portfolio                                                                             |                         |                                                                                                |                         |    |
|----------------------------------------------------------------------------------------------------|-------------------------|------------------------------------------------------------------------------------------------|-------------------------|----|
| Period ending                                                                                        | 12/31/2022              | Period ending                                                                                  | <u>12/31/2023</u>       |    |
| Investments (at fair value)                                                                          | \$7,450,096,849.03      | Investments (at fair value)                                                                    | \$6,021,101,798.42      | (В |
| Wrapper contracts (at fair value)                                                                    | <u>\$0.00</u>           | Wrapper contracts (at fair value)                                                              | <u>\$0.00</u>           | (C |
| Total Assets                                                                                         | \$7,450,096,849.03      | Total Assets                                                                                   | \$6,021,101,798.42      |    |
| Total liabilities                                                                                    | <u>\$0.00</u>           | Total liabilities                                                                              | <u>\$0.00</u>           |    |
| Net assets at fair value                                                                             | \$7,450,096,849.03      | Net assets at fair value                                                                       | \$6,021,101,798.42      |    |
| Adjustment from fair value to contract<br>value for fully benefit-responsive<br>investment contracts | <u>\$539,325,497.85</u> | Adjustment from fair value to contract value for fully benefit-responsive investment contracts | <u>\$363,461,415.46</u> |    |
| Total Investments at Contract/Book<br>Value                                                          | \$7,989,422,346.88      | Total Investments at Contract/Book Value                                                       | \$6,384,563,213.88      | (A |
| Contract value spot yield (credited to participants)                                                 | 1.55%                   | Contract value spot yield (credited to participants)                                           | 1.97%                   | ]  |
| Market value spot yield (underlying investment return)                                               | 2.55%                   | Market value spot yield (underlying investment return) 3.62%                                   |                         |    |

See the following pages for information on MIP, MIPII and Fidelity Advisor Stable Value (FASV) Funds.

Note on the 12/31/2023 wrap contract amount (C) of \$0.00: There was no difference between the current and wrap rebid rates as of 12/31/2023, and therefore no adjustment to the total net assets at fair value.

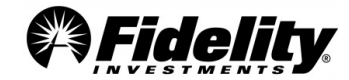

# Sample Calculation

|             | <b>Plan Name - ABC</b><br>Fund Name - Managed Income Portfolio                                                                           |                      |     |  |  |  |
|-------------|----------------------------------------------------------------------------------------------------|----------------------|-----|--|--|--|
|             | Form 5500 Reporting                                                                                                    |                      |     |  |  |  |
| Step 1      | Compute plan's contract (book) value %                                                                                                   | Year Ending 12/31/23 |     |  |  |  |
| Plan        | Managed Income Portfolio ending balance on the <b>Summary of Plan</b><br><b>Operations.</b> (Represents the plan's book/contract value). | \$45,200,000.00      |     |  |  |  |
| Fund        | Total Investments at Contract Value<br>(Total Investments at Contract Value reported on previous page)                                   | \$6,384,563,213.88   | (A) |  |  |  |
| Plan's<br>% | Computed: The plan's book value % (9 decimal places)<br>(\$45,200,000.00 divided by \$6,384,563,213.88)                                  | 0.707957592%         |     |  |  |  |
| Step 2      | Compute plan's fair value amount                                                                                                    |                      | 1   |  |  |  |
| Fund        | Investments at Fair Value<br>(Investments at Fair Value reported on previous page)                                                       | \$6,021,101,798.42   | (B) |  |  |  |
| Fund        | Total Wrapper Rebid Value<br>(Total Wrapper Rebid Value reported on previous page)                                                       | \$0.00               | (C) |  |  |  |
| Fund        | Computed: Net Assets at Fair Value (B+C)                                                                                                 | \$6,021,101,798.42   |     |  |  |  |
| Plan        | Computed: Plan Investments at Fair Value<br>(\$6,021,101,798.42 multiplied by 0.707957592%)                                              | \$42,626,847.31      |     |  |  |  |
| Plan        | Computed: Plan's Wrapper Rebid Value<br>(\$0.00 multiplied by 0.707957592%)                                                              | \$0.00               |     |  |  |  |
| Plan        | Computed: Plan at Fair Value<br>(\$42,626,847.31 plus \$0.00)                                                                            | \$42,626,847.31      |     |  |  |  |
| Step 3      | Current Year Adjustment to Income                                                                                                    |                      |     |  |  |  |
| Plan        | Net Invest Gain/Loss - Com./Coll Trust from the Summary of Plan<br>Operations                                                            | \$1,920,266.80       |     |  |  |  |
| Plan        | Computed: Fair Value Adjustment to Net Invest Gain/Loss - Com./Coll<br>Trust (\$42,626,847.31 minus \$45,200,000.00)                     | (\$2,573,152.69)     |     |  |  |  |
| Plan        | Net Invest Gain/Loss - Com./Coll Trust for Form 5500 reporting                                                                           | (\$652,885.89)       |     |  |  |  |

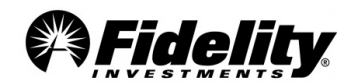

## FUND LEVEL INFORMATION

| For the calculation | of a plan's fair y | value for reporting an | d disclosure purposes |
|---------------------|--------------------|------------------------|-----------------------|
|                     |                    |                        |                       |

| Managed Income Portfolio                                                                                         |                                                                                             |                                                                                                    |                          |  |
|----------------------------------------------------------------------------------------------------|---------------------------------------------------------------------------------------------|----------------------------------------------------------------------------------------------------|--------------------------|--|
| Period ending                                                                                                    | <u>12/31/2022</u>                                                                           | Period ending                                                                                                    | 12/31/2023               |  |
| Investments (at fair value)                                                                                      | \$7,450,096,849.03                                                                          | Investments (at fair value)                                                                                                    | \$6,021,101,798.42       |  |
| Wrapper contracts (at fair value)                                                                                | <u>\$0.00</u>                                                                               | Wrapper contracts (at fair value)                                                                                                 | <u>\$0.00</u>            |  |
| Total Assets                                                                                                    | \$7,450,096,849.03                                                                          | Total Assets                                                                                                    | \$6,021,101,798.42       |  |
|                                                                                                    |                                                                                             |                                                                                                    |                          |  |
| Total liabilities                                                                                                | <u>\$0.00</u>                                                                               | Total liabilities                                                                                                    | <u>\$0.00</u>            |  |
|                                                                                                    | 4                                                                                           |                                                                                                    |                          |  |
| Net assets at fair value                                                                                         | \$7,450,096,849.03                                                                          | Net assets at fair value                                                                                                    | \$6,021,101,798.42       |  |
| Adjustment from fair value to contract value for fully<br>benefit-responsive investment contracts                | <u>\$539,325,497.85</u>                                                                     | Adjustment from fair value to contract value for fully           \$539,325,497.85         benefit-responsive investment contracts |                          |  |
| Total Investments at Contract/Book Value                                                                         | \$7.989.422.346.88                                                                          | Total Investments at Contract/Book Value                                                                                          | \$6.384.563.213.88       |  |
| Total investments at contracty book value                                                                        | <i>,,,,,,,,,,,,,,,,,,,,,,,,,,,,,,,,,,,</i>                                                  |                                                                                                    | +0,00 ,000,200,000       |  |
| Contract value snot yield (credited to participants)                                                             | 1.55%                                                                                       | Contract value spot yield (credited to participants)                                                                              | 1.97%                    |  |
| Market value spot yield (underlying investment return)                                                           | 2.55%                                                                                       | Market value spot vield (underlying investment return)                                                                            | 3.62%                    |  |
|                                                                                                    |                                                                                             |                                                                                                    |                          |  |
|                                                                                                    | Managed In                                                                                  | come Portfolio II                                                                                                    |                          |  |
| Period ending                                                                                                    | <u>12/31/2022</u>                                                                           | Period ending                                                                                                    | 12/31/2023               |  |
| Investments (at fair value)                                                                                      | \$19,965,969,063.04                                                                         | Investments (at fair value)                                                                                                    | \$16,787,572,818.92      |  |
| Wrapper contracts (at fair value)                                                                                | <u>\$0.00</u>                                                                               | Wrapper contracts (at fair value)                                                                                                 | <u>\$0.00</u>            |  |
| Total Assets                                                                                                    | \$19,965,969,063.04                                                                         | Total Assets                                                                                                    | \$16,787,572,818.92      |  |
| <b>*</b>                                                                                                    | ¢0.00                                                                                       | <b>T</b>                                                                                                    | <u> </u>                 |  |
| l otal liabilities                                                                                               | <u> </u>                                                                                    | l otal liabilities                                                                                                    | <u> </u>                 |  |
| Net assets at fair value                                                                                         | \$19,965,969,063.04                                                                         | Net assets at fair value                                                                                                    | \$16,787,572,818.92      |  |
|                                                                                                    |                                                                                             |                                                                                                    |                          |  |
| Adjustment from fair value to contract value for fully<br>benefit-responsive investment contracts                | <u>\$1,487,900,464.89</u>                                                                   | Adjustment from fair value to contract value for fully<br>benefit-responsive investment contracts                                 | <u>\$996,693,958.79</u>  |  |
| Total Investments at Contract/Book Value                                                                         | \$21,453,869,527.93                                                                         | Total Investments at Contract/Book Value                                                                                          | \$17,784,266,777.71      |  |
|                                                                                                    | 1 759/                                                                                      |                                                                                                    | 2 12%                    |  |
| Market value spot yield (underking investment return)                                                            | 2 26%                                                                                       | Contract value spot yield (underlying investment return)                                                                          | 3 34%                    |  |
|                                                                                                    | 2.20%                                                                                       | Market value spot yield (underlying investment return)                                                                            | 5.5476                   |  |
|                                                                                                    | Fidelity Adviso                                                                             | r Stable Value Fund                                                                                                    |                          |  |
| Period ending                                                                                                    | 12/31/2022                                                                                  | Period ending                                                                                                    | 12/31/2023               |  |
| Investments (at fair value)                                                                                      | \$1,344,620,798.82                                                                          | Investments (at fair value)                                                                                                    | \$1,050,262,681.04       |  |
| Wrapper contracts (at fair value)                                                                                | <u>\$0.00</u>                                                                               | Wrapper contracts (at fair value)                                                                                                 | <u>\$0.00</u>            |  |
| Total Assets                                                                                                    | \$1,344,620,798.82                                                                          | Total Assets                                                                                                    | \$1,050,262,681.04       |  |
|                                                                                                    |                                                                                             |                                                                                                    |                          |  |
| Total liabilities                                                                                                | <u>\$0.00</u>                                                                               | Total liabilities                                                                                                    | <u>\$0.00</u>            |  |
|                                                                                                    | ¢4 244 620 700 02                                                                           |                                                                                                    | <u>64 050 262 604 04</u> |  |
| Net assets at fair value                                                                                         | \$1,344,620,798.82                                                                          | Net assets at fair value                                                                                                    | \$1,050,262,681.04       |  |
| Adjustment from fair value to contract value for fully<br>benefit-responsive investment contracts                | <u>\$97,048,836.36</u>                                                                      | Adjustment from fair value to contract value for fully<br>benefit-responsive investment contracts                                 | <u>\$65,297,357.95</u>   |  |
| Total Investments at Contract/Book Value \$1,441,669,635.18 Total Investments at Contract/Book Value \$1.115.560 |                                                                                             | \$1,115,560,038.99                                                                                                    |                          |  |
| Contract value spot yield (credited to participants)                                                             | 1.44%                                                                                       | Contract value spot yield (credited to participants)                                                                              | 1.83%                    |  |
| Market value spot vield (underlying investment return)                                                           | (underlying investment return) 2.63% Market value snot vield (underlying investment return) |                                                                                                    | 3.44%                    |  |

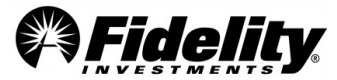

# 7.3 Custom Funds

## **Types of Custom Accounts**

Custom Accounts are investment options which are created by the Plan Sponsor, investment manager or consultant for a defined benefit or defined contribution plan. Custom Accounts include strategy funds, separately managed accounts, custom stable value accounts, certain annuities and unitized company stock accounts. Custom Accounts are not publicly available or traded on any exchange and are only available to the plan(s) for which they were created. Custom Accounts may be referred to as 'white label funds', 'white label solutions' or 'private funds' in the industry. Types of Custom Accounts covered by this operating guide are included below.

**Strategy Accounts** are typically comprised of multiple underlying investment products commonly referred to as components. The underlying components may include mutual funds, commingled pools/common collective trusts, and/or separately managed accounts with specific target allocations specified by the Plan Sponsor and administered by FMTC. Strategy Accounts are also sometimes referred to as 'unitized strategies' or 'funds of funds'. Strategy Accounts can be offered as a direct participant investment option in a defined contribution/benefit plan and/or used as a component within a Custom Account.

**Separately Managed Accounts** (also referred to as 'Separate Accounts') are portfolios of securities typically managed by an Investment Manager for a specific plan or Plan Sponsor. The Plan Sponsor works directly with the Investment Manager to outline investment guidelines and investment management fees in an Investment Management Agreement. Separate Accounts require custody and safekeeping of the assets and daily valuation. Separate accounts can be offered as a direct participant investment option in a defined contribution/benefit plan and/or used as a component within a Strategy Account.

**Custom Stable Value Accounts** are a type of fixed income investment option available to participants in defined contribution plans. These accounts typically maintain a "stable" price of \$1 per unit and customarily distribute a monthly income amount. The accounts are typically comprised of insurance contracts or wrapped fixed income portfolios, plus a percentage of a short-term investment fund (STIF) used to meet participant requests to sell units (for exchanges-out, withdrawals, distributions or loans). Custom Stable Value Accounts are often offered as direct participant investment options in a defined contribution plan and/or used as a component in a Strategy Account.

**Unitized Company Stock Accounts** are comprised of company stock that is issued by the plan's employer or non-employer, plus a percentage of a STIF vehicle. STIF vehicles are used to meet participant requests to sell units (for exchanges-out, withdrawals, distributions or loans) without waiting the standard 2 business days trade settlement period for the proceeds from an individual stock sale to be received. Unitized Company Stock Accounts are often offered as direct participant investment options in a defined contribution account. Fidelity also offers real-time traded and share accounted stock funds, which are not described in this document.

Most custom funds can be identified by the four-digit fund code on a plan's Trial Balance. Separate Accounts, Unitized Stock Accounts and Strategy Funds often have fund codes that begin with 'T'. Most stable value accounts will begin with 'G' but can also begin with 'T'. See Section 3.9 to identify the Fidelity SOC 1 report that covers the record-keeping of the custom funds.

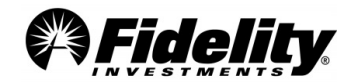

# **PSW® Custom Fund Administration Reporting**

<u>This recorded video</u> provides additional information and instructions on navigating and viewing information now available in PSW<sup>®</sup> for custom funds.

These capabilities will allow you to view reports pushed to the plan sponsor from Fidelity Management Trust Company. Additional reports and templates that may include custom fund holdings, security transactions, fund performance, and asset allocation can now be requested from PSW<sup>®</sup>. For any additional questions on the PSW<sup>®</sup> functionality, contact the custom fund Account Manager.

Access to these PSW<sup>®</sup> features are usually granted to plan sponsors with a custom fund. Third parties may not have access and will need to work with the plan sponsor to obtain access.

| 7.3.1 | Which Fidelity<br>company maintains<br>the unitized employer<br>stock, separate<br>account and strategy<br>funds? (Ref: Fidelity<br>Investments) | Fidelity Fund and Investment Operations (FFIO) maintains the unitized accounts on the Invest One<br>Accounting System in accordance with procedures established by the plan administrator. The<br>Fidelity Participant Recordkeeping System (FPRS), where the plan is recordkept as a whole, sends<br>daily automated feeds of net fund activity to the Invest One Accounting System. Plan administrators<br>will receive in their Plan Year End Summary Package the NAV-SHARE RECON, which is the<br>reconciliation between the Invest One and FPRS systems.                                                                                                    |                                                                                 |                                           |
|-------|----------------------------------------------------------------------------------------------------|----------------------------------------------------------------------------------------------------|---------------------------------------------------------------------------------|-------------------------------------------|
| 7.3.2 | How is the unit value<br>calculated? (Ref: Fidelity<br>Investments)                                                                              | <ul> <li>Fidelity calculates the daily NAV of any Custom Accounts using a dedicated fund accounting and pricing team. To calculate the NAVs, Fidelity receives daily prices of the underlying securities and components from various pricing vendors and investment managers. These prices are used to determine the total net assets for each fund. The total net assets are then divided by the total units outstanding to strike the NAV.</li> <li>The NAV calculation process is typically completed between 6pm – 8pm EST. Once completed the NAV's are sent to the Fidelity recordkeeping system and are used to process activity for that night.</li> <li>Formula for NAV Calculation:     <ul> <li>Assets – Liabilities = Total Net Assets</li> <li>Total Net Assets/Outstanding Participant Units = Net Asset Value (NAV)</li> </ul> </li> <li>Controls associated with the NAV calculation can be found in the Fidelity Fund and Investment Operations (FFIO) SOC 1 report.</li> </ul> |                                                                                 |                                           |
|       | How is the unitized<br>employer stock fund<br>reported on Form<br>5500? (Ref: Form 5500<br>Instructions)                                         | Unitized stock funds are subject to the 'look through' rule and must report the underlying securities and cash portion separately on the following lines:                                                                                                    |                                                                                 |                                           |
|       |                                                                                                    |                                                                                                    | Stock                                                                           | Cash                                      |
| 7.3.3 |                                                                                                    | ≥ 100<br>Participants                                                                                                    | Form 5500 Schedule H<br>(Large Plan) 1(d)(1)                                    | Form 5500 Schedule H (Large Plan) 1(c)(1) |
|       |                                                                                                    | < 100<br>Participants                                                                                                    | Form 5500 Schedule I<br>(Small Plan) individually on<br>3(d) & included on 1(a) | Form 5500 Schedule I (Small Plan) 1(a)    |
| 7.3.4 | What is the purpose of<br>the line of credit for<br>the company plan's<br>unitized employer<br>stock fund? (Ref: PYES<br>Package)                | The purpose of the line of credit from unaffiliated banks is to provide temporary liquidity for certain investment options with insufficient liquidity as a result of unexpected or unusual participant activity. If available, the line of credit will only be used if a plan allows participants to invest their assets in unitized employer stock and stable value contracts. Under this arrangement, the financial institution extends credit to the plan in the event there is insufficient cash due to a participant's redemption transaction. The line of credit will be repaid once sufficient cash is generated.                                                                                                    |                                                                                 |                                           |

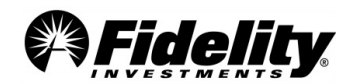

|       | How are gains and                                                                                                    | The FD490 Reports use revalued cost method to determine the gains and losses.                                                                                                    |  |
|-------|----------------------------------------------------------------------------------------------------|----------------------------------------------------------------------------------------------------|--|
| 7.3.5 | losses calculated for the unitized funds?                                                                                                    | The GCR Annual Trust Report uses the historical cost method.                                                                                                    |  |
| 7.3.6 | Is the line of credit a<br>prohibited<br>transaction? (Ref: PYES<br>Package)                                                                                                | FMTC applied and received an exemption from the prohibited transaction rules of the Employee Retirement Income Securities Act of 1974 (ERISA), with respect to the administration of lines of credit obtained by Fidelity for certain funds that serve as investment options in 401(k) and similar plans for which Fidelity provides administrative recordkeeping services. The exemption allows interest costs on borrowings obtained from these lines of credit to be paid by the borrowing funds. The exemption was granted by the DOL and was published in the Federal Register on December 30, 2002.                                                                                                    |  |
| 7.3.7 | What is the difference<br>between the Fidelity<br>Guaranteed<br>Investment Daily<br>Equity System,<br>InvestOne and the<br>Fidelity Participant<br>Recordkeeping<br>System? | There are various accounting systems used by Fidelity to recordkeep client retirement plan<br>information, records and trust assets. Fidelity uses the Fidelity Participant Recordkeeping System<br>(FPRS) to recordkeep plan information, individual participant records and trust records for plan assets<br>invested in mutual funds and commingled pools. All of this information is reported in the Summary of<br>Net Trust Assets/Summary of Net Assets for 403(b) plans and 5500 Worksheet. FPRS updates<br>participant and trust records to reflect mutual fund and commingled pooled transactions on a 'same-<br>day' settlement basis (i.e., the mutual fund and commingled pool records are updated to reflect the<br>transactions on the same day the participant records on FPRS are updated).<br>Separate Fidelity computer accounting systems are used to recordkeep trust-level records for plan<br>assets invested in individually managed stable value investment options (GIC Funds) and unitized<br>investment options, such as unitized stock funds and strategy funds (Unitized Funds). The trust-level<br>records for the GIC Funds are maintained on the Guaranteed Investment Daily Equity System (GUIDE);<br>trust-level records for Unitized Funds are maintained on the InvestOne System (InvestOne). However,<br>individual records for participants whose assets are invested in GIC Funds and/or Unitized Funds are<br>recordkept on FPRS.<br>Transactions posted to GIC Funds and Unitized Funds on FPRS are transmitted to GUIDE and<br>InvestOne on a 'trade date plus one' settlement basis. This creates a one-business day delay to<br>update the trust records on GUIDE and InvestOne. This mean there will be a difference in the amount<br>of any transactions and the value of the plan assets on both FPRS and the trust accounting system(s)<br>for any transactions initiated on the last day of the plan year for any GIC or Unitized Fund<br>transactions. |  |
| 7.3.8 | Where can I find the<br>backup for the<br>receivables within the<br>fund?                                                                                                   | <ul> <li>The detail for receivables can be found on report FD490 broken down into three categories:<br/>Employer:</li> <li>Employer contributions posted in the Fidelity Participant Recordkeeping System (FPRS) that posted on the last day of the plan year but did not settle in the custom fund until the following plan year. Support can be found on a contribution detail report that includes the contributions that posted on the last day. The contributions will be reported on the Summary of Plan Operations, and as a receivable on the custom fund trust statements (GCR, FD490)</li> <li>Participant: <ul> <li>An employee contribution or rollover; similar to 'employer' transaction above</li> </ul> </li> <li>Other: <ul> <li>Includes all other participant transactions that posted to FPRS as credits on the last day of the plan year (exchanges-in, loan payments, loan interest, forfeiture credits). Support can be found on an Audit Plan Level Activity report that includes the contributions that posted on the last day. These transactions will be reported on the Summary of Plan Operations, and as an 'other' receivable on the trust statements (GCR, FD490)</li> </ul> </li> <li>Includes Investment Security Sold, which is a sale of an underlying investment within the fund during the reporting period but is not settling until after the reporting period. Trades of most common stock typically settle two business days after trade date, which is the standard in the industry.</li> <li>Miscellaneous adjusts made to Capital Stock during the period, but not settling within the custom fund until after the reporting period.</li> </ul>                                                                                                    |  |

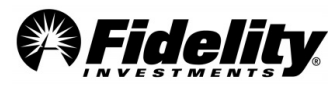
| 7.3.9  | Where can I find<br>the backup for the<br>payables within<br>the fund?                                                                                                    | <ul> <li>The detail for payables can be found on report FD490 broken down into three categories:</li> <li>Benefit Claims Payable:</li> <li>Participant transactions that posted in the Fidelity Participant Recordkeeping System (FPRS) on the last day of the plan year but did not settle in the custom fund until the following plan year. These debits would include benefit payments, fees, exchanges-out, loan withdrawals, and forfeiture debits. Support can be found on an Audit Plan Level Activity Report that includes the debits that posted on the last day. The debits will be reported on the Summary of Plan Operations based on transaction type, and as a liability on the custom fund trust statements (GCR, FD490).</li> <li>Operating Payable:</li> <li>Expenses accrued in the fund, during the period, and have not been paid.</li> <li>Other:</li> <li>Includes Investment Security Purchased, which is a purchase of an underlying investment within the custom fund during the reporting period but is not settling until after the reporting period. Trades of most common stock typically settle three business days after trade date, which is the standard in the industry.</li> <li>Misc. adjusts made to Capital Stock during the period, but not settling until after the reporting period within the custom fund.</li> <li>A negative USD cash position will show-up in this section.</li> <li>Foreign Currency Contacts (with a loss) that the custom fund holds.</li> </ul> |  |  |
|--------|----------------------------------------------------------------------------------------------------|----------------------------------------------------------------------------------------------------|--|--|
| 7.3.10 | When is SEC Form<br>11-K required to be<br>filed by a DC plan<br>that contributes<br>employer stock to<br>plan participants?<br>(Ref: SEC Form 11-K &<br>AICPA Audit &<br>Accounting Guide.) | The Securities and Exchange Commission (SEC) requires a company sponsoring a defined contribution plan that includes employer stock to file SEC Form 11-K within 180 days after plan year end. (There are no extensions to the 180-day deadline and the filing requires a full-scope audit be performed on the plan.) However, the 1933 Act provides an exemption from registration requirements for DB & DC plans not involving the purchase of employer securities with employee contributions. SEC Form 11-K provides detailed information about the plan investments for the past two years and other plan specific information. The plan sponsor must sign the filing before it is filed with the SEC.                                                                                                    |  |  |
| 7.3.11 | How can you test<br>the NAV for a<br>Unitized Stock or<br>Custom Fund?                                                                                                    | The NAV reporting on the PYE Reporting Package for the Unitized Stock or Custom Fund is represented at a 'Unit Value'. This Unit Value/NAV cannot be independently verified on the open market due to the unit value and multiple underlying securities. The underlying securities in the Unitized Fund can be verified by obtaining the Annual GCR Report which lists all securities and the NAV for the last day of the reporting period.                                                                                                    |  |  |
| 7.3.12 | Why are there<br>differences<br>between the Trial<br>Balance and the<br>Summary of Net<br>Trust Assets or the<br>Summary of Net<br>Assets for 403(b)<br>plans? (Ref: PYES<br>Package)        | The NAV is calculated by taking the total market value of the account and dividing by the outstanding units.         It is reported at ten decimal places in the trust reporting system, but is rounded to only two decimal places in the FPRS. These rounding conventions result in market value differences between the two systems.         Plan Trial Balance         Shares       NAV         2,784,068.462       \$38.92         Shares       NAV         Market Value         2,784,068.170       \$38.9185886565         \$108,352,003.90         Shares       NAV         Market Value         2,784,068.170       \$38.9185886565         \$108,352,003.90         Share Variance       Market Value Variance         0.292       \$3,940.64         See Section 5.1.6 for other differences caused by the deemed loans.                                                                                                    |  |  |

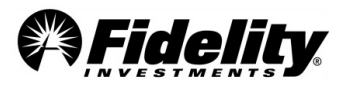

## 7.4 Stock Purchase Accounts for Real Time Traded and Share Account Stock

| 7.4.1 | What is the stock<br>purchase account<br>(SPA)?                                                                                                    | The SPA is an account utilized to facilitate the money movements associated with share accounted stock. As the market place only recognizes whole share trades and Fidelity record keeps fractional shares, the SPA houses the resulting differences normal trading activity causes. SPA account balances are invested in Fidelity <sup>®</sup> Government Cash Reserves fund.                                                                                                    |
|-------|----------------------------------------------------------------------------------------------------|----------------------------------------------------------------------------------------------------|
| 7.4.2 | What happens to<br>money in the SPA<br>account?                                                                                                    | Dependent on participant activity, market conditions and trade frequency, coupled with the per<br>share price (the higher the price, the greater the resulting cash piece associated with fractional<br>shares), SPA balances are allocated to participants by 'interest spreads.' Financial Operations will<br>analyze the cash position (avoiding an overdraft position), historical data, participant base and<br>segment. Based on the recommendation of the analysis, Financial Operations will use the cash<br>to buy additional shares and allocates them on a pro-rata basis to participants.<br>The larger your holdings in stock, the larger your piece of the SPA account allocation. The<br>allocation of these additional shares is usually small per participant and does appear as interest<br>and dividends on participant statements. Allocations are spread once annually if needed at year-<br>end using the plan's dividend methodology unless noted otherwise. |
| 7.4.3 | Is the SPA account<br>covered in the Fidelity<br>Workplace Services<br>(FWS) SSAE 18/ SOC 1<br>(also referred to as the<br>DC Recordkeeping SSAE<br>18/ SOC 1)? | Yes, although not specifically mentioned, the DC Recordkeeping SSAE 18/ SOC 1 speaks to the reconciliation performed for share accounted stock inclusive of the SPA.                                                                                                    |

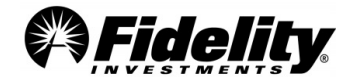

## 7.5 Self-Directed Brokerage (SDB) Accounts

| 7.5.1 | What is the self-<br>directed brokerage<br>feature? (Ref: Fidelity<br>Investments)                                                              | Self-directed brokerage (SDB), also known as Fidelity BrokerageLink® or (BLNK), is a service offered to qualifying clients allowing plan participants the opportunity to invest in a wide array of securities. Participants can elect to invest their plan assets in individual securities by establishing a plan level Fidelity brokerage account. BrokerageLink services are provided by Fidelity Brokerage Services, Member NYSE, SIPC.                                                                                                    |
|-------|----------------------------------------------------------------------------------------------------|----------------------------------------------------------------------------------------------------|
| 7.5.2 | What is the difference<br>between the Fidelity<br>Brokerage System and<br>the Fidelity<br>Participant<br>Recordkeeping<br>System?               | Participants have the ability to make transfers from/to their mutual fund options and Brokerage<br>Link accounts on any business day unless the plan imposes restrictions. These transfers are<br>processed on FPRS on a 'same-day' settlement basis (i.e., the transfers are reflected on both the<br>Brokerage Link system and FPRS on the same day). However, transfers from the mutual fund<br>options on FPRS to the Brokerage Link accounts are processed on a 'trade date plus one'<br>settlement basis and this creates a one-business day delay to update the Brokerage Link accounts.<br>Thus there will be a difference in the amount of any transaction and the value of the plan assets<br>on both FPRS and FBSI for any transaction initiated on the last day of the plan year. To account<br>for this FPRS activity not posted to the brokerage accounts on the last day of the plan year, the<br>pending transactions are reported as 'Noninterest-bearing cash' on the Summary of Net Trust<br>Assets/Summary of Net Assets for 403(b) plans and the 5500 Worksheet. The transferred assets<br>will be reflected in FBSI accounts on the next business day.<br>Brokerage Link is the self-directed brokerage option for participants in a Fidelity client's<br>retirement plan. An individual brokerage account is established and maintained by Fidelity<br>Brokerage Services, Inc. on the FBSI for each participant who invests money in a 'Brokerage Link'<br>account. Individual security records are maintained in FBSI but the Fidelity Participant<br>Recordkeeping System (FPRS) only reflects the total value of each participant's brokerage account<br>as of the close of business on any day. Participants using Brokerage Link also can invest their<br>assets in all other available investment options offered in the plan.<br>See illustration in 7.5.5 to reconcile SDB values on the Summary of Net Trust Assets to the Trial<br>Balance and Summary of Plan Operations. |
| 7.5.3 | Why is there an<br>adjustment on my<br>Summary of Plan<br>Operations and the<br>Trial Balance?<br>(Reference: Plan Year End<br>Summary Package) | The adjustment which appears on the SOPO and Trial Balance is the summation of the self-<br>directed brokerage investment activity for the year. However, the 5500 Worksheet is formatted<br>to break out this self-directed brokerage investment activity into its component parts (i.e.<br>dividends, interest, unrealized and realized gains/losses).<br>FPRS maintains accounts for all participants reflecting the plan's investment options including the<br>self-directed brokerage balance. Plan participants' distributions, loans and total account balances<br>are calculated daily from the FPRS. FBSI sends an automated daily feed to the FPRS reflecting<br>the net change in market value of the self-directed investments for the day. This activity is posted<br>in FPRS to the participants' BrokerageLink 'fund' as an 'Adjustment' so the balances on the FPRS<br>will accurately reflect the market value in the FBSI brokerage accounts.<br>The BrokerageLink 'fund' balance reported on the Summary of Plan Operations and the Trial<br>Balance represents the market values of the participant accounts recordkept on the FPRS. Note:<br>A BrokerageLink Asset Detail Report will be provided upon request.<br>See illustration in 7.5.5 to reconcile SDB values on the Summary of Net Trust Assets to the Trial<br>Balance and Summary of Plan Operations.                                                                                                    |
| 7.5.4 | Which SOC 1 (SSAE18)<br>report covers SDB?                                                                                                    | Cash movements to and from the SDB accounts are included in the DC SOC 1 (SSAE18) report.<br>For coverage of activity within the participant's BrokerageLink accounts, see the National<br>Financial Services SOC 1 (SSAE18) report provided to plan sponsors with SDB.                                                                                                    |

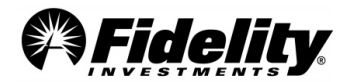

## 7.5.5 SDB Market Value and Adjustment Reconciliations

Reconciling the market values of the Summary of Net Trust Assets to the Summary of Plan Operations

| Summary of Net Trust Assets total market value      | \$1,592,504,106.68 |
|-----------------------------------------------------|--------------------|
| Summary of Plan Operations end of year market value | \$1,592,493,970.91 |
| Difference                                          | \$10,135.77        |

The SDB Recon folder can be found on the Requested Reports tab in PSW<sup>®</sup> and includes the Overview Worksheet and Transfer Worksheet. From the Overview Worksheet the detail to the 'difference' calculated above can be found.

| Recordkeeping Balances in BrokerageLink fund |                  |  |
|----------------------------------------------|------------------|--|
|                                              |                  |  |
| Market Value per FPRS BrokerageLink          | 1,592,493,970.91 |  |
| Reconciliation Items:                        |                  |  |
| Pricing Difference                           | 0.00             |  |
| Rounding Difference                          | (655.87)         |  |
| Pending Trade Difference                     | 10,791.64        |  |
| Plan in Implementation at Year End           | 0.00             |  |
|                                              |                  |  |
| Subtotal 10,135.77                           |                  |  |
| FPRS Net Total 1,592,504,106.68              |                  |  |

#### **Reconciling FPRS Adjustment Amount to SDB Total Income**

#### **Calculating Difference**

Adjustment amount from Summary of Plan Operations or Trial Balance <u>LESS: 'Total Income' from page 2 of SDB 5500 Worksheet in Brokerage Asset Detail Report</u> Difference

#### **Reconciling Difference Items**

'Net Adjustment to Income' from Transfer Worksheet

PLUS: Prior year market value difference from PY Overview Worksheet

LESS: Current year market value from CY Overview Worksheet

Difference

#### Example of Transfer Worksheet with 'Net Adjustments to Income'

| 47 | Net Activity Per BrokerageLink Reporting System: | 182,897,394.82 | (308,445.65) |
|----|--------------------------------------------------|----------------|--------------|
|    |                                                  |                |              |
|    | Net Adjustments to Income                        |                | (244,135.38) |
|    |                                                  |                |              |
|    |                                                  |                |              |

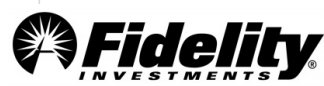

| Recordkeeping Balances in BrokerageLink fund |                  |
|----------------------------------------------|------------------|
| Market Value per FPRS BrokerageLink          | 1,592,493,970.97 |
| Reconciliation Items:                        |                  |
| Pricing Difference                           | 0.00             |
| Rounding Difference                          | (655.87          |
| Pending Trade Difference                     | 10,791.64        |
| Plan in Implementation at Year End           | 0.00             |
| Subtotal                                     | 10,135.77        |
| FPRS Net Total                               | 1,592,504,106.68 |

Example of market value difference from Overview Worksheet (Subtotal)

The Summary of Plan Operations and Brokerage Asset Detail Report can be found on the Plan Financials tab of the Plan Year End Summary Reports page in PSW<sup>®</sup>. The Overview Worksheet and the Transfer Worksheet can be found in the SDB Recon file in the Requested Reports tab.

#### 7.6 Master Trust

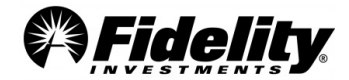

| 7.6.1 | What is a master trust?<br>(Ref: Form 5500 Instructions)                                                                                   | A master trust is a trust for which a regulated financial institution serves as trustee or custodian (regardless of whether such institution exercises discretionary authority or control with respect to the management of assets held in the trust), and in which assets of more than one plan sponsored by a single employer or by a group of employers under common control are held. A 'regulated financial institution' means a bank, trust company, or similar financial institution, which is regulated, supervised, and subject to periodic examination by a state or federal agency. Common control is determined on the basis of all-relevant facts and circumstances (whether or not such employer is incorporated). |  |
|-------|----------------------------------------------------------------------------------------------------|----------------------------------------------------------------------------------------------------|--|
| 7.6.2 | What does the master trust<br>Form 5500 report? (Ref:<br>Master Trust Agreement)                                                           | The master trust filing provides a detail of the earnings and assets held within a Master<br>Trust Investment Account (MTIA). Loans are generally not included as part of the MTIA.<br>The Master Trust Agreement can be referenced for additional information related to the<br>assets included and excluded from the MTIA. All non-MTIA investment activity within<br>the trust is reportable as transfers-in and transfers-out (cash in/cash out).                                                                                                    |  |
| 7.6.3 | Does any info about the<br>master trust have to be<br>filed on Form 5500?                                                                  | The plan administrator must report certain information on Form 5500 for a master trust.<br>The information is an integral part of the return/report of each participating plan and the<br>plan's return/report will not be deemed complete unless all the information is filed within<br>prescribed time.                                                                                                    |  |
| 7.6.4 | What are the filing<br>requirements for a master<br>trust? (Ref: Form 5500<br>Instructions)                                                | The plan administrator for each retirement plan participating in the master trust<br>arrangement must file a Form 5500 and related schedules. In addition, a Form 5500 and<br>the schedules identified below may be filed for a master trust investment account:<br>Schedule A Insurance Information<br>Schedule C Service Provider Information<br>Schedule D DFE/Participating Plan Information<br>Schedule G Financial Transaction Schedules<br>Schedule H Financial Information<br>Other information may be required based on Form 5500 Instructions.                                                                                                    |  |
| 7.6.5 | This is the 1 <sup>st</sup> year our plan<br>has a master trust, how do<br>we get a 3-digit plan<br>number and what EIN<br>should be used? | The plan administrator must determine a 3-digit plan number unique to other plans the company may have. Do not use a 3-digit plan number from a terminated plan; that number may never be reused. Plan numbers for defined contribution plans should begin with 001; subsequent plans should be numbered 002, 003, etc. Do not assign plan numbers 888 or 999. Unless an EIN is established specifically for the MT, the plan sponsor's EIN should be used.                                                                                                    |  |

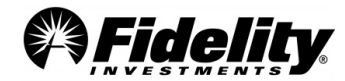

| 1     | 1                                                                                           |                                                                                                    |
|-------|---------------------------------------------------------------------------------------------|----------------------------------------------------------------------------------------------------|
|       |                                                                                             | ASU 2017-06 employee Benefit Plan Master Trust Reporting                                                                                                    |
|       |                                                                                             | In February, 2017, FASB issued Accounting Standards Update 2017-06, providing clarity on<br>the disclosures and presentation of financial statements for employee benefit plans that<br>have an interest in a master trust. The update was effective for fiscal years beginning after<br>December 15, 2018. |
|       |                                                                                             | <ul> <li>What's new?</li> <li>Disclosing the dollar amount of plans interest in the master trust for each general type - Examples, RIC, common stocks, CCT's, PSAs</li> <li>Disclosure of other assets and liabilities; for example, payables and receivables of the plan.</li> </ul>                       |
|       |                                                                                             | Nelle de la como 2                                                                                                    |
|       |                                                                                             | what's the same?                                                                                                    |
|       |                                                                                             | Net appreciation/depreciation of master trust                                                                                                    |
|       |                                                                                             | Investment income of master trust     Description of the basic used to allocate not assets and total investment income to                                                                                                    |
|       | What are the impacts<br>from ASU 2017-06 on<br>plans that participate in a<br>Master Trust? | Description of the basis used to anotate het assets and total investment income to plan                                                                                                    |
|       |                                                                                             | <ul> <li>% interest in the master trust for plans with undivided interest – typically DB plans</li> </ul>                                                                                                    |
| 7.6.6 |                                                                                             | What's been eliminated?                                                                                                    |
|       |                                                                                             | • Remove the requirement to disclose the % interest in the master trust for plans with a                                                                                                    |
|       |                                                                                             | divided interest (DC plans)                                                                                                    |
|       |                                                                                             | Master Trust Allocation                                                                                                    |
|       |                                                                                             | For reporting purposes, a master trust is a trust for which a regulated financial institution                                                                                                    |
|       |                                                                                             | serves as trustee or custodian and in which assets of more than one plan sponsored by a                                                                                                    |
|       |                                                                                             | single employer or by a group of employers under common control are held. A defined                                                                                                    |
|       |                                                                                             | contribution plan's interest in a master trust consists of a divided interest whereas                                                                                                    |
|       |                                                                                             | participant activity is rolled up to the plan level and the plan level activity is rolled up to                                                                                                    |
|       |                                                                                             | the master trust reporting.                                                                                                    |
|       |                                                                                             | Master Trust Disclosure                                                                                                    |
|       |                                                                                             | The financial information for a master trust disclosure can be found on PSW <sup>®</sup> , the in                                                                                                    |
|       |                                                                                             | the Request Reports tab of the lowest plan number in the Master Trust. In $PSW^{\$}$ go                                                                                                    |
|       |                                                                                             | to Administer Plans, Plan Year End Summary Reports, then the Requested Reports tab                                                                                                    |
|       |                                                                                             | for lowest plan number. Filter by year for each year the information is needed.                                                                                                    |
|       | How are the income and                                                                      |                                                                                                    |
|       | expense items on the                                                                        | To assist in the reconciliation of individual plans to the MT reporting, the 5500 worksheet                                                                                                    |
|       | 5500 worksheet reported                                                                     | for the MT level reporting was prepared using the same income/expense categories as the                                                                                                    |
| 7.6.7 | on the master trust form                                                                    | individual plans. The actual MT filing may have differences as shown below.                                                                                                    |
|       | <b>5500?</b> ( <i>Ref: Form 5500</i>                                                        |                                                                                                    |
|       | Instructions)                                                                               |                                                                                                    |

| Category            | PYES - 5500 Worksheet*                                                                                  | Master Trust Form 5500                                                                                  |
|---------------------|----------------------------------------------------------------------------------------------------|----------------------------------------------------------------------------------------------------|
| Contributions       | Contributions                                                                                           | Transfer In                                                                                             |
| Investment Earnings | Reported on applicable line; <u>Ex</u> : Net investment gain(loss) from registered investment companies | Reported on applicable line; <u>Ex</u> : Net investment gain(loss) from registered investment companies |

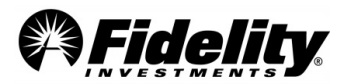

| Loan Repayment<br>(Principal)            | This line appears on the Summary of Plan Operations;<br>not applicable to the 5500 Worksheet.                                                                 | Transfer In                                                                                                    |
|------------------------------------------|----------------------------------------------------------------------------------------------------|----------------------------------------------------------------------------------------------------|
| Loan Repayment<br>(Interest)             | Loan Interest                                                                                                    | Transfer In                                                                                                    |
| Benefit Payments                         | Benefit Payments, Corrective Distributions                                                                                                    | Transfer Out                                                                                                    |
| Fees                                     | Plan level fees are reported on MT 5500 Worksheet.                                                                                                    | Plan level fees are not reported on MT Form 5500.<br>However, the MT Form 5500 may include fees<br>reportable at the Master Trust but not at the plan<br>level. |
| Balance Forward                          | Assets converted to Fidelity                                                                                                    | Reported on applicable line                                                                                                    |
| Plan Assets Merged Into<br>MT during PYE | If a plan merges into the MT subsequent to the end of<br>the prior plan year, assets and income roll up into the<br>totals reported on the MT 5500 Worksheet. | If a plan merges into the Master Trust subsequent<br>to the end of the prior plan year they are reported<br>on the MT Form 5500 as transfers-in.                |
| Adjustments                              | Reported with earnings                                                                                                    | Reported on applicable line                                                                                                    |
| Loan Withdrawals                         | N/A                                                                                                    | Transfer Out                                                                                                    |

## 8.0 VARIOUS REPORTING REQUIREMENTS

This Section provides an overview of the important reporting requirements effective for previous years.

### 8.1 Form 5500 Schedule C Reporting Requirements

Schedule C requires the identification of each person who received, directly or indirectly, \$5,000 or more in total compensation in connection with services rendered to the plan or their position with the plan during the plan year. Although the Schedule C Supplemental report is available to all clients, the Schedule C rules apply generally to 'large plans', defined as plans with 100 or more participants with account balances at year end. Generally, all direct and indirect compensation paid to service providers who received payments of \$5,000 or more must be reported on Schedule C unless the service provider received only 'eligible indirect compensation' and has met the requirements of the alternative reporting rule.

#### **General Rule**

Under the general rule, a plan must report:

- The service providers who received \$5,000 or more in compensation including name, EIN or address
- A description of the services provided
- The relationship to the employer, employee organization, or person known to be a party-in interest.
- The total of direct compensation
- If there was any indirect compensation, and if so
  - The party paying the compensation
  - $\circ$   $\;$  The amount or formula used to determine the amount of indirect compensation

Unless indirect compensation meets the DOL's definition of 'eligible indirect compensation', the amount of indirect compensation must be reported on Schedule C. A person cannot use the alternative reporting option for 'eligible indirect compensation' unless certain written disclosure requirements are met (See <u>Section 8.1.5</u>).

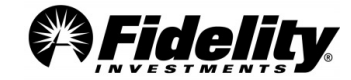

Compliance with these rules requires significant effort by plan administrators and service providers to identify, capture and report the specific data required by the regulations. To that end, we have provided answers to Frequently Asked Questions clients may ask in reference to recent changes to Schedule C.

| 8.1.1 | What does Fidelity<br>provide to help plan<br>sponsors &<br>administrators meet<br>the requirements for<br>Schedule C? | Our PYES package includes a Schedule C Supplemental report to address the Schedule C changes.<br>This report includes data related to compensation paid to persons/entities providing services directly or indirectly to the plan and may be subject to Schedule C reporting. Reporting is provided based on data available to Fidelity internally or through trusted sources, such as Morningstar for mutual fund information, as of the date the report is produced. <u>Note:</u> If differences are identified between this data (i.e. expense ratios, etc.) and information found online (i.e. Morningstar), compare the date of the report vs. the date the online info was retrieved. If there is a difference between the dates, this can cause differences.<br>Certain compensation information for an investment option not an Investment Company Act of 1940 ('40 Act) mutual fund may not be housed in the Fidelity recordkeeping system, but plan sponsors can find the information from one or more of the following sources: investment management agreement, trust agreement, collective trust participation agreement, annuity contract, or directly from the fund's investment manager or annuity provider. In addition, certain compensation information related to '40 Act mutual funds offered in the plan may need to be obtained from the mutual funds' prospectus, statement of additional information, annual report or from the mutual fund company itself.                                                                                                    |
|-------|----------------------------------------------------------------------------------------------------|----------------------------------------------------------------------------------------------------|
| 8.1.2 | How can I obtain the<br>Supplemental<br>Schedule C report?                                                             | The Schedule C Report will be published to PSW as part of the PYES, which is typically published during the first quarter following the plan year end. Simply login to PSW and click the 'Administer Plans' tab on the PSW Home Page, then 'Plan Year End Summary'. The Schedule C Supplemental Report will be listed on the 'Plan Financials' tab.                                                                                                    |
| 8.1.3 | What is the impact on<br>the plan sponsor/<br>administrator with<br>respect to completing<br>Schedule C?               | <ul> <li>The plan administrator may need to contact other vendors to retrieve (or may receive directly from vendors other than Fidelity) certain provider and fee information necessary to accurately complete the Schedule C. In the past, you might have had to provide certain information, or you might have received a 'signature ready' document which meant you could review Form 5500 as prepared by Fidelity or your external auditor; sign and send to the DOL.</li> <li>The Form 5500 is presented to clients who have elected Fidelity's Form 5500 preparation service as a 'draft'. You can review the Form and Schedule C and speak to Fidelity regarding any changes or modifications. A revised version including any additional info you provide will be re-published to PSW* for you to access, review and file with the DOL.</li> <li>If the client utilizes Fidelity's Form 5500 preparation service, known as '5500 Plan Year End Services', Fidelity will provide the plan sponsor with a draft of the Form 5500 (including Schedule C). The PYES Schedule C Supplemental Report will generally include any data available to Fidelity, internally or through trusted external sources such as Morningstar, to enable the employer or its provider to complete the Schedule C as part of the Form 5500.</li> <li>Some examples of <i>additional data</i> referred to above include non-monetary compensation like meals or business entertainment, fees associated with outside legal, audit, or consulting services and fees with respect to investment options that are not '40 Act mutual funds.</li> <li>If you have received equal to or greater than \$5,000 in gift/entertainment compensation from Fidelity due to your relationship with the plan, contact your Fidelity rep. A report on gift/entertainment expenses for a plan may exceed the normal 10 business day turn around.</li> <li>For clients who do not utilize Fidelity's Form 5500 preparation service, the PYES Schedule C Report will include the relevant data Fidelity has captured so the employer can deliver it to the service p</li></ul> |
| 8.1.4 | What is the difference<br>between direct,<br>indirect and eligible                                                     | <b>Direct compensation</b> is any payment made directly to a service provider from the plan for a service relating to the plan, including but not limited to, payments for recordkeeping services, auditing services,                                                                                                    |

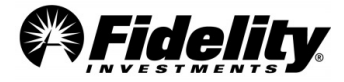

|       | indirect                                                                                | actuarial services, consulting, and investment management. Examples include charges to plan forfeiture                                                                                                    |
|-------|-----------------------------------------------------------------------------------------|----------------------------------------------------------------------------------------------------|
|       | compensation?                                                                           | Indirect compensation is any compensation received in connection with services provided to the plan<br>from sources other than directly from the plan or plan sponsor. Examples of indirect compensation<br>include, but are not limited to, fees and other payments received by a person from mutual funds, 12b-1<br>fees, finder's fees, float revenue and sales or brokerage commissions.                                                                                                    |
|       |                                                                                         | <b>Eligible indirect compensation</b> is compensation not paid directly by the plan or plan sponsor but received by service providers from omnibus level fees charged to investment funds in which the plan invests, where the charges are reflected in the value of the investment or return on investment of the fund for such things as distribution, investment management, recordkeeping or shareholder services. Sales commissions and finder's fees, float revenue and brokerage commissions on investments made for a participant's account may also be treated as eligible indirect compensation. To be treated as eligible indirect compensation for Schedule C purposes, the plan sponsor must also receive written disclosures about the compensation and the services for which it is paid that meet the DOL's requirements.                                                                                                    |
| 8.1.5 | What are the criteria<br>for getting eligible<br>indirect<br>compensation<br>treatment? | A person does not get eligible indirect compensation treatment unless certain written disclosure requirements are met. The plan must have received written materials that disclosed and described (a) the existence of the indirect compensation; (b) the services provided for the indirect compensation or the purpose for payment of the indirect compensation; (c) the amount (or estimate) of the compensation or a description of the formula used to calculate or determine the compensation; and (d) the identity of the party or parties paying and receiving the compensation. The written disclosures for a bundled arrangement must separately disclose and describe each element of indirect compensation that would be required to be separately reported if you were not relying on this alternative reporting option. The DOL believes any written disclosure, whether regulatory, contractual, or voluntary, could be relied upon so long as all the elements of the disclosure were provided to the plan administrator. Further, the necessary information could be provided to the plan administrator in separate disclosures from multiple parties.                                                                                                    |
| 8.1.6 | What is the<br>alternative reporting<br>option and when<br>does it apply?               | The alternative reporting option for Schedule C allows a plan sponsor to provide information regarding service providers who only received eligible indirect compensation and who provided the required written disclosures. If such service provider did not receive any direct or indirect compensation (other than eligible indirect compensation), the plan administrator is required to report only the name and EIN (or address) of the person who provided the required written disclosures regarding the eligible indirect compensation, rather than reporting the detailed information for indirect compensation. To take advantage of this option, the plan sponsor must have received the written materials described in section 8.1.5. On the <b>Schedule C, Part I, Line b</b> is where the name and EIN (or address) of the person who provided the required written disclosures is reported. It is common to see Fidelity Investments Institutional on this line if there was eligible indirect compensation included on the Fidelity Schedule C Supplemental Report.                                                                                                    |
| 8.1.7 | Where can I find<br>more information on<br>the Schedule C?                              | Additional info can be found in the Instructions to Form 5500 and in the notice of adoption of revisions to annual return/report forms issued by the DOL and published in the Federal Register on Nov 16, 2007. The DOL has also published FAQs related to Schedule C: <a href="https://www.dol.gov/sites/dolgov/files/EBSA/about-ebsa/our-activities/resource-center/faqs/2009-form-5500-schedule-c.pdf">https://www.dol.gov/sites/dolgov/files/EBSA/about-ebsa/our-activities/resource-center/faqs/2009-form-5500-schedule-c.pdf</a> . The DOL also published a supplemental set of FAQs: <a href="https://www.dol.gov/sites/dolgov/files/EBSA/about-ebsa/our-activities/resource-center/faqs/2009-form-5500-schedule-c.pdf">https://www.dol.gov/sites/dolgov/files/EBSA/about-ebsa/our-activities/resource-center/faqs/2009-form-5500-schedule-c.pdf</a> . The DOL also published a supplemental set of FAQs: <a href="https://www.dol.gov/sites/dolgov/files/EBSA/about-ebsa/our-activities/resource-center/faqs/supplemental-2009-schedule-c.pdf">https://www.dol.gov/sites/dolgov/files/EBSA/about-ebsa/our-activities/resource-center/faqs/supplemental-2009-schedule-c.pdf</a> . Plan sponsors or administrators should consult their counsel with any questions regarding the proper completion of Form 5500 and its Schedules for their plan. |
| 8.1.8 | For Fidelity Advisor<br>401(k) plans, why                                               | For plans without an appointed broker of record, Fidelity Advisor Fund shares will be held directly on the books and records of FIIOC, the funds' Transfer Agent and plan recordkeeper and the 12b-1 payments typically paid to the broker will be retained by the funds' distributor, FDC LLC, an affiliate of FIIOC.                                                                                                    |

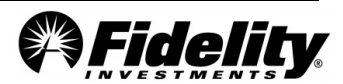

|        | would FIIOC receive<br>12b-1 payments?                                                                    |                                                                                                    |
|--------|----------------------------------------------------------------------------------------------------|----------------------------------------------------------------------------------------------------|
| 8.1.9  | Why is there data<br>missing for the direct<br>fees or it reads "SEE<br>NOTE *2"or 99-<br>9999999?        | If an invoice or letter of direction to pay expenses out of the plan is sent, Fidelity makes every effort to capture the EIN, Name of Payee, Service Code and relationship. If this information was not part of the service request opened for this request it is possible it would not be picked up in the Schedule C report. In the future be sure to include in your service request: <ul> <li>EIN of the service provider</li> <li>Name of the service provider</li> <li>Department of Labor service code found in the Form 5500 instructions</li> <li>Relationship i.e. auditor, advisor, etc.</li> </ul>                                                                                                    |
| 8.1.10 | Is there a PSW <sup>®</sup><br>Service Request to pay<br>vendor expenses out<br>of the plan?              | If your plan allows for payments to third party vendors from plan assets, from the PSW® Home page, go<br>to the 'Work With Fidelity' tab and choose 'Open a New Service Request'. Under 'Fee Payment' choose<br>'Vendor Fee'.<br>Choose the plan you are requesting the fees to be paid from and complete the request by providing all<br>the information requested. Providing complete and accurate information is vital because<br>• Some of the information is reported on Supplemental Schedule C reporting<br>• Ensures proper fee categories on the Schedule H for large filers<br>Note: If the invoiced amount includes fees to be paid from multiple plans to a single provider, a PSW®<br>Service Request should be opened under each plan separately, requesting the amounts only to be paid<br>individually from each plan.<br>Section 8.1.18 shows an example of the Service Request completion process. |
| 8.1.11 | Why don't the basis<br>points on the Schedule<br>C supplemental report<br>match my<br>independent source? | The Schedule C supplemental report will report the most recent formula and in most cases the basis points closest to your plan year end. Check the date on your independent source of when the information was updated.                                                                                                    |
| 8.1.12 | Do I have soft dollar<br>arrangements in my<br>plan?                                                      | An investment manager may receive 'soft dollar' revenue in the form of research or other permissible services in connection with securities trades on behalf of plan clients. Soft dollar revenue for which required disclosures have been received may be treated as 'eligible indirect compensation' for Schedule C reporting purposes. Plan sponsors should review disclosures, as applicable, in each investment option's investment management agreement, trust agreement, collective trust participation agreement, commingled pool participation agreement prospectus, mutual fund prospectus or statement of additional information.<br>For Fidelity mutual funds, obtain applicable fund disclosures at fidelity.com; for Fidelity Advisor Funds, obtain applicable fund disclosures at advisor.fidelity.com. For other investment options, contact the applicable service provider.                        |
| 8.1.13 | What do the 'service<br>codes' mean on the<br>Schedule C<br>Supplemental report?                          | The service codes listed on the Schedule C Supplemental report are codes provided by the DOL in the Form 5500 Schedule C instructions, or below in Section 8.1.19. These service codes describe the services provided by the payee to the plan and the type of compensation received.<br>Link to DOL website with Form 5500 instructions: <u>https://www.dol.gov/agencies/ebsa/employers-and-advisers/plan-administration-and-compliance/reporting-and-filing/form-5500</u> .                                                                                                    |

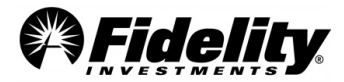

| 8.1.14 | Why are fund<br>management fees in<br>the Unitized funds<br>and Synthetic GICs<br>not reported on<br>Schedule C?     | Q3 of the DOL's published FAQs for the 2009 Schedule C addresses this issue for non-40 act funds. In the DOL's view if the fees are reflected in the value of the investment or the return on the investment and the plan administrator received the proper disclosures, this is considered eligible indirect compensation. Most of the time the compensation is disclosed in the investment management agreement signed by the plan sponsor. See the DOL FAQ below which addresses this question.<br><i>Q3: Can the alternative reporting option for 'eligible indirect compensation' be used to report compensation paid or received in separately managed investment accounts of a single plan?</i><br>Yes. The Schedule C instructions state 'eligible indirect compensation' includes fees or expense reimbursement payments charged to 'investment funds' and reflected in the value of the plan's investment or return on investment. The instructions do not further define the term 'investment fund' for this purpose. Investment funds would include mutual funds, bank common and collective trusts, and insurance company pooled separate accounts. In the DOL's view the term would also include separately managed investment accounts for eligible indirect compensation can be used for eligible indirect compensation received in connection with separately managed investment accounts of employee benefit plans. |
|--------|----------------------------------------------------------------------------------------------------|----------------------------------------------------------------------------------------------------|
| 8.1.15 | Why don't I see<br>revenue sharing from<br>Fidelity Funds on the<br>schedule C<br>supplemental report?               | The reason the report does not show revenue sharing for Fidelity funds is that these funds would be considered as part of a 'bundled arrangement' as defined by the Schedule C regulation. The plan administrator would not need to report the revenue distributed throughout the bundle i.e. Fidelity funds to other Fidelity affiliates like FWS or FMTC. The DOL believes it is generally sufficient for Schedule C reporting purposes to treat an affiliate group as a single person.<br>Since Fidelity is not affiliated with the outside funds, Fidelity would show the Sub-TA fees they receive from these non-affiliated funds.                                                                                                    |
| 8.1.16 | Does the direct fee<br>amount for FIIOC<br>include the<br>commissions charged<br>to a participant's SDB<br>account?  | Commissions or sale charges related to transactions within a participant's SDB accounts are reported as direct compensation. For financial reporting purposes the SDB fees are built into the cost basis of the asset on the financials. In other words, the commission is part of the value of the security that is reported as an asset. These fees will not be reported in the Administrative Expenses on the Schedule H or I.<br>The detail to the total commission amount being reported can be requested from Fidelity's Audit Support Team.                                                                                                    |
| 8.1.17 | Is there indirect<br>compensation to<br>report for funds held<br>within the self-<br>directed brokerage<br>accounts? | For self-directed brokerage investments, each fund family may offer an indirect support fee paid to<br>Fidelity Investments. Each indirect support fee paid by a fund may differ depending on the form of<br>investment. This information can be found on the Schedule C Supplemental Report in Part I, Line 3.<br>A listing of indirect compensation for self-directed brokerage investments can be provided in Excel upon<br>request from Fidelity's Audit Support Team.                                                                                                    |

## 8.1.18 Service Request Completion – Paying Vendors out of the Plan

From the PSW<sup>®</sup> home page

- 1. Select 'Work With Fidelity'.
- 2. Select 'Open a New Service Request'.
- 3. Search 'pay' and choose 'Pay an invoice'.
- 4. From drop down box, choose your plan and select if you are paying an invoice for Fidelity, a vendor or being reimbursed for a payment already made.
- 5. Choose 'Next'.

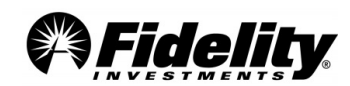

| All fields are required unless otherwise noted.  What plan will you pay from?  O5180 - FITSCO UNIV. LINK  Who are you paying? Fidelity  Vendor (non-Fidelity)  I've already made the payment and need to be reimbursed       | All fields are required unless otherwise noted.  What plan will you pay from?  05180 - FITSCO UNIV. LINK  Who are you paying? Fidelity Vendor (non-Fidelity) I've already made the payment and need to be reimbursed            | Pay an invoice<br>lay a Fidelity invoice or pay a vendor other than Fidelity, such as an advisor,<br>onsultant, auditor, attorney, or other provider. Get reimbursed for plan-relatec<br>xpenses. |
|----------------------------------------------------------------------------------------------------|----------------------------------------------------------------------------------------------------|----------------------------------------------------------------------------------------------------|
| What plan will you pay from?          05180 - FITSCO UNIV. LINK       ✓         Who are you paying?       Fidelity         ✓ Vendor (non-Fidelity)       ✓         ✓ I've already made the payment and need to be reimbursed | What plan will you pay from?          05180 - FITSCO UNIV. LINK       ✓         Who are you paying?       Fidelity         Fidelity       Vendor (non-Fidelity)         I've already made the payment and need to be reimbursed | All fields are required unless otherwise noted.                                                                                                    |
| Who are you paying? Fidelity Vendor (non-Fidelity) I've already made the payment and need to be reimbursed                                                                                                    | Who are you paying? Fidelity Vendor (non-Fidelity) I've already made the payment and need to be reimbursed                                                                                                    | What plan will you pay from?<br>05180 - FITSCO UNIV. LINK 🔨                                                                                                    |
| <ul> <li>Vendor (non-Fidelity)</li> <li>I've already made the payment and need to be reimbursed</li> </ul>                                                                                                    | <ul> <li>Vendor (non-Fidelity)</li> <li>I've already made the payment and need to be reimbursed</li> </ul>                                                                                                    | Who are you paying?                                                                                                    |
| $\bigcirc$ I've already made the payment and need to be reimbursed                                                                                                    | ○ I've already made the payment and need to be reimbursed                                                                                                    | Vendor (non-Fidelity)                                                                                                    |
|                                                                                                    |                                                                                                    | $\bigcirc$ I've already made the payment and need to be reimbursed                                                                                                    |

**Remainder of Service Request** - Complete the remaining fields. When asked to enter the employer identification number of the vendor being paid, it should be entered as it appears exactly on the vendor's W9.

Service codes for the vendor to choose from can be found below, and the best description of the relationship to the employer should be chosen.

#### **Service Provider Codes**

| Code | Service/Compensation |
|------|----------------------|
|------|----------------------|

- **10** Accounting (including auditing)
- 11 Actuarial
- 12 Claims processing
- 13 Contract Administrator
- 14 Plan Administrator
- 15 Recordkeeping and information management (computing, tabulating, data processing, etc.)
- 16 Consulting (general)
- **17** Consulting (pension)
- 18 Custodial (other than securities)
- 19 Custodial (securities)
- 20 Trustee (individual)
- 21 Trustee (bank, trust company, or similar financial institution)
- 22 Insurance agents and brokers
- 23 Insurance services
- 24 Trustee (discretionary)
- 25 Trustee (directed)
- 26 Investment advisory (participants)
- 27 Investment advisory (plan)
- 28 Investment management
- 29 Legal
- 30 Employee (plan)
- 31 Named fiduciary

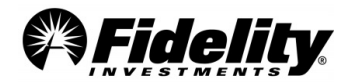

- **32** Real estate brokerage
- **33** Securities brokerage
- 34 Valuation (appraisals, etc.)
- **35** Employee (plan sponsor)
- **36** Copying and duplicating
- **37** Participant loan processing
- 38 Participant communication
- **40** Foreign entity (e.g., an agent or broker, bank, insurance company, etc. not operating within jurisdictional boundaries United States)
- 49 Other services
- 50 Direct payment from the plan
- 51 Investment management fees paid directly by plan
- 52 Investment management fees paid indirectly by plan
- 53 Insurance brokerage commissions and fees
- 54 Sales loads (front end and deferred)
- 55 Other commissions
- 56 Non-monetary compensation
- 57 Redemption fees
- 58 Product termination fees (surrender charges, etc.)
- 59 Shareholder servicing fees
- 60 Sub-transfer agency fees
- **61** Finders' fees/placement fees
- 62 Float revenue
- 63 Distribution (12b-1) fees
- 64 Recordkeeping fees
- 65 Account maintenance fees
- 66 Insurance mortality and expense charge
- **67** Other insurance wrap fees
- 68 'Soft dollars' commissions'
- **70** Consulting fees
- 71 Securities brokerage commissions and fees
- 72 Other investment fees and expenses
- 73 Other insurance fees and expenses
- 99 Other fees

## 8.2 Participant Revenue Credits and Revenue Credit Program

| 8.2.1 | What is<br>Participant<br>Revenue Credit<br>(PRC)? | In situations where recordkeeping revenue received in connection with plan services exceeds agreed-upon compensation, Fidelity can allocate amounts equal to such excess revenue to accounts of eligible participants. This type of allocation is typically made to the participants' accounts as a negative expense. These fees can be identified on the Fee Detail Report as a positive fee transaction type. |
|-------|----------------------------------------------------|----------------------------------------------------------------------------------------------------|
| 8.2.2 | What is the<br>Revenue Credit<br>(RCP) Program?    | In situations where recordkeeping revenue received in connection with plan services exceeds agreed-upon compensation, Fidelity can deposit amounts equal to such excess revenue in a suspense account in the plan. The most common account number plans use for this RCP credit is 999-99-9999J, and the activity of this account can be reviewed on the Balance Info Summary Extract (BISE) report.            |

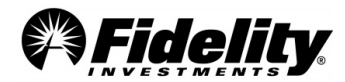

| 8.2.3 | May plan<br>sponsors choose<br>to treat PRC as<br>contributions or<br>earnings under<br>the Code?                                                                | In Fidelity's view, credits under PRC and RCP are best characterized as a 'negative' fee (i.e., they reduce the<br>recordkeeping fees otherwise paid by the plan). A plan sponsor may direct PRCs be treated as contributions<br>under the plan, although in our experience very few sponsors have elected to do so.                                                                                                    |
|-------|----------------------------------------------------------------------------------------------------|----------------------------------------------------------------------------------------------------|
| 8.2.4 | How did Fidelity<br>become<br>comfortable,<br>from a legal<br>perspective, with<br>offering PRC and<br>RC?                                                       | Fidelity's decision to design the Participant Revenue Credit Program was influenced by the passage of the<br>Regulated Investment Company (RIC) Modernization Act of 2010. This legislation repealed the preferential<br>dividend rule under IRC 562(c), thereby removing Fidelity's legal concerns with allocating revenue<br>attributable to mutual funds to the plan.                                                                                                    |
| 8.2.5 | How did Fidelity<br>determine that<br>the revenue<br>credit should be<br>netted against<br>direct<br>compensation<br>reported on<br>Schedule C Part I<br>line 2? | Form 5500 Schedule C instructions - Element (d) provide as follows (emphasis supplied): Enter the total amount of compensation received directly from the plan for services rendered to the plan during the plan year. <i>If a service provider charges the plan a fee or commission, but agrees to offset the fee or commission with any revenue received from a party other than the plan or plan sponsor, for example, as part of a commission recapture or other offset arrangement, only the amount paid directly by the plan after any revenue sharing offset should be entered in element (d).</i> Enter in element (d), as direct payments by the plan, amounts a plan sponsor, or contributing employer or participating employee organization in the case of a multiemployer or multiple-employer plan, pays a plan third-party service provider reimbursed by the plan.                                                                                                    |
| 8.2.6 | How will<br>Revenue Credit<br>amounts be<br>reported on<br>Form 5500<br>Schedule H and<br>C?                                                                     | <ul> <li>Once Revenue Credit amounts are deposited in a plan-level suspense account, the credit will be treated as a plan asset on Form 5500.</li> <li>Schedule H/I – Once the revenue credit is assetized in a plan-level account, the credit will be brought into the plan as a 'reverse' fee, under transaction code 679 and billable code 13. The credit will be reported on Form 5500 Schedule H or I. The amount of the assetized revenue credit will also reduce the amount of administrative expenses reported on the financials.</li> <li>Schedule C – For purposes of Form 5500 Schedule C, the amount allocated to participants will also be reported as a 'reverse' fee, under transaction code 679 and billable code 13, which will reduce the direct fees reported to Fidelity. Revenue sharing payments to Fidelity are considered indirect compensation for purposes of Form 5500 Schedule C.</li> <li>Below is a hypothetical illustration of how assetizing credit may appear on Schedule H. Assume the credit is deposited in a money market fund within the J-guy suspense account. Given there are two sides to every entry, we will need to debit an asset and credit an expense (fees).</li> <li>Debit the Asset - This will show up as an asset on line 1c(1) as interest bearing cash. This could change depending on how the plan is set up for the allocation. Either way, revenue credit will be reflected in the asset section.</li> <li>Credit Fees - This will reduce the direct fees paid out of the plan and will show up on line 2i(4) as an 'other' Administrative expense.</li> </ul> |
| 8.2.7 | How can it be<br>determined if<br>the revenue<br>credit is<br>allocated back to<br>participants?                                                                 | The Fee Detail Report that is included with the PYES Reports will detail Revenue Credits allocated back to participants.<br>The amount allocated to participants will also be reported as a 'reverse' fee, under transaction code 679 and billable code 13.<br>Below is an example of how the allocation back to the participant may appear on the Fee Detail Report.                                                                                                    |

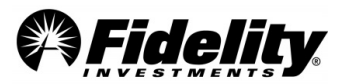

|       |                           | Plan Number Partic                                                                                                    | SSN Trade Date       | Part Name               | Status                   | Transaction Type | Cash Amount | Transaction Code Description |
|-------|---------------------------|----------------------------------------------------------------------------------------------------|----------------------|-------------------------|--------------------------|------------------|-------------|------------------------------|
|       |                           | 99999 99                                                                                                    | 9-99-9999 03/11/2014 | Participant, Name       | A                        | FEE              | 2.25        | 679-FEE                      |
|       | How is the<br>Participant | The terms of the PRC allocation method is described in the Fee Schedule of a plan's Service Agreement. The calculation and allocation methods are detailed in the Participant Revenue Credit – Fund Allocation section. Generally, allocations of the calculated plan level PRC are made to eligible participants pro rata based on the ratio of each Participant's average daily balance in a fund during the quarter to the total average daily balances for all Participants in such fund during the quarter. See illustration below. |                      |                         |                          |                  |             |                              |
| 979   | Revenue Credit            | (a) (b) (c) (d)                                                                                                    |                      |                         |                          |                  |             |                              |
|       | (PRC) amount              | Participant                                                                                                    | Fund A TOTAL         | Average quarterly balan | ce <mark>(</mark> 91 day | s) Facto         | or          | Fund A Rev Share Per PPT     |
| 0.2.0 | calculated for            | XXX-XX-0001                                                                                                    | 50,000.00            |                         | 549.4                    | 5 0.             | .714285714  | \$ 14.29                     |
|       | oach                      | YYY-YY-0002                                                                                                    | 20,000.00            |                         | 219.7                    | 8 0.             | .285714286  | \$ 5.71                      |
|       | participant?              | 769.23       20.00         Plan level quarterly revenue credit calcualted for Fund A per invoice = \$20         (a) Summed daily balance of Fund A for the quarter, per participant         (b) Summed total of Fund A divided by number of days in the quarter, per participant - (a/91)         (c) Participant average quarterly balance divided by plan level quarterly balance sum - (c/769.23)         (d) Factor multiplied by the plan level quarterly revenue credit calculated (\$20)                                          |                      |                         |                          |                  |             |                              |

## 8.3 Reporting of Participant Loans

| 8.3.1 | How do I report<br>participant loans?                                                                                              | For a plan's audited financial statements, effective for plan years after December 15, 2010, loans to participants in employee benefit plans should be classified as a note receivable and measured at amortized cost (i.e., unpaid principal plus accrued but unpaid interest). <i>Form 5500 Schedule H still requires the classification of participant loans as an investment.</i>                                                                                                    |  |  |  |
|-------|----------------------------------------------------------------------------------------------------|----------------------------------------------------------------------------------------------------|--|--|--|
| 8.3.2 | Do I need to<br>compute the fair<br>value for these loans<br>any longer?                                                           | No, loans to participants should be measured at amortized cost (unpaid principal plus accrued but unpaid interest). Amortized cost is not fair value.                                                                                                    |  |  |  |
| 8.3.3 | Can you provide a<br>high level example of<br>how to estimate<br>accrued but unpaid<br>loan interest<br>receivable at year<br>end? | <ul> <li>Locate the outstanding loan balance on the Summary of Net Trust Assets (SONTA).</li> <li>Average loan interest rate - compute the average loan interest rate for the outstanding loans by reviewing the Annual Loan Balance Report which is part of the PYES reports.</li> <li>Days to accrue - determine the number of days of to accrue.</li> <li>Interest per day - multiply the outstanding loan balance times the average interest rate and divide this figure by 365 days to arrive at the loan interest per day</li> <li>Accrued interest receivable – multiply the days to accrue times the interest per day</li> <li>Accrued interest receivable – multiply the days to accrue times the interest per day</li> <li>Example         <ul> <li>Outstanding loan balance at 12/31/xx</li> <li>\$1,000,000</li> <li>(A)</li> <li>Average interest rate</li> <li>5.4%</li> <li>(B)</li> <li>Estimated average interest dollars per day (A*B)/365</li> <li>\$147.95</li> <li>(C)</li> <li>Days to accrue between payroll periods</li> <li>7</li> <li>(D)</li> <li>Accrued interest receivable at 12/31/xx</li> <li>\$1,000,000</li> </ul> </li> <li>Plus accrued interest receivable (per above)</li> <li>1,036</li> <li>Participant loan balance plus accrued interest receivable at 12/31/xx</li> <li>\$1,001,036</li> </ul> <li>In this example, as with many cases, the accrual amount is relatively small as compared to the outstanding loan balance (in this example only one tenth of one percent).</li> |  |  |  |

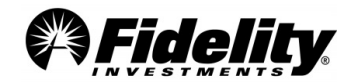

## 8.4 Reporting Requirements for 403(b) Plans

The DOL Employee Benefits Security Administration (EBSA) requires beginning with the 2009 plan year, 403(b) plans subject to Title I of ERISA were to begin to comply with the same 5500 filing requirements as those applying to qualified retirement plans. This section details the most frequently asked questions related to the 403(b) 5500 reporting requirements.

| 8.4.1 | Do I need to<br>aggregate the<br>activity for my multi-<br>vendor 403(b) plan?                                                     | Yes, unless the exemption below applies.<br>The DOL recognizes for some clients whose 403(b) plans involve many providers (like insurance<br>companies and mutual funds), it may be difficult to obtain financial information for some<br>participants. <b>First</b> , obtain and read the DOL Field Assistance Bulletin 2009-02 and 2010-01.<br>Fidelity updated the Plan Year End Summary package to meet 403(b)-specific needs. Specifically, we<br>now show contract exchanges separately on the 5500 Worksheet to help with your reconciling efforts<br>from multiple vendors since contract exchanges should not be reported on Schedule H or I as either<br>contributions or distributions. Fidelity's Plan year End Summary package will not include outside<br>vendor information, which will require you to obtain other vendor financial information and forward<br>on to your Form 5500 preparer. |
|-------|----------------------------------------------------------------------------------------------------|----------------------------------------------------------------------------------------------------|
| 8.4.2 | If my plan utilizes<br>multiple vendors<br>(insurance<br>companies and<br>mutual funds), will<br>Fidelity prepare my<br>Form 5500? | If your plan is exclusively with Fidelity Investments, meaning, no non-Fidelity annuity or investment<br>providers, you may contract with Fidelity to provide the 'draft' Form 5500 by contacting your Client<br>Service Manager (CSM). Even though you may have received the service in the past, check with your<br>CSM to determine if this service is still available.<br>For 403(b) plans with two or more recordkeepers, Fidelity will not provide a 'draft' Form 5500.<br>Clients will need to gather data from all of the record keepers and prepare the Form 5500 themselves,<br>outsource the completion of Form 5500 to a service provider other than Fidelity or contact Fidelity's<br>Benefits Consulting Services through their Client Service Manager.                                                                                                    |

## 8.5 Form 5500 Frequently Asked Questions – Form 5500 Instructions

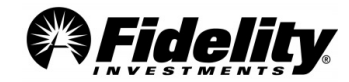

| 8.5.1 | Does Fidelity prepare<br>the 5500-SF (Short<br>Form)?                           | <ul> <li>The Form 5500-SF was adopted by the DOL as a reporting option for certain small pension and welfare plans with fewer than 100 participants with account balances at the beginning of the plan year as long as they meet certain conditions regarding their investments being held or issued by a regulated financial institution with a readily determinable fair market value.</li> <li><u>The Form 5500-SF includes but not limited to:</u> <ul> <li>Financial Information</li> <li>Plan Characteristics</li> <li>Compliance Questions i.e. fidelity bond</li> <li>Plan termination information</li> </ul> </li> <li><u>To be eligible the plan must:</u> <ul> <li>Be a small plan (i.e., generally have fewer than 100 participants with account balances at the beginning of the plan year),</li> <li>Meet the conditions for being exempt from the requirement that the plan's books and records be audited by an independent qualified public accountant (IQPA),</li> <li>Have 100% of its assets invested in certain secure investments with a readily determinable fair value</li> <li>Hold no employer securities, and</li> <li>Not be a multiemployer plan.</li> </ul> </li> <li>Fidelity Testing and Reporting Services (TRS) does not offer this filing option. Some of the reasons why TRS does not offer this option are: <ul> <li>The 5500-SF does not provide as much disclosure about a plan as the Form 5500 and related schedules.</li> <li>It is a much greater risk to the client to monitor the eligibility requirements from year to year.</li> <li>It is acceptable for plans of this size to file the Form 5500 and related schedules.</li> </ul> </li> </ul> |
|-------|---------------------------------------------------------------------------------|----------------------------------------------------------------------------------------------------|
| 8.5.2 | Where does the value<br>from Line 6g(1) on the<br>Form 5500 come from?          | Line 6g(1) comes from the prior year Form 5500 Line 6g(2). In 2023 only, the amount comes from Line 6g of the 2022 Form 5500. The number should be reviewed for any significant changes to the participant population that took place on the first day of the reporting year, which may have impacted the filing status of the plan.                                                                                                    |
| 8.5.3 | What is the difference<br>between a<br>multiple/single/multi-<br>employer plan? | <ul> <li>Single Employer Plan - a single-employer plan for this Form 5500 reporting purpose is an employee benefit plan maintained by one employer or one employee organization. A controlled group is generally considered one employer for Form 5500 reporting purposes. A controlled group is a controlled group of corporations under Code section 414(b), a group of trades or businesses under common control under Code section 414(c), or an affiliated service group under Code section 414(m.)</li> <li>Multiple Employer Plan – a plan maintained by two or more employers who are related through common interest and do not meet the definition of a Single Employer.</li> <li>Multiemployer Plan - A plan is a multiemployer plan if: (a) more than one employer is required to contribute, (b) the plan is maintained pursuant to one or more collective bargaining agreements between one or more employee organizations and more than one employer.</li> </ul>                                                                                                    |
| 8.5.4 | What is a fidelity bond,<br>and how much<br>coverage do I need to<br>have?      | <ul> <li>Generally, qualified retirement plans must have a fidelity bond to cover the plan against losses resulting from fraud or dishonesty by plan officials. These bonds are sometimes referred to as an ERISA bond or a Surety bond.</li> <li>The amount of the bond must be fixed or estimated as of the beginning of each reporting year. [ERISA § 412; DOL Reg 29 CFR 2580] The bonding requirement is 10% of funds handled. 'Funds handled' is calculated by adding the beginning plan assets for the reporting plan year + plan contributions + plan income. The bond must be for an amount at least equal to \$1,000 with a maximum requirement of \$500,000 per plan unless the plan has employer securities. The maximum bond amount increases to \$1,000,000 for plan officials of plans that hold employer securities.</li> <li>A fidelity bond is issued by an insurance broker and has no connection to Fidelity Investments.</li> </ul>                                                                                                    |

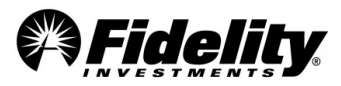

| 8.5.5 | What attachment do I<br>need for late<br>contributions?                                                         | Plan sponsors that reported late contributions on compliance question Line 4a of the Schedules H and I, are required to prepare and attach a Schedule of Delinquent Participant Contributions. Delinquent participant loan repayments that are not reported as a non-exempt transaction on compliance question 4d of the Schedule H and I, should be included in this attachment. If you chose to include participant loan repayments on line 4a, you must apply the same supplemental schedule and IQPA disclosure requirements to the loan repayments as applied to delinquent transmittals of participant contributions.         Below is an example from the DOL 5500 Instructions:         Schedule H (OR I) Line 4a - Schedule of Delinquent Participant Contributions         Participant Contributions         Participant Contributions         Participant Contributions         Contributions Transferred Late to Plan         Check here if Contributions Contributions Corrected Outside VFCP         VFCP         VFCP         VFCP         VFCP         VFCP         VFCP         VFCP         VFCP         VFCP         VFCP         VFCP         VFCP         VFCP         VFCP         VFCP         VFCP         VFCP         VFCP         VFCP         VFCP         VFCP         VFCP                                                                                                            |
|-------|----------------------------------------------------------------------------------------------------|----------------------------------------------------------------------------------------------------|
| 8.5.6 | What is the difference<br>between a 'large' and<br>small 'filer', and when<br>would I need to have<br>an audit? | <ul> <li>number of participants with account balances on the first day of the plan year, and reported on Line 6g(1) of the Form 5500. NOTE: First-time filers will use the count as of the last day of the plan year.</li> <li>Who is considered a plan participant? <ul> <li>Active participants – currently employed and covered by a plan and earning or retaining credited service under a plan; includes individuals whether or not they have elected to defer contributions into the plan</li> <li>Retired or separated participants receiving or entitled to receive benefits under the plan</li> <li>Deceased participants with one or more beneficiaries who are receiving or are entitled to receive benefits under the plan</li> </ul> </li> <li>Large plan filers – generally any plan with 100 or more participants with account balances at the beginning of the plan year: <ul> <li>Files Form 5500 Schedule H</li> <li>Requires an audit of the plan</li> </ul> </li> <li>Auditor must be an independent qualified public accountant (IQPA). Independent meaning the auditor or the auditing firm may not be connected to or have interest in the plan or the plan sponsor.</li> </ul> <li>Small plan filers – generally any plan with less than 100 participants with account balances at the beginning of the plan year</li> <li>Files Schedule I or 5500-SF. (<i>See 8.5.1 on 5500-SF</i>)</li> <li>Generally does not require an audit.</li> <li>80-120 Rule <ul> <li>Looks at Form 5500, Line 6g(1) number – Participants with account balances at the beginning of the plan year to determine type of filer.</li> <li>If the number of participants on Line 6g(1) falls between 80 and 120, the plan sponsor may continue to file the same financial schedule (Schedule H or Schedule I) as they filed in the previous plan year.</li> </ul> </li> |

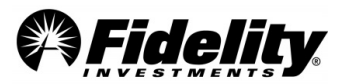

|       |                                                                      | A defined contribution plan is required to include a Schedule R when participants in the plan have received                                                                                                    |
|-------|----------------------------------------------------------------------|----------------------------------------------------------------------------------------------------|
|       |                                                                      | payments of benefits during the plan year of reporting.                                                                                                    |
| 8.5.7 | Why isn't the Schedule<br>R filled in? Whose EIN<br>is that?         | <ul> <li>'Payments of benefits' does not include:</li> <li>Corrective distributions of excess deferrals, excess contributions, or excess aggregate contributions, or the income allocable to any of these amounts;</li> <li>Distributions of automatic contributions pursuant to Code section 414(w) – automatic contribution arrangements</li> <li>Distribution of elective deferrals or the return of employee contributions to correct excess annual additions under Code section 415, or the gains attributable to these amount</li> <li>A loan deemed as a distribution under Code section 72(p).</li> </ul> For defined contribution plans, only Lines 1 and 2 of the Schedule R will be completed. <ul> <li>Line 1 is to report the total value of all distributions made during the year (regardless of when the distribution began) in any form other than cash, annuity contracts issued by an insurance company, distribution of life insurance contracts, marketable securities within the meaning of Code section 731(c)(2), or plan loan offset amounts. <ul> <li>Line 2 is to report the EIN of any payor(s) who paid benefits reportable on IRS Form 1099-R on behalf of the plan to participants or beneficiaries during the plan year. This is the EIN that appears on the IRS Forms 1099-R that are issued to report the payments. If there were multiple payors during the year, the two who paid the most dollars would be reported. Fidelity's EIN used to report is 04-6568107.</li> <li>If 'payments of benefits' did not exist during the plan year, the Schedule R would not be a required schedule to filed with the DOL</li> </ul> For ESOP and plans that have minimum funding requirements, such a Money Purchase Plans, additional lines are required base on the DOL instructions without regards to whether or not 'payments of benefits' were received by participants during the year.</li></ul> |
| 8.5.8 | Does Fidelity prepare<br>the Schedule of Assets<br>Held for my plan? | Fidelity Testing and Reporting Services does not prepare the attachment <u>Schedule H - Schedule of Assets</u><br><u>Held as Investments</u> . This schedule will need to be prepared by the plan sponsor and/or their auditor. An<br>Excel version of Summary of Net Trust Assets (SONTA) is available with the Plan Year End Summary, and<br>can be used as a great resource to prepare the schedule.                                                                                                    |

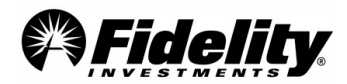

|       |                          | Definition of 'narty in interact'                                                                                                    |
|-------|--------------------------|----------------------------------------------------------------------------------------------------|
|       |                          | $\frac{Definition of party-in-interest}{(p_A p_Y)}$                                                                                                    |
|       |                          | PARTF-IN-INTEREST - ERISA (S)(14) (29 USC 1002(14))                                                                                                    |
|       |                          | (14) me termi party minterest means, as to an employee benefit plan –                                                                                        |
|       |                          | (A) any fiduciary (including, but not limited to, any administrator, officer, trustee, or custodian), counsel, or                                            |
|       |                          | (D) a parson providing convicts such plan;                                                                                                    |
|       |                          | (B) a person providing services to such plan;                                                                                                    |
|       |                          | (which is its sum least entity) and does not provide services to the plan. Fink as fund manager provides services to the Fund                                |
|       |                          | (which is its own legal entity) and does not provide services to the plan.(c) an employer any of whose                                                       |
|       |                          | ridelite is not the eventseen                                                                                                    |
|       |                          | - Fidelity is not the employer                                                                                                    |
|       |                          | (D) an employee organization any of whose members are covered by such plan;                                                                                  |
|       |                          | Does not apply to Fidelity                                                                                                    |
|       |                          | (E) an owner, direct or indirect, of 50 percent or more of $-$                                                                                               |
|       |                          | (i) the combined voting power of all classes of stock entitled to vote or the total                                                                          |
|       |                          | Value of shares of all classes of stock of a corporation,                                                                                                    |
|       |                          | (ii) the capital interest of the profits interest of a partnership, or                                                                                       |
|       |                          | (iii) the beneficial interest of a trust or unincorporated enterprise, which is an employer or an employee                                                   |
|       |                          | organization described in subparagraph (C) or (D);                                                                                                    |
|       |                          | - The shareholders and not Fidelity hold the voting power in the funds for all classes of stock and are                                                      |
|       |                          | entitled to vote. The snareholders are the owners of the Fund. You must be at least 50% owner in entity.                                                     |
|       |                          | • Mutual Funds – The owners are the shareholders. They are the ones with voting rights, not Fidelity                                                         |
|       | Should Fidelity be       | Investments.                                                                                                    |
|       | identified as a party in | • CCI's – The participants are the owners of the funds who own the units in the fund.                                                                        |
|       | interest for mutual      | (F) a relative (as defined in paragraph (15)) of any individual described in subparagraph (A), (B), (C), or (E);                                             |
|       | funds and common         | Fidelity is not a relative                                                                                                    |
| 8.5.9 |                          | (G) a corporation, partnership, or trust or estate of which (or in which) 50 percent or more of –                                                            |
|       | collective trusts on the | (i) the combined voting power of all classes of stock entitled to vote or the total value of shares of all                                                   |
|       | Schedule of Assets       | classes of stock of such corporation,                                                                                                    |
|       | Held for Investment?     | (ii) the capital interest of profits interest of such partnership, or                                                                                        |
|       |                          | (iii) the beneficial interest of such trust of estate, is owned directly or indirectly, or held by persons described in subnemersent (A) (B) (C) (D) or (E): |
|       |                          | described in subparagraph (A), (B), (C), (D), or (E);                                                                                                    |
|       |                          | - The shareholders and not Fidelity hold the voting power in the funds for all classes of stock and are                                                      |
|       |                          | entitled to vote. The shareholders are the owners of the Fund.                                                                                               |
|       |                          | You must be at least 50% owner in entity                                                                                                    |
|       |                          | • With a runus – The owners are the shareholders. They are the ones with voting rights, not ridenty                                                          |
|       |                          | a CCT's. The participants are the summers of the funds who own the units in the fund                                                                         |
|       |                          | • CCT s - The participants are the owners of the funds who own the units in the fund.                                                                        |
|       |                          | (f) an employee, officer, director (of an individual having powers of responsibilities similar to those of                                                   |
|       |                          | subparagraph (P) (C) (D) (E) or (C) or of the amployee benefit plan; or                                                                                      |
|       |                          | (I) a 10 percent or more (directly or indirectly in capital or profits) partner or joint venturer of a percent                                               |
|       |                          | described in subparagraph (B) (C) (D) (E) or (C                                                                                                    |
|       |                          | The choreholders and not Fidelity hold the vetting neuror in the funds for all closers of stock and are                                                      |
|       |                          | - The shareholders and not Fidelity hold the voting power in the funds for all classes of stock and are                                                      |
|       |                          | The charge of the mutual funds are the plan access, not the junderlying access of the mutual funds and                                                       |
|       |                          | therefore the funder investment managere are not EPICA investment represent. The funde are not method                                                        |
|       |                          | interest                                                                                                    |
|       |                          | Interest.                                                                                                    |
|       |                          | In addition, it a plan invests in mutual runds, the plan's investment is in assets that are property of the                                                  |
|       |                          | Fidelity fund are hold by its suctodian, congrate from any other access belonging to Eidelity or any other                                                   |
|       |                          | fund. Neither Eidelity partits creditors may access the funds' assets belonging to Fidelity of any other                                                     |
|       |                          | Trana. Neither Fidenty nor its creators may access the funds assets to satisfy fidenty's infancial obligations.                                              |

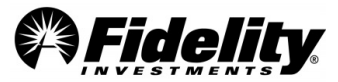

| -      |                                                                                                    |                                                                                                    |
|--------|----------------------------------------------------------------------------------------------------|----------------------------------------------------------------------------------------------------|
|        |                                                                                                    | The question on the Form 5500 (Annual Return/Report of Employee Benefit Plan) Schedules H/I (Financial Information) Line 4I "Has the plan failed to provide any benefit when due under the plan?" has left many in the industry scratching their heads over the years. The question was added to Schedules H and I of the Form 5500 and Form 5500-SF (Annual Return/Report of Small Employee Benefit Plan) as part of the forms revisions effective for the 2009 plan year. However, the instructions provided little guidance and did not include examples of what constituted a reportable failure to provide any benefit when due under the plan.                                                                                                    |
|        | What amount is<br>included in compliance<br>question Line 4I on the<br>Schedule H/I?                   | The IRS clarified in the 2015 and 2016 Form 5500 instructions, explaining that a reportable failure included<br>any unpaid minimum required distributions (RMDs) to 5% owners who have attained the applicable ages,<br>and non-5% owners who have attained the applicable ages, and have retired or separated from service.<br>See the current year Form 5500 instructions for detail.                                                                                                    |
| 8.5.10 |                                                                                                    | The IRS provided additional guidance in 2016 and indicated that filers do not need to report any unpaid RMD amounts for participants who have retired or separated from service, or their beneficiaries who cannot be located after reasonable efforts, or if the plan administrator is in the process of engaging in such reasonable efforts at the end of the plan year reporting period.                                                                                                    |
|        |                                                                                                    | Fidelity provides the <u>Schedule H/I Line 4I Supplemental</u> report with the standard Plan Year End Summary package to help plan administrators meet this requirement. The report was created based on the Form 5500 instructions and additional IRS guidance. You should review the report along with your Form 5500 Schedule H/I for accuracy since your response could generate an inquiry from the IRS. Please contact your Fidelity Client Service team if you feel a participant or amount on the report is not reportable.                                                                                                    |
| 8.5.11 | Why did the audit<br>opinion section on the<br>Schedule H change<br>from unqualified to<br>unmodified? | An unmodified 'clean' opinion means that the financial statements are presented fairly in accordance with GAAP. The Form 5500 Schedule H was changed to bring the language up to the current financial reporting standards. According to the Form 5500 instructions, "Check if an unmodified opinion was issued. Generally, an unmodified opinion is issued when the IQPA concludes that the plan's financial statements are presented fairly, in all material respects, in accordance with the applicable financial reporting framework (generally accepted accounting principles (GAAP) or another comprehensive basis of accounting (OCBOA), e.g., cash basis)".                                                                                                    |
| 8.5.12 | Why did Accountant's<br>Opinion Line 3b in Part<br>III of Schedule H<br>change?                        | <ul> <li>The 'yes/no' question on Schedule H, Line 3b has been replaced with check boxes to indicate whether the ERISA section 103(a)(3)(C) audit supporting the Accountant's Opinion was performed pursuant to: <ul> <li>29 CFR 2520.103-8 or</li> <li>29 CFR 2520.103-12,</li> <li>pursuant to both,</li> <li>or not performed pursuant to either of those sections.</li> </ul> </li> <li>These changes resulted from a new standard that was issued by the Accounting Standards Board to improve the Accountant's Opinion. Statement on Auditing Standards (SAS) 136 addresses the auditor's responsibility to form an opinion and modifies the form and content of the auditor's report issued. What was once referred to as a 'limited scope' will now more commonly be referred to as an 'ERISA section 103(a)(3)(c) audit'.</li> <li>Plans with Fidelity's Form 5500 service who checked YES on their 2019 Schedule H Part III line 3b, will default to line 3b(1) DOL Regulation 2520.103-8 on their 2020 Schedule H. If the plan sponsor chooses to early adopt SAS 136 they will need to consult with their auditor about the appropriate opinion to check on Schedule H Part III line 3a.</li> </ul> |

## 8.5.13 NEW - SECURE Act and Final Form 5500 Regulations for Schedule MEP (DC)

The Department of Labor (DOL), Internal Revenue Service, and the Pension Benefit Guaranty Corporation released Federal Register Notices announcing changes to the Form 5500 (Annual Return/Report of Employee Benefit Plan) effective for plan years beginning on or after January 1, 2023.

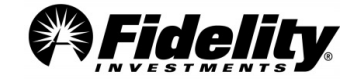

These modifications further implement changes required in the Setting Every Community Up for Retirement Enhancement Act (SECURE Act).

A new schedule, the Schedule MEP, has been added to the Form 5500. The new schedule contains the information previously housed on the MEP Attachment for Multiple Employer Plans.

Part II of the Schedule MEP requires a defined contribution MEP to report the aggregate account balance for each participating employer. The balances will be represented on column 2d of the schedule, as illustrated below. Please note that rollover sources are not included in column 2c but are included in 2d.

| 2a. Name of   | 2b. EIN | 2c. Percent of | 2d. Aggregate |
|---------------|---------|----------------|---------------|
| Participating |         | Total          | Account       |
| Employer      |         | Contributions  | Balances      |
|               |         | for Plan Year  | Attributable  |
|               |         | (*exclude      | to            |
|               |         | Rollover       | Participating |
|               |         | Contributions) | Employer      |
| 2a. Name of   | 2b. EIN | 2c. Percent of | 2d. Aggregate |
| Participating |         | Total          | Account       |
| Employer      |         | Contributions  | Balances      |
|               |         | for Plan Year  | Attributable  |
|               |         | (*exclude      | to            |
|               |         | Rollover       | Participating |
|               |         | Contributions) | Employer      |

Per the Form 5500 Instructions: Any employer who was obligated to make contributions to the plan for the plan year, made contributions to the plan for the plan year, or whose employees were covered under the plan is a 'participating employer' for this purpose. If a participating employer made no contributions, enter '-0-' in element 3. For element 4, the aggregate account balance attributable to each employer is the sum of the account balances of the employees of such employer and their beneficiaries at the end of the year.

**PSW® Reporting to Support the Aggregated Balance Amounts:** Depending on how participants are identified in the Fidelity recordkeeping system, there are various reports in PSW® that may support the aggregated balance amounts to report. In PSW®, go to the Reporting tab, choose Run Reports, filter using the key words 'Participant Balances'. This report will provide the account balances on the date requested and will provide division codes and rank. The report will then need to be filtered or pivoted by groups to determine the balance to be reported for each.

If Fidelity does not prepare your Form 5500 draft, a Schedule MEP Information report is available upon request from Fidelity's Audit Support Team. When making the request please specify how you wish data to be grouped (division name, division code, rank, region, etc.).

For additional information on SECURE Act provisions go to PSW<sup>®</sup>. In the Library, go to Managing Plans, and choose 'SECURE 1.0 and 2.0 Acts and CARES Act'.

## 8.6 NEW - Form 5500 – Line 6 Participant Account Reporting

**NOTICE:** Changes were made to the participant count methodology in 2023. The counting methodology for defined contribution retirement plans is now based on the number of participants with account balances, rather than the previous method that counted individuals who were eligible to participate even if they had not elected to participate and did not have an account in the plan. These changes were effective for plan years beginning on or after January 1, 2023. The 80-120 rule still applies to this new methodology.

The number of participants at the beginning and end of the plan year is needed for the preparation of the Form 5500. The definition of a participant includes four types:

• Active – participants that are eligible to participate in the plan, whether or not they actually do.

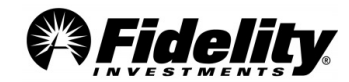

- Retired and Terminated participants who have retired or separated from service that are receiving benefits, or are entitled to receive future benefits.
- Deceased participants with an account balance, whose beneficiaries are receiving or will be entitled to receive future benefits.

The Form 5500 requires the plan sponsor to report participant counts on Line 6. A plan's status codes used for recordkeeping purposes are required to be collapsed into one of the four definitions of a participant above and included on lines 6a, 6b, 6c and 6e on the form.

For additional information on defining a participant, see the Form 5500 instructions.

#### **Fidelity Participant Count Report**

The Participant Count Report provided to you by Fidelity is dependent on which services a plan uses.

<u>Plans that utilize both Fidelity's Form 5500 and Nondiscrimination Testing Services</u> – A Detailed Participant Count Report is available as part of the draft Form 5500.

<u>Plans that do not use Fidelity's Nondiscrimination Testing Services</u> – A Participant Count Report can be provided as part of the Plan Year End Summary (PYES) but is only posted upon request to the Fidelity Audit Support Team. This report will be a summary report and will not list individual participants. A Detailed Participant Count can also be requested if needed.

The numbers provided on the Detailed Participant Count Report requested were calculated as of the end of the plan year, based upon participant information maintained at Fidelity and updated by the plan sponsor. Participants who are eligible to participate in the plan, but are not found on the Fidelity recordkeeping system, may not be included in these numbers.

Any changes to status information after the plan year end date may affect the report's information. If it is determined that change(s) are needed to the status code mapping within the Fidelity recordkeeping system, please call your plan's Fidelity toll-free number and select Audit Support.

#### 6a1 - Total Active Participants as of the beginning of the year =

This line is pulling any participant coded as active within Fidelity's FPRS System as of the prior plan year end. For 5500 clients, this amount is carried forward from prior year line 6a2.

#### 6a2 - Total Active Participants at the end of the year =

<u>Plans with NDT Service and Form 5500 Services</u> - Calculated as: From NDT census with (401(k) eligibility is 'Y' or blank, and Gross Compensation > 0) minus (Same Participant with Termination Date during the Plan Year, or within 75 days from the beginning of the Plan Year. Data used from NDT census file.)

<u>Without NDT Service</u> - Participants coded as an active type code in Fidelity's FPRS System as of the end of the plan year. The status codes are pulled as of end of plan year end.

#### 6b - Total Retired/Separated Participants Receiving Benefits =

Participants with a date of termination, a status code type of retired or terminated as of the end of the plan year in PSW<sup>®</sup>, and a vested value; that requested a Required Minimum Distribution or Systematic Withdrawal Payment during the plan year.

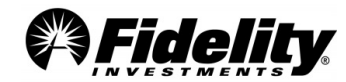

#### 6c - Total Other Retired/Separated Entitled to Receive Benefits =

Participants with a date of termination, a status code type of retired or terminated as of the end of the plan year in PSW<sup>®</sup>, with vested value greater than 0.05 at the end of the year. (Those reported in 6b would be excluded from line 6c)

#### 6d - Subtotal of 6a(2), 6b, 6c

#### 6e - Total Deceased Participants whose beneficiaries are receiving or are entitled to receive benefits =

Count comes from PSW<sup>®</sup> only. Numbers are pulled as of plan year end with a PSW<sup>®</sup> status code of D - Deceased, and a vested balance at Plan Year End. Please note, if funds have transferred to the beneficiary, the beneficiary account would not have a status code of D, so wouldn't be automatically reported here.

#### 6f - Total of 6d & 6e

#### **6g1 - Total Participants with Account Balances at the beginning of the Plan Year =** The prior year 6g total.

#### 6g2 - Total Participants with Account Balances at the end of the Plan Year =

Participants included in line 6a2 that have an account balance at plan year end PLUS line 6b PLUS line 6c PLUS line 6e. Please note: if 6a2 is not calculated accurately, line 6g may also be impacted.

## 6h - Total number of participants that terminated during the Plan Year with accrued benefits that were less than 100% vested =

This number is based on participants that have a retired or terminated status code that was effective at the end of the plan year, with a termination date within the plan year and had a partially vested account balance on the date of termination.

Startup plans in 2023 should consider lines 6a1 and 6g2. Please refer to the <u>Form 5500 instructions</u> for further information.

### 8.7 NEW – Guidance on Mergers

Per Form 5500 instructions, mergers go by legal transfer date and not the administration movement of the assets. For mergers, the Plan Year End Summary (PYES) is prepared through the legal merger date. A Trial Balance can be requested for activity between the legal merger date and when the assets physically moved. On demand templates in PSW<sup>®</sup> can also be leveraged for this information.

Please see the below excerpt from the AICPA Audit and Accounting Guide: Employee Benefit Plans for further information.

#### AICPA Audit and Accounting Guide Employee Benefit Plans

5.104 Plan amendments and merger documentation typically indicate the effective date of the transaction and the appropriate period to record the plan transfer. FinREC recommends the net assets transferred into or out of the plan be recorded on the statement of changes in net assets available for benefits after the net increase or decrease for the period. (See note in paragraph 5.274 for additional information related to determining the proper effective date of the transaction.)

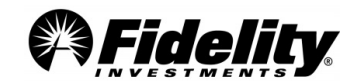

5.274 Auditors need to use judgment in each plan transfer situation based on the procedures previously described to determine if management identified the proper effective date of the plan transfer for the Form 5500 and financial statement reporting purposes.

Determining the appropriate accounting and reporting for a plan transfer can be difficult. The effective date of the plan transfer is a legal determination that may be documented in a plan amendment or board resolution and may differ from the date assets are physically transferred to the successor plan's trust. A plan can hold assets in more than one trust; accordingly, the successor plan may have legal control of the assets or trust of the predecessor plan prior to the date the assets physically transfer. This may result in difficulties in determining the date of the final audit for the plan merging out of existence.

#### Form 5500 Instructions

The Form 5500 instructions state, "A final return/report should be filed by the plan year (12 months or less) that ends when all plan assets were legally transferred to the control of another plan." The plan administrator may seek guidance from the plan's ERISA legal counsel to determine the date when all plan assets were legally transferred to the control of the successor plan when the effective date of the plan transfer differs from the date the assets were physically transferred.

For additional information, see the Form 5500 Instructions.

## 9.0 ACCOUNTING STANDARDS CODIFICATION<sup>®</sup> (ASC) 820

On July 1, 2009 the FASB launched the FASB Accounting Standards Codification as the source of authoritative nongovernmental U.S. GAAP by combining and replacing the many types of accounting standards which evolved over many years. The Codification was effective for interim and annual periods ending after September 15, 2009. While not intended to change U.S. GAAP, the Codification significantly changes the way accounting literature is organized. It is organized by accounting topic and should enable users to quickly identify the guidance applying to a specific accounting issue.

This guide includes an FAQ document, a glossary of common terms related to ASC 820 Fair Value Measurements and Disclosures (ASC 820) and a grid by Security Type providing definitions and general valuation information as reference tools for the plan sponsor and plan's auditors.

The FASB Accounting Standards Codification website is a valuable resource: <u>http://asc.fasb.org/</u>.

#### Accounting Standards Updates (ASU) 2015-07 and 2015-12

During 2015 the FASB issued ASU(s) 2015-07 and 2015-12. These ASU(s) were effective for fiscal years beginning after December 15, 2016 and December 15, 2015 respectively. Changes include:

- Investments using 'practical expedient' can be removed from the hierarchy tables and can use Net Asset Value (NAV) for fair value. This applies to the Fidelity MIP (I & II) and Fidelity Advisor Stable Value Fund.
- SDB (brokerage) accounts are considered one general type of investment.
- Removes fully benefit-responsive investment contracts from the hierarchy leveling table.
- Removes the Level 3 reconciliation.

This is not an entire list of changes. Sections 7.1 and 7.2 list additional changes under these ASU(s).

PSW<sup>®</sup> provides additional information about a plan's fund line up which may be useful in completing ASC 820-10-50, ASU 2009-12 and ASU 2010-06 disclosures.

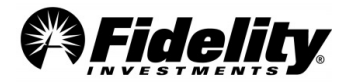

- General Fund Information In PSW<sup>®</sup>, go to 'Administer Plans' and choose 'Plan Investments'. Then choose 'Plan Performance'. Here, each investment is listed. Click on each fund name to view additional information.
- Self-Directed Brokerage (SDB) A request to Fidelity's Audit Support Team can be made to request the investment category for the underlying investments in SDB accounts. A 'Plan Level Audit' PSW<sup>®</sup> type of Service Request should be opened to request the 'SDB ASC 820 Report'.

#### Background

Employee benefit plans will need to apply accounting rules for valuing and reporting the fair value of their investments in the plan's audited financial statements, as well as including financial statement disclosures about the use of fair value to measure assets subsequent to initial recognition.

While employee benefit plans have always been required to report plan investments at fair value in their financial statements, the ASC 820 framework has changed valuation practices for certain investments, requires possible additional details in the financial statements and requires additional expanded disclosures about fair value measurements.

As has always been the case, plan management retains the ultimate responsibility for the oversight of the final valuations reported in the plan's financial statements, including determining the adequacy of the related note disclosures.

Plans investing only in mutual funds and equity securities with readily determinable fair values generally have found it easier to implement ASC 820 than plans holding investments for which there is little, if any, market activity at the measurement date, such as limited partnerships, private equity funds and real estate.

#### What are some of the basics of ASC 820?

ASC 820 defines fair value as the price received to sell an asset in an orderly transaction between market participants as of the measurement date (typically the plan's financial statement's year-end). This price is what is known as the 'exit price' versus the cost to acquire the investment or 'entry price'.

ASC 820 has three different acceptable valuation techniques.

- Market approach
- Income approach
- Cost approach

The market approach is addressed here as it is applicable to almost every situation we would use with Fidelity's clients.

It uses prices and other relevant information generated by market transactions involving identical or comparable assets.

#### The ASC 820 Hierarchy

ASC 820 requires fair value measurement to be determined based on the assumptions the market participants would use in pricing the asset. The standard establishes a three level hierarchy that distinguishes between market participant assumptions as a basis for determining the fair value used and developed based upon:

• Observable inputs – market data obtained from independent sources

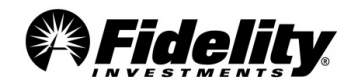

• Unobservable inputs – assumptions about market participant assumptions developed based on the best information available in the circumstances

The defined fair value hierarchy prioritizes the inputs as:

- Level 1 Quoted prices in active markets for identical assets at the measurement date.
- Level 2 Observable inputs other than quoted prices for the asset, directly or indirectly observable, reflect assumptions market participants would use to price the asset based on market data obtained from sources independent of the plan. This may include matrix pricing, yield curves and indices.
- Level 3 Unobservable inputs reflect the plan's own assumptions about the assumptions market participants would use to price an asset based on the best information available in the circumstances.

#### Support Steps for the Plan Sponsor and Plan Auditors

Fidelity has established the following process to assist plan sponsors and their auditors in meeting the requirements of ASC 820 and subsequently issued ASU(s).

- To begin, the overall plan investment portfolio should be reviewed and classified according to the ASC 820 'Fair Value Hierarchy' (and related ASU's) as defined above.
- If the entire plan portfolio is composed of mutual funds (or RICs) or similar investment types, the standard audit package along with the PSW<sup>®</sup> tools described above should be adequate to address the valuation requirements of the sponsor and the plan's auditors.
- Our proposed classification for mutual funds (AKA Registered Investment Company or RIC) is level 1.
- <u>Section 7.2</u> contains information on ASU 2015-07 and applying the practical expedient and leveling for Fidelity Collective Trusts (such as Managed Income Portfolio, Managed Income Portfolio II, Fidelity Advisor Stable Value Funds, and FMTC Commingled Pools).
- If there are other investments such as certain fund of funds (such as a strategy fund) or separately managed accounts considered by the plan as Level 2, additional information may need to be provided to the plan sponsor to fulfill their ASC 820 needs. <u>Section 7.2</u> has additional detail.

| 9.0.1 | Who is responsible for<br>assigning levels to a<br>plan's investments?                   | <ul> <li>The plan administrator is responsible for assigning levels and categories to a plan's investments. Fidelity recognizes, although it is the plan administrator's responsibility to value and classify the investments in the plan, to assist in the classification, Fidelity is providing a proposed fair value hierarchy level for use in evaluating the plan's investments. See Section 9.1 – ASC 820 Grid.</li> <li>Additional reporting with suggested leveling may be available upon request for investments recordkept on Fidelity's GUIDE or InvestOne systems. Examples include specialty funds such as separate accounts, unitized accounts or synthetic GICs.</li> </ul>                           |
|-------|------------------------------------------------------------------------------------------|----------------------------------------------------------------------------------------------------|
| 9.0.2 | Why does Fidelity<br>recommend a Level 1<br>classification for Fidelity<br>mutual funds? | <ul> <li>Per each Fidelity mutual fund's prospectus and shareholder report, Fidelity normally calculates each fund's NAV as of close of business of the NYSE, normally 4:00 p.m. ET. When calculating a fund's NAV portfolio securities for which market quotations are readily available, they are generally valued at their market value, which typically is the last quoted sales price at the time of valuation. When there are no readily available market quotations for a security, the portfolio security is valued based on its fair value, typically the amount which the fund might reasonably expect to receive for the security upon a current sale. As a result of a mutual fund's policies</li> </ul> |

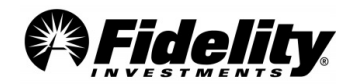

|       |                                                                                                    | for calculating its NAV and valuing its portfolio securities, Fidelity recommends<br>Fidelity mutual funds be classified as Level 1 for ASC 820 purposes.                                                                                                    |
|-------|----------------------------------------------------------------------------------------------------|----------------------------------------------------------------------------------------------------|
| 9.0.3 | What ASC 820 level are<br>participant loans<br>considered?                                                                                             | According to ASU 2010-25, "The amendments in this Update require participant loans<br>be classified as notes receivable from participants, which are segregated from plan<br>investments and measured at their unpaid principal balance plus any accrued but<br>unpaid interest."<br>Based on the info above, ASC 820 levels no longer apply to participant loans.<br>This accounting standard change does not have an impact on the way participant loans<br>are reported on the Form 5500 Schedule H line 1 c (8). |
| 9.0.4 | What level are the<br>following Fidelity<br>Collective Trusts (CCTs)<br>– MIP, MIP2 and<br>Fidelity Advisor Stable<br>Value Fund?                      | Section 7.2 contains information on ASU 2015-07 for applying the practical expedient and removing the funds from the hierarchy table.                                                                                                    |
| 9.0.5 | In auditing CCTs and<br>funds which hold other<br>funds and pools, what<br>level of look through<br>may be done?                                       | It is Fidelity's view that a plan administrator is not required to 'look through' a CCT or<br>fund classified as Level 1 under ASC 820 to classify the underlying securities held by<br>such CCT or fund.<br>For other investments such as separate accounts, unitized accounts, synthetic GIC's<br>and strategy funds looking through one level may be appropriate (i.e. don't look<br>through to that CCTs underlying holdings).                                                                                   |
| 9.0.6 | What information can<br>Fidelity provide for the<br>audit of a plan's Fidelity<br>managed fund?                                                        | The investment type will determine what information may be needed. For Fidelity managed separate accounts, synthetic GICs, specialty funds, etc., holdings reports with leveling can be provided upon request from Fidelity's Audit Support Team.                                                                                                    |
| 9.0.7 | What information will<br>be provided in the<br>holdings reports?                                                                                       | For the vast majority of investments, Fidelity's year end reporting package and supplemental reports will be sufficient. However, additional information for non-RIC investments such as MIP, MIP2 and Fidelity Advisor Stable Value Fund may be provided upon request. The holdings reports are in a spreadsheet format and can be found in the General Audit Documents tab on the Administer Plan/Plan Year End Summary Reports page in PSW <sup>®</sup> .                                                         |
| 9.0.8 | If a plan holds self-<br>directed brokerage<br>assets, will the year end<br>reporting package<br>provide information<br>needed to level the<br>assets? | Fidelity's plan year end reporting package provides plan administrators and auditors a great deal of information regarding the self-directed brokerage asset types, holdings and prices. This info can be used to determine the appropriate asset level.<br>Upon request, Fidelity can provide an ASC 820 report for the SDB accounts. Although the report does not provide leveling for each investment, it will include pricing sources and classification when available.                                         |
| 9.0.9 | How does Fidelity price<br>the self-directed<br>brokerage assets?                                                                                      | Interactive Data Corporation (IDC) provides prices for the vast majority of SDB holdings.<br>Upon request, Fidelity can provide an ASC 820 report for the SDB accounts. The report includes pricing sources and classification for each investment when available.                                                                                                    |

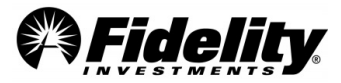

| 9.0.10 | I have a self-directed<br>Brokerage account,<br>how are these assets<br>valued? (reference ASC<br>820)         | ASC 820 indicates the price within the bid-ask spread that is most representative of fair<br>value should be used. ASC 820 also provides a practical measure when determining fair<br>value within the bid-ask spread.<br>Although the plan sponsor should evaluate their current valuation practices, Fidelity<br>reports the SDB assets within the bid-ask spread which would most likely be the exit<br>position.                                     |
|--------|----------------------------------------------------------------------------------------------------|----------------------------------------------------------------------------------------------------|
| 9.0.11 | Does the contract value<br>or cash surrender value<br>of an insurance<br>contract represent its<br>fair value? | Generally the fair value of the insurance contract should be considered based on the<br>ASC 820 definition. ASC 820 defines fair value as the price you would expect to receive<br>to sell the asset.<br>FASB did agree with some contracts the best available estimate of fair value might be<br>contract value. Items specifically required to be measured at contract value, not fair<br>value, would not be subject to ASC 820 fair value reporting. |

## 9.1 ASC 820 Grid

This following grid is intended to assist plan administrators in fulfilling their responsibilities for assigning levels under ASC 820 to a plan's investments. It is provided for informational purposes only and does not include a complete list of security types in which a plan may invest. Plan administrators should reach their own conclusions on the appropriate classification for each security type under ASC 820 and reporting under federal regulations. For more information regarding a mutual fund's valuation policies, see the fund's prospectus, statement of additional information and most recent shareholder report.

| Security<br>Type                | Definition                                                                                                    | Valuation<br>Methodology*                                                     | Pricing<br>Source(s)                                                           | How Current is the<br>Price?                                                                                                    | Recommended<br>FASB Fair Value<br>Hierarchy |
|---------------------------------|----------------------------------------------------------------------------------------------------|-------------------------------------------------------------------------------|--------------------------------------------------------------------------------|----------------------------------------------------------------------------------------------------|---------------------------------------------|
| Fidelity<br>Mutual<br>Funds     | Mutual funds are investment companies<br>registered under the Investment<br>Company Act of 1940 that pools the<br>capital of many investors and invests it<br>in stocks, bonds, short-term money<br>market instruments and/or other                                                                                                    | See prospectus,<br>notes to audited                                           | Fidelity Pricing<br>and Cash<br>Management<br>Services<br>(FPCMS)              | A mutual fund's NAV is                                                                                                    | Level 1                                     |
| Non-Fidelity<br>Mutual<br>Funds | legal entity from its investment adviser<br>or sponsor, issues shares representing<br>an undivided proportionate interest in<br>its pool of securities. Open-end mutual<br>funds issue redeemable securities, which<br>permits the shareholder to present her<br>share for redemption and receive her<br>proportionate share of the current value<br>of the fund's assets and continually<br>offers its shares for sale to the public. | financial<br>statements and<br>statement of<br>additional<br>information etc. | Fund's vendor/<br>pricing agent<br>Examples:<br>Reuters, IDC,<br>and Bloomberg | the close of business of the<br>NYSE, normally 4:00 p.m.<br>ET. The fund's assets are<br>valued as of this time to<br>compute the fund's NAV. | Level 1                                     |

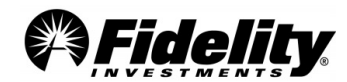

| Self-<br>Directed<br>Brokerage | Self-directed brokerage account is a<br>service offered to qualifying clients,<br>allowing plan participants the<br>opportunity to invest in a wide array of<br>securities. Participants can elect to<br>invest their plan assets in individual<br>securities by establishing a plan level<br>brokerage account. | Separate<br>Investment<br>Account, Pooled<br>Separate<br>Accounts and<br>Separate<br>Accounts - Unit<br>valuation based<br>on underlying net<br>asset values of<br>the investments. | Fund's vendor/<br>pricing agent<br>(Request SDB<br>ASC 820 Report<br>with price<br>sources) | Prices update daily.<br>This does not mean assets<br>are valued daily. | Level 1<br>Level 2<br>Level 3 |
|--------------------------------|----------------------------------------------------------------------------------------------------|----------------------------------------------------------------------------------------------------|---------------------------------------------------------------------------------------------|------------------------------------------------------------------------|-------------------------------|
|--------------------------------|----------------------------------------------------------------------------------------------------|----------------------------------------------------------------------------------------------------|---------------------------------------------------------------------------------------------|------------------------------------------------------------------------|-------------------------------|

| Security<br>Type                  | Definition                                                                                                    | Valuation<br>Methodology*                                                                             | Pricing<br>Source(s)                                                             | How Current is the<br>Price?                                                                                                    | Recommended<br>FASB Fair Value<br>Hierarchy                                                                                                    |
|-----------------------------------|----------------------------------------------------------------------------------------------------|----------------------------------------------------------------------------------------------------|----------------------------------------------------------------------------------|----------------------------------------------------------------------------------------------------|----------------------------------------------------------------------------------------------------|
| Collective<br>Investment<br>Trust | A trust for the collective investment<br>and reinvestment of assets contributed<br>from employee benefit plans<br>maintained by more than one plan.<br>(CCTs may publish annual audited<br>financial statements & file a Form 5500<br>annually.)  | See annual report<br>for information on<br>the valuation of<br>the CIT.                               | Market value of<br>underlying<br>investments -<br>CCTs vendor /<br>pricing agent | In most cases daily; see<br>annual report for<br>information on the<br>valuation of the CIT.                                                                                                | See Section 7.2<br>for info on ASU<br>2015-07 for<br>applying the<br>practical<br>expedient and<br>removing the<br>funds from the<br>hierarchy table. |
| Fidelity<br>Lifecycle<br>Funds    | Lifecycle funds, sometimes called<br>'targeted' or 'age-based' funds, vary<br>their asset mixes among stock, bond<br>and money market funds to become<br>more conservative as they approach a<br>target date. Example - Fidelity Freedom<br>Funds | See prospectus,<br>notes to audited<br>financial<br>statements and<br>statement of addl.<br>info etc. | Fidelity Pricing<br>and Cash<br>Management<br>Services<br>(FPCMS)                | Fund's NAV is normally<br>calculated as of the close of<br>business of the NYSE,<br>normally 4:00 p.m. ET. The<br>fund's assets are valued as<br>of this time to compute the<br>fund's NAV. | Level 1                                                                                                    |

| Internally<br>Managed<br>Synthetic<br>GICs | The synthetic GIC consists of two<br>parts, 1) assets owned directly by the<br>plan trust, 2) a wrap contract<br>providing book value protection for<br>participant withdrawals prior to<br>maturity. A traditional GIC owns a                 | Based on<br>contractual terms<br>of the underlying<br>GICs; provides a<br>daily mil-rate for<br>income accretion.                                                              | Market value of<br>underlying<br>investments -<br>CCT's vendor /<br>pricing agent<br>Contract value -<br>FPCMS | Daily                                    | See Section 7 to<br>determine if<br>these                     |
|--------------------------------------------|----------------------------------------------------------------------------------------------------|----------------------------------------------------------------------------------------------------|----------------------------------------------------------------------------------------------------|------------------------------------------|---------------------------------------------------------------|
| Externally<br>Managed<br>Synthetic<br>GICs | group annuity contract with the<br>insurance company retains the<br>custody of the assets. A synthetic GIC<br>the plan has custody of the assets and<br>separately negotiates the wrap<br>contract that provides the book value<br>protection. | External manager<br>maintains this info.<br>Generally based on<br>the contractual<br>terms of the<br>underlying GICs;<br>provides a daily<br>mil-rate for income<br>accretion. | Fund Sponsor /<br>Administrator                                                                                | Daily feeds from the<br>external manager | investments can<br>be removed from<br>the hierarchy<br>table. |

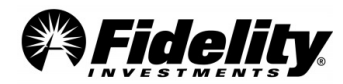

| Separate<br>Accounts –<br>Managed by<br>Fidelity                                          | A fund that's a portfolio tailored and<br>maintained by a portfolio manager to<br>meet the needs of a specific client.<br>Professional fund managers decide<br>what percentage of the fund should<br>be invested in each asset class and<br>which countries, industries and<br>companies have the best prospects for<br>good returns. Each investor receives<br>'units' in the fund with each unit<br>representing a mix of all underlying<br>assets. This differs from a mutual fund<br>because the investor directly owns the<br>securities instead of owning a share in<br>a pool of securities. |                                  | Market value of<br>underlying<br>investments<br>Contract value -<br>Fidelity Pricing<br>and Cash<br>Management<br>Services (FPCMS) | A fund's NAV is normally                                                                                                    | Level 1, 2 or 3<br>- Dependent<br>upon the type of<br>underlying<br>investment<br>(Leveling for<br>underlying<br>investments may<br>be available upon<br>request from<br>Fidelity's Audit<br>Support Team.) |
|-------------------------------------------------------------------------------------------|----------------------------------------------------------------------------------------------------|----------------------------------|----------------------------------------------------------------------------------------------------|----------------------------------------------------------------------------------------------------|----------------------------------------------------------------------------------------------------|
| Separate<br>Accounts –<br>Externally<br>Managed<br>(External<br>Money<br>Manager-<br>EMM) | A managed fund is a portfolio tailored<br>and maintained by a portfolio<br>manager to meet the needs of a<br>specific client. Professional fund<br>managers decide what percentage of<br>the fund should be invested in each                                                                                                    | NAV is calculated<br>by Fidelity | Fidelity or Fund's<br>vendor/pricing<br>agent                                                                                      | calculated as of the close of<br>business of the NYSE,<br>normally 4:00 p.m. ET. The<br>fund's assets are valued as<br>of this time to compute the<br>fund's NAV. | Level 1, 2 or 3<br>- Dependent<br>upon the type of<br>underlying<br>investment                                                                                                    |
| Managed<br>Funds –<br>Strategy<br>Funds, Life<br>Style Funds                              | asset class and which countries,<br>industries and companies have the<br>best prospects for good returns. Each<br>investor receives 'units' in the fund<br>with each unit representing a mix of<br>all underlying assets. This differs from<br>a mutual fund because the investor<br>directly owns the securities instead of<br>owning a share in a pool of securities.                                                                                                    |                                  | Fund Vendor,<br>Fund Company,<br>Pricing Agent                                                                                     |                                                                                                    | Level 1, 2 or 3<br>- Dependent<br>upon the type of<br>underlying<br>investment<br>(Upon request<br>suggested<br>leveling may be<br>available for the<br>underlying<br>investments.)                         |

## **APPENDIX A – R25 CHECK REGISTER**

The R25 Check Register provides details regarding distributions from the plan, including information reported on the Form 1099-R. This information pulls from Omnipay - the disbursement system used for check writing, tax reporting, check and tax history maintenance and electronic fund transfers (EFTs).

The R25 is meant to provide additional information around check and EFT withdrawals from the plan. It will report any checks, tax record updates and EFTs during the plan year. It could include updates to tax records or checks from another time period. In total, it may not reconcile to the other reports detailing total plan withdrawals, as the R25 report only includes those withdrawals updated in Omnipay during the time period selected.

\*\*The R25 report will not include payments from the plan to third party service providers. The report will also exclude accounts that have ten-digit Social Security Numbers (SSNs) if the report is requested from PSW<sup>®</sup> using the following steps. Ten-digit SSNs are commonly used for beneficiary and alternate payee accounts. Distribution detail can be reviewed in PSW<sup>®</sup> for accounts with ten-digit SSNs under the View Participants tab. To obtain a R25 report which includes payments to third party service providers and accounts with ten-digit SSNs, a request should be entered with the Fidelity Audit Support Team.

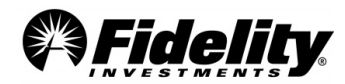

## **Ordering the R25 Check Register Report from PSW®**

## Go to the PSW<sup>®</sup> Reporting tab and choose Run Reports. Choose the 'Audit R25 Check Register' template.

- To display data the user needs to select one (or more) plan from the DC Plan Number dropdown. The Calendar Day range will default to the prior calendar year.
- If another date range is desired, update the dates and the Calendar Day fields.
- The report can be further filtered if desired by SSN, Employee Number, Status, Division Name, Division Code, Check Status, and 1099R Tax Reporting Indicator.
- Once all selections are made, click the OK button to generate the report. Once the report is generated, you will have the option to customize which data fields appear on the report and export the report.

\*\*The report will display any deduction type (i.e. Federal and State Taxes) and amount details on separate rows so you may see multiple rows for the same check number and check amounts. If you wish to reduce deduction detail to one line, you can do so by changing the Deduction Type & Check Deduction Amount dropdowns to 'Hide' after the report is generated. This will make it so the report will include one total for the sum of all deductions per distribution.

Data is available for at least the last seven calendar years. If data is not available for the time period selected, please enter a PSW<sup>®</sup> Service Request or call the Audit Support Helpline.

Fidelity's Audit Support Team cannot provide copies of the Form 1099-R. The information from the form is included in the R-25 Report.

## A.1 Information provided on the R25

- Provides all distributions in the plan, participant and plan level including loan overpayment distributions. (Exception – Annuity transactions with codes 710-09 on the Withdrawals Report will not be included on the R25 Report. These types of withdrawals are wired and do not have a 1099-R.)
- 2. Lists each distribution in the plan individually; if a participant has 12 distributions during the plan year, 12 lines of data will be provided.
- 3. Provides the data in a spreadsheet format which assists with the auditor's analytics.
- 4. Provides electronic funds transfer information including the bank of deposit.
- 5. Provides backup for loans sent to the participant via electronic funds transfer.
- 6. Provides backup for internal rollovers to a Fidelity IRA.
- 7. Eliminates the need for screen shots from the Fidelity Participant Recordkeeping System

## A.2 Column Description

The R25 provides additional columns of information, listed below with descriptions. Many of these columns can be hidden or displayed at your discretion after generating the report.

| Column Title    | Description                     |
|-----------------|---------------------------------|
| Plan Number     | Plan number                     |
| Plan Name       | Plan name                       |
| SSN             | Social security number of payee |
| Employee Number | Employee number of payee        |

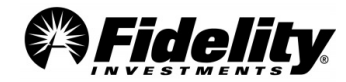

| Full Name                     | Person or institution check is made payable to                                |
|-------------------------------|-------------------------------------------------------------------------------|
| Status                        | Employee's status in the plan as of report run date                           |
| Division Name (Historical)    | Division the participant is in                                                |
| Division Code                 | System code for the division                                                  |
| Gross Check Amount            | Gross amount of payment                                                       |
| Total Amount Deducted         | Amount withheld from payment                                                  |
| Net Check Amount              | Net amount paid after withholding                                             |
| Check Deduction Type          | Generally, this is the type of withholding (See deduction type descriptions)  |
| Check Deduction Amount        | The amounts withheld                                                          |
| Check Number                  | Check number associated with withdrawal                                       |
| Payment Type                  | Form or method of payment                                                     |
| Bank                          | Name of bank withdrawal was made from                                         |
| Check Date                    | Date the check was created                                                    |
| Tay Year                      | The year payment was made; Stop and replace checks will maintain the original |
|                               | tax year                                                                      |
| Check Status                  | Indicates status of payment – Status is as-of the date the R25 report was     |
|                               | generated.                                                                    |
| Check Cleared Date            | The date the check was cashed or EFT transaction was done                     |
| Check Reversal Date           | Date check was stopped                                                        |
| EFT Routing Number            | Routing number of receiving bank                                              |
| EFT Account Type              | Receiving bank account type                                                   |
| Distribution Type             | Transaction type from recordkeeping system                                    |
| Distribution Code             | Transaction type from recordkeeping system                                    |
| IRS Distribution Code 1       | IRS distribution code reported on 1099-R                                      |
| IRS Distribution Code 2       | Secondary IRS distribution code reported on 1099-R                            |
| Alternate Payee SSN           | SSN for an alternate payee if applicable                                      |
| Pay to Order of               | Person or institution check is made payable to                                |
| Address of Payee              | Physical address of payee                                                     |
| 1099R Tax Reporting Indicator | Indicates if there was a 1099R                                                |

Bank account number is not provided in order to protect the privacy of the account holder.

## A.3 R25 Data Key

Certain columns contain information not previously provided during the audit process. In the tables below, details of this new information is provided.

## A.3.1 Payment Type

The Payment Type column of the R25 Check Register indicates how the distribution was completed on the participant's behalf. See below for the different descriptions and the check availability for that specific transaction.

| Code               | Description                                                                                                    | Check Copy Availability |
|--------------------|----------------------------------------------------------------------------------------------------|-------------------------|
| Advice – Bank Name | Created for most withdrawal transactions except for EFTs. Advice<br>records with "gross" and "deducted" amounts are usually for loan<br>defaults An advice record is not created for manual transactions.<br>The bank the record is created from will also be included. | No                      |
| Adjustment         | These records are generated for internal money movement to<br>Fidelity IRA or other plans; and for corrections to participant tax<br>records. Please note: statements for the receiving IRA or plan<br>account are not available.                                       | No                      |

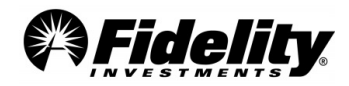

| Check – Bank name | These records are created systematically or manually and used for<br>all distributions processed via a paper check from Deutsche Bank or<br>Wells Fargo. | Yes |
|-------------------|----------------------------------------------------------------------------------------------------|-----|
| EFT – Bank Name   | These records are created for distribution processed via an ACH EFT (direct deposit); name of bank distribution is drawn from will be included.          | No  |

## A.3.2 Check Deduction Type

The Deduction Code column specifies the type of deduction.

| Code        | Description                                                                                                    |
|-------------|----------------------------------------------------------------------------------------------------|
| Federal Tax | Federal taxes withheld                                                                                                    |
| State Tax   | State taxes withheld                                                                                                    |
| LOAN        | Loan default                                                                                                    |
| ELOSS       | Lost earnings attributable to returns of excess (corrective distributions); code may also<br>be used for adjustments to a participant's cost basis for Roth or After-Tax distributions.<br>ELOSS is a Fidelity term for the difference between the gross distribution and the<br>employee contribution amount. |
| NRATX       | Non-resident alien tax indicator                                                                                                    |
| In Kind     | Withdrawals made in-kind                                                                                                    |

## A.3.3 Distribution and IRS Codes

The Distribution Code is used by the recordkeeping system to differentiate the types of distributions. Detail is now provided for each type (Loan, Total Payout, Hardships, etc.)

The IRS website can be a useful tool in determining reporting and taxability of plan distributions. The <u>IRS website</u> has Form 1099-R instructions with information on the IRS distribution codes which appear on the R25 Distribution Report.

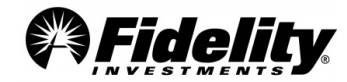

# APPENDIX B SOC 1 REPORT CONTROLS REFERENCED TO AICPA AUDIT & ACCOUNTING GUIDE

The purpose of this section of the report is to provide clients and their auditors with a tool for understanding how the controls identified in Section IV of this report relate to the suggested auditing procedures within the AICPA Audit and Accounting Guide, Employee Benefit Plans (Audit Guide) as of August 1, 2022. This section is not a suggested audit program. Planning the defined contribution plan audit is the responsibility of the plan auditor. The actual AICPA Audit and Accounting Guide should be used when planning the audit.

The following pages contain extracts from two of the Audit Guide's chapters:

- Chapter 5 Defined Contribution Retirement Plans
- Chapter 11 Investments

The extracts include certain auditing objectives and auditing procedures from each of these chapters. These audit procedures are referenced to specific controls within Section IV of this report, which may be relevant to plan auditors. The reference to a particular control within this report indicates that the control may be relevant to the specific auditing procedure referenced in the Audit Guide; in certain instances, a control may not fully apply to an audit procedure referenced in the Audit Guide.

Controls within the control objectives: Client Reporting, System Development and Maintenance, Computer Operations, and Logical Security are not specifically referenced in the following pages because they are broadly relevant controls that impact multiple components of the control environment.

It is ultimately the report user's responsibility to evaluate the information in this report in relation to the controls in place at each user location to assess the overall control environment and to determine appropriate audit procedures. If effective user controls are not in place, the controls within Fidelity may not compensate for such weaknesses.

From the AICPA Audit and Accounting Guide, Employee Benefits Plans as of August 1, 2022:

| Par.   | Audit G                    | uide                                                                                                    | Controls within the<br>SOC 1 Report            |
|--------|----------------------------|----------------------------------------------------------------------------------------------------|------------------------------------------------|
|        | Auditing                   |                                                                                                    |                                                |
| 11.128 | <i>Relevan</i><br>The rele | <i>t Assertions</i><br>vant assertions related to plan investments include the following;                                                                                    | Relevant Controls for this Section:            |
|        | а.                         | Investments and investment transactions are initiated in accordance with the established investment policies and comply with plan provisions.                                | Controls 4.12 – 4.14,<br>4.17, 5.1 – 5.12, 6.1 |
|        | b.                         | All investments are recorded and exist.                                                                                                    | - 6.13                                         |
|        | с.                         | All investments are owned by the plan free of liens, pledges, and other security interests or, if not, whether the security interests are identified and properly disclosed. |                                                |
|        | d.                         | All investments are valued as of the plan's year-end in accordance with the applicable financial reporting framework.                                                        |                                                |
|        | е.                         | Investment principal and income transactions (including net appreciation) are recorded and properly valued in accordance with the applicable financial reporting framework.  |                                                |
|        | f.                         | Whether the plan has any intention of seeking to dispose of or terminate any investment agreements or contracts.                                                             |                                                |
|        | <i>g</i> .                 | Derivatives are properly recorded as assets or liabilities.                                                                                                    |                                                |
|        | h.                         | Information about investments is properly presented and disclosed.                                                                                                    |                                                |

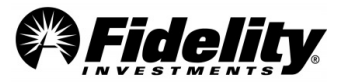
| Par.   | Audit Guide                                                                                                    | Controls within the<br>SOC 1 Report                                                                                            |
|--------|----------------------------------------------------------------------------------------------------|----------------------------------------------------------------------------------------------------|
|        | Example Audit Procedures to Consider (All Plans)                                                                                                    |                                                                                                    |
| 11.130 | The following are examples of audit procedures relating to all types of plan investments. As describe<br>in paragraph 11.97, the procedures listed here are not meant to be a complete list that would be<br>applied to all audits and should be tailored to the specifics of each audit engagement, taking in<br>consideration the nature of the plan's investments.                                                                                                    | <ul> <li>Relevant Controls</li> <li>for this Section:</li> <li>Controls 4.12 – 4.14,</li> <li>4.17, 5.1 – 5.12, 6.1</li> </ul> |
|        | <ul> <li>a. Obtaining and testing an analysis of changes in investments during the period. The analysis ordinarily will include such information as (i) the name of the issuer; (ii) a description of the investment, including the number of shares of stock or shares of RICs, units of commingle funds, par value of bonds, principal amount of mortgages, maturity date, interest rate, and collateral; (iii) cost and fair value at the beginning and end of the period and the basis of determining the fair value; and (iv) cost of investments acquired and proceeds from investments sold during the period.</li> <li>b. Obtaining evidence regarding the existence and ownership of investments and information about any liens, pledges, or other security interests, either by direct confirmation from the trustee or custodian or by physical count. For a plan, the auditor may confirm securities with the trustee or custodian, including securities held on behalf of the plan in a centre securities system or similar omnibus account or may physically examine the securities; applicable under the circumstances. With respect to the confirmation procedure, the trustee or custodian is legally responsible for assets held under the trust agreement. Thu if a plan's investments are held by a bank's trust department, the auditor ordinarily accept a confirmation from the bank as evidence of the existence and ownership of the investments. The auditor may direct the confirmation to be confirmed. The auditor believes is knowledgeable about the information to be confirmed. The auditor may direct the confirmation to be confirmed. The auditor may direct period and we confirmed. The auditor believes is knowledgeable about the information to be confirmed. The auditor may direct the confirmation to be confirmed. The auditor may direct the confirmation to be confirmed. The auditor may direct the confirmation to be confirmed. The auditor believes is knowledgeable about the information to be confirmed. The auditor may direct the confirmation to be confirmed. The a</li></ul> | - 6.13                                                                                                    |
|        | <ul> <li>Procedures that the auditor may consider include</li> <li>Reviewing the trust instrument provision or other applicable agreement to determine the trustee's (custodian's) responsibilities.</li> <li>Determining whether the trustee (custodian) has insurance covering the plan asse</li> </ul>                                                                                                    | y.<br>Ie                                                                                                    |
|        | under his or her control.                                                                                                    |                                                                                                    |
|        | iii. Reading recent financial statements of the trustee.                                                                                                    |                                                                                                    |
|        | <ul> <li>Implementing other confirmation procedures, such as confirmation of (see paragrap<br/>11.124 for discussion of external confirmations)</li> </ul>                                                                                                    | h                                                                                                    |
|        | (1) When-issued transactions with the underwriter, including the value of suc<br>transactions as of the valuation date.                                                                                                    | h                                                                                                    |
|        | (2) Commodity futures contracts, put or call options, financial futures contract<br>swaps, and similar exchange-traded or directly negotiated (over-the-counte<br>derivative contracts with the clearing broker or counterparty.                                                                                                    | s,<br>r)                                                                                                    |
|        | <ul> <li>(3) Forward contracts, standby commitment contracts, and repurchase agreemen<br/>(with the counterparty). For forward contracts, standby commitments, ar<br/>reverse repurchase agreements, the auditor may review the contracts<br/>agreements.</li> <li>(4) Short counting a fit of the back</li> </ul>                                                                                                    | ts<br>id<br>pr                                                                                                    |
|        | <ul> <li>(4) Short securities positions with the broker.</li> <li>(5) Borrowed or loaned securities and related collateral with the broker.</li> </ul>                                                                                                    | or                                                                                                    |
|        | counterparty.                                                                                                    |                                                                                                    |
|        | c. Reviewing minutes, agreements, and confirmations for evidence of liens, pledges, or othe security interest in investments.                                                                                                    | er                                                                                                    |
|        | d. Testing investment transactions by                                                                                                    |                                                                                                    |
|        | i. Determining they were properly authorized.                                                                                                    |                                                                                                    |
|        | ii. Examining brokers' advices, cash records, and other supporting documentation for the cost, selling price, quantity, identification, and dates of acquisition and disposal of the investments. Because most trading functions among investment managers, broker and trade settlement or clearing organizations are automated, testing approache would vary depending upon the availability of online or external documentation retention.                                                                                                    | ne<br>ne<br>s,<br>es<br>on<br>n                                                                                                |

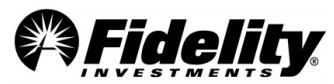

| Par. | Audit Guide                            |                                                                                                    | Controls within the |
|------|----------------------------------------|----------------------------------------------------------------------------------------------------|---------------------|
|      |                                        | maintain a listing of trades executed. Often, trade details can be traced to online records that include matching broker and settlement confirmation. This same detail is often available in summary statements or other means that are maintained by the                                                                                                    | SOCIAEport          |
|      | iii.                                   | investment adviser.<br>Comparing prices at which purchases and sales were recorded with published market<br>price ranges on the trade dates.                                                                                                    |                     |
|      | iv.                                    | Recalculating net appreciation utilizing information in (i)–(iii) preceding (or realized and unrealized gains and losses when such items are presented in the statement of changes in net assets available for benefits or in the notes to the financial statements).                                                                                                    |                     |
|      | e. Co<br>se                            | nfirming with the plan's trustee, custodian, or co-trustee broker the status of any curities that are in transit.                                                                                                    |                     |
|      | f. Te<br>ea<br>te:<br>inc<br>an<br>als | sting investment income, which may include testing a sample of dividends and interest<br>rned during the period; applying analytical procedures; or a combination of both. In<br>sting a sample of dividends for publicly traded securities, the auditor may consult<br>dependent financial reporting services to determine the ex-dividend and payable dates<br>d the rates for the securities selected for testing. Interest payment dates and rates are<br>to available from such services. |                     |
|      | g. De<br>inc                           | termining the extent of audit procedures when the nature and significance of investment come comes from sources other than dividends or interest.                                                                                                    |                     |
|      | h. De<br>rea<br>inv<br>pe<br>bo<br>of  | termining whether accruing investment income during the period has been properly<br>corded. If the investment manager's compensation is material and based on the plan's<br>vestment performance or other similar criteria, determine that the investment<br>rformance criteria affecting such compensation have been adequately tested to serve<br>th purposes. It may be necessary for the plan administrator to engage a specialist as part<br>this procedure.                              |                     |
|      | <i>i.</i> Te<br>of<br>11<br>are        | sting the fair value of investments by reference to market quotations or other evidence<br>fair value, in accordance with AU-C sections 501 or 540A, as applicable. See paragraph<br>.105 for a discussion on the use of specialists when valuing investments. The following<br>e examples of audit procedures relating to the valuation of investments:                                                                                                    |                     |
|      | i.                                     | Reviewing and evaluating the plan's methodology and procedures for estimating the fair value of investments, including those obtained from third-party pricing services.                                                                                                    |                     |
|      | ii.                                    | Determining whether the plan's methods and procedures for estimating fair value were followed and are appropriate for the asset being measured.                                                                                                    |                     |
|      | iii.                                   | Testing the underlying documentation supporting the estimates.                                                                                                    |                     |
|      | iv.                                    | If the investment manager's compensation is material and based on the fair value of plan investments, determining whether the fair value of investments has been adequately tested for this purpose.                                                                                                    |                     |
|      | ν.                                     | Inquiring if the plan's board of trustees, administrative committee, or other designated party has reviewed and approved estimates of the fair value of plan investments and reading supporting minutes or other documentation.                                                                                                    |                     |
|      | vi.                                    | Testing portfolio valuations as of the date of the financial statements. The timing and extent of testing portfolio valuations is a matter of the auditor's judgment.                                                                                                    |                     |
|      | vii                                    | . Testing transactions on dates selected from the period under audit for agreement with the values computed by the plan. The extent of those tests are typically based on the auditor's judgment after considering tolerable misstatement, the assessed risk of material misstatement, and the degree of assurance the auditor plans to obtain.                                                                                                    |                     |
|      | vii                                    | i. When there are no quoted prices in an active market,                                                                                                    |                     |
|      |                                        | <ol> <li>Evaluating whether the entity's method of measurement is appropriate in the<br/>circumstances. Auditors use professional judgment when making that evaluation.</li> </ol>                                                                                                    |                     |
|      |                                        | (2) Obtaining an understanding of management's rationale for selecting a particular<br>valuation method by discussing with management its reasons for selecting that<br>method.                                                                                                    |                     |
|      |                                        | (3) Determining whether management has sufficiently evaluated and appropriately<br>applied the criteria, if any, provided by the applicable financial reporting<br>framework to support the selected method.                                                                                                    |                     |

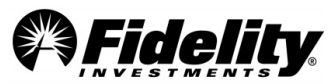

| Par. | Audit Guide |                                                                                                    | Controls within the SOC 1 Report |
|------|-------------|----------------------------------------------------------------------------------------------------|----------------------------------|
|      |             | (4) Determining whether the valuation method is appropriate in the circumstances, given the nature of the item being valued.                                                                                                    |                                  |
|      |             | <ul><li>(5) Determining whether the valuation method is appropriate in relation to the<br/>environment in which the entity operates.</li></ul>                                                                                                    |                                  |
|      | ix.         | In some cases, management may have determined that different methods result in a range of significantly different estimates. In such cases, obtaining an understanding of how the entity has investigated the reasons for these differences may assist the auditor in evaluating the appropriateness of the method selected. (See paragraph.A74 of AU-C section 540A.) This may include                                                                                                    |                                  |
|      |             | <ol> <li>In accordance with item (b) in paragraph .12 of AU-C section 540A, the auditor should determine whether the methods for making the accounting estimates are appropriate and have been applied consistently and whether changes from the prior period, if any, in accounting estimates or the method for making them are appropriate in the circumstances. The application of the requirements of the applicable financial reporting framework requires management to consider changes in the environment or circumstances that affect the entity. For example, the introduction of an active market for a particular class of asset or liability may indicate that the use of discounted cash flows to estimate the fair value of such asset or liability is no longer appropriate. If management has changed the method or assumption for making an accounting estimate, it is important that management can demonstrate that the new method or assumption is more appropriate or is responsive to such changes.</li> <li>Testing how management made the accounting estimate and the data on which</li> </ol>                                                                                                    |                                  |
|      |             | <ul> <li>(2) Testing now management made the decounting estimate and the data on which it is based. This may involve, for example, the following: (a) testing the extent to which data on which the accounting estimate is based is accurate, complete, and relevant and whether the accounting estimate has been properly determined using such data and management assumptions; (b) considering the source, relevance, and reliability of external data or information, including that received from management's specialists, to assist in making an accounting estimate; (c) determining how management has taken into account the effect of events, transactions, and changes in circumstances occurring between the date that the estimate or inputs to the estimate were determined and the reporting date if the estimate was not made as of a date that coincides with the reporting date (for example, a valuation by an independent appraiser may be as of a different date); (d) recalculating the accounting estimate and reviewing, for internal consistency, information used to determine the estimate; and (e) considering management's review and approval process. (See paragraph .A69 of AU-C section 540A.)</li> </ul> |                                  |
|      |             | (3) Evaluating whether the method used (including any applicable model) is appropriate in the circumstances when the applicable financial reporting framework does not prescribe the method of measurement. It is a matter of professional judgment. For this purpose, matters that the auditor may consider include, for example, whether (a) management's rationale for the method selected is reasonable; (b) management sufficiently and appropriately has evaluated and applied the criteria, if any, provided in the applicable financial reporting framework to support the selected method; (c) the method is appropriate, and sufficient data is available in the circumstances, given the nature of the asset or liability being estimated and the requirements of the applicable financial reporting framework relevant to accounting estimates; (d) the method is appropriate with regard to the business, industry, and environment in which the entity operates. (See paragraph .A73 of AU-C section 540A.)                                                                                                    |                                  |
|      |             | (4) The auditor's evaluation of the assumptions used by management is based only<br>on information available to the auditor at the time of the audit. Audit procedures<br>dealing with management assumptions, including those used as inputs to<br>valuation models, are performed in the context of the audit of the entity's<br>financial statements, not for the purpose of providing an opinion on the<br>assumptions themselves. Matters that the auditor may consider in evaluating the<br>reasonableness of the assumptions used by management include, for example:                                                                                                    |                                  |

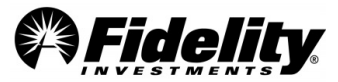

| Par. | Audit Gu | uide                                                                                                    | Controls within the SOC 1 Report |
|------|----------|----------------------------------------------------------------------------------------------------|----------------------------------|
|      |          | (a) whether individual assumptions appear reasonable; (b) whether the assumptions are interdependent and internally consistent; (c) whether the assumptions appear reasonable when considered collectively or in conjunction with other assumptions, either for that accounting estimate or other accounting estimates; and (d) in the case of fair value accounting estimates, whether the assumptions appropriately reflect observable market assumptions (See paragraph .A79 of AU-C section 540A). In addition, matters that the auditor may consider in evaluating the reasonableness of assumptions used by management underlying fair value accounting estimates, when applicable, may include, for example, (a) when relevant, whether and, if so, how management has incorporated market-specific inputs in the development of assumptions; (b) whether the assumptions are consistent with observable market conditions and the characteristics of the asset or liability being measured at fair value; (c) whether the sources of market participant assumptions to use when a number of different market participant assumptions exist; and (d) when appropriate, whether and, if so, how management considered assumptions used in, or information about, comparable transactions, assets, or liabilities (See paragraph .A83 of AU-C section 540A). |                                  |
|      |          | Determining whether events occurring up to the date of the auditor's report<br>provide audit evidence regarding the accounting estimate may be an appropriate<br>response when such events are expected to occur and provide audit evidence<br>that confirms or contradicts the accounting estimate (See paragraph .A63 of AU-<br>C section 540A). Events occurring up to the date of the auditor's report may<br>sometimes provide sufficient appropriate audit evidence about an accounting<br>estimate (See paragraph .A64 of AU-C section 540A). For some accounting<br>estimates, events occurring up to the date of the auditor's report are unlikely to<br>provide audit evidence regarding the accounting estimate. For example, the<br>conditions or events relating to some accounting estimates develop only over an<br>extended period. Also, because of the measurement objective of fair value<br>accounting estimates, information after period-end may not reflect the events or<br>conditions existing at the balance sheet date and, therefore, may not be relevant<br>to the measurement of the fair value accounting estimates (See paragraph .A65<br>or AU-C section 540A).                                                                                                    |                                  |
|      |          | (5) Collateral often is assigned for certain types of investments in debt instruments that are either required to be measured at fair value or evaluated for possible impairment. If the collateral is an important factor in measuring the fair value of the investment or evaluating its carrying amount, it may be necessary for the auditor, in determining whether management has appropriately applied the requirements of the applicable financial reporting framework, to obtain sufficient appropriate audit evidence regarding the existence; value; rights; and access to, or transferability of, such collateral (including consideration of whether all appropriate liens have been filed and appropriate disclosures have been made) (See paragraph .A56 of AU-C section 540A).                                                                                                    |                                  |
|      | j.       | Testing the computation of the net change in appreciation or depreciation of the fair value of investments.                                                                                                    |                                  |
|      | k.       | Inquiring of the plan administrator or other appropriate parties if they are aware of any situation in which the plan's investments or other transactions are not in compliance with the plan's investment policy or other applicable agreements or violate applicable laws or regulations.                                                                                                    |                                  |
|      | I.       | Once the auditor has obtained the requisite investment information from the plan trustee, consider obtaining the same type of information from the party named as having discretion to make investment decisions, such as the plan administrator, the plan's investment committee, or the plan's investment adviser (the directing party) and reviewing and reconciling the directing party's reports (investment position and activity) with those of the trustee.                                                                                                    |                                  |
|      | т.       | Reviewing subsequent events and transactions.                                                                                                    |                                  |

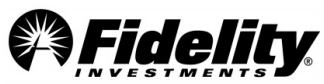

| Par.   | Audit Guide                                                                                                    | Controls within the<br>SOC 1 Report |
|--------|----------------------------------------------------------------------------------------------------|-------------------------------------|
|        | n. Obtaining sufficient appropriate audit evidence about whether the disclosures in the financial statements related to accounting estimates are in accordance with the applicable financial reporting framework. For accounting estimates that give rise to significant risks, evaluating the adequacy of the disclosure of estimation uncertainty in the financial statements in the context of the applicable financial reporting framework. See paragraphs .19–.20 of AU-C section 540A. AU-C section 705 addresses the implications for the auditor's opinion when the auditor believes that management's disclosure of estimation uncertainty in the financial uncertainty in the financial statements is inadequate or misleading.       |                                     |
|        | Auditing Shares of Mutual Funds or RICs                                                                                                    |                                     |
| 11.135 | Many employee benefit plans invest in open-ended mutual funds or other investment companies that are registered with the SEC. RICs are required to report their policies and financial conditions, much like a publicly traded company. In addition, there are exchange-traded funds that are investment funds traded on a stock exchange, much like common stocks. There may also be certain instances when a plan invests in an investment company that is not registered with the SEC, and fair value information is not publicly available. A mutual fund, RIC, or other investment company would typically have a prospectus or other offering document that would provide helpful information regarding the nature and risks of the fund. |                                     |
| 11.136 | Many of the audit procedures discussed in paragraph 11.130 are applicable for mutual funds. In                                                                                                    | Relevant Controls                   |
|        | addition, the following are examples of audit procedures relating to mutual funds:                                                                                                    | for this Section:                   |
|        | with market quotations, if publicly available.                                                                                                    | 4.49, 5.1 – 5.12, 6.1               |
|        | b. Confirming positions held by the plan with the trustee or custodian or directly with the mutual fund's transfer agent, as applicable.                                                                                                    | - 6.13                              |
|        | c. Examining documents approving and supporting selected investment transactions in units of participation, such as investment committee minutes, trust agreements, or investment guidelines, if applicable.                                                                                                    |                                     |
|        | d. Obtaining the most recently audited financial statements for the mutual fund, if available, and                                                                                                    |                                     |
|        | <ul> <li>Reading the financial statements, including the auditor's report, and determining<br/>whether the use of NAV per share (or its equivalent) as a practical expedient to<br/>measure fair value, as of the plan's measurement date, is appropriate under FASB ASC<br/>820.</li> </ul>                                                                                                    |                                     |
|        | ii. Determining whether the audit was performed by a reputable firm.                                                                                                    |                                     |
|        | <li>iii. Determining that the audited NAV per share (or its equivalent) provides appropriate<br/>audit evidence to support the fair value of the investment.</li>                                                                                                    |                                     |
|        | iv. Recomputing the fair value of the investment using the confirmed units in the fund and the audited NAV per share (or its equivalent) of the fund.                                                                                                    |                                     |
|        | e. Testing purchase and sale activity during the year by the agreeing number of units bought<br>or sold to trade tickets or other authorization and unit value to NAV published or detailed<br>in audited financial statements.                                                                                                    |                                     |
|        | f. Testing dividend and capital gain distributions received by the plan during the year by<br>recalculating the amount based on the plan's investment in the mutual fund and<br>distribution rates published or detailed in the audited financial statements.                                                                                                    |                                     |
|        | 9. If the mutual fund financial statements are not audited by an independent auditor, or the price is not publicly available, or there is a significant gap between the date of the audited financial statements and the plan's year-end, then consider what additional procedures would need to be performed, such as investment existence and valuation testing over the underlying assets held within the fund or other alternative procedures. The nature and extent of such procedures would vary, considering the risks identified.                                                                                                    |                                     |
|        | Auditing Interests in CCTs                                                                                                    |                                     |

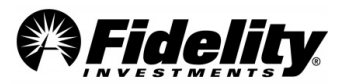

| Par.   | Audit Guide                                                                                                    | Controls within the<br>SOC 1 Report                                                                                         |
|--------|----------------------------------------------------------------------------------------------------|----------------------------------------------------------------------------------------------------|
| 11.137 | Many employee benefit plans invest in CCTs. CCTs typically have a trust document that describes the nature and risks of the investment. Audited financial statements are often available for the CCTs.                                                                                                    |                                                                                                    |
| 11.138 | <ul> <li>An understanding of the CCT arrangement, including availability of audited financial statements, will assist the auditor in determining how to apply audit procedures. Many of the auditing procedures discussed in paragraph 11.130 are applicable for CCTs and may enable the auditor to obtain sufficient audit evidence. The following are examples of audit procedures relating to CCTs that may also be necessary to be performed, if the procedures in paragraph 8.130 are not sufficient: <ul> <li>a. Confirming directly with the trustee or fund adviser, as appropriate, the units of participation held by the plan.</li> <li>b. Examining documents approving and supporting selected investment transactions in units of participation, such as investment committee minutes, trust agreements, or investment guidelines, if applicable.</li> <li>c. Obtaining the most recently audited financial statements for the CCT, if available, and</li> <li>i. Reading the financial statements, including the auditor's report and determining whether the use of NAV per share (or its equivalent) as a practical expedient to measure fair value, as of the plan's measurement date, is appropriate under FASB ASC 820.</li> <li>ii. Determining that the audited NAV per share (or its equivalent) provides appropriate audit evidence to support the fair value of the investment.</li> <li>iv. Recomputing that the audited NAV per share (or its equivalent) provides appropriate audit evidence to support the fair value of the investment.</li> <li>d. Testing purchase and sale activity during the year by greeing number of units bought or sold to trade tickets or other authorization and unit value to NAV provided by the investment adviser or detailed in the audited financial statements.</li> <li>f. If the CCT's financial statements are not audited by an independent auditor, or there is a significant gap between the date of the CCT's audited financial statements.</li> <li>f. If the CCT's financial statements are not audited by an independent auditor, or there is a sig</li></ul></li></ul> | Relevant Controls<br>for this Section:<br>Controls 4.11, 4.18 –<br>4.29, 5.1 – 5.12, 6.1<br>– 6.5, 6.8 – 6.9, 6.11,<br>6.13 |
|        | Notes Receivable From Participants (Participant Loans)                                                                                                    |                                                                                                    |
| 5.233  | <ul> <li>Relevant Assertions</li> <li>The relevant assertions for notes receivable from participants (loans) include the following: <ul> <li>a. All notes receivable from participants are properly recorded and exist.</li> <li>b. Notes receivable from participants are properly valued and disclosed in accordance with the applicable financial reporting framework.</li> <li>c. Notes receivable from participants are initiated in accordance with the plan's provisions.</li> </ul></li></ul>                                                                                                    | Relevant Controls<br>for this Section:<br>Controls 3.16, 4.1 –<br>4.6, 4.9 – 4.14, 4.17,<br>8.1 – 8.3                       |
| 5.235  | <ul> <li>Examples of procedures to be considered for auditing notes receivable from participants include</li> <li>a. Examining documentation supporting the issuance of the participant loan in accordance with the plan's provisions.</li> <li>b. Confirming participant loan balances and terms directly with plan participants.</li> <li>c. Testing that loan repayments and interest income are properly calculated and recorded.</li> </ul>                                                                                                    | Relevant Controls<br>for this Section:<br>Controls 3.16, 4.1 –<br>4.6, 4.9 – 4.14, 4.17,<br>8.1 – 8.3                       |

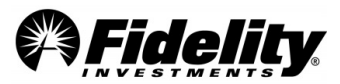

| Par.  | Audit Guide          |                                                                                                    | Controls within the<br>SOC 1 Report     |
|-------|----------------------|----------------------------------------------------------------------------------------------------|-----------------------------------------|
|       | d.<br>e.             | Obtaining a rollforward of participant loans from the recordkeeper. Testing the reconciliation of loan activity from the rollforward to the trustee (custodian) statement, including new loan disbursements, loan principal repayments, and ending balance. For individuals who qualify for a loan from the plan, determining the loan is made in accordance with the plan's loan policy and has been properly segregated in the individual's                                         |                                         |
|       | f.                   | account.<br>Reviewing financial statement classification to ascertain that participant loans are properly<br>reported as notes receivable from participants, not as an investment, and that interest<br>income is not recorded as investment income but as other income, if material.                                                                                                    |                                         |
|       | Contribu             | utions and Contributions Receivable                                                                                                    |                                         |
| 5.239 | Relevan              | t Assertions                                                                                                    | Relevant Controls                       |
|       | The rele             | vant assertions for contributions and contributions receivable include the following:                                                                                                    | for this Section:                       |
|       | a.                   | Amounts received or due have been appropriately determined, recorded, and disclosed in the financial statements in the proper period, in accordance with plan's provisions and in accordance with the applicable financial reporting framework.                                                                                                    | Controls 1.1, 1.2,<br>4.16 – 4.29, 4.32 |
|       | b.                   | An appropriate allowance has been made for uncollectible plan contributions receivable in accordance with the applicable financial reporting framework.                                                                                                    |                                         |
|       | с.                   | Participant's contributions are authorized and have been executed at the proper amount, in the proper period, and in accordance with the plan's provisions and at the participant's direction.                                                                                                    |                                         |
|       | d.                   | All active participants (participants who are contributing to the plan or eligible for the employer contribution) have been properly included in the employee eligibility reports and contribution records.                                                                                                    |                                         |
|       | е.                   | Appropriate and accurate participant data, including payroll information, is being utilized in determining amounts contributed to the plan.                                                                                                    |                                         |
| 5.241 | The foll<br>receivab | owing are examples of audit procedures for auditing contributions and contributions le:                                                                                                    | Relevant Controls for this Section:     |
|       | а.                   | Determining whether the different types of contributions (for example matching, discretionary matching, profit sharing, or contribution limits) are in accordance with the rate or formula specified by the plan's provisions or collective bargaining agreement.                                                                                                    | Controls 1.1, 1.2,<br>4.16 – 4.29, 4.32 |
|       | b.                   | Obtaining and reviewing a three-way reconciliation of total contributions from the trustee<br>or custodian reports to (i) the contributions per the plan sponsor's payroll or other records<br>and (ii) the contributions per the recordkeeper's reports, such as the participant account<br>summary.                                                                                                    |                                         |
|       | с.                   | Determining whether money purchase plans and target benefit plans have met the minimum funding requirements as required by ERISA.                                                                                                    |                                         |
|       | d.                   | Comparing the amount of employer contributions recorded in the plan's records with the amount approved by the board of directors of the plan sponsor if the plan document requires that the board of directors determines or approves the employer contribution (or the collective bargaining agreement for a multiemployer plan).                                                                                                    |                                         |
|       | е.                   | Considering the results of the audit procedures performed to test the participant accounts and allocations, as described in paragraphs 5.214 and 5.241. If participant account or allocation errors are identified, determining whether a receivable or another adjustment is necessary.                                                                                                    |                                         |
|       | f.                   | Applying appropriate analytical procedures, such as calculating total employer contributions as a percentage of participant contributions and comparing results with prior years and expectations based on plan provisions. For noncontributory plans or discretionary employer contributions (for example, profit sharing contributions) that are not based on participant contributions, comparing employer contributions per active participant with prior years and expectations. |                                         |
|       | g.                   | Testing whether forfeited nonvested participant accounts, if any, have been properly applied to reduce employer contributions or to pay plan expenses, if appropriate, under the plan's provisions.                                                                                                    |                                         |

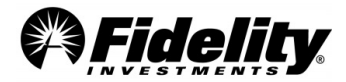

| Par.  | Audit Guide                                                                                                    | Controls within the SOC 1 Report                                                            |
|-------|----------------------------------------------------------------------------------------------------|---------------------------------------------------------------------------------------------|
|       | <i>h.</i> Vouching contributions to wire transfer notices or other supporting evidence.                                                                                                    |                                                                                             |
|       | <i>i.</i> Reviewing criteria used by the plan in accruing employer and employee contributions receivable and determining that the accruals have been recorded in accordance with the applicable financial reporting framework.                                                                                                    |                                                                                             |
|       | <ul> <li><i>j.</i> Tracing the subsequent receipt of contributions receivable to supporting documentation.</li> <li><i>k.</i> Evaluating the reasonableness of the plan's allowance for estimated uncollectible amounts based on testing of collections subsequent to the date of the financial statements and reviewing the status of unpaid amounts.</li> </ul>                                                                                                    |                                                                                             |
|       | I. Obtaining a schedule of, or inquiring of plan management about, the timeliness of employee salary deferral contribution remittances (and loan repayments, if applicable) to the plan and, if necessary, applying additional audit procedures. Failure of the plan sponsor to remit employee salary deferral contributions to the plan in accordance with DOL regulations constitutes a prohibited transaction. Paragraphs .22–.24 of AU-C section 703 address the auditor's responsibilities relating to prohibited transactions. See section 'Consideration of Laws and Regulations and Prohibited Transactions' in chapters 2, 9, and 13 of this guide for further discussion. Plan management may need to consult with their ERISA legal counsel to determine if certain deposits are late and are prohibited transactions. Additional information on remittance rules can be found in paragraph A.15 of appendix A of this guide. |                                                                                             |
|       | Rollover Contributions                                                                                                    |                                                                                             |
| 5.249 | Relevant assertions and examples of identified risks of material misstatement (what can go wrong) at the relevant assertion level for rollover contributions are the same as those for contributions in paragraphs 5.239 –.240.                                                                                                    |                                                                                             |
| 5 250 | The following are examples of audit procedures for auditing rollover contributions:                                                                                                    | Relevant Controls                                                                           |
|       | <ul> <li>a. Reviewing the plan document to determine that the rollover is allowed by the plan's provisions and properly classified</li> <li>b. Obtaining a schedule of rollovers, and agreeing to the plan's financial statements</li> <li>c. Testing that the participant's investment elections have been complied with, if applicable</li> <li>d. Reviewing participant recordkeeping account to determine that the rollover amount and source is properly reflected (for example, pretax, after tax, or Roth)</li> </ul>                                                                                                    | for this Section:<br>Controls 3.5 – 3.12,<br>4.1 – 4.2, 4.16 –<br>4.18, 4.26, 4.29,<br>4.32 |
|       | Participant Benefits, Distributions and Withdrawals                                                                                                    |                                                                                             |
| 5.262 | The relevant assertions related to participant benefit distributions and withdrawals include whether<br><i>a</i> . The payments are in accordance with the plan provisions and related documents for benefit payments, hardship withdrawals, in-service withdrawals, and qualified domestic relation orders (QDROs).                                                                                                    | Relevant Controls<br>for this Section:<br>Controls 4.1, 4.2,<br>4.12 – 4.18, 4.26,          |
|       | <ul> <li>b. The payments are made to or on behalf of persons entitled to them and only to such<br/>persons (that is, that payments are not being made to deceased beneficiaries or persons<br/>other than eligible participants and beneficiaries).</li> </ul>                                                                                                    | 4.29, 4.32                                                                                  |
|       | <ul> <li>d. The payments are presented and disclosed in accordance with the applicable financial reporting framework.</li> </ul>                                                                                                    |                                                                                             |
| 5.264 | The following are examples of audit procedures for auditing participant benefit distributions and withdrawal payments:                                                                                                    | Relevant Controls for this Section:                                                         |
|       | <ul> <li>a. Obtaining a schedule of all participants receiving benefit distributions or withdrawals for<br/>the current plan year and performing the following on a sample of participants receiving<br/>distributions or withdrawals</li> </ul>                                                                                                    | Controls 4.1, 4.2,<br>4.12 – 4.18, 4.26,<br>4.29, 4.32                                      |
|       | <ol> <li>Determining that the distribution or withdrawal was authorized, whether through the<br/>participant's withdrawal election form or a plan-initiated distribution event (for<br/>example, required minimum distributions at age 70½).</li> </ol>                                                                                                    |                                                                                             |
|       | ii. Examining the type and amount of payment and propriety of required approvals. For<br>example, certain distributions require approval by the plan administrator or others,<br>including distributions requiring spousal consent, QDRO distributions, hardship                                                                                                    |                                                                                             |

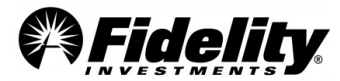

| Par. | Audit Guide                                         |                                                                                                    | Controls within the<br>SOC 1 Report |
|------|-----------------------------------------------------|----------------------------------------------------------------------------------------------------|-------------------------------------|
|      |                                                     | withdrawals, death distributions, disability distributions, and any distributions related to mandatory cash out provisions.                                                                                                    |                                     |
|      | iii.                                                | Determining the participant's or beneficiary's eligibility (that is, whether the payee meets the plan's eligibility requirements and is fully vested) by examining evidence of age and employment history data, comparing employment dates, credited service, earnings, and examining the benefit election form and beneficiary designation to determine appropriateness of payment, including the form of distribution (for example, lump sum, installments, or annuity contract), and spousal consent, if applicable, based on the terms of the plan document. If distribution is made by purple appropriate service of the plan document. |                                     |
|      | iv.                                                 | <ul><li>7.33 and paragraph 11.56 of this guide.</li><li>For plan benefits, such as death and disability benefits, examining a copy of the death</li></ul>                                                                                                    |                                     |
|      |                                                     | certificate and beneficiary form, physician's statement, and other appropriate documents.                                                                                                    |                                     |
|      | v.                                                  | Recomputing benefit payments based on the plan provisions and related documents, option elected, age, and pertinent service history.                                                                                                    |                                     |
|      | vi.                                                 | Recomputing forfeited participant balances based on the vesting provisions of the plan<br>and pertinent service history.                                                                                                    |                                     |
|      | vii.<br>viii.                                       | Determining that future participant contributions and company match, if applicable,<br>are suspended after a hardship withdrawal is granted for the specific period of time.<br>Comparing the benefit payment amount to cash disbursement records or trustee<br>reports                                                                                                    |                                     |
|      | ix.                                                 | For benefit payments received directly by participants, test receipt of the benefit                                                                                                    |                                     |
|      |                                                     | payment. This can be accomplished by a number of methods, such as confirming<br>payment of benefits by corresponding directly with selected participants or<br>beneficiaries, comparing canceled checks with the plan's cash disbursement records                                                                                                    |                                     |
|      |                                                     | (including review of the endorsement), and comparing the payee name or account<br>name on electronic funds transfers to the participant or beneficiary name. In addition,<br>the auditor may want to consider inquiring about the existence and frequency of<br>participant complaints.                                                                                                    |                                     |
|      | b. Det<br>that<br>indi                              | ermining the continued eligibility of participants or beneficiaries to receive benefits,<br>t individuals are removed from the benefit rolls upon death and that payments made to<br>viduals over an unusually long number of years are still appropriate.                                                                                                    |                                     |
|      | c. Obt<br>to t                                      | aining and testing the reconciliation of total benefits paid per the disbursement register he trustee reports and financial statements.                                                                                                    |                                     |
|      | d. Inve<br>of d                                     | estigating long-outstanding benefit checks. Long-outstanding checks may be indicative luplicate payments or deceased or missing participants.                                                                                                    |                                     |
|      | e. Con<br>hav<br>(pai                               | nparing disbursements to participants with individual participant's account records that<br>e been examined in accordance with the auditing procedures in paragraph 5.214<br>rticipant data records).                                                                                                    |                                     |
|      | f. Rev<br>ben<br>frar<br>stat                       | iewing the criteria used by the plan to record benefit payments and determine that the efit payments have been recorded in accordance with the applicable financial reporting nework. See paragraph 5.73 for guidance in reporting benefit payments on the ement of net assets available for benefits.                                                                                                    |                                     |
|      | g. In s<br>an i<br>the<br>part<br>or<br>pro<br>ERIS | ome circumstances, benefit disbursements are made by a third party, such as a bank,<br>nsurance company, or other service provider. In these circumstances, it is important for<br>auditor to obtain an understanding of the internal control procedures for the third<br>ty. This can be satisfied either through obtaining and evaluating a type 2 SOC 1 report<br>through applying appropriate auditing procedures to the service provider. These<br>cedures are performed regardless of whether management has elected to have an<br>SA Section 103(a)(3)(C) audit described in paragraph 2.23 of this guide. Although a type            |                                     |

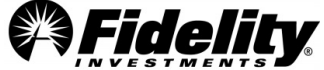

| Par.  | Audit Guide                                                                                                    | Controls within the SOC 1 Report                                                       |
|-------|----------------------------------------------------------------------------------------------------|----------------------------------------------------------------------------------------|
|       | <ul> <li>2 SOC 1 report may be used to reduce substantive procedures, neither a type 1 nor type 2</li> <li>SOC 1 report is designed to provide a basis for assessing control risk sufficiently low to eliminate the need for performing any substantive tests.</li> <li>h. For plans that allow distributions to be rolled over to another qualified plan or an IRA, review the plan document to determine that the rollover was made in accordance with plan provisions and that the rollover account is in the name of the participant or beneficiary.</li> </ul>                                                                                                    |                                                                                        |
|       | Participant Accounts and Allocations                                                                                                    |                                                                                        |
| 5.212 | Relevant Assertions                                                                                                    | Relevant Controls                                                                      |
|       | The relevant assertions related to participant accounts and allocations include<br><i>a.</i> The accuracy of the allocation of net assets to the individual participant accounts in accordance with the plan document.                                                                                                    | for this Section:<br>Controls 4.12 – 4.15,<br>4.17, 6.6, 7.2, 7.3                      |
|       | <ul> <li>The completeness and valuation of participant accounts (including the forfeiture account),<br/>in total.</li> </ul>                                                                                                    |                                                                                        |
|       | c. The authorization of participant transactions and the accuracy that such transactions have<br>been executed at the proper amount, in the proper period, and in accordance with the plan<br>document and participant's direction. Such transactions include both participant directed<br>and self-directed accounts (See paragraph 5.28 for additional information on self-directed<br>brokerage accounts).                                                                                                    |                                                                                        |
| 5.214 | As part of the auditor's risk assessment, the auditor should obtain an understanding of the nature of the plan. In addition to the required procedures to obtain and read the plan instrument (see paragraph 5.207), the auditor may also want to hold discussions with plan management, and for multiemployer plans, review the collective bargaining agreements, if applicable. The following are examples of audit procedures relating to individual participant accounts and allocations at the individual account level (in addition to the plan level) for audits of ERISA plans:                                                                                                    | Relevant Controls<br>for this Section:<br>Controls 4.12 – 4.15,<br>4.17, 6.6, 7.2, 7.3 |
|       | a. Testing the allocation of income or loss (interest income, dividend income, and appreciation or depreciation in the fair value of investments); administrative expenses; and amounts forfeited for a sample of participants. The testing of internal controls over these areas may be addressed in the type 2 SOC 1 report of the recordkeeper. To reduce the amount of substantive testing, the auditor may consider using a type 2 SOC 1 report, if available (provided the type 2 SOC 1 report covers the relevant processes and controls), as follows:                                                                                                    |                                                                                        |
|       | <ul> <li>Testing the allocation of investment income can be challenging. Because most participant-directed plans are valued on a daily basis, and systems are fully automated, the need to test the daily change in the value of investments may not be necessary when controls are sufficiently tested and documented in a type 2 SOC 1 report of the recordkeeper. When an adequate type 2 SOC 1 report is available, participant statements can be reviewed analytically (scanning analytic) to determine that a reasonable allocation of the daily change in the value of investments was made. If such evidence is not available, then the auditor may need to perform substantive tests of the allocation to individual participant accounts. Because dividend and interest income is not allocated on a daily basis, such allocations may need to be tested.</li> </ul> |                                                                                        |
|       | <ul> <li>Procedures could include testing the allocation of plan investment earnings to selected<br/>participant accounts in comparison with the return at the plan level for the same<br/>investment type.</li> </ul>                                                                                                    |                                                                                        |
|       | b. Based on the assessed level of control risk for completeness and accuracy relating to the transactions processed by the recordkeeper and what is covered by the type 2 SOC 1 report, the auditor may consider selecting some participant accounts to test the validity and proper documentation of transactions (for example, name and address changes, unit transfers to and from individual participant accounts, and transactions that are not routine).                                                                                                    |                                                                                        |
|       | c. Testing the allocation of the employer's contribution and transfers by participants between investment options.                                                                                                    |                                                                                        |
|       | d. For plans with participant contributions, determining whether individual contributions are<br>being credited to the proper participant accounts and investment choices selected by the<br>participant, if applicable.                                                                                                    |                                                                                        |

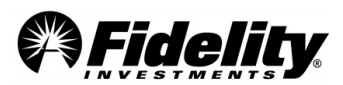

| Par.  | Audit Guide                                                                                                    | Controls within the                                   |
|-------|----------------------------------------------------------------------------------------------------|-------------------------------------------------------|
| Par.  | <ul> <li>Audit Guide</li> <li>e. Comparing the initiated trade to the detailed recordkeeping activity. When participants make contribution or investment elections by telephone or electronic means (such as the internet or intranet), consider confirming contribution deferral percentages and source (pretax or posttax) and investment elections directly with the participant or, if applicable, compare with a transaction report that has been tested and documented in a type 2 SOC 1 report. Determining that contributions are properly classified and invested according to the participant's investment election. (The testing of internal controls over this area may be addressed in the type 2 SOC 1 report of the recordkeeper for the plan's contributions.)</li> <li>f. Determining whether the sum of individual participant accounts, including forfeiture balances, reconciles with the total net assets available for benefits held in the trust.</li> <li>g. Inquiring of plan management about the complaint process and, if applicable, reviewing complaint information provided by the service providers.</li> <li>h. For self-directed brokerage accounts (also see procedures in paragraph 5.226): <ul> <li>i. Inspecting the enrollment form maintained by the plan sponsor, recordkeeper, or brokerage firm and determining that the participant has authorized contributions to the self-directed brokerage account.</li> <li>ii. Agreeing the participant's balance in their brokerage account to the balance in their</li> </ul> </li> </ul> | Controls within the<br>SOC 1 Report                   |
|       | <ul> <li>recordkeeping account for the portion of their account balance that the plan recordkeeper indicates is held in the self-directed brokerage account.</li> <li>iii. Determining that the investments in the participant's self-directed brokerage account are based on the participant's election, including that purchases and sales were authorized by the participant.</li> <li>iv. Determining that the allocation of investment income and expenses or fees has been appropriately recorded.</li> </ul>                                                                                                    |                                                       |
|       | Plan Transfers (Plan Mergers, Spin-offs, and Other Transfers)                                                                                                    |                                                       |
| 5.271 | The relevant assertions related to plan transfers include the following:                                                                                                    | Relevant Controls                                     |
|       | <ul> <li>a. Plan transfers are recorded in accordance with plan provisions and other legal documentation and in the proper period.</li> <li>b. Assets, liabilities, and total accumulated benefits of individual participant accounts.</li> </ul>                                                                                                    | for this Section:<br>Controls 1.2, 2.1 –<br>2.7, 3.17 |
|       | transferred between plans are complete and accurate.                                                                                                    |                                                       |
|       | <ul> <li>d. Amounts owed to and from plans are properly calculated and recorded in the proper<br/>period.</li> </ul>                                                                                                    |                                                       |
| 5.273 | The following are examples of audit procedures for testing plan transfers:                                                                                                    | Relevant Controls                                     |
|       | a. Determining whether management used the proper effective date based on specific terms<br>and conditions for the plan transfer by reviewing the supporting documentation provided<br>by the plan sponsor (for example, plan documents and amendments, memos, minutes of<br>trustee and board meetings, and correspondence with regulators, participants, and service<br>providers).                                                                                                    | for this Section:<br>Controls 1.2, 2.1 –<br>2.7, 3.17 |
|       | b. Evaluating (by review of supporting documentation and discussion with plan management) whether there was proper authorization for the transfer.                                                                                                    |                                                       |
|       | c. Obtaining and testing the reconciliation of                                                                                                    |                                                       |
|       | <ul> <li>Nets assets per the trustee(s) or custodian(s) of each plan to the total<br/>participant balances per the recordkeeper(s) of each plan immediately prior<br/>and subsequent to the plan transfer.</li> </ul>                                                                                                    |                                                       |
|       | <ul> <li>ii. Net assets transferred between the trustee(s) or custodian(s) of each plan.</li> <li>iii. Individual participant accounts (including the total of the participant accounts)</li> </ul>                                                                                                    |                                                       |
|       | <ul> <li>d. Comparing selected individual participant accounts that transferred into the successor plan from the prior plan to determine that investments, participant loans, and relevant participant data, such as salary deferral percentages and investment elections, were transferred and set up properly, including the source of such amounts (pretax, after-tax, Roth).</li> </ul>                                                                                                    |                                                       |

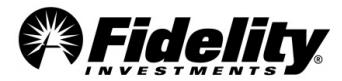

| Par. | Audit G | Audit Guide                                                                                                    |  |
|------|---------|----------------------------------------------------------------------------------------------------|--|
|      | е.      | If participants had to meet certain criteria to be transferred (for example, only participants of a specific division were transferred as a result of a spin-off), testing whether the participants met such criteria. |  |
|      | f.      | Testing the completeness and accuracy of the accumulated benefits in the individual participant accounts and recurring benefit payments (if applicable) that transferred to the successor plan.                        |  |
|      | g.      | Determining that the amounts have been presented and disclosed in the financial statements in accordance with the applicable financial reporting framework.                                                            |  |
|      | h.      | Comparing the Form 5500 and audited financial statements (as applicable) for the prior plan to the amounts recorded in the successor plan's financial statements.                                                      |  |

## APPENDIX C COMMON QUESTIONS TO AUDIT QUESTIONNAIRES

Below are responses to frequently asked questions received through auditor questionnaires and confirmation letters. The responses assist auditors on how to use this Guide or reports to determine if such questions are applicable to a plan being audited. In lieu of sending a letter or request, please refer to the below information and follow the guidance indicated.

|     | General Operations Questions                                                                                                    |                                                                                                    |
|-----|----------------------------------------------------------------------------------------------------|----------------------------------------------------------------------------------------------------|
| Q-1 | Were you requested to make or are you<br>aware of anyone making or being requested<br>to make any unusual or unsupported journal<br>entries during the plan year end related to<br>the plan? | See section 2.10 of this Auditor's Guide on Journal Entries.                                                                                                    |
| Q-2 | Are you aware of any fraud or suspicious<br>activity related to the Plan during or after<br>year-end?                                                                                        | Questions related to fraud should be addressed by a plan's<br>service team. A <i>General Service Request,</i> should be opened<br>in PSW to submit the question. See Section 1.7 of this<br>Auditors Guide on how to open a PSW <sup>®</sup> Service Request.                                          |
| Q-3 | Are you aware of any prohibited<br>transactions that have occurred during the<br>Plan year or after the Plan year-end?                                                                       | There are different ways that plan sponsors can be made<br>aware of non-exempt transactions with parties-in-interest,<br>and more commonly we have seen where they are<br>determined through the annual plan audit. Confirmation of<br>these transactions should be reviewed with the Plan<br>Sponsor. |
| Q-4 | Are the trust and recordkeeping statements prepared on the cash or accrual basis?                                                                                                    | Cash - see Section 6.1.7 of this Auditor's Guide for<br>additional accounting information specific to the year-end<br>reporting.                                                                                                    |
| Q-5 | Does the Plan have any expense rebate<br>accounts (or similar accounts or credits) from<br>which the Plan can use to offset plan<br>expenses?                                                | Please see Service Agreement. If a plan has this<br>arrangement, revenue credits are posted to the plan as a<br>negative fee. Depending on which revenue credit program<br>the plan sponsor has, will determine if the negative fee is                                                                 |

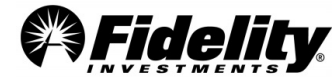

|      |                                                                                                    | posted to the participants' accounts or a suspense account<br>(J-guy Suspense account, 999-99-999J). See Balance Info<br>Summary Extract report for balance as of the end of the<br>reporting period. See Fee Detail Report in the Plan<br>Financials tab on the Plan Year End Summary Reports page<br>in PSW. Sort by transaction type code 679 for revenue<br>credit transactions.       |
|------|----------------------------------------------------------------------------------------------------|----------------------------------------------------------------------------------------------------|
|      |                                                                                                    | See Section 8.2.1 and 8.2.2 of this Auditor's Guide on how credits are handled under each program.                                                                                                    |
| Q-6  | Please confirm the amount of forfeitures of the plan at year end.                                                                                                    | See Balance Info Summary Extract Report on the Plan<br>Financials tab for the balance at end of reporting period for<br>the forfeiture account (999-99-9999F)                                                                                                    |
| Q-7  | Are there procedures for investigating long-<br>outstanding checks?                                                                                                    | See Section 2.11 of this Auditor's Guide on Outstanding<br>Check Process                                                                                                    |
| Q-8  | Please state whether investment<br>transactions are recorded on the settlement<br>date, trade date, or other basis. If<br>transactions are recorded on a basis other<br>than trade date, please provide a listing of<br>unsettled transactions as of December 31,<br>2019. | Trade Date - See Section 7.3.7 on unsettled trades within<br>unitized investments, and section7.5.2 on unsettled<br>transaction in SDB accounts.                                                                                                    |
| Q-9  | Were there any benefit payment requests<br>made before year end that were not<br>processed as of year-end?                                                                                                    | See Section 6.1.25 of this Fidelity Auditors Guide                                                                                                    |
| Q-10 | Please describe the procedures in<br>monitoring inactive participant accounts and<br>the timely mandatory cash<br>outs/distributions.                                                                                                    | Check Plan's Service Agreement for automatic distribution service.                                                                                                    |
| Q-11 | Provide a copy of Fidelity's pricing policy.                                                                                                    | See Valuation and Investment Income narratives, in the FWS recordkeeping SOC 1 report. For plans with fund codes that begin with a G or T, please see the FFIO SOC 1 report, that includes narratives on Security Valuation and NAV calculations. The FFIO report can be found on the Plan Financials tab of the Plan Year End Summary page in PSW <sup>®</sup> if applicable to the plan. |
| Q-12 | A copy of all relevant and most recent<br>service auditor report(s) (SSAE 18) study of<br>the internal control structure policies and                                                                                                    | See section 3.0 of this Auditor's Guide for information on how to retrieve SOC 1 reports.                                                                                                    |

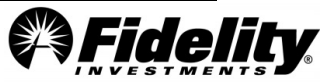

|      | procedures of Fidelity (including those       |                                                                           |
|------|-----------------------------------------------|---------------------------------------------------------------------------|
|      | procedures of Fidency (including those        |                                                                           |
|      | covering general information technology       |                                                                           |
|      | controls) performed by your independent       |                                                                           |
|      | auditors.                                     |                                                                           |
|      |                                               |                                                                           |
|      | Provide a list of administrative expenses     | See the Fee Detail Report and Schedule C Supplemental                     |
| Q-13 | paid by the Plan.                             | Report found on the Plan Financials tab of the Plan Year End              |
|      |                                               | Summary page in PSW <sup>®</sup> .                                        |
|      |                                               |                                                                           |
|      | Provide a participant valuation summary for   | See Balance Info Summary Extract Report on the Plan                       |
|      | the plan year. (An annual participant         | Financials tab of the Plan Year End Summary page in PSW <sup>®</sup> .    |
| 0.14 | statement summary rolling forward             |                                                                           |
| Q-14 | beginning-of-year balance to end-of-year      |                                                                           |
|      | balance by individual participant and in      |                                                                           |
|      | summary)                                      |                                                                           |
|      | Summary                                       |                                                                           |
|      | Provide a purchase and sales report.          | Refer to the Audit Plan Level Activity Report                             |
|      | • • • • • • • •                               | Generally, positive transactions are nurchases and                        |
|      |                                               | Generally, positive transactions are purchases and                        |
| 0.15 |                                               | negative transactions are sales (excluding Realized G/L                   |
| Q-15 |                                               | transactions). See Section 1.11 of this guide for                         |
|      |                                               | instructions to generate this report.                                     |
|      |                                               |                                                                           |
|      |                                               |                                                                           |
|      |                                               |                                                                           |
|      | A detailed schedule of interest income and    | Refer to the Audit Plan Level Activity Report. See Section                |
| Q-16 | dividends by security for the plan year.      | 1.11 of this guide for instructions to generate this report.              |
|      |                                               |                                                                           |
|      |                                               |                                                                           |
|      | Provide Enrollment and Ont-out forms          | Most plans complete enrollment digitally via the Auto                     |
|      | riovide Enrollment and Opt-out forms          | For all mont convices For those plans the enrollment                      |
|      |                                               | Enrollment service. For these plans the enrollment                        |
|      |                                               | information is captured on the Auto Enrollment Report in                  |
| Q-17 |                                               | PSW <sup>®</sup> . See Section 1.11 of this guide for instructions on how |
|      |                                               | to generate this report and Section 2.12 on Auto Enrollment               |
|      |                                               | Report - Opt-Out Information.                                             |
|      |                                               |                                                                           |
|      |                                               |                                                                           |
|      | Did the plan perform and pass all required    | If Eidelity performs the compliance testing this information              |
|      | veer end compliance testing?                  | is evoluble on DCW® upder Nerdiseristication Testing                      |
| Q-18 | year end compliance testing?                  | is available on PSW <sup>®</sup> under Nondiscrimination Testing.         |
|      |                                               | Please confirm with the plan sponsor.                                     |
|      |                                               |                                                                           |
|      | Investments                                   |                                                                           |
|      |                                               |                                                                           |
|      | If any of the Blan's investments are reported | See section 7.2 of this Fidelity Auditor's Guide to determine             |
|      | in any of the Plan's investments are reported | if investments have a readily determinable market value.                  |
| Q-19 | at NAV as a practical expedient, please       | Fidelity annual reports can be found on the General Audit                 |
|      | provide a copy of the most recent annual      | Documents tab of the Plan Year End Summary nage Fidelity                  |
|      | report (with audited financial statements) of | does not receive or collect annual reports for outside                    |
|      |                                               | does not receive of collect annual reports for outside                    |

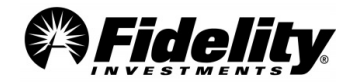

|      | each fund directly to our independent auditors.                                                                                                    | collective investment trusts. These should be request from the fund manager.                                                                                                    |
|------|----------------------------------------------------------------------------------------------------|----------------------------------------------------------------------------------------------------|
| Q-20 | Provide a list of guaranteed investment<br>contracts (traditional and synthetic)<br>indicating whether they are benefit<br>responsive.                                       | See Fund Overview on PSW under Administer Plans, Plan<br>Investments, Plan Performance, click on investment and<br>review Fund Overview. Description should indicate benefit<br>responsive features.                                                                                                    |
| Q-21 | Has there been any existing or potential<br>commitments and contingencies, including<br>those related to any regulator<br>inquiry/investigation/correspondence?              | To be confirmed with the Plan Sponsor                                                                                                    |
| Q-22 | Is the plan involved in securities lending?                                                                                                    | For separate accounts (T funds on Trial Balance) - this<br>should be confirmed with the fund manager. Mutual funds<br>and Collective Investment Trusts will include lending<br>practices in annual reports.                                                                                                    |
| Q-23 | Does the Plan invest in derivatives?                                                                                                    | Mutual funds and collective investment trusts may hold<br>derivatives; the annual reports for these funds would<br>indicate if these exist.<br>If the plan has a separate account investment (T fund on<br>Trial Balance), review the 5500 Worksheet for "Other"<br>investments. If there are "other" investments, the GCR and<br>holdings reports for the separate account should be<br>reviewed to determine if the "other" amount includes<br>derivative types of securities. |
| Q-24 | Are participant loans covered under the<br>FMTC Certification that has been provided?                                                                                        | Yes, participant loans reported on the Trial Balance and<br>Summary of Plan Operations are covered by the<br>certification. See Section 1.16 for more information on the<br>FMTC certification.                                                                                                    |
| Q-25 | Does the FMTC certification letter certify to<br>the completeness and accuracy of the<br>investment information for the Self-Directed<br>Brokerage (Brokeragelink) accounts? | Yes, the FMTC certification letter does certify the self-<br>directed brokerage accounts. National Financial Services LLC<br>(NFS) is a subsidiary of FMR LLC. NFS fulfills various<br>responsibilities on behalf of FMTC and maintains<br>recordkeeping records for self-directed brokerage accounts.<br>NFS also provides trade execution, clearing, settlement and<br>custody operations. See Section 1.16 for more information<br>on the FMTC certification.                 |
| Q-26 | Are gains and losses on investments<br>calculated on a moving average, specific<br>information, or other basis?                                                              | The Trial Balance uses an average cost basis for shares in<br>the calculation of realized gains/losses. Revalued cost is<br>used for the gains and losses on the Summary of Plan<br>Operations. See Section 6.0 for more information on Plan<br>Accounting.                                                                                                    |

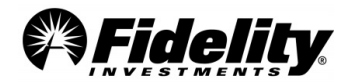

| Q-27 | Were there any liens or pledges against plan<br>assets, including securities lending<br>arrangements, at year end?                                                  | See Representation Letter in Plan Financials tab of the Plan<br>Year End Summary Reports page of PSW <sup>®</sup> .                                                                                                    |
|------|----------------------------------------------------------------------------------------------------|----------------------------------------------------------------------------------------------------|
| Q-28 | Have there been any changes to investment<br>valuation methodologies from the prior year<br>or transfers between Level 2 and Level 3<br>investments?                | As recordkeeper we do not track changes in leveling. See section 9 of this Auditor's guide for ASC 820 information.                                                                                                    |
| Q-29 | Please indicate if any investment<br>information, including the Asset Statement<br>and Cash Transaction Statement, is not<br>covered by the certification provided. | See section 6.1.28 of this Auditor's Guide.                                                                                                    |
| Q-30 | Does the FMTC Certification meet ERISA<br>Requirements?                                                                                                    | Refer to Section 1.16 of this Auditor's Guide                                                                                                    |
| Q-31 | Are there cryptocurrencies or digital assets in the plan being audited?                                                                                             | Check the year-end Trial Balance that is part of the Plan<br>Year-End Summary. If a plan's core line up of investments<br>includes a unitized digital asset that holds a cryptocurrency<br>(bitcoin), you will see the fund on the year-end Trial<br>Balance. The four-digit fund code will begin with 'J', and the<br>fund name may include 'digital asset' or 'Bitcoin'. |

1140532.2.0

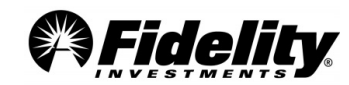